# Inledning

#### Tack för att du har köpt navigationssystemet. Läs denna instruktionsbok mycket noga så att du använder systemet på rätt sätt. Låt alltid instruktionsboken ligga i bilen.

Navigationssystemet är ett av de mest tekniskt avancerade biltillbehören som någonsin utvecklats. Systemet tar emot satellitsignaler från det globala positioneringssystemet GPS, som drivs av det amerikanska försvarsdepartementet. Med hjälp av dessa signaler och av sensorer i bilen indikerar systemet ditt aktuella läge och hiälper dig finna ditt resmål.

Navigationssystemet väljer effektiva färdvägar från den aktuella utgångspunkten till resmålet. Systemet ger dig också vägledning till ett resmål när du inte hittar själv. Systemets kartdatabas är baserad på kartor från AISIN AW, vars informationskälla är NAVTEQ. Resvägarna som beräknas är inte alltid de kortaste eller mest fria från trafikstockningar. Din egen kunskap om lokala förhållanden, eller genvägar, kan ibland vara snabbare än de beräknade resvägarna.

I navigationsystemets databas finns 40 kategorier av platser av intresse så att du ska kunna välia resmål, som exempelvis restauranger och hotell. Skulle ett resmål inte finnas i databasen kan du mata in en gatuadress eller en större korsning nära målet, så att systemet kan vägleda dig ända fram.

Du får vägledning dels genom en kartbild och dels genom röstanvisningar. De talade instruktionerna anger återstående sträcka och färdriktningen när du nalkas en vägkorsning. Röstanvisningarna gör att du kan hålla ögonen på vägen. De är inställda så att du ska ha gott om tid för manövrering, filbyten eller för att sakta ner.

A Du beställer kartuppdateringar direkt från www.toyota-mapupdates.eu

OM20B36SE

Observera att alla nuvarande bilnavigationssystem har vissa begränsningar som kan påverka förmågan att fungera till 100 procent. Precisionen vid bestämning av bilens position beror på satellitförhållanden, vägnätet, bilens kondition eller på andra förhållanden. Mer uppgifter om systemets begränsningar finns på sidorna 252 t.o.m. 253.

Toyota strävar efter att tillhandahålla en svensk text som är så korrekt som möjligt, men vi friskriver oss från skadeståndsansvar när det gäller eventuella översättningsfel.

# TOYOTA MOTOR CORPORATION

# Viktig information om denna instruktionsbok

I instruktionsboken ser du ibland avsnitt som är märkta på följande sätt. Det innebär att dessa avsnitt av säkerhetsskäl kräver speciell uppmärksamhet.

# 🗥 VARNING

Varnar för risker som kan medföra personskador om varningstexten ignoreras. Texten talar om vad du ska göra eller inte göra för att undvika eller minska skaderisken för dig själv och andra.

## OBSERVERA

Varnar för risker som kan medföra skador på bilen eller annan utrustning om varningstexten ignoreras. Texten talar om vad du ska göra eller inte göra för att undvika eller minimera risken för skador på bilen och övrig egendom.

#### **INFORMATION**

Här får du ytterligare information.

Utseende och specifikationer kan komma att ändras utan föregående varsel. Alla rättigheter förbehålles. Ingen del av denna publikation kan reproduceras utan skriftligt tillstånd från Toyota Motor Europe.

# Säkerhetsanvisningar

#### VARNING

Följ alltid trafikreglerna. Du använder alltid systemet på eget ansvar. Lät inte din uppmärksamhet förseinna från vägen, trafiken eller väderleksförhållandena. För mer information, läs instruktionsboken.

W0001G5

Följ nedanstående säkerhetsanvisningar så att du kan använda systemet på säkert sätt.

Använt på rätt sätt hjälper navigationssystemet dig nå fram till ditt resmål. Som förare av bilen är det ditt ansvar att bilen framförs på säkert sätt och med hänsyn till passagerarnas säkerhet.

Använd inte någon funktion i detta system så att du blir distraherad i din bilkörning. Din första prioritet som förare ska alltid vara att köra bilen på säkert sätt. Var alltid uppmärksam på trafikreglerna under körning.

Lär dig hur systemet fungerar och bli ordentligt bekant med det innan du använder det under körning. Läs hela instruktionsboken för navigationssystemet för att vara säker på att du förstår systemet. Låt inga andra personer använda systemet förrän de har läst och förstått anvisningarna i denna instruktionsbok.

# A VARNING

- Använd alltid navigationssystemet med varsamhet under färd. Bristande uppmärksamhet på vägen och i trafiken kan orsaka en olycka.
- Se till att du följer trafikreglerna under körning och var observant på vägens skick. Om vägskyltningen har ändrats kan vägledningen ibland ge felaktig information, t.ex. beträffande körriktningen på en enkelriktad gata.

Lyssna på röstinstruktionerna så mycket som möjligt medan du kör och titta bara snabbt på skärmen när det känns säkert. Förlita dig emellertid inte helt på röstanvisningarna. De ska bara användas som information. Om systemet inte kan fastställa bilens aktuella position kan vägledningen bli felaktig, för sen eller utan röstinstruktion.

Uppgifterna i systemet kan ibland vara ofullständiga. Vägförhållanden, t.ex. begränsad framkomlighet (inga vänstersvängar, avstängda vägar etc.) ändras ofta. Du ska därför först kontrollera att du faktiskt kan följa systemets anvisningar säkert och lagligt innan du följer anvisningarna.

Det här systemet kan inte varna för exempelvis säkerheten i ett område, gatornas skick eller tala om vilken hjälp som finns att få i en nödsituation. Kör inte in i områden där du är osäker på säkerheten. Under inga omständigheter ska systemet betraktas som ersättning för förarens personliga omdöme.

Systemet får bara användas i sådana områden där det är lagligt. I vissa länder/regioner kan det finnas lagar som förbjuder användning av video- och navigationsskärmar i närheten av föraren.

# Innehållsförteckning

| Di | tt navigationssystem —                                               |    |
|----|----------------------------------------------------------------------|----|
|    | Funktionsregister för navigationssystemet                            | 10 |
|    | Snabbguide                                                           | 12 |
|    | Skärmen "Resmål"                                                     | 14 |
|    | Skärmen "Meny"                                                       | 16 |
|    | Skärmen "Navigation"                                                 | 17 |
|    | Skärmen "Inställningar"                                              | 18 |
| 1  | Grundläggande funktioner                                             |    |
|    | <grundläggande användning="" före="" information=""></grundläggande> |    |
|    | Startskärm                                                           | 22 |
|    | Använda pekskärmen                                                   | 23 |
|    | Skriva in bokstäver och siffror/Använda listan                       | 24 |
|    | Beskrivning av funktioner                                            | 27 |
|    | Använda kartskärmen                                                  | 28 |
|    | Aktuell position                                                     | 28 |
|    | Rulla skärmbilden                                                    | 28 |
|    | Byta skärmbild                                                       | 33 |
|    | Kartans skala                                                        | 35 |
|    | Kartans riktning                                                     | 36 |
|    | Exempel på användning av navigationssystemet                         | 36 |
|    | Vägledning längs resvägen                                            | 36 |
|    | Registrera hemmaposition                                             | 38 |
|    |                                                                      |    |

Snabb guide

Sakregister

# 2 Söka resmål

|   | Söka resmål                          | 42 |
|---|--------------------------------------|----|
|   | Välja sökområde                      | 42 |
|   | Söka resmål via hemmapositionen      | 44 |
|   | Söka resmål via Snabbval             | 45 |
|   | Söka resmål via "Adress"             | 45 |
|   | Söka resmål via "PAI*"               | 48 |
|   | Söka resmål via "PAI* nära markören" | 52 |
|   | Söka resmål via "Favorit"            | 55 |
|   | Söka resmål via "Tidigare"           | 56 |
|   | Söka resmål via "Karta"              | 56 |
|   | Söka resmål via "Korsning"           | 57 |
|   | Söka resmål via "Koordinater"        | 58 |
|   | Söka resmål via "Telefonnummer"      | 58 |
|   | Söka resmål via "Postnummer UK"      | 59 |
|   | Starta vägledning                    | 59 |
| 3 | Vägledning                           |    |
|   | Vägledningsskärm                     | 64 |
|   | Vanliga röstmeddelanden              | 67 |
|   | Avstånd och tid till resmålet        | 69 |
|   | Lägga till och ta bort resmål        | 70 |
|   | Lägga till resmål                    | 70 |
|   | Ordna resmål                         | 71 |
|   | Radera resmål                        | 72 |
|   | Ställa in resväg                     | 73 |
|   | Sökvillkor                           | 73 |
|   | Inställning av avvikande resväg      | 74 |
|   | Vägpreferens                         | 75 |
|   | Starta resväg från angränsande väg   | 76 |
|   | Kartvy                               | 76 |
|   | Visa PAI*-symboler                   | 76 |
|   | Översikt resväg                      | 79 |
|   | Preliminär resväg                    | 80 |
|   | Ruttspårning                         | 81 |
|   |                                      |    |

\*: Plats av intresse

|   | Avbryta och återuppta vägledning                   | 84  |
|---|----------------------------------------------------|-----|
|   | Volym                                              | 85  |
|   | Användarinställningar                              | 86  |
|   | Favorit                                            | 88  |
|   | Registrera favoriter                               | 89  |
|   | Redigera favoriter                                 | 90  |
|   | Radera favoriter                                   | 94  |
|   | Registrera hemmaposition                           | 95  |
|   | Radera hemmaposition                               | 96  |
|   | Registrera område att undvika                      | 96  |
|   | Redigera område att undvika                        | 97  |
|   | Radera område att undvika                          | 100 |
|   | Radera tidigare platser                            | 100 |
|   | Inställningar                                      | 101 |
|   | RDS-TMC                                            | 111 |
| 5 | Övriga funktioner                                  |     |
|   | Information om underhåll                           | 120 |
|   | Ställa in information om underhåll                 | 120 |
|   | Ställa in återförsäljare                           | 122 |
|   | Kalender med memo                                  | 124 |
|   | Lägga till memo                                    | 126 |
|   | Redigera memo                                      | 127 |
|   | Söklista                                           | 127 |
|   | Handsfree-system (för mobiltelefon)                | 129 |
|   | Registrera en Bluetooth <sup>®</sup> -telefon      | 132 |
|   | Ringa med Bluetooth <sup>®</sup> -telefon          | 136 |
|   | Ta emot samtal med Bluetooth <sup>®</sup> -telefon | 141 |
|   | Tala med Bluetooth®-telefon                        | 141 |
|   | Ändra inställningar i Bluetooth®-telefon           | 143 |
|   | Ställa in en Bluetooth <sup>®</sup> -telefon       | 167 |
|   | Inställning av skärmen                             | 174 |
|   | Ställa in skärmen                                  | 175 |
|   | Ställa in ljudsignal                               | 177 |
|   | Välja språk                                        | 178 |

#### 7

# 6 Ljudanläggning

| Snabbguide                                              | 180   |
|---------------------------------------------------------|-------|
| Användningsanvisningar                                  | 181   |
| Några allmänna anvisningar                              | 181   |
| Användning av radion                                    | 186   |
| Användning av CD-spelaren                               | 190   |
| Användning av SD/USB-spelaren                           | 200   |
| Användning av ljudanläggning med Bluetooth <sup>®</sup> | 209   |
| Användning av AUX                                       | 223   |
| Användning av iPod                                      | 225   |
| Fjärrkontroller till ljudanläggningen                   | 234   |
| Råd och anvisningar för ljudanläggningen                | 235   |
| 7 Parkeringsassistanssystemets backkamera               |       |
| Parkeringsassistanssystemets backkamera                 | 246   |
| 8 Bilaga                                                |       |
| Begränsningar i navigationssystemet                     | 252   |
| Information om kartdatabasen och uppdateringar          | 254   |
| Sakregister                                             | . 265 |

# Ditt navigationssystem — — Funktionsregister för navigationssystemet

# <Karta>

| Visa kartor                                      | Sida |
|--------------------------------------------------|------|
| Visa kartskärmen                                 | 12   |
| Visa bilens aktuella position                    | 28   |
| Visa omgivningen runt den aktuella positionen    | 28   |
| Ändra skalan                                     | 35   |
| Ändra kartans riktning                           | 36   |
| Visa PAI:er*                                     | 76   |
| Visa beräknad res-/ankomsttid till resmålet      | 69   |
| Välja skärmbild med två kartor                   | 33   |
| Ta bort pekknappar på kartskärmen                | 104  |
| Visa trafikinformation (RDS-TMC)                 | 111  |
| Söka resmål                                      | Sida |
| Söka resmål (via hem, PAI, telefonnummer etc)    | 42   |
| Ändra land                                       | 42   |
| Visa var på kartan det valda resmålet är beläget | 59   |

# <Vägledning>

| Innan vägledningen börjar                   | Sida |
|---------------------------------------------|------|
| Ställa in resmålet                          | 59   |
| Visa alternativa resvägar                   | 59   |
| Starta vägledning                           | 59   |
| Före eller under vägledning                 | Sida |
| Visa resvägen                               | 59   |
| Lägga till resmål                           | 70   |
| Ändra resväg                                | 73   |
| Visa beräknad res-/ankomsttid till resmålet | 69   |

\*: Plats/er av intresse

| Under vägledning               | Sida |
|--------------------------------|------|
| Uppehåll i vägledningen        | 84   |
| Ställa in volym för vägledning | 85   |
| Ta bort resmålet               | 70   |
| Visa hela resvägskartan        | 79   |

# <Användbara funktioner>

| Favoriter                             | Sida |
|---------------------------------------|------|
| Registrera favoriter                  | 89   |
| Markera symboler på kartan            | 88   |
| Information                           | Sida |
| Visa bilservice                       | 120  |
| Visa kalender                         | 124  |
| Handsfree-system (för mobiltelefon)   | Sida |
| Starta Bluetooth®                     | 132  |
| Ringa samtal med Bluetooth®-telefon   | 136  |
| Ta emot samtal med Bluetooth®-telefon | 141  |

# – Snabbguide

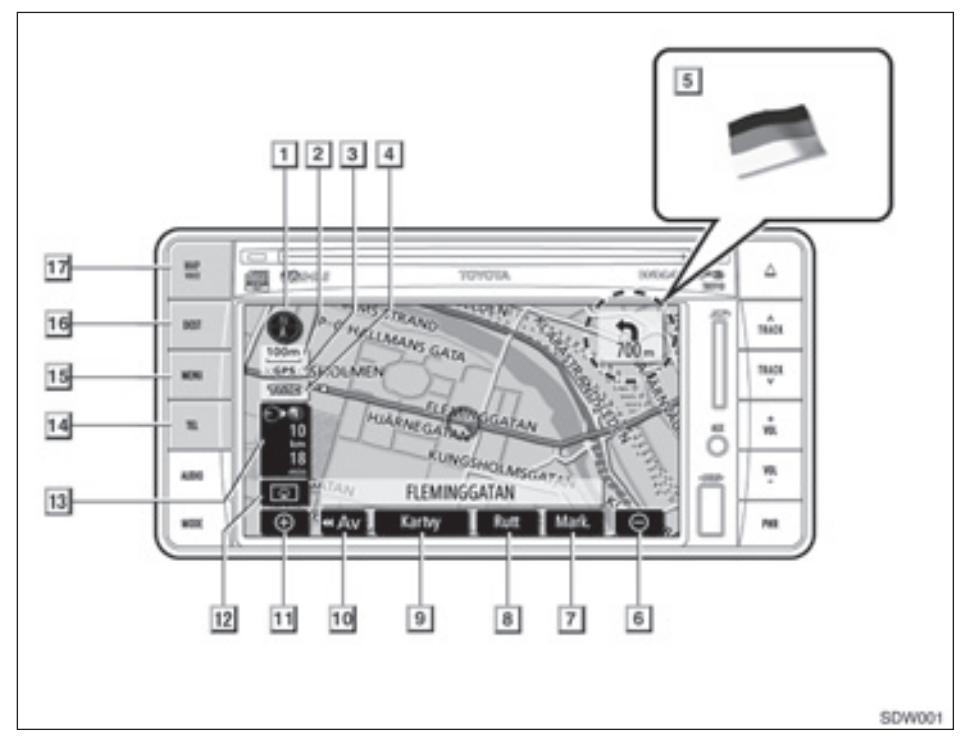

#### Norr uppåt eller f\u00e4rdriktningen upp\u00e4t

#### 2 Skalindikator

Siffran anger kartans skala......35

#### 3 "GPS"-symbol

#### (globalt positioneringssystem)

Denna symbol visas så snart systemet tar emot GPS-signaler.....252

#### 4 RDS-TMC-symbol

### 5 Gränsvägledning

När bilen kör över en landsgräns visas flaggan för det aktuella landet.

#### 6 Zooma ut

Tryck på knappen för att förminska kartans skala......35

#### 7 "Mark", knapp

Tryck på knappen om du vill registrera markörens position som en favorit........29

#### 8 "Rutt", knapp

| Tryck | på | den | här | knappen | för | att | änd | dra |
|-------|----|-----|-----|---------|-----|-----|-----|-----|
| rutt  |    |     |     |         |     |     | 70, | 73  |

#### 9 "Kartvy", knapp

Tryck på knappen för att få information om resvägen till resmålet samt information om Plats av intresse (PAI) på kartskärmen. 

#### 10 "**44** Av", knapp

Tryck på den här knappen om du vill bredda visningen. Somliga knappar på skärmen visas inte. De visas igen när du trycker på knappen "On **PP**" knapp ......104

#### 11 Zooma in

Tryck på knappen om du vill förstora kartans skala......35

#### 12 Skärmkonfiguration

Tryck på knappen för att växla skärmläge. 

#### 13 Avstånd och tid till resmålet

Visar avstånd, beräknad tid till resmålet och beräknad ankomsttid......69

#### 14 "TEL", knapp

Tryck på den här knappen för att visa skär-

#### 15 "MENU", knapp

Tryck på den här knappen för att visa skärmen "Meny"......16

#### 16 "DEST", knapp

Tryck på den här knappen för att visa skärmen "Resmål".....14. 36. 42

#### 17 "MAP/VOICE", knapp

Tryck på den här knappen för att upprepa en röstanvisning, koppla bort skärmrullning, starta en guidning och visa bilens aktuella position......28, 67

# - Skärmen "Resmål"

På skärmen "Resmål" kan du söka efter ett resmål. Tryck på knappen "**DEST**" för att visa skärmen "Resmål".

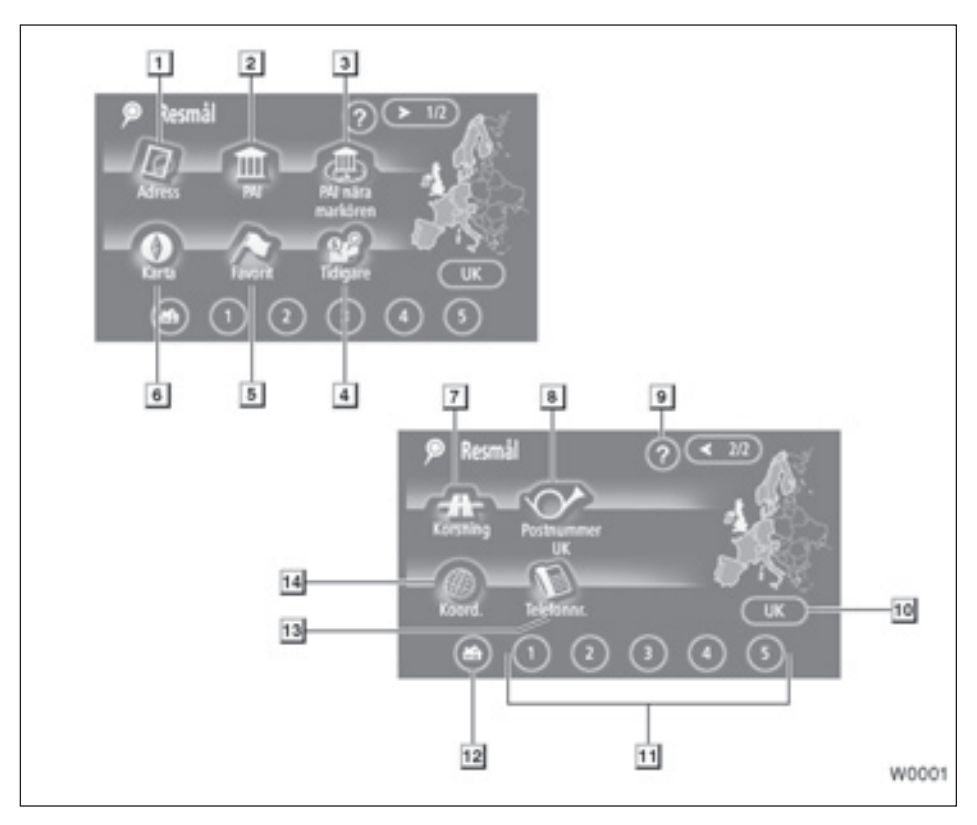

#### 1 "Adress"

Gatuadress och gatunummer kan anges med resp bokstavs-/siffertangent. ......45

#### 2 "PAI"

#### 3 "PAI nära markören"

Ett resmål kan väljas från PAI-kategorin....52

#### 4 "Föregående"

#### 5 "Favorit"

#### 6 "Karta"

Du kan välja resmål helt enkelt genom att trycka på önskad plats på den visade kartan.

#### 7 "Korsning"

Namnen på de två korsande datorna kan föras in. Funktionen är användbar när endast omgivningen och inte en specifik adress är känd. 

#### 8 "Postnummer UK"

Resmål i Storbritannien kan sökas genom att ett postnummer anges......59

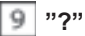

Funktionshjälp för skärmen "Resmål" visas på den här skärmen.....27

#### 10 Sökområde, knapp

Tryck på den här knappen om du vill ändra sökområdet......42

#### 11 Snabbval, pekknapp

Du kan välja ett av fem inställda resmål genom att trycka direkt på skärmen. För att kunna använda denna funktion måste du ställa in "Snabbval" för varje favorit. (Information om hur du registrerar ett "Snabbval" finns i "- Redigera favoriter" på sidan 90.) ...... 45

#### 12 Hem, knapp

Du kan välja en personlig hemmaposition utan att behöva ange adressen varje gång. För att kunna använda denna funktion måste du ställa in hemmapositionen, "Hem", som en favorit. (Information om hur du registrerar din "hemmaposition" finns i "- Registrera hemmaposition" på sidan 95.) ......44

#### 13 "Telefonnummer"

Du kan ange ett resmål genom att skriva in ett telefonnummer.....58

#### 14 "Koordinater"

Du kan ställa in ett resmål med koordinaterna för latitud och longitud......58

# — Skärmen "Meny"

På skärmen "Meny" kan du justera sådana inställningar som visas nedan, t.ex. navigationssystemet och trafikinformation.

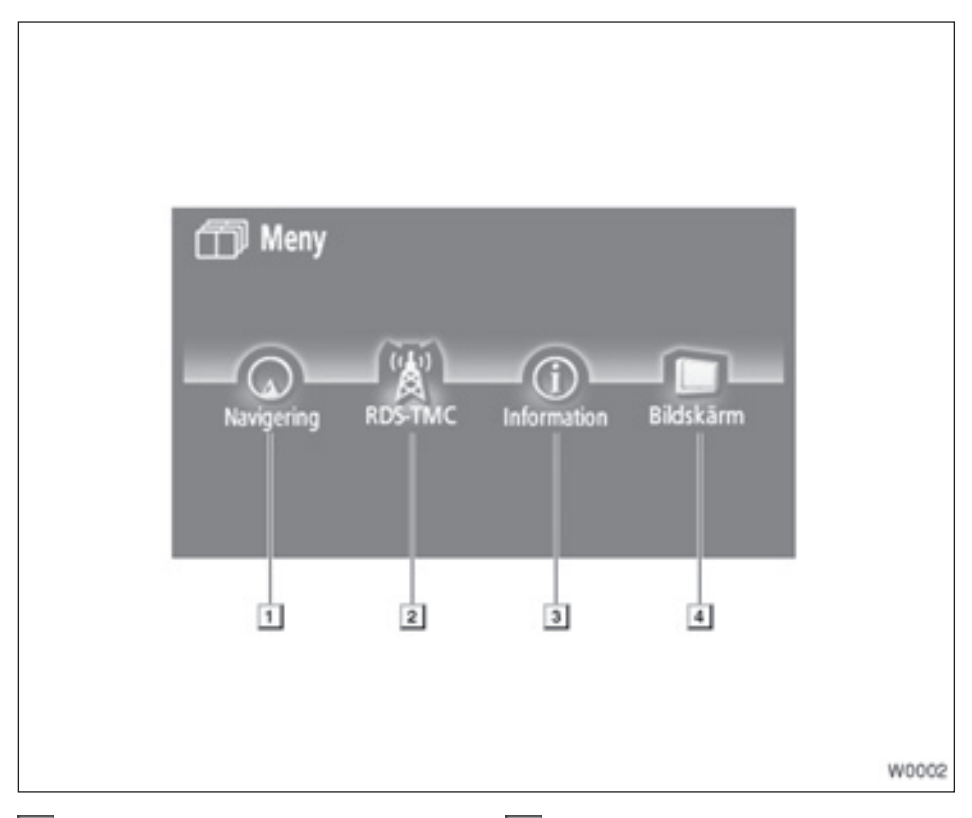

#### 1 "Navigering"

#### 2 "RDS-TMC"

Ställa in trafikinformation. ...... 111

#### 3 "Information"

#### 4 "Bildskärm"

Stänga av skärmen, justera ljusstyrkan på skärmen och välja dagsljusläge..........174

# - Skärmen "Navigering"

Skärmen "Navigering" ger möjlighet till effektivt bruk av navigationssystemet. För att visa skärmen "Navigering", tryck på knappen "**MENU**" och därefter på "**Navigering**".

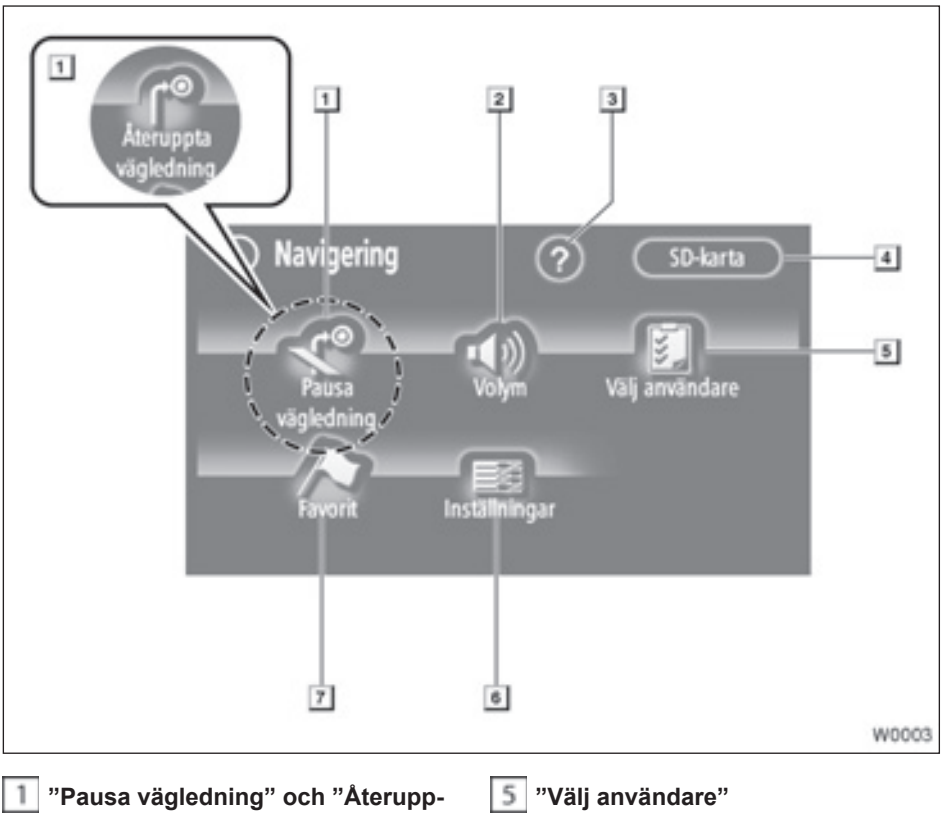

#### ta vägledning"

Avbryter eller återupptar vägledningen.

#### ......84

#### 2 "Volym"

#### 3 "?"

Funktionshjälp för skärmen "Navigation" visas på den här skärmen. ......27

#### 4 "SD-karta"

#### 6 "Inställningar"

#### 7 "Favorit"

# - Skärmen "Inställningar"

Du kan ställa in de funktioner som visas på skärmen "Inställningar". För att visa skärmen "Inställningar", tryck på "Inställningar" på skärmen "Navigering".

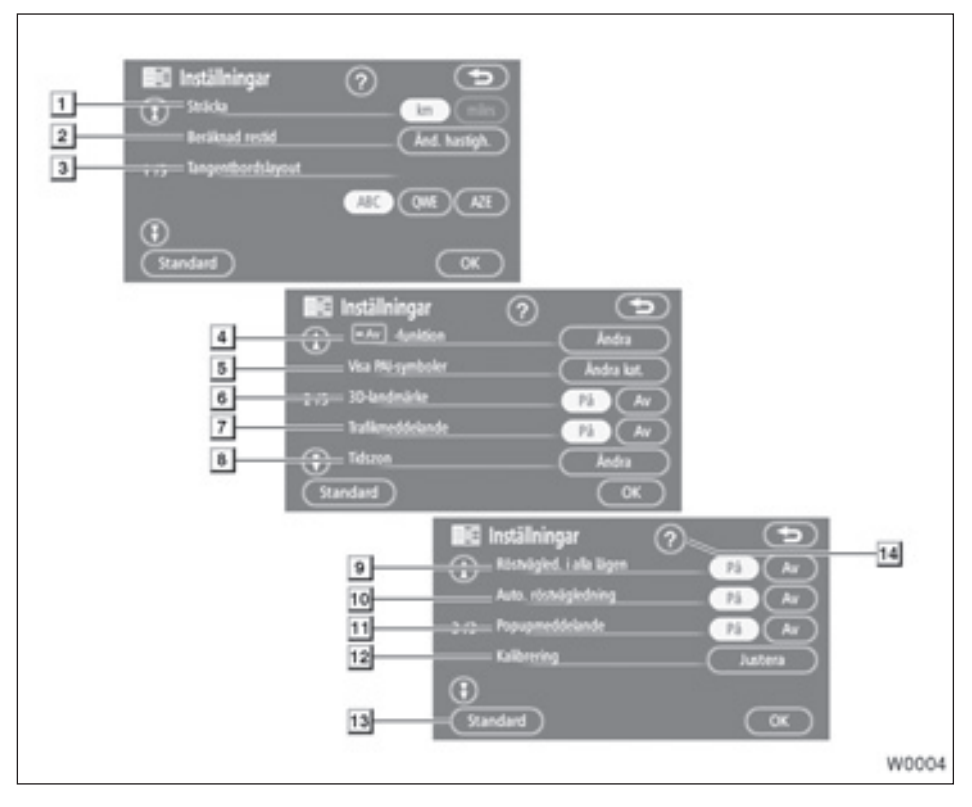

#### 1 "Sträcka"

Du kan välja att ange avstånd i "km" eller "miles". ......101

#### 2 "Beräknad restid"

Du kan göra en inställning så att den beräknade restiden till resmålet och ankomsttiden visas på vägledningsskärmen...... 102

#### 3 "Tangentbordslayout"

Tangentbordslayouten kan ändras. .....103

#### 4 " 🔜 -funktion"

Du kan välja om alla pekknappar och det aktuella gatunamnet ska visas på kartskärmen eller inte......104

#### 5 "Visa PAI-symboler"

Du kan välja mellan sex olika symboler som visas på skärmen "Visa PAI-symboler".

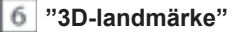

|  | - |   | ۲ |  |
|--|---|---|---|--|
|  |   | e |   |  |
|  | å | r |   |  |
|  | 7 |   |   |  |

#### "Trafikmeddelanden"

Du kan välja att få meddelanden om säsongsmässiga begränsningar......106

#### 8 "Tidszon"

Du kan välja önskad tidszon......106

#### "Röstvägledning i alla lägen"

#### 10 "Automatisk röstvägledning"

Du kan ställa in automatisk röstvägledning.

#### 11 "Popupmeddelande"

#### 12 "Kalibrering"

#### 13 "Standard"

Med den här knappen återställer du samtliga inställningar......101

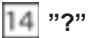

| Du kan visa hjälp om funktionerna p | å skär- |
|-------------------------------------|---------|
| men "Inställningar"                 | 27      |

# Del 1

# **GRUNDLÄGGANDE FUNKTIONER**

# Grundläggande information före användning

| Startskärm                                                       | 22 |  |
|------------------------------------------------------------------|----|--|
| Använda pekskärmen                                               | 23 |  |
| Skriva in bokstäver och siffror/Använda listan                   | 24 |  |
| Beskrivning av funktioner                                        | 27 |  |
| Använda kartskärmen                                              | 28 |  |
| Aktuell position                                                 | 28 |  |
| Rulla skärmbilden                                                | 28 |  |
| Byta skärmbild                                                   | 33 |  |
| Kartans skala                                                    | 35 |  |
| Kartans riktning                                                 | 36 |  |
| <ul> <li>Exempel på användning av navigationssystemet</li> </ul> |    |  |
| Vägledning längs resvägen                                        | 36 |  |
| Registrera hemmaposition                                         | 38 |  |

# Startskärm

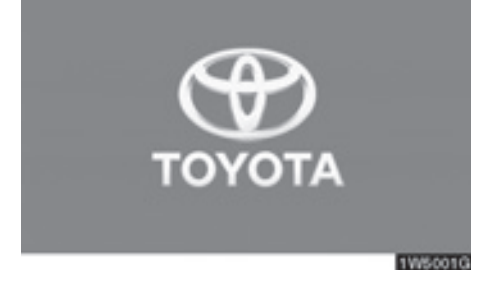

Modeller med elektroniskt lås- och startsystem-

När startkontakten "ENGINE START STOP" är i radioläge eller i tändningsläge visas startsidan, varpå systemet startar.

Modeller utan elektroniskt lås- och startsystem-

När startkontakten är i läge "ACC" eller "ON" visas startsidan, varpå systemet startar.

# A VARNING

Ansätt alltid parkeringsbromsen om du stannar bilen medan motorn är igång.

Skärmen "VARNING" visas efter några sekunder.

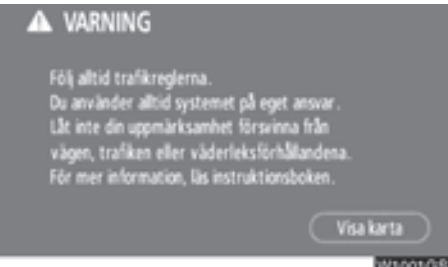

Läs anvisningarna och följ dem noga.

När du trycker på "Visa karta" på skärmen visas kartskärmen.

#### • Information om underhåll

Systemet informerar om när det är dags att byta vissa reservdelar eller komponenter och visar information om återförsäljare (om sådana finns registrerade) på skärmen.

När navigationssystemet används och bilen uppnår en tidigare inställd körsträcka eller ett visst datum som har angetts för nästa servicetillfälle, visas skärmen "Information".

| 2 | L Informa                       | I <b>tion</b><br>rförsäljaren för underhåll. |          |
|---|---------------------------------|----------------------------------------------|----------|
|   | Återförs.<br>Kontakt<br>Tel.nr. | : TOYOTA SVERIGE<br>: 0123456789             |          |
| C | Vi                              | a inte detta meddelande igen.                | 19/50050 |

För att koppla bort skärmen trycker du på "Visa inte detta meddelande igen.". Skärmen stängs av om du inte använder den inom några sekunder.

Om du inte vill att informationsskärmen ska visas igen, trycker du på "Visa inte detta meddelande igen.".

För att föra in "Information om underhåll", se "Information om underhåll" på sidan 120.

#### Memoinformation

Systemet visar information om memonoteringar. Memoinformationen visas på angivet datum när navigationssystemet är i gång. Memofunktionens informationsskärm visas varje gång som systemet aktiveras.

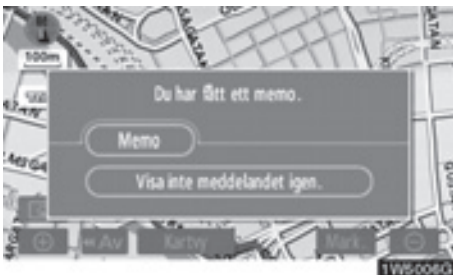

Du kan visa memot för aktuellt datum efter en tryckning på knappen "Memo". (Se "- Redigera memo" på sidan 127.)

Om du vill inaktivera skärmen trycker du på "Visa inte detta meddelande igen". Skärmen stängs av om du inte använder den inom några sekunder.

Om du inte vill att denna informationsbild ska visas igen, tryck på "Visa inte detta meddelande igen".

Anvisningar om hur du registrerar memoinformation finns i "Kalender med memo" på sidan 124.

#### Använda pekskärmen

med.

Systemet hanteras huvudsakligen via pekknapparna på skärmen.

Tryck lätt på knapparna med fingret så att inte skärmen skadas. När du trycker på en knapp på skärmen hörs en ljudsignal.

Använd inget annat än fingret att trycka

1

#### **INFORMATION**

- Om systemet inte reagerar när du trycker på en knapp på skärmen, tar du bort fingret och försöker sedan igen.
- Det går inte att använda knappar på pekskärmen som är nedtonade.
- Torka av fingeravtryck med en mjuk, luddfri trasa. Använd inga kemiska rengöringsmedel när du rengör pekskärmen.
- Bilden kan bli mörkare och rörliga bilder kan bli en aning förvrängda om bildskärmen är kall.
- Vid extremt kallt väder kan det • hända att kartbilden inte visas, eller att data som registrerats av en användare raderas. Knapparna på pekskärmen kan också verka trögare vid nedtryckning.
- När man tittar på skärmen genom polariserat material, t.ex. polariserade solglasögon, kan skärmen mörkna och bli svår att avläsa. Justera i så fall skärminställningarna på skärmen "Bildskärm", eller ta av dig solglasögonen.

# Skriva in bokstäver och siffror/Använda listan

Använd pekskärmen för att skriva in bokstäver och siffror när du söker efter en adress eller ett namn, eller skriver ett memo.

### **INFORMATION**

Tangentbordets layout kan ändras. (Se sidan 103.)

#### Skriva in bokstäver

Tryck på "A-Z" eller "À-Ý" för att visa bokstäverna i alfabetet.

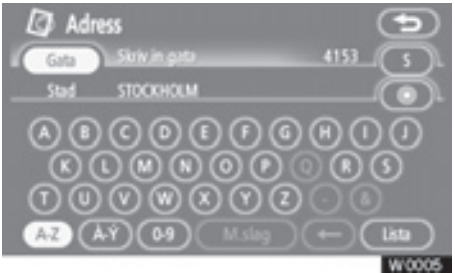

Skriv in bokstäver genom att trycka direkt på bokstäverna.

- När du trycker på denna knapp raderar du en bokstav. Om du håller kvar fingret på knappen raderas fler bokstäver.

På vissa skärmar kan du skriva in bokstäver med stora och små bokstäver.

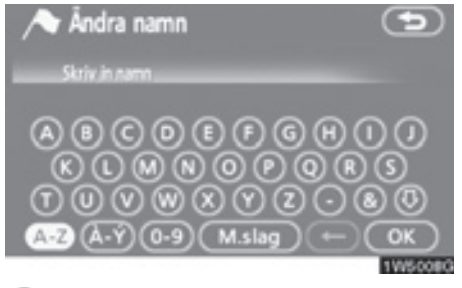

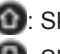

 Skriva stora bokstäver. Skriva små bokstäver.

#### **GRUNDLÄGGANDE FUNKTIONER**

#### • Skriva in siffror och symboler

Tryck på knappen **"0–9"** för att visa sifferoch symbolknapparna.

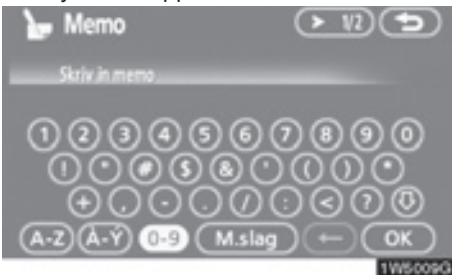

Skriv in siffror och symboler genom att trycka direkt på siffrorna respektive symbolerna.

O

När du trycker på denna knapp raderar du en bokstav. Om du håller kvar fingret på knappen raderas fler bokstäver.

102 : Vid en tryckning på denna knapp 102 visas andra symboler. • Visa listan

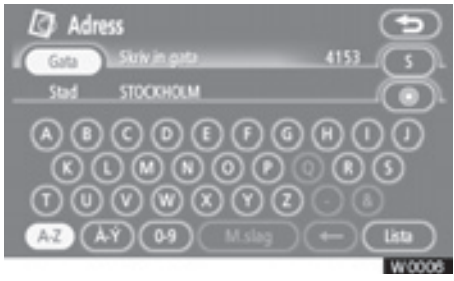

Tryck på "Lista" när du vill söka efter en adress eller ett namn. Matchande poster i databasen visas även om du har angett en ofullständig adress eller ett ofullständigt namn.

Om antalet träffar är högst fyra visas listan utan att du behöver trycka på knappen "Lista".

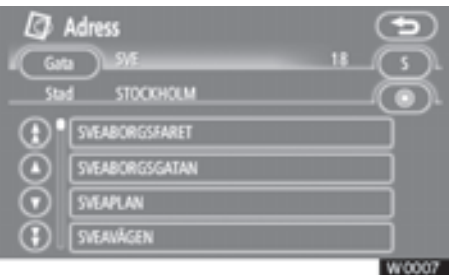

#### **INFORMATION**

Antalet matchande poster visas till höger på skärmen. Om antalet matchande poster är fler än 9 999, visar systemet "\*\*\*\*" på skärmen.

#### Använda listskärmen

När en lista visas använder du lämplig knapp för att rulla igenom listan.

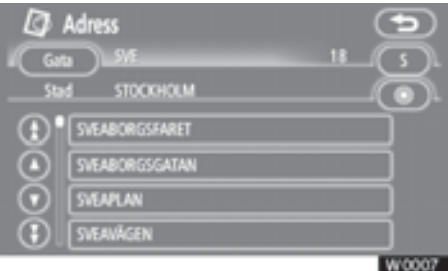

Växla till nästa eller föregående sida.

Rulla listan uppåt eller nedåt en post åt gången.

Anger aktuell position på skärmen.

Om du trycker på visas till höger om en post är hela namnet för långt för att visas i sin helhet. Tryck på för att rulla bilden till nästa del i namnet.

Tryck på **O** för att rulla bilden till början av namnet.

#### • Sortera

Du kan ändra ordningen på posterna i listan som visas på skärmen.

#### TYP A

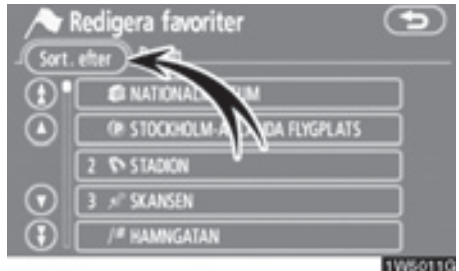

#### 1. Tryck på "Sortera efter".

| Sort.e | stum |  | ( |
|--------|------|--|---|
|        |      |  |   |
|        |      |  |   |

#### 2. Välj hur du vill sortera listan.

Du kan välja mellan följande sorteringsvillkor:

"Sträcka": Sortera efter körsträckan från bilens aktuella position.

"Datum": Sortera i datumordning.

"Kategori": Sortera i kategoriordning.

"Symbol": Sortera i ordning efter de olika symbolerna.

"Namn": Sortera i namnordning.

"Attribut": Sortera i attributordning.

#### TYP B

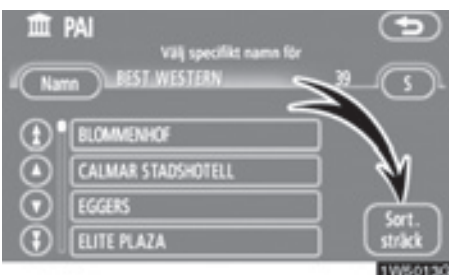

"Sort. sträck": Sortera i avståndsordning från bilens aktuella position. Avståndet från bilens aktuella position till resmålet visas till höger om namnet.

"Namn sort.": Sortera i alfabetisk ordning efter namnen.

### Beskrivning av funktioner

Beskrivningar av funktionerna på skärmarna "Resmål", "Inställningar" och "Navigering" visas.

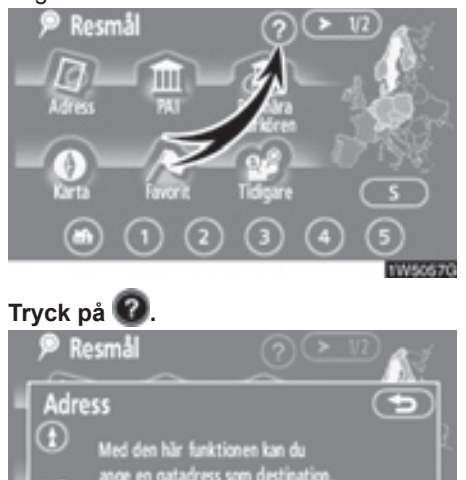

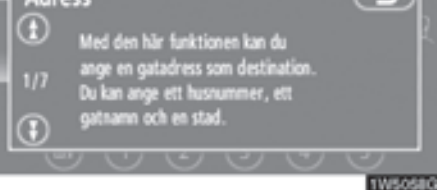

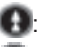

- Visa föregående sida. Visa nästa sida.
- D: Återgå till föregående skärm.

## Använda kartskärmen — — Aktuell position

När navigationssystemet startar visas först bilens aktuella position.

Skärmbilden visar bilens aktuella position och en karta över den närmaste omgivningen.

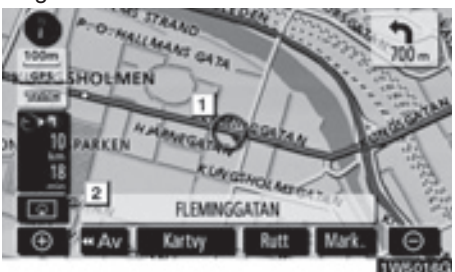

Symbolen för bilens aktuella position (1) visas mitt på eller längst ned på skärmen.

Ett gatunamn visas längst ned på skärmen, beroende på vilken skala som kartan visas i (2).

Du kan när som helst, och från alla skärmar, återgå till kartskärmen som visar bilens aktuella position, genom att trycka på knappen "**MAP/VOICE**".

Under körning är markeringen av bilens aktuella position fast på skärmbilden, det är kartan som rör sig.

Den aktuella positionen visas automatiskt när bilen tar emot signaler från det globala positioneringssystemet GPS. Om den aktuella positionen inte stämmer korrigeras den automatiskt när bilen tar emot signaler från GPS.

### INFORMATION

- Om batteriet har varit urkopplat eller om bilen är ny kan den aktuella positionen vara felaktig. Så snart systemet tar emot GPS-signaler visas en korrekt aktuell position.
- Information om hur du kan korrigera bilens aktuella position manuellt finns på sidan 109.

# — Rulla skärmbilden (med en fingertryckning)

När du trycker på valfri punkt på kartan flyttas den platsen in mot skärmens mitt och indikeras av markören (1).

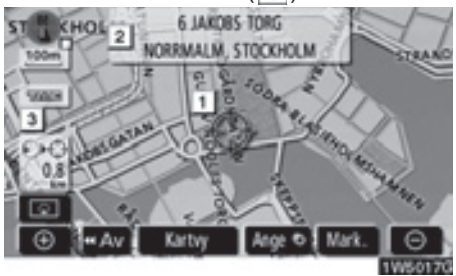

Om du vill titta på en annan plats på kartan än bilens aktuella position kan du flytta den önskade platsen till kartans mitt genom att använda rullningsfunktionen.

Om du håller kvar fingret på skärmen fortsätter kartan att rulla i den riktningen tills du tar bort fingret.

Namnet på en gata, en stad etc. vid den utpekade punkten visas, beroende på kartans skala (2). Avstånd från det aktuella läget till () visas också (3).

När du har rullat skärmen är den valda platsen kvar i mitten av kartan tills du aktiverar en annan funktion. Markeringen av bilens aktuella position fortsätter att röra sig längs resvägen och kan försvinna från skärmen. När du trycker på knappen "**MAP/VOICE**" återgår symbolen för bilens aktuella position till skärmens mitt och kartan rör sig när du kör längs färdvägen.

#### INFORMATION

När du rullar kartan med en fingertryckning kan markeringen av bilens aktuella position försvinna från skärmen. Rulla kartan med en fingertryckning eller ett tryck på knappen "MAP/VOICE" för att återgå till visningen av bilens aktuella position på kartan.

#### Ställa in markörens position som resmål

En särskild punkt på kartan kan ställas in som ett resmål med hjälp av rullningsfunktionen.

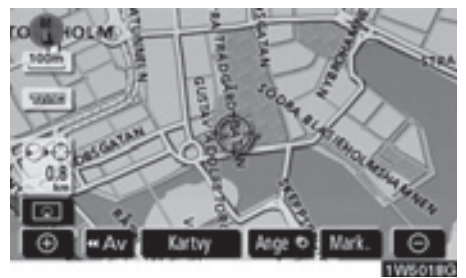

#### Tryck på "Ange ⊙".

Skärmen ändras och visar var på kartan det valda resmålet finns och önskad väg dit, dvs. vägpreferensen. (Se "Starta vägledning" på sidan 59.)

#### • Registrera markörens position som en favorit

Det är lättare att hitta en viss plats igen om du registrerar den som en favorit.

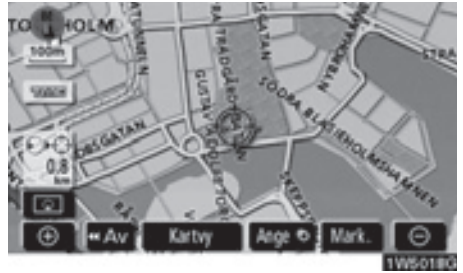

#### Tryck på "Mark".

När du trycker på knappen "**Mark**" visas följande skärm i några sekunder varefter kartbilden visas igen.

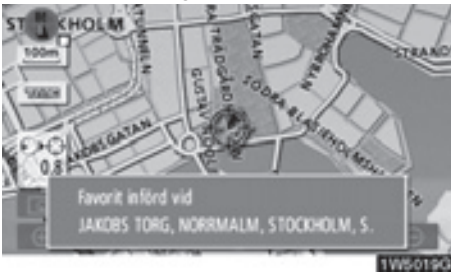

#### 1

Den registrerade punkten visas med 🔎 på kartan.

För information om hur du byter symbol eller ändrar namn, etc, se "— Redigera favoriter" på sidan 90.

Du kan registrera högst 106 favoriter. Om du försöker att registrera fler än 106 favoriter visas ett meddelande som ska bekräftas.

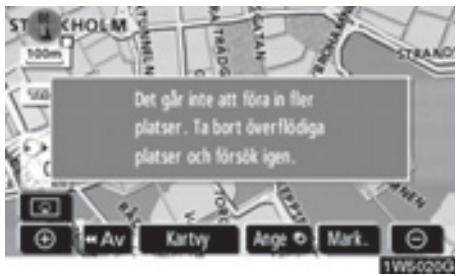

• Visa information om symbolen som anger var markören finns

Placera markören på en symbol om du vill visa information om symbolen.

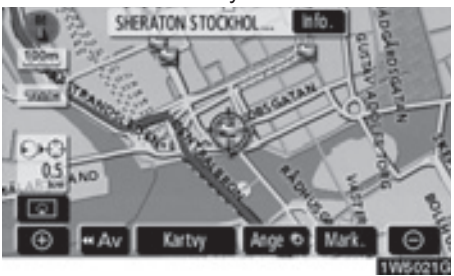

#### INFORMATION OM PLATSER AV IN-TRESSE (PAI)

När markören är placerad på en PAI-symbol visas namnet och "Info." överst på skärmen.

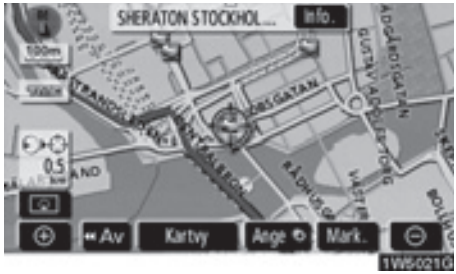

#### Tryck på "Info.".

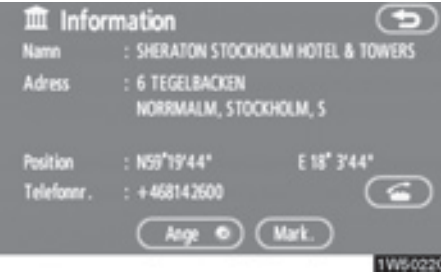

Information som t.ex. namn, adress, position och telefonnummer visas.

Om du trycker på "Ange ⊙" ställs markörens position in som resmål. Om det redan finns ett förinställt resmål visas "Lägg till ⊙" eller "Ersätt ⊙".

"Lägg till <sup>()</sup>": Lägga till ett resmål.

"Ersätt ⊙": Ta bort befintliga resmål och ställa in ett nytt.

Tryck på knappen "**Mark**" för att registrera markörens läge som en PAI. (Se "— Registrera favoriter" på sidan 89.)

Om du trycker på 🚰 kan du ringa upp det registrerade telefonnumret.

# INFORMATION

Den önskade platsen av intresse kan visas på kartskärmen. (Se "— Visa PAI-symboler" på sidan 76.)

#### **INFORMATION OM FAVORIT**

När markören är placerad på en favoritsymbol visas namnet och "Info." överst på skärmen.

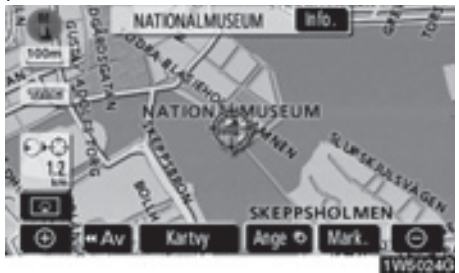

#### Tryck på "Info.".

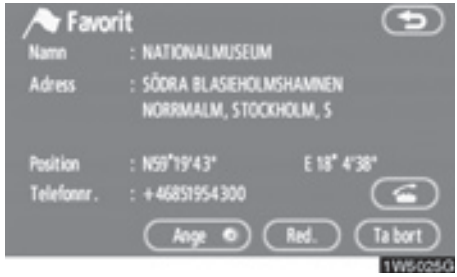

Information som t.ex. namn, adress, position och telefonnummer visas.

Om du trycker på "Ange ⊙" ställs markörens position in som resmål.

Om det redan finns ett förinställt resmål visas "Lägg till ⊙" eller "Ersätt ⊙".

"Lägg till O": Lägga till ett resmål.

"Ersätt ⊙": Ta bort befintliga resmål och ställa in ett nytt.

Tryck på "**Redigera**" för att redigera en favorit. (Se "— Redigera favoriter" på sidan 90.)

Om du vill ta bort en favorit trycker du på "Ta bort".

Om du trycker på 🚰 kan du ringa upp det registrerade telefonnumret.

#### INFORMATION OM RESMÅL

När markören är placerad på en resmålssymbol visas namnet och "Info." överst på skärmen.

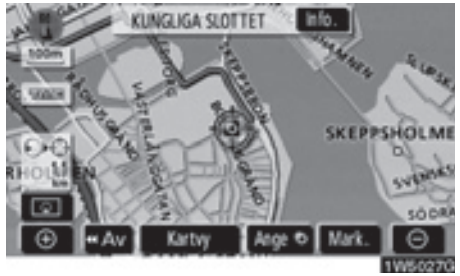

#### Tryck på "Info.".

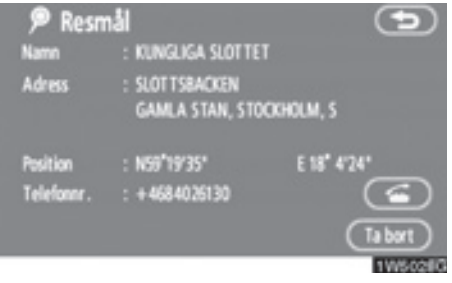

Information som t.ex. namn, adress, position och telefonnummer visas.

Tryck på "Ta bort" för att radera ett resmål.

Om du trycker på makan du ringa upp det registrerade telefonnumret.

#### **GRUNDLÄGGANDE FUNKTIONER**

# — Byta skärmbild

Du kan välja valfri skärmkonfiguration.

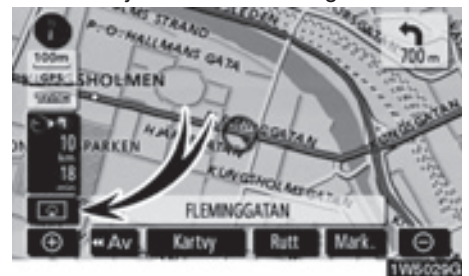

1. Tryck på den här knappen för att visa nästa skärmbild.

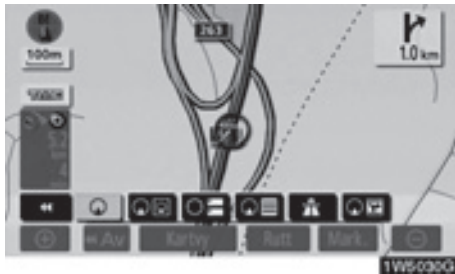

 Välj önskad skärmkonfiguration genom att trycka på någon av följande knappar. Beroende på omständigheterna går vissa knappar inte att välja.

- Visa skärmen med en karta. (Se sidan 34.)
- Visa skärmen med två kartor. (Se sidan 34.)
- Visa skärmen med kompassfunktion. (Se sidan 35.)
- Visa skärmen med lista över svängar. (Se sidan 66.)
- Visa pilskärmen. (Se sidan 66.)
- Visa skärmen med motorvägsinformation. (Se sidan 64.)
- Visa skärmen med korsningsvägledning och vägledningsskärmen på motorvägen. (Se sidan 65.)

#### • Skärmkonfiguration

#### **EN KARTA**

Det här är den vanliga kartskärmen.

Om en annan skärm visas, tryck på

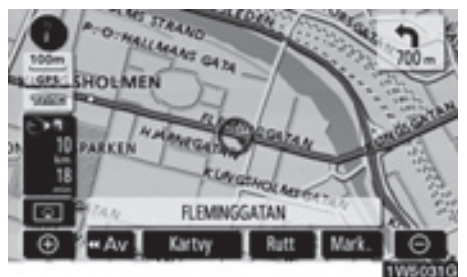

En karta visas på skärmen.

#### TVÅ KARTOR

Skärmen kan delas upp i två kartor.

Om en annan skärm visas, tryck på

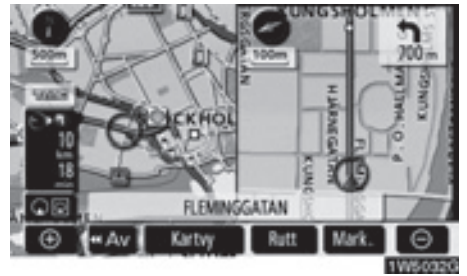

Två kartor visas på skärmen. Kartan till vänster är huvudkartan.

Kartan till höger kan du redigera genom att trycka på en speciell punkt på kartan.

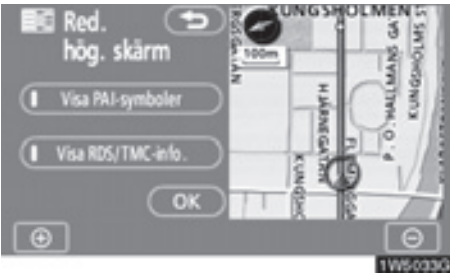

Du kan utföra följande funktioner på den här skärmen.

- 1. Ändra kartans skala
- 2. Visa PAI-symboler
- 3. Visa RDS-TMC-information. (Se sidan 111.)
- 4. Ändra kartans riktning

# Tryck på knappen "OK" när du är klar med redigeringen.

Skärmbilden återgår till bilden med två kartor.

#### KOMPASSFUNKTION

Bilens aktuella position anges med hjälp av en kompass i stället för en karta.

Om en annan skärm visas, tryck på så visas skärmen med kompassfunktion.

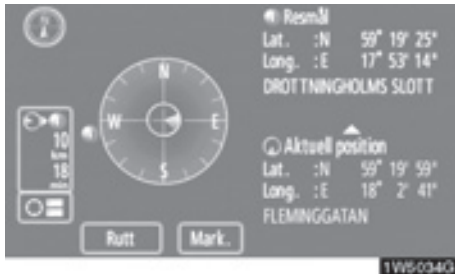

På skärmen visas information om resmålet och bilens aktuella position, samt en kompass.

Resmålsmarkeringen visas i riktning mot resmålet. Kontrollera longitud- och latitudkoordinaterna samt kompassen under körning för att försäkra dig om att bilen kör i riktning mot resmålet.

#### **INFORMATION**

Om bilen skulle köra utanför området som täcks av systemet växlar vägledningsskärmen till kompasskärmen.

#### Kartans skala

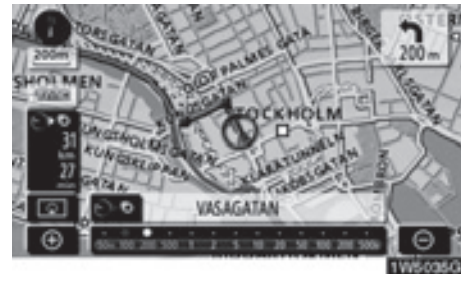

Tryck på eller för att ändra kartans skala. Skalan och indikatorn längst ned på skärmen visar menyn för kartskalan. Skalan löper från 50 m till 500 km.

Tryck på **O** eller **O** tills skalstickan ändras normalt. Om du håller kvar fingret på knappen ändras skalstickan med jämn fart.

Du kan ändra visningen av kartans skala genom att trycka direkt på skalstickan.

Om du trycker på sal kan du ändra kartans skala så att hela resvägen till nästa resmål visas genom att trycka på knappen.

Kartans skala visas under symbolen Norr uppåt eller Färdriktningen uppåt längst upp till vänster på skärmen.

#### **INFORMATION**

När kartans skala är som störst vid 500 km, visas inte O När kartans skala är som minst vid 50 m, visas inte O

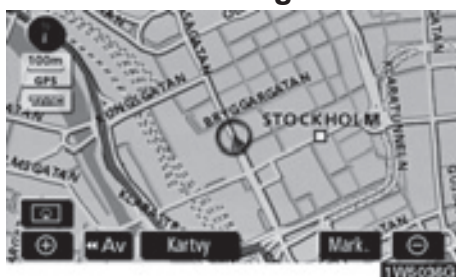

— Kartans riktning

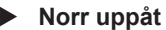

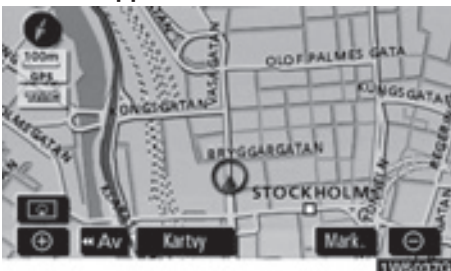

#### Färdriktningen uppåt

Du kan ändra kartans riktning från norr uppåt till färdriktningen uppåt genom att trycka på riktningssymbolen längst upp till vänster på skärmen.

#### 🚺 Norr uppåt, symbol

Oavsett åt vilket väderstreck bilen färdas är norr alltid uppåt.

#### Färdriktning uppåt, symbol

Riktningen som bilen färdas i är alltid uppåt. En röd pil anger riktningen mot norr.

#### Exempel på användning av navigationssystemet — — Vägledning längs resvägen

Vägledningen till ett resmål visas när du anger resmålet med hjälp av en plats av intresse (PAI).

1. Tryck på knappen "DEST".

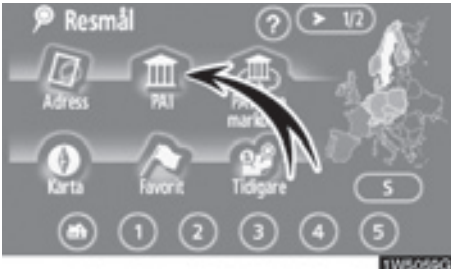

2. Tryck på "PAI".

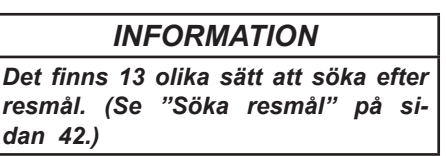
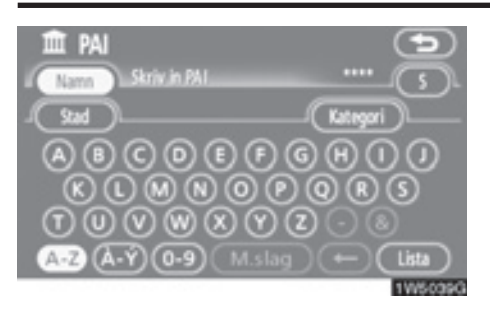

## 3. Ange namnet på resmålet.

Varje ny bokstav som du trycker på begränsar urvalet ytterligare.

De bokstäver som inte kan väljas i databasen är nedtonade.

Om det finns högst fyra poster i databasen visas dessa i en lista.

Även om det angivna namnet är ofullständigt visas listan när du trycker på "Lista".

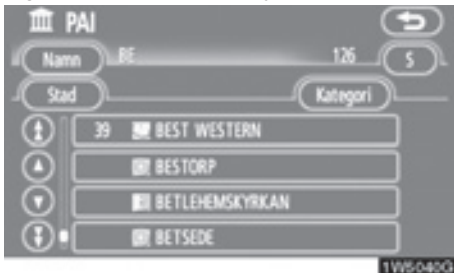

4. Välj resmålet från listan.

## **GRUNDLÄGGANDE FUNKTIONER**

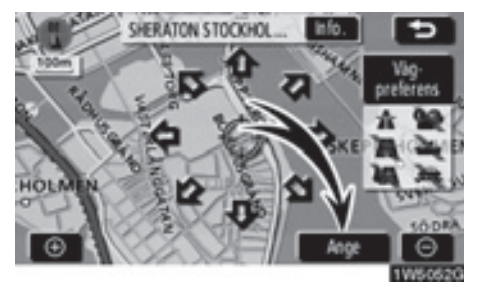

## 5. Tryck på "Ange".

Sökningen efter resvägen startar och rekommenderade resvägar visas.

# **GRUNDLÄGGANDE FUNKTIONER**

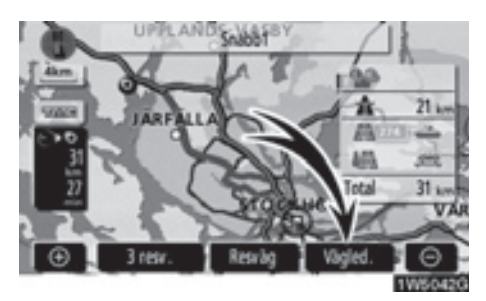

## 6. Tryck på "Vägledning".

Vägledningen börjar.

Vägledning ges både via skärmen och som röstanvisningar. (Se "Vägledningsskärm" och "Vanliga röstmeddelanden" på sidorna 64 och 67.)

# INFORMATION

Resvägen kan ändras. (Se "Starta vägledning" på sidan 59.)

# - Registrera hemmaposition

Du kan använda hemknappen på skärmen "Resmål" om hemmapositionen är registrerad. (Se "— Söka resmål via hemmapositionen" på sidan 44.)

## 1. Tryck på knappen "MENU".

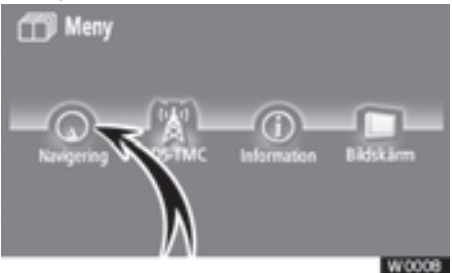

2. Tryck på "Navigering".

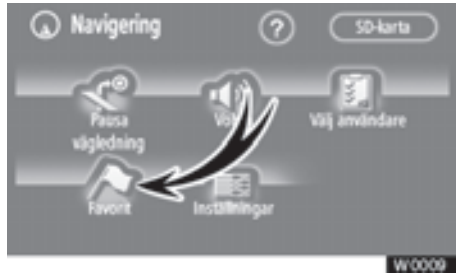

3. Tryck på "Favorit".

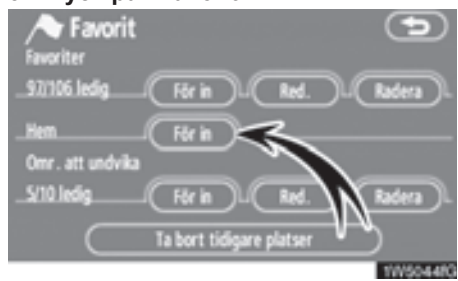

4. Tryck på "För in".

# **GRUNDLÄGGANDE FUNKTIONER**

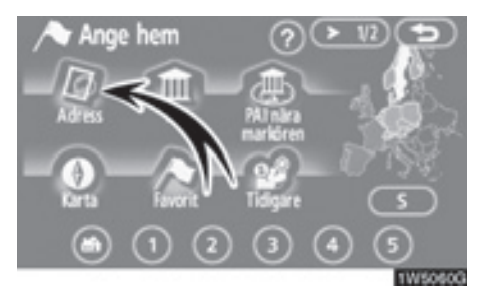

## 5. Tryck på "Adress".

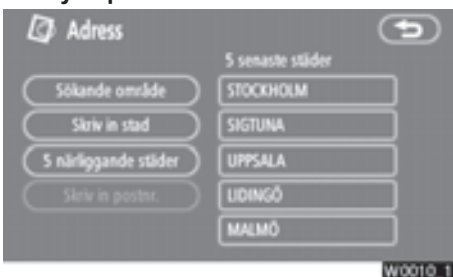

## 6. Välja namnet på orten.

För att välja ortnamn, se "— Söka resmål via "Adress" på sidan 45.

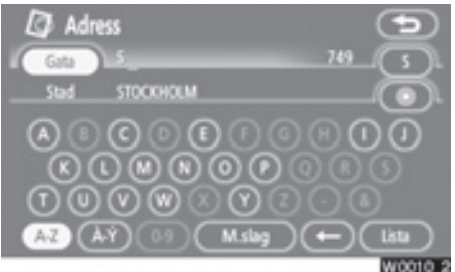

## 7. Skriv in gatunamnet.

Varje ny bokstav som du trycker på begränsar urvalet ytterligare.

De bokstäver som inte kan väljas i databasen är nedtonade.

Om det finns högst fyra poster i databasen visas dessa i en lista.

Även om det angivna namnet är ofullständigt visas listan när du trycker på "Lista".

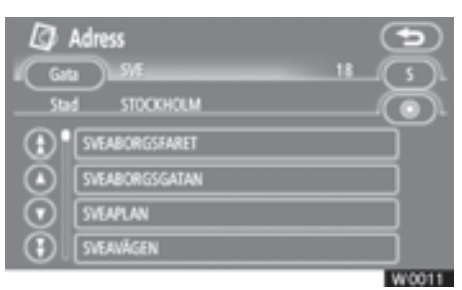

## 8. Välj gatunamnet i listan.

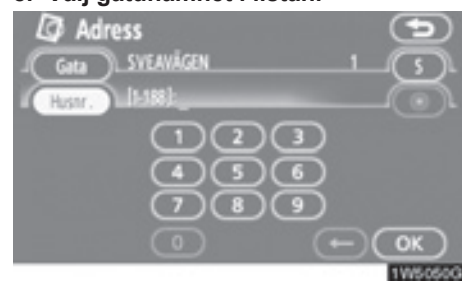

9. Skriv in gatunumret.

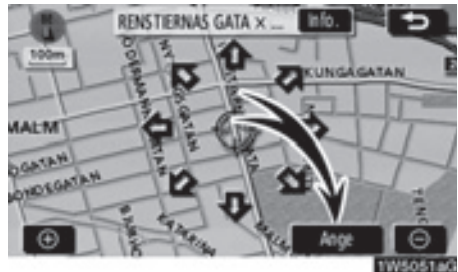

## 10. Tryck på "Ange".

När du är klar med registreringen av hemmapositionen visas skärmen "Favorit".

# **GRUNDLÄGGANDE FUNKTIONER**

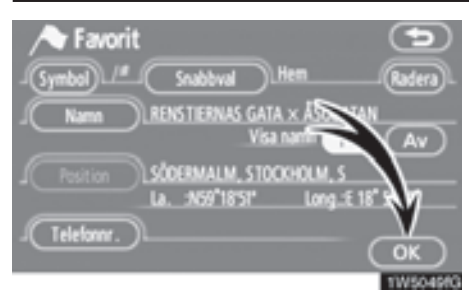

#### Nu visas den information som har registrerats om hemmapositionen.

Du kan ändra symbolen, snabbvalet, namnet, platsen och telefonnumret. (Se "— Redigera favoriter" på sidan 90.)

# Del **2**

# SÖKA RESMÅL

| Söka resmål                          | 42 |
|--------------------------------------|----|
| Välja sökområde                      | 42 |
| Söka resmål via hemmapositionen      | 44 |
| Söka resmål via Snabbval             | 45 |
| Söka resmål via "Adress"             | 45 |
| Söka resmål via "PAI*"               | 48 |
| Söka resmål via "PAI* nära markören" | 52 |
| Söka resmål via "Favorit"            | 55 |
| Söka resmål via "Tidigare"           | 56 |
| Söka resmål via "Karta"              | 56 |
| Söka resmål via "Korsning"           | 57 |
| Söka resmål via "Koordinater"        | 58 |
| Söka resmål via "Telefonnummer"      | 58 |
| Söka resmål via "Postnummer UK"      | 59 |
| Starta vägledning                    | 59 |

2

# Söka resmål —

## Tryck på knappen "DEST".

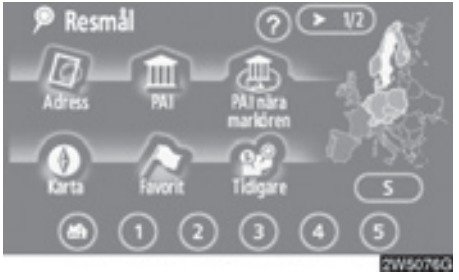

Du kan söka fram resmål på 11 olika sätt (12 om "UK" har valts). (Se sidorna 44 t.o.m. 59.)

# INFORMATION

Ibland kan det gå långsamt när du söker efter ett resmål.

# — Välja sökområde

VÄLJA SÖKOMRÅDE PÅ SKÄRMEN RESMÅL

1. Tryck på knappen "DEST".

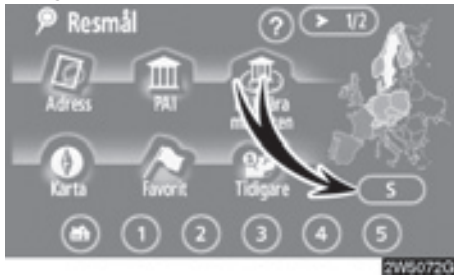

 Tryck på sökområdesknappen på skärmen "Resmål" så att en karta över Europa visas.

Sökområdet beror på vilket SD-minneskort till kartan som är installerat i navigationssystemet. (Mer information om kartdatabasen och uppdateringar finns i "Information om kartdatabasen och uppdateringar" på sidan 254.)

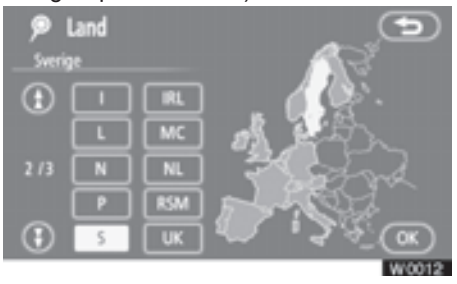

- 3. Tryck på knappen för önskat land när du väljer ett sökområde.
- 4. Tryck på "OK" varpå skärmen "Resmål" visas.

2

#### VÄLJA SÖKOMRÅDE PÅ INMATNINGS-SKÄRMEN

Du kan ändra sökområdet om du vill ställa in ett resmål från ett annat område med hjälp av "Adress", "PAI", "Motorväg påf./ avf.", "Korsning" eller "Telefonnr".

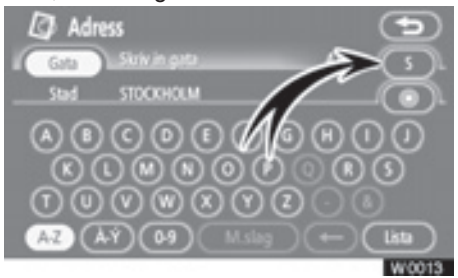

 Tryck på sökområdesknappen på inmatningsskärmen så att en karta över Europa visas.

Sökområdet beror på vilket SD-minneskort till kartan som är installerat i navigationssystemet. (Mer information om kartdatabasen och uppdateringar finns i "Information om kartdatabasen och uppdateringar" på sidan 254.)

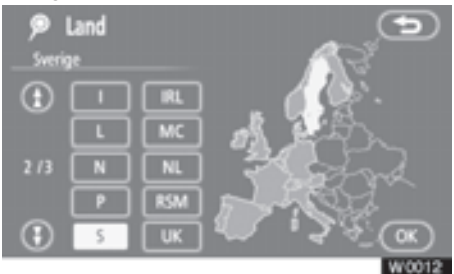

- 2. Tryck på knappen för önskat land när du väljer ett sökområde.
- 3. Tryck på "OK" varpå föregående skärmbild visas.

#### Format Västeuropa

| Knapp        | Länder         |
|--------------|----------------|
| "A"          | Österrike *1   |
| "AND"        | Andorra        |
| "B"          | Belgien        |
| "CH"         | Schweiz *1     |
| "D"          | Tyskland       |
| "DK"         | Danmark        |
| "E"          | Spanien *2     |
| "F"          | Frankrike *3   |
| "FIN"        | Finland        |
| "FL"         | Liechtenstein  |
| " <b>I</b> " | Italien *4     |
| "IRL"        | Irland         |
| "L"          | Luxemburg      |
| "MC"         | Monaco         |
| "N"          | Norge          |
| "NL"         | Nederländerna  |
| "P"          | Portugal       |
| "RSM"        | San Marino     |
| "S"          | Sverige        |
| "UK"         | Storbritannien |
| "V"          | Vatikanstaten  |

\*1: Inkl. Liechtenstein

\*2: Inkl. Andorra

- \*3: Inkl. Andorra och Monaco
- \*4: Inkl. San Marino och Vatikanstaten

## Format Östeuropa

| Knapp | Länder                 |  |
|-------|------------------------|--|
| "BG"  | Bulgarien              |  |
| "CZ"  | Tjeckiska republiken   |  |
| "EST" | Estland                |  |
| "GR"  | Grekland               |  |
| "H"   | Ungern                 |  |
| "HR"  | Kroatien               |  |
| "LT"  | Litauen                |  |
| "LV"  | Lettland               |  |
| "PL"  | Polen                  |  |
| "RO"  | Rumänien               |  |
| "RU"  | Kaliningrad (Ryssland) |  |
| "SK"  | Slovakien              |  |
| "SLO" | Slovenien              |  |

## Format Ryssland

| Knapp | Länder   |
|-------|----------|
| "RU"  | Ryssland |

# **OBSERVERA**

Observera att området runt Dubrovnik är skilt från kartans täckning. Om den aktuella positionen och det aktuella resmålet är separat belägna i det området och den kvarvarande delen av kartan, är det inte möjligt att göra en resvägssökning. I så fall kan du ställa in ert tillfälligt resmål nära det området där Dubrovnikområdet är skilt från resten av kartan. Resvägssökning inne i Dubrovnikområdet går att göra.

# — Söka resmål via hemmapositionen

1. Tryck på knappen "DEST".

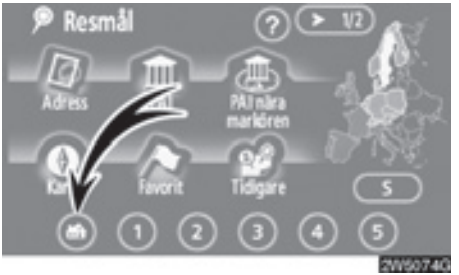

2. Tryck på knappen med hemsymbolen på skärmbilden "Resmål".

Skärmen ändras så att hemmapositionen och vägen dit visas. (Se "Starta vägledning" på sidan 59.)

För att kunna använda denna funktion måste du ställa in hemmapositionen, "Hem", som en favorit. (För att registrera"Hem", se sidan 95.)

# — Söka resmål via Snabbval

1. Tryck på knappen "DEST".

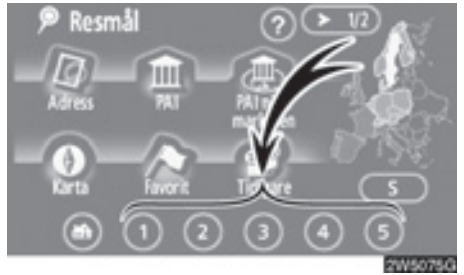

2. Tryck på någon av snabbvalsknapparna på skärmbilden "Resmål".

Skärmen ändras och snabbvalspunktens läge på kartan samt vägen dit visas. (Se "Starta vägledning" på sidan 59.)

För att kunna använda denna funktion måste du ställa in "Snabbval" för varje Favorit. (För att registrera "Snabbval", se sidan 92.)

- Söka resmål via "Adress"
- 1. Tryck på knappen "DEST".
- Tryck på "Adress" på skärmen "Resmål".

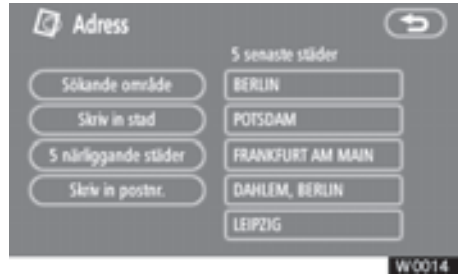

3. Sökning via en ort kan utföras på följande fyra olika sätt.

"Skriv in stad": Skriv in namnet på orten. (Se sidan 46.)

**"5 närliggande städer":** Välj bland de fem närmaste städerna. (Se sidan 47.)

"Skriv in postnr": Skriv in postnumret. (Se sidan 47.)

**"5 senaste städer":** Välj bland de fem städer som valts senast. (Se sidan 48.)

# **INFORMATION**

Tryck på "Sökområde" om du vill ändra sökområdet.

# SÖKA RESMÅL

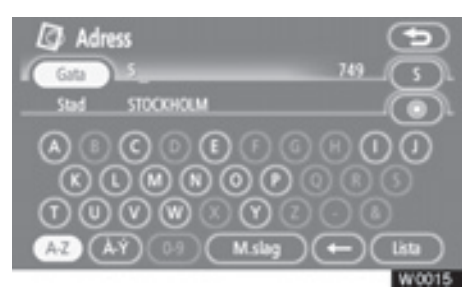

### 4. Skriv in gatunamnet.

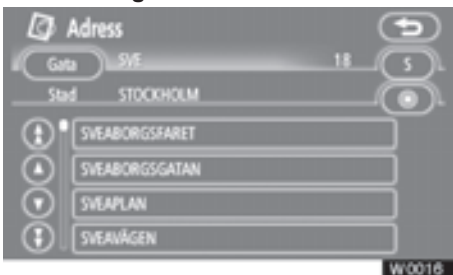

#### 5. Tryck på knappen för önskat gatunamn.

Skärmen ändras och visar var på kartan det valda resmålet finns och önskad väg dit, dvs. vägpreferensen. (Se "Starta vägledning" på sidan 59.)

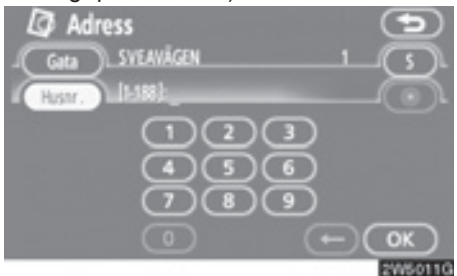

## 6. Skriv in gatunumret.

Om en lista över gatunummer visas kan du välja en adress på den skärmen.

- Skriva in ett stadsnamn
- 1. Tryck på "Skriv in stad".

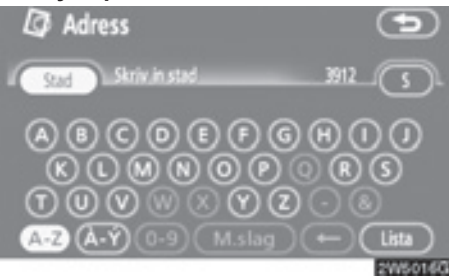

## 2. Skriv in namnet på orten.

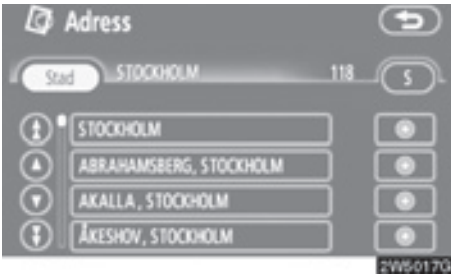

3. Tryck på knappen för önskat ortsnamn i listan som visas.

 Visar valt resmål och vägen dit. (Se "Starta vägledning" på sidan 59.)

Skärmen växlar till en skärm där du kan skriva in ett gatunamn. När du har skrivit in gatunamnet öppnas eventuellt en skärm där du anger ett gatunummer eller en kartbild med gator.

- Välja bland de fem närmaste städerna
- 1. Tryck på "5 närl. städ." ("5 närliggande städer").

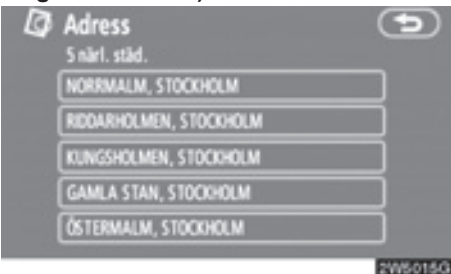

#### 2. Tryck på knappen för önskat ortsnamn i listan som visas.

Skärmen växlar till en skärm där du kan skriva in ett gatunamn. När du har skrivit in gatunamnet öppnas eventuellt en skärm där du anger ett gatunummer eller en kartbild med gator.

- Skriva in ett postnummer
- 1. Tryck på "Skriv in postnr.".

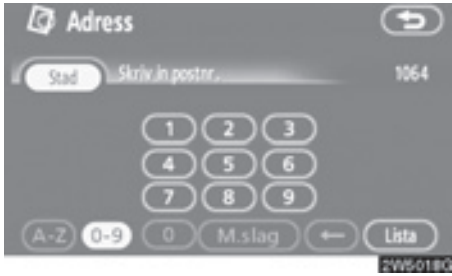

2. Skriv in postnumret.

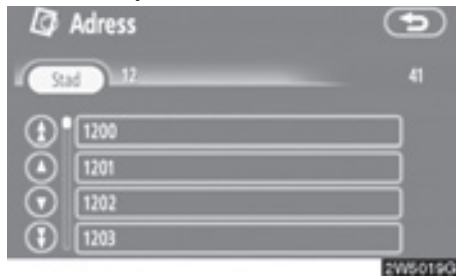

3. Tryck på knappen för önskat postnummer i listan som visas.

Skärmen växlar till en skärm där du kan skriva in ett gatunamn. När du har skrivit in gatunamnet öppnas eventuellt en skärm där du anger ett gatunummer eller en kartbild med gator.

## SÖKA RESMÅL

• Välja bland de fem senaste städerna

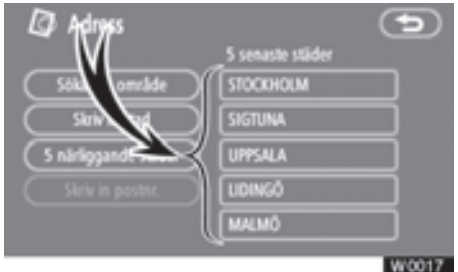

#### Tryck på knappen för önskat ortsnamn.

Om navigationssystemet aldrig har använts kommer inga städer att visas på skärmen.

Skärmen växlar till en skärm där du kan skriva in ett gatunamn. När du har skrivit in gatunamnet öppnas eventuellt en skärm där du anger ett gatunummer eller en kartbild med gator.

- Söka resmål via "PAI"
- 1. Tryck på knappen "DEST".
- 2. Tryck på "PAI" på skärmen "Resmål".

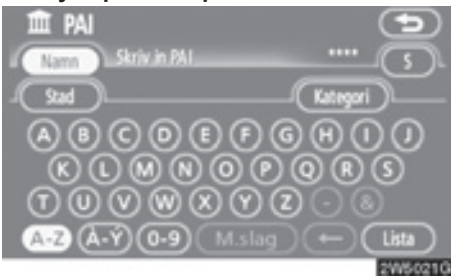

3. Skriv namnet på en plats av intresse (PAI).

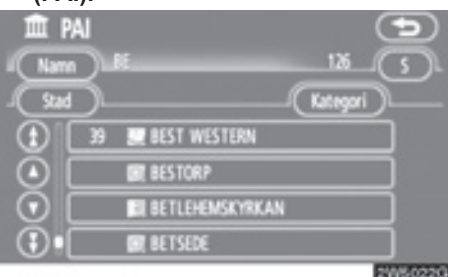

#### 4. Tryck på knappen för önskat resmål.

Skärmen ändras och visar var på kartan det valda resmålet finns och önskad väg dit, dvs. vägpreferensen. (Se "Starta vägledning" på sidan 59.)

Om du skriver in namnet på en plats av intresse och det finns två eller fler platser med samma namn visas listskärmen.

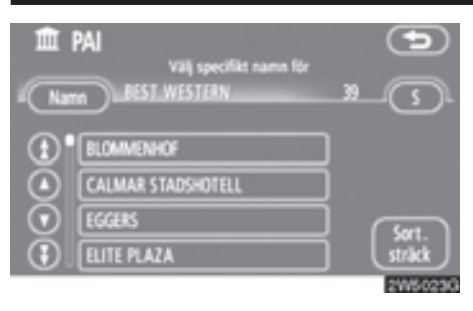

#### Tryck på knappen för önskat resmål.

Om samma namn finns i mer än en stad kan den lättare sökas fram med knapparna "**Stad**" och "**Kategori**". (Se "(a) Välj en stad att söka" på sidan 49 och "(b) Välja från kategorier" på sidan 52.)

# **INFORMATION**

Den önskade platsen av intresse kan visas på kartskärmen. (Se "– Visa PAI-symboler" på sidan 76.)

#### (a) Välja en ort att söka efter

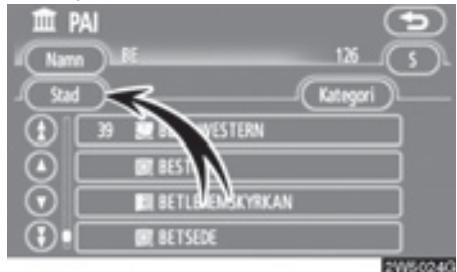

## Tryck på "Stad".

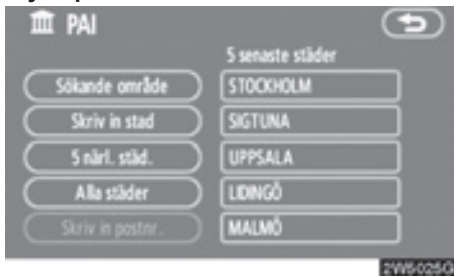

Sökning via en ort kan utföras på följande fyra olika sätt.

- 1. Skriv in namnet på orten.
- 2. Välj mellan de fem närmaste orterna.
- 3. Skriv in ett postnummer.
- 4. Välj mellan de fem senaste orterna.

# INFORMATION

- Tryck på "Sökområde" om du vill ändra sökområdet.
- Tryck på "Alla städer" om du vill avbryta ortsinställningen.

2

## SKRIVA IN ETT STADSNAMN

1. Tryck på "Skriv in stad".

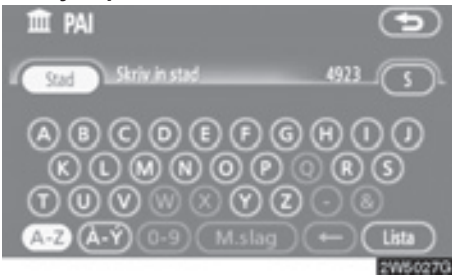

2. Skriv in namnet på orten.

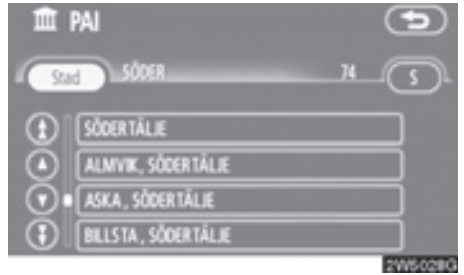

3. Tryck på knappen för önskat ortsnamn i listan som visas.

## VÄLJA MELLAN DE FEM NÄRMASTE ORTERNA

1. Tryck på "5 närl. städ." ("5 närliggande städer").

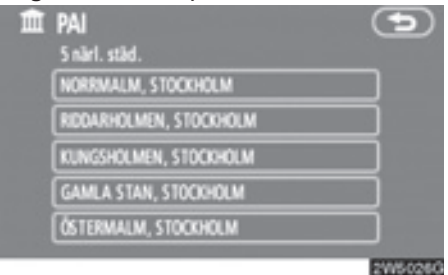

2. Tryck på knappen för önskat ortsnamn.

#### SKRIVA IN ETT POSTNUMMER

1. Tryck på "Skriv in postnr".

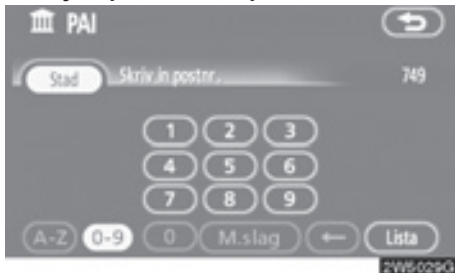

2. Skriv in postnumret.

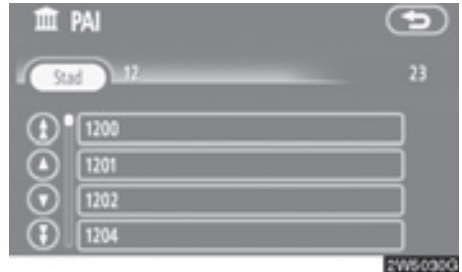

3. Tryck på knappen för önskat postnummer i listan som visas.

#### VÄLJA MELLAN DE FEM SENASTE OR-TERNA

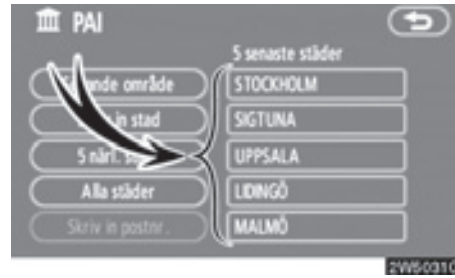

## Tryck på knappen för önskat ortsnamn.

Om navigationssystemet aldrig har använts kommer inga städer att visas på skärmen.

#### (b) Välja från kategorierna

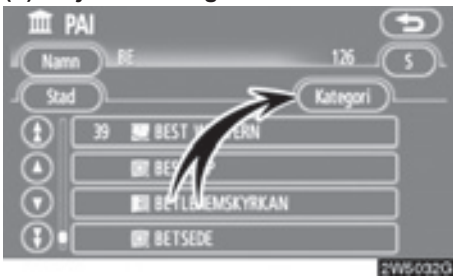

## Tryck på "Kategori".

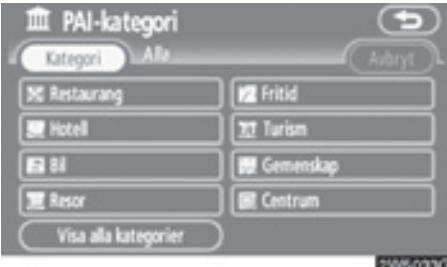

Om önskad PAI (plats av intresse) visas på skärmen kan du trycka på namnet för att visa en detaljerad lista över den PAIkategorin.

Om önskad PAI inte visas på skärmen, tryck på "Visa alla kategorier" för att se en detaljerad lista över alla PAI-kategorier.

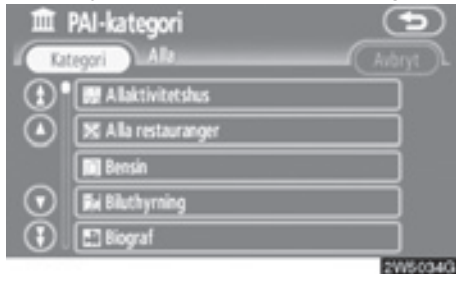

När du trycker på önskad kategori visas en lista över PAI-namn eller en skärm där du kan ange PAI-namn.

# — Söka resmål via "PAI nära markören"

Resmålet kan anges genom val av en sökpunkt och en PAI-kategori.

- 1. Tryck på knappen "DEST".
- Tryck på "PAI nära markör" på skärmen "Resmål".

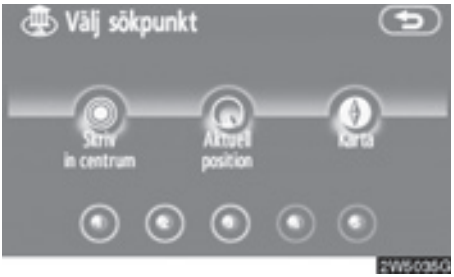

#### 3. Ange sökpunkten på följande sätt:

- 1. Skriv in namnet på centrum
- Ange bilens aktuella position som sökpunkt
- 3. Ange sökpunkten via kartskärmen
- 4. Ange sökpunkten från valfritt resmål

Namnet på PAI:er som är belägna inom cirka 30 km från den valda sökpunkten kan visas.

#### SKRIVA IN STADSCENTRUM

1. Tryck på "Skriv in centrumnamn".

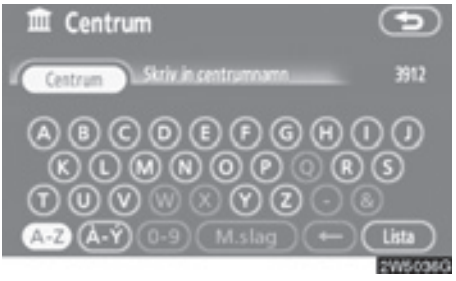

#### 2. Skriv in namnet på centrum.

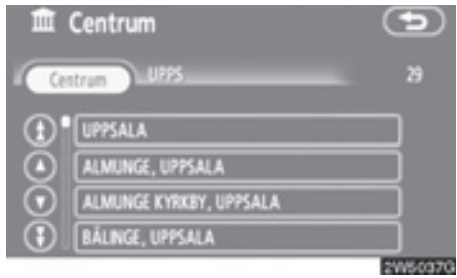

#### 3. Tryck på knappen för önskat centrum.

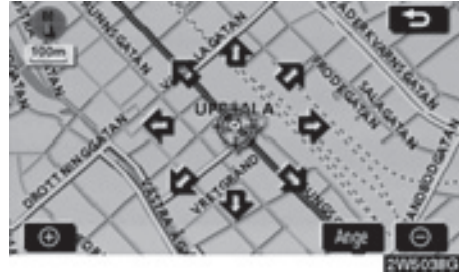

När du trycker med fingret på en pil som pekar i önskad riktning rullar kartan åt det hållet. Du avslutar rullningen genom att släppa pilen med fingret.

#### 4. Tryck på "Ange".

Sökpunkten är inställd och skärmen "PAI nära markören" visas.

#### ANGE BILENS AKTUELLA POSITION SOM SÖKPUNKT

### Tryck på aktuell position.

Sökpunkten är inställd på den aktuella positionen och skärmen "PAI nära markören" visas.

## ANGE SÖKPUNKT VIA KARTSKÄRMEN

#### 1. Tryck på "Karta".

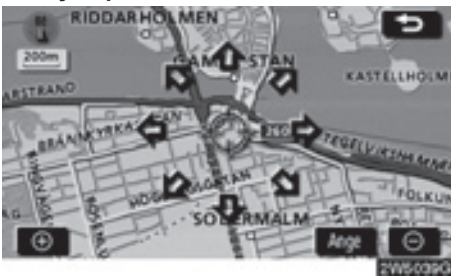

När du trycker med fingret på en pil som pekar i önskad riktning rullar kartan åt det hållet. Du avslutar rullningen genom att släppa pilen med fingret.

#### 2. Tryck på "Ange".

Sökpunkten är inställd och skärmen "PAI nära markören" visas.

## ANGE SÖKPUNKT FRÅN RESMÅLEN

1. Tryck på resmålsknapparna längst ner på skärmen.

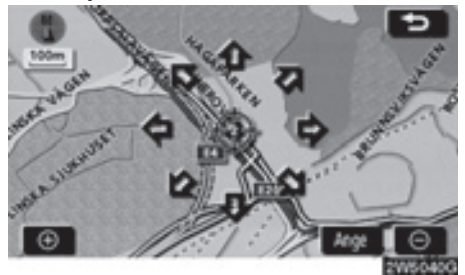

När du trycker med fingret på en pil som pekar i önskad riktning rullar kartan åt det hållet. Du avslutar rullningen genom att släppa pilen med fingret.

## 2. Tryck på "Ange".

Sökpunkten är inställd och skärmen "PAI nära markören" visas.

 Söka efter platser av intresse nära sökpunkten

När sökpunkten är inställd visas skärmen "PAI nära markören".

| 🔀 Restaurang | 📝 Fritid      |
|--------------|---------------|
| 🔙 Hotel      | III Turism    |
| <b>15</b> 81 | 🛛 🖬 Gemenskap |
| 📜 Resor      | Centrum       |

#### Välj önskade PAI-kategorier.

"Lista": Om önskade PAI-kategorier redan har valts visas en lista över PAI:er från de valda kategorierna.

Symbolen för vald kategori visas högst upp till vänster på skärmen.

Om önskad PAI inte visas på skärmen, tryck på "Visa alla kategorier" för att se en detaljerad lista över alla PAI-kategorier.

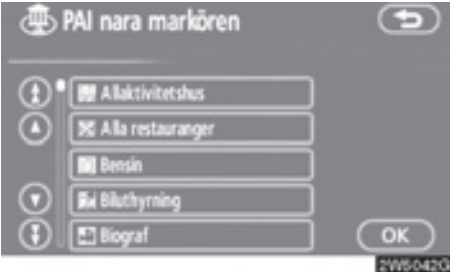

# Välj önskade PAI-kategorier i listan och tryck på "OK".

Symbolen för vald kategori visas högst upp till vänster på skärmen.

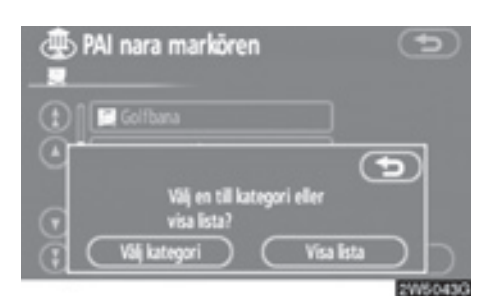

"Välj kategori": Återgå till urvalsskärmen för PAI-kategorier.

"Visa lista": Visa en lista över PAI:er i de valda kategorierna.

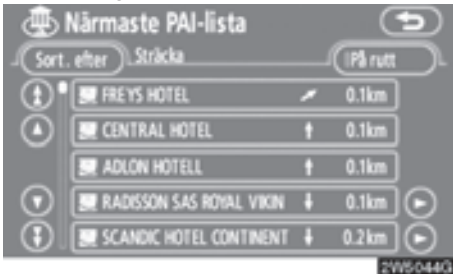

När du trycker på knappen för önskad plats växlar skärmen och visar var på kartan det valda resmålet ligger och vägen dit. (Se "Starta vägledning" på sidan 59.)

Riktningspilarna för PAI:er visas endast när den aktuella positionen är inställd som sökpunkt.

"På rutt": När du trycker på knappen tänds indikeringslampan och en lista över platser som söks längs resvägen visas.

# - Söka resmål via "Favorit"

- 1. Tryck på knappen "DEST".
- Tryck på "Favorit" på skärmen "Resmål".

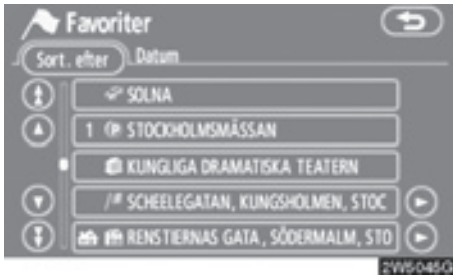

Visa en lista över registrerade favoriter. (Information om hur du registrerar favoriter finns i "Favorit" på sidan 88.)

#### 3. Tryck på knappen för önskad favorit.

Skärmen ändras och visar var på kartan det valda resmålet finns och önskad väg dit, dvs. vägpreferensen. (Se "Starta vägledning" på sidan 59.) 2

## SÖKA RESMÅL

# - Söka resmål via "Tidigare"

- 1. Tryck på knappen "DEST".
- Tryck på "Tidigare" på skärmen "Resmål".

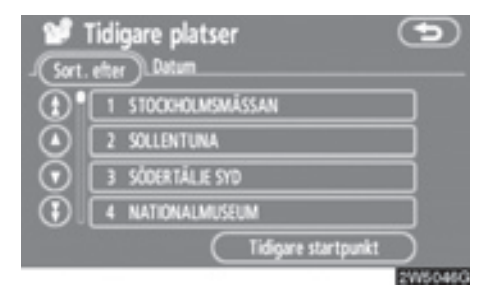

Föregående startpunkt och upp till 100 tidigare inställda resmål visas på skärmen.

## 3. Tryck på knappen för önskat resmål.

Skärmen ändras och visar var på kartan det valda resmålet finns och önskad väg dit, dvs. vägpreferensen. (Se "Starta vägledning" på sidan 59.)

# **INFORMATION**

Listan över föregående resmål kan tas bort. (Se "— Radera tidigare platser" på sidan 100.)

- Söka resmål via "Karta"
- 1. Tryck på knappen "DEST".
- 2. Tryck på "Karta" på skärmen "Resmål".

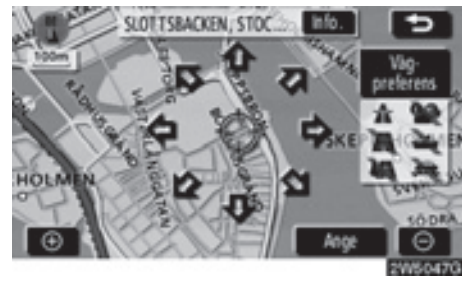

Skärmen ändras och visar det läge på kartan som visades strax innan resmålet skrevs in, samt vägpreferensen. (Se "Starta vägledning" på sidan 59.)

# - Söka resmål via "Korsning"

- 1. Tryck på knappen "DEST".
- 2. Tryck på "Korsning" på sidan 2 av skärmen "Resmål".

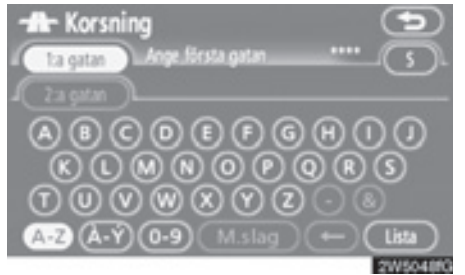

 Skriv in namnet på de två korsande gator, som ligger nära det resmål som ska ställas in.

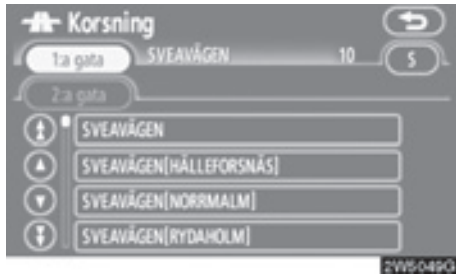

## 4. Tryck på knappen för önskat resmål.

När du har angett de båda korsande gatorna växlar skärmen och visar var på kartan resmålet ligger och vägpreferensen. (Se "Starta vägledning" på sidan 59.)

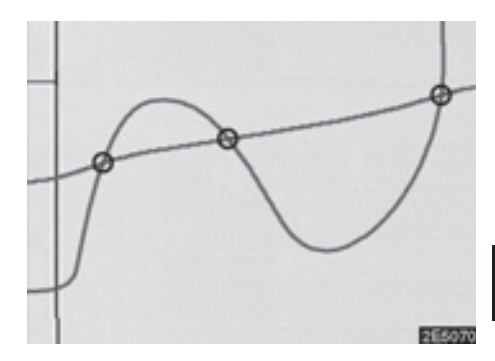

Om samma gator korsar varandra mer än en gång växlar skärmen och visar menyn där du kan välja den ort där gatorna korsar varandra. Välj orten och det valda resmålets läge på kartan samt vägpreferensen. (Se "Starta vägledning" på sidan 59.)

# — Söka resmål via "Koordinater"

- 1. Tryck på knappen "DEST".
- 2. Tryck på "Koordinater" på sidan 2 av skärmen "Resmål".

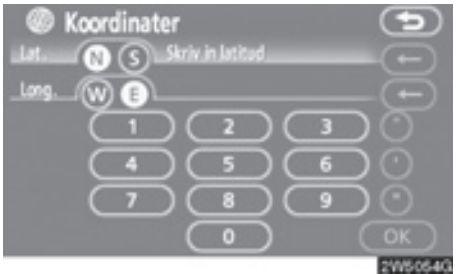

- 3. Ange latitud och longitud.
- 4. Tryck på "OK" när inmatningen är klar.

När du trycker på knappen för önskad plats växlar skärmen och visar var på kartan det valda resmålet ligger samt vägpreferensen. (Se "Starta vägledning" på sidan 59.)

# — Söka resmål via "Telefonnummer"

- 1. Tryck på knappen "DEST".
- 2. Tryck på "Telefonnr" på sidan 2 av skärmen "Resmål".

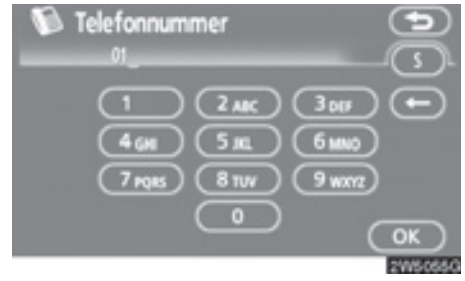

- 3. Skriv in ett telefonnummer.
- När du har angett ett telefonnummer trycker du på "OK".

Skärmen ändras och visar var på kartan det valda resmålet finns och önskad väg dit, dvs. vägpreferensen. (Se "Starta vägledning" på sidan 59.)

Om samma nummer finns på flera platser visas följande skärm.

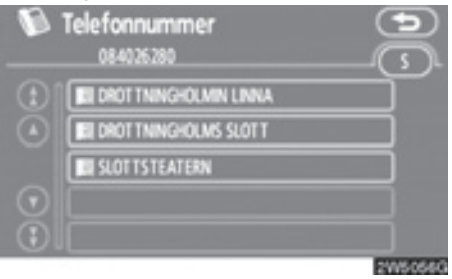

# INFORMATION

För att kunna ställa in en favorit som resmål med hjälp av telefonnumret, måste telefonnumret vara registrerat. (Se sidan 94.)

# — Söka resmål via "Postnummer UK"

Sökning med postnummer är bara möjlig om "UK" har angivits som sökområde.

- 1. Tryck på knappen "DEST".
- 2. Tryck på "Postnummer UK" på andra sidan av skärmen "Resmål".

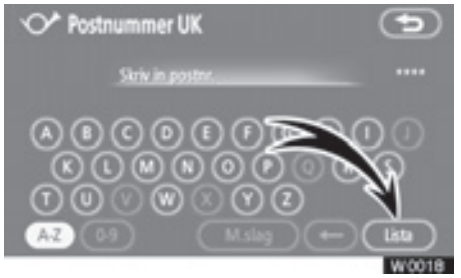

## 3. Ange postnummer och tryck på "Lista".

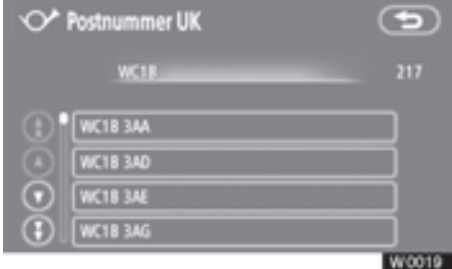

## 4. Tryck på önskat postnummer.

Skärmen ändras och visar var på kartan det valda resmålet finns och önskad väg dit, dvs. vägpreferensen. (Se "Starta vägledning" på sidan 59.)

# Starta vägledning

När du har angett resmålet ändras skärmen och visar var på kartan det valda resmålet ligger och vägen dit.

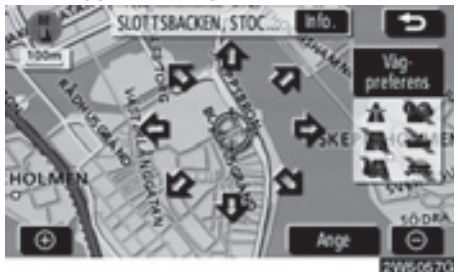

 När du trycker med fingret på en pil som pekar i önskad riktning rullar kartan åt det hållet.

Du avslutar rullningen genom att släppa pilen med fingret.

## 2. Tryck på "Ange".

Sökningen efter resvägen startar och rekommenderade resvägar visas.

Om det redan finns ett förinställt resmål visas "Lägg till ⊙" eller "Ersätt ⊙".

"Lägg till O": Lägga till ett resmål.

"Ta bort ⊙": Ta bort befintliga resmål och ställa in ett nytt.

"Vägpreferens": Ändra villkoren för vägvalet. (Se sidan 61.)

"Info.": Om den här knappen visas överst på skärmen kan du trycka på den för att visa namn, adress och telefonnummer.

## SÖKA RESMÅL

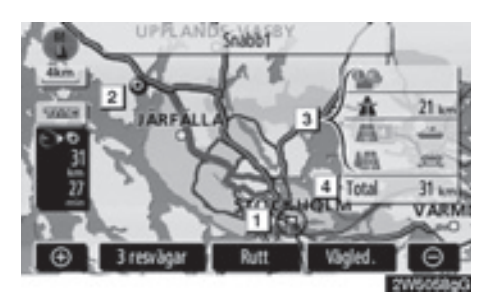

1 Aktuell position

- 2 Resmål
- **3** Typ av färdväg och avstånd
- 4 Körsträcka för hela resvägen
- 3. Tryck på "Vägledning" för att starta vägledningen.

"3 resvägar": Välj önskad resväg från tre möjliga resvägar. (Se sidan 61.)

"Rutt": Ändra resvägen. (Se sidorna 70 och 73.)

# INFORMATION

- Vägledningen kan avbrytas eller återupptas. (Se "Avbryt och återuppta vägledning" på sidan 84.)
- "Om du trycker på "Vägledning" tills du hör en ljudsignal startar demoläget. Tryck på knappen "MAP/VOICE" för att avsluta demoläget.
- Resvägen tillbaka från resmålet är ibland inte samma som till resmålet.
- Vägledningen till resmålet är inte alltid den kortaste vägen eller en väg utan trafikstockningar.
- Ibland finns ingen vägledning om uppgifter saknas om vägen till den aktuella platsen.
- Vid inställning av resmål på en karta vars skala är större än 1 km, ändras kartskalan automatiskt till 500 m. Ställ in resmålet igen.
- Om du anger ett resmål blir vägen närmast den valda platsen inställd som resmål.

# 🗥 VARNING

Var alltid uppmärksam på trafikreglerna under körning och var också observant på vägens skick. Om vägskyltningen har ändrats kan det hända att vägledningen ger inaktuell information.  Ändra resvägen innan vägledningen startar

#### VÄGPREFERENS

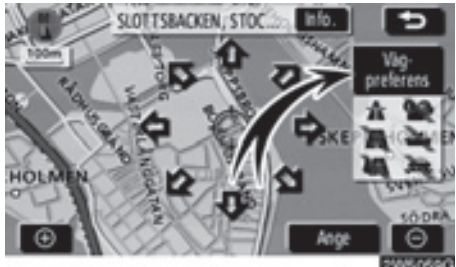

1. Du kan ändra vägpreferens genom att trycka på "Vägpreferens".

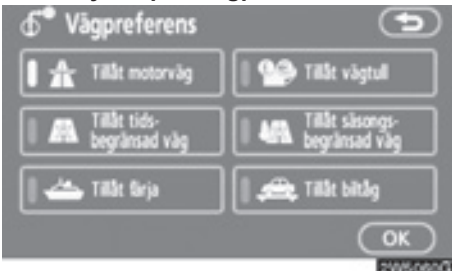

2. Välj önskad vägpreferens genom att trycka på knappen.

När du söker efter en resväg undviker systemet vissa resvägar om indikatorn är inaktiverad.

3. När du har valt vägpreferens trycker du på "OK".

# INFORMATION

- Även om indikatorn "Tillåt motorväg" är nedtonad kan det ibland inte undvikas att en motorväg tas med i resvägen.
- Om den beräknade resvägen omfattar en färjeresa visar vägledningen en resväg över vatten. Om du färdas med färja kan bilens aktuella position bli felaktig. Detta korrigeras dock så snart systemet tar emot GPS-signaler igen.

#### VAL AV TRE RESVÄGAR

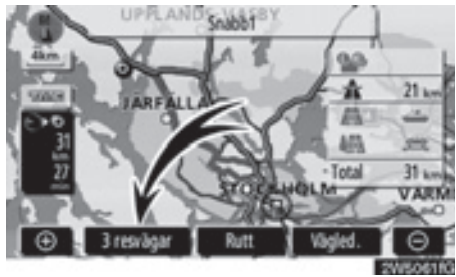

 Om du vill välja resväg bland tre möjliga resvägar trycker du på "3 resvägar".

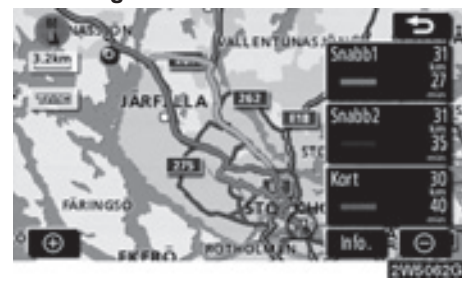

2. Tryck på "Snabb1", "Snabb2" or "Kort" för att välja färdväg.

"Snabb1": Rekommenderad resväg. Resvägen indikeras av en ljusblå linje.

"Snabb2": Alternativ resväg. Resvägen indikeras av en lila linje.

"Kort": Den kortaste resvägen till resmålet. Resvägen indikeras av en grön linje.

"Info.": Visar följande information om var och en av de tre resvägarna.

# SÖKA RESMÅL

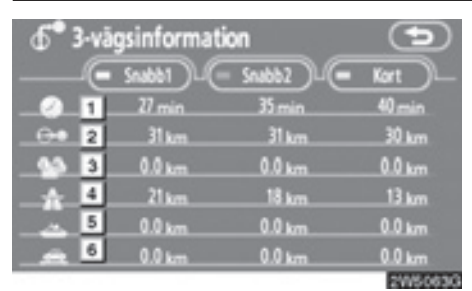

- 1 Tidsåtgång för hela resan
- Avstånd för hela resan
- **3** Avgiftsbelagd väg
- 4 Motorväg
- 5 Färja
- 6 Biltåg

# Del 3

# **RESVÄG MED VÄGLEDNING**

| Vägledningsskärm                   | 64 |
|------------------------------------|----|
| Vanliga röstmeddelanden            | 67 |
| Avstånd och tid till resmålet      | 69 |
| Lägga till och ta bort resmål      |    |
| Lägga till resmål                  | 70 |
| Ordna resmål                       | 71 |
| Radera resmål                      | 72 |
| Ställa in resväg                   | 73 |
| Sökvillkor                         | 73 |
| Inställning av avvikande resväg    | 74 |
| Vägpreferens                       | 75 |
| Starta resväg från angränsande väg |    |
| • Kartvy                           |    |
| Visa PAI*-symboler                 |    |
| Översikt resväg                    |    |
| Preliminär resväg                  | 80 |
| Ruttspårning                       |    |

# Vägledningsskärm

Under vägledning kan olika tvper av skärmbilder visas beroende på omständigheterna.

Skärmlayout

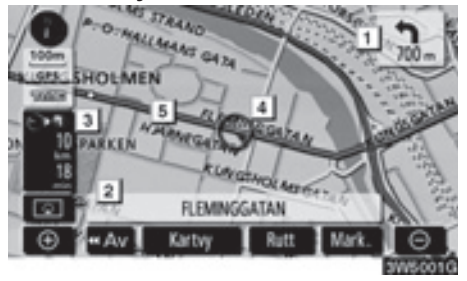

- Avstånd till nästa sväng och pil som anger riktning
- 2 Namn på aktuell gata
- Avstånd och restid/ankomsttid till resmålet
- 4 Aktuell position
- 5 Vägledd rutt

# INFORMATION

- Om bilen avviker från resvägen söker systemet på nytt efter resvägen.
- I vissa områden är vägarna ännu inte helt digitaliserade i databasen. Av den anledningen kan systemet välja en väg som inte bör användas.
- När du anländer till resmålet visas resmålets namn överst på skärmen. När du trycker på "Av" rensas skärmen.

## Vid körning på motorväg

Vid körning på motorväg visar den här skärmen avståndet till nästa korsning och avfart eller platser av intresse (PAI) i närheten av motorvägsavfarten.

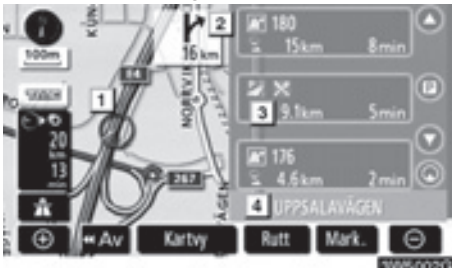

Aktuell position 1

- 2 Platser av intresse som ligger i närheten av en motorvägsavfart eller ett avfartsnummer och namn på en korsning
- Avstånd från aktuell position till avfarten eller korsningen

# 4 Namn på aktuell gata

- O: Visar avståndet till nästa och följande parkeringsplatser, samt parkeringsplatser som har sparats som PAI.
- Rullar skärmbilden till korsningar eller avfarter längre bort.

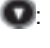

- Rullar skärmbilden till korsningar eller avfarter som ligger närmare.
- Rullar skärmbilden till de tre närmaste korsningarna eller avfarterna.

#### När du närmar dig en motorvägsavfart eller korsning

När bilen närmar sig avfarten eller korsningen visas vägledningsskärmen på motorvägen.

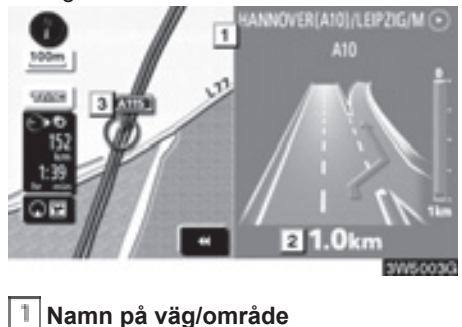

Avstånd från aktuell position till avfarten eller korsningen

3 Aktuell position

gen försvinner och kartbilden visas.

När du trycker på **SE** eller på knappen "**MAP/VOICE**" visas vägledningsskärmen på motorvägen igen.

#### När du närmar dig en korsning

När bilen närmar sig en korsning visas skärmen för korsningsvägledning.

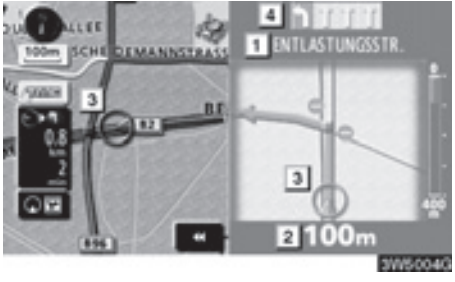

6

3

- 1 Nästa gatunamn
- 2 Avstånd till korsningen
- Aktuell position
- 4 Körfältsvägledning

**E** : Skärmen för korsningsvägledning försvinner och kartskärmen visas.

När du trycker på **S** eller på knappen **"MAP/VOICE"** visas skärmen för korsningsvägledning igen.

## Övriga skärmbilder

# SKÄRMEN LISTA SVÄNGAR

På den här skärmen kan du visa listan över svängar längs den vägledda rutten.

Tryck på **D** under vägledning så visas svänglistan.

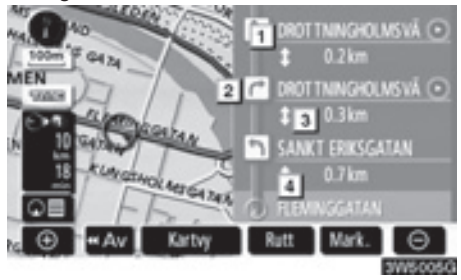

- Nästa gatunamn eller namn på resmål
- 2 Svängriktning
- 3 Avstånd till nästa sväng
- 4 Namn på aktuell gata

# PILSKÄRMEN

På den här skärmen kan du visa information om svängar längs resvägen.

Tryck på **D** under vägledning så visas pilskärmen.

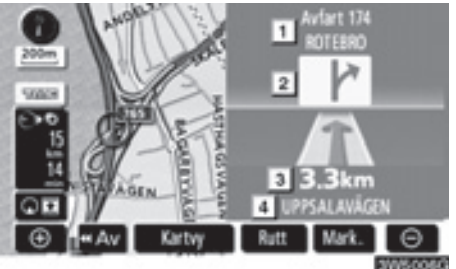

- Avfartsnummer, gatunamn med nummer eller nästa gatunamn
- 2 Svängriktning
- Avstånd till nästa sväng
- 4 Namn på aktuell gata

# Vanliga röstmeddelanden

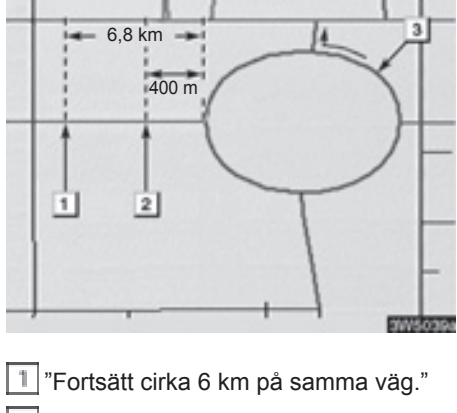

"Om knappt en halv kilometer ska du svänga till vänster vid rondellen. Ta den tredje avfarten."

3 "Avfarten kommer snart."

# INFORMATION

Även om gator och motorvägar har liknande konfiguration ges röstvägledningen vid olika tillfällen.

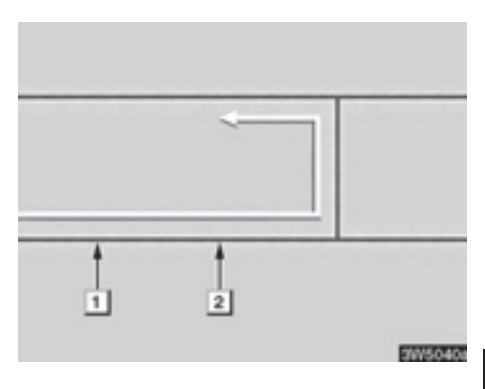

Du får följande talade vägledning när navigationssystemet känner av att bilens nästa manöver är en U-sväng.

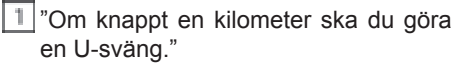

<sup>2</sup> "Gör en U-sväng om det går."

# RESVÄG MED VÄGLEDNING

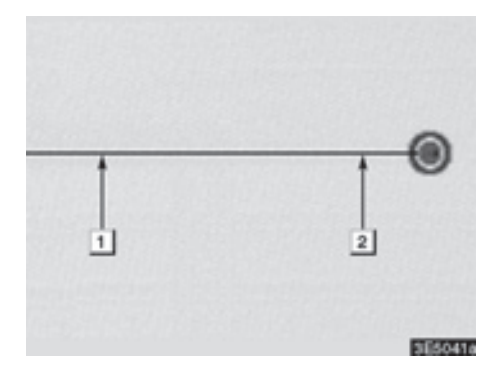

1 "Ditt resmål ligger längre fram."

Eller

"Vägledningen kommer att avslutas längre fram."

2 "Du har kommit fram till ditt resmål. Vägledningen är nu avslutad."

Eller

"Du är i närheten av ditt resmål, vägledningen är nu avslutad."

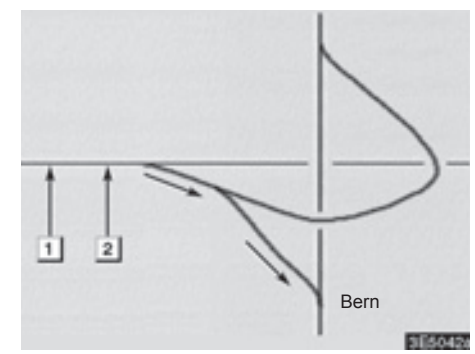

1 "Håll till höger efter 1,5 km."

"Håll till höger och sedan till höger igen i riktning mot Bern."

# INFORMATION

- Röstvägledningen kan ibland ges för tidigt eller för sent.
- Om systemet inte kan fastställa en korrekt aktuell position hörs ibland inte röstvägledningen eller också visas ibland inte en förstoring av korsningen på skärmen.
- Om du inte hörde röstvägledningens anvisning ska du trycka på knappen "MAP/VOICE" för att höra den.
- Information om hur du justerar volymen för röstvägledningen finns i "Volym" på sidan 85.

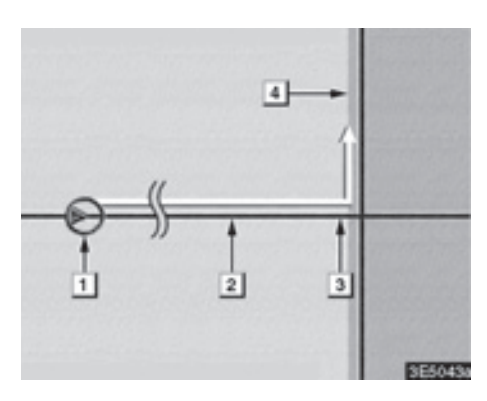

#### Resväg som omfattar IPD-vägar

IPD-vägar (in-process data) är vägar som inte har digitaliserats i databasen. Vägarnas geometri, namn och administrativa kodning är dock kända.

När systemet har gjort en resvägsberäkning får föraren en anvisning om IPD-vägar ingår i den beräknade resvägen eller inte.

Den del av resvägen som omfattar IPDvägar indikeras med ljusblå färg.

- "Det är möjligt att det finns trafikregler som inte är kända på vägen till resmålet."(utgångspunkt)
- 2 "Om 400 meter, sväng till vänster."
- "Ta nästa väg till vänster. Följ alla trafikregler."
- 4 Området som omfattar IPD-vägar

# A VARNING

Var alltid uppmärksam på trafikreglerna under körning och var också observant på vägens skick, särskilt när du kör på IPD-vägar. Vägledningen kan ibland ge felaktig information, t.ex. beträffande körriktningen på en enkelriktad gata.

# Avstånd och tid till resmålet

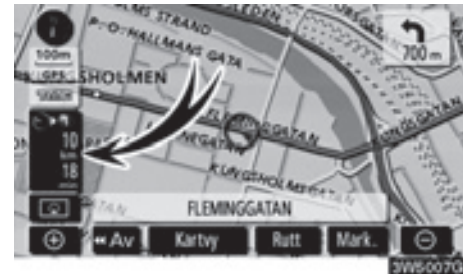

Medan bilen kör längs resvägen visas avståndet och beräknad restid/ankomsttid till resmålet. När bilen inte kör längs resvägen visas avståndet och riktningen till resmålet.

Om flera resmål är inställda visas avståndet och beräknad restid/ankomsttid från bilens aktuella position till varje resmål medan bilen kör längs resvägen.

1. Tryck på den här knappen för att visa nästa skärm.

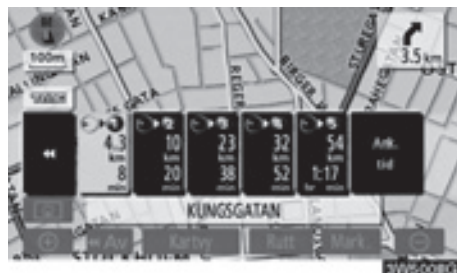

2. Tryck på sifferknappen för att visa önskat resmål. Avståndet, den beräknade restiden och den beräknade ankomsttiden räknat från bilens aktuella position till det valda resmålet visas.

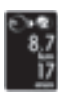

Beräknad restid visas.

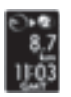

Beräknad ankomsttid visas.

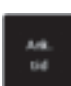

Växla till beräknad ankomsttid.

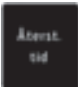

Växla till beräknad restid.

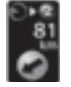

Visas under körning utanför den vägledda resvägen. Resmålsriktningen indikeras med en pil.

# INFORMATION

Medan bilen kör längs den vägledda resvägen visas den körsträcka som har uppmätts längs resvägen. Beräkningen av restid och ankomsttid baseras på information om bilens hastighet. (Se sidan 102.) När bilen inte kör längs resvägen mäts avståndet längs en rak linje mellan bilens aktuella position och resmålet.

# Lägga till och ta bort resmål — — Lägga till resmål

Det går att lägga till resmål och att söka efter resvägar på nytt.

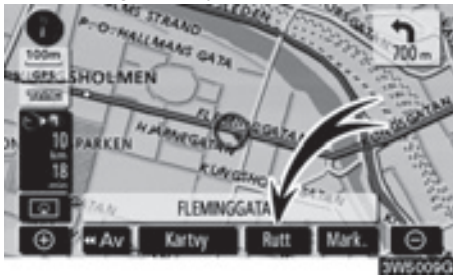

## 1. Tryck på "Rutt".

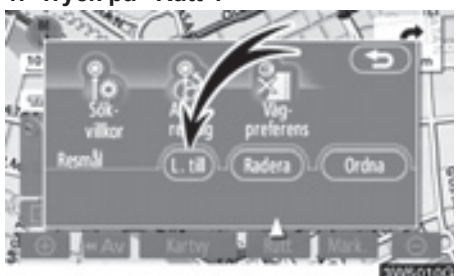

- Tryck på "L till" ("Lägg till") vid "Resmål".
- Ange ytterligare resmål på samma sätt som du anger resmål. (Se "Söka resmål" på sidan 42.)

| 2  | Lägg till resmål          | Ð          |
|----|---------------------------|------------|
|    |                           |            |
| 6  | KUNGSÄNGEN                | — <u>w</u> |
| Ľ, | DROTTNINGHOLMS SLOTT      | — <u>"</u> |
| G  | STOCKHOLM/SILIATERMINALEN |            |
| Φ  | Aktuell position          |            |
|    |                           | 1005011    |

 Tryck på önskad "L till"-knapp för att bestämma ankomstordningen för det nya resmålet.

# - Ordna resmål

Om du har ställt in flera resmål kan du ändra ankomstordningen för resmålen.

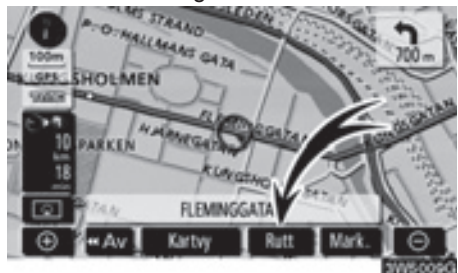

1. Tryck på "Rutt".

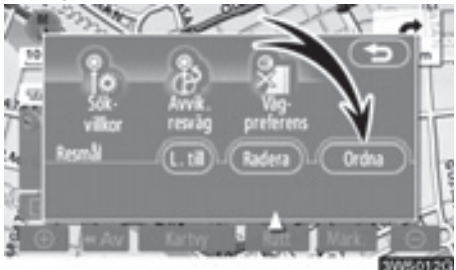

2. Tryck på "Ordna" vid "Resmål".

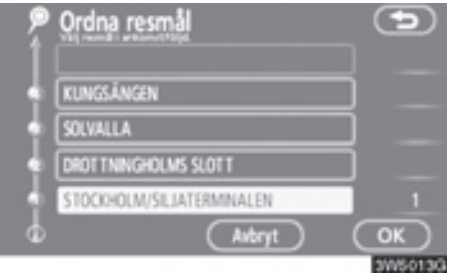

3. Välj resmål i ankomstordning genom att trycka på resmålsknappen.

Ankomstordningen visas till höger på skärmen.

När du trycker på "**Avbryt**" tas ordningsnumret bort från det senast angivna resmålet.

#### 4. När du har valt resmålen trycker du på "OK".

Systemet söker efter den vägledda resvägen igen och visar hela resvägen. Även om du inte trycker på "**OK**" visas hela resvägen automatiskt inom några sekunder när ordningen har fastställts.

# — Radera resmål

Ett inställt resmål kan tas bort.

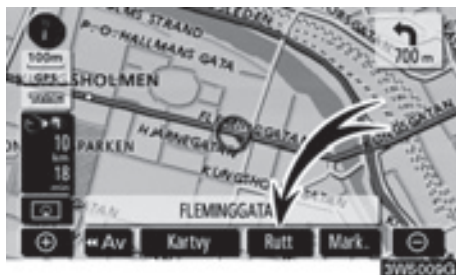

1. Tryck på "Rutt".

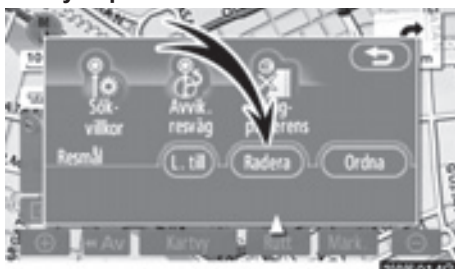

2. Tryck på "Radera" vid "Resmål".

Om du har ställt in flera resmål visas en lista på skärmen.

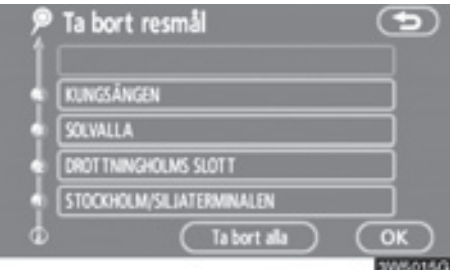

3. Tryck på det resmål som ska tas bort.

"Ta bort alla": Tar bort alla resmålen på listan.

Ett meddelande visas för att bekräfta borttagningen. 4. Tryck på "Ja" för att bekräfta borttagningen av resmål.

Om du trycker på "**Ja**" kan inte informationen återställas.

Om du trycker på "**Nej**" visas föregående skärm.

 Om du har ställt in flera resmål, trycker du på "OK" när du har tagit bort resmålen.

Systemet söker efter den vägledda resvägen igen och visar hela resvägen.
# Ställa in resväg — — Sökvillkor

Du kan ange sökvillkor för resvägen till resmålet.

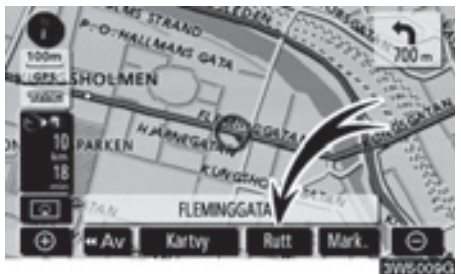

1. Tryck på "Rutt".

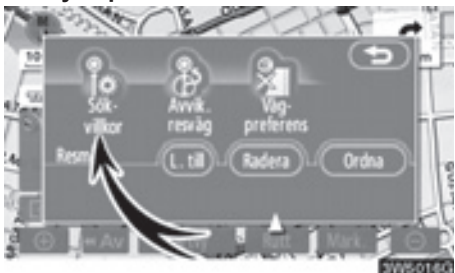

2. Tryck på "Sökvillkor".

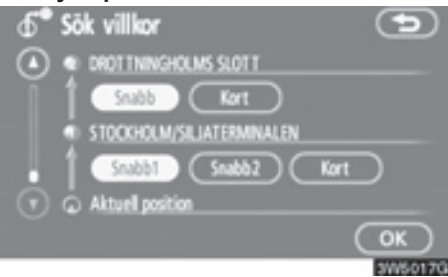

3. Tryckpå "Snabb", "Snabb1", "Snabb2" eller "Kort" och tryck på "OK".

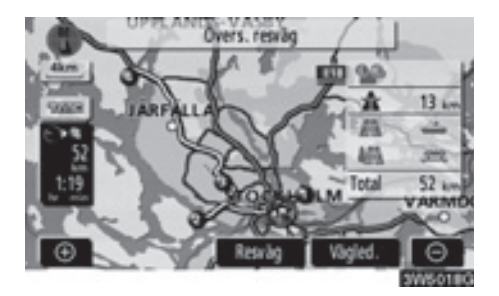

Hela resvägen, från utgångspunkten till resmålet, visas.

"Vägled." ("Vägledning"): Starta vägledningen.

"Resväg": Ändra resvägen. (Se sidorna 70 och 73.)

3

# — Inställning av avvikande resväg

Medan vägledningen är i gång kan du ändra resvägen för att köra en annan väg, om den föreslagna vägen är svårframkomlig på grund av vägarbete, en olycka eller liknande.

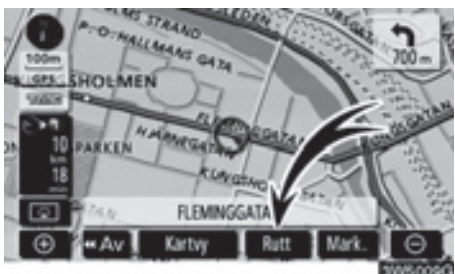

1. Tryck på "Rutt".

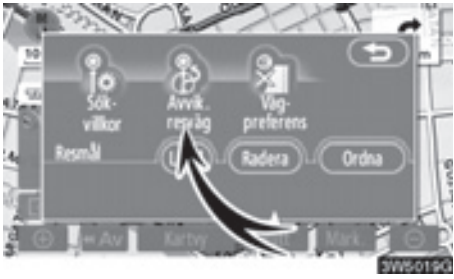

 Tryck på "Avvik. resväg" ("Avvikande resväg").

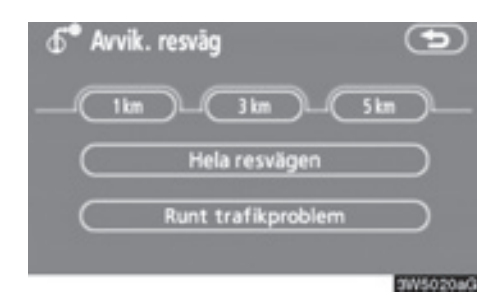

 Tryck på en knapp för att välja önskad körsträcka för den avvikande färdvägen.

"1 km", "3 km" or "5 km": Tryck på någon av dessa knappar för att starta proceduren för avvikande resväg. Efter den avvikande vägen återgår systemet till den ursprungliga vägledningen.

"Hela resvägen": När du trycker på den här knappen beräknar systemet en helt ny resväg till resmålet.

"Runt trafikproblem": När du trycker på den här knappen söker systemet efter en resväg baserat på mottagen information om trafikstörningar.

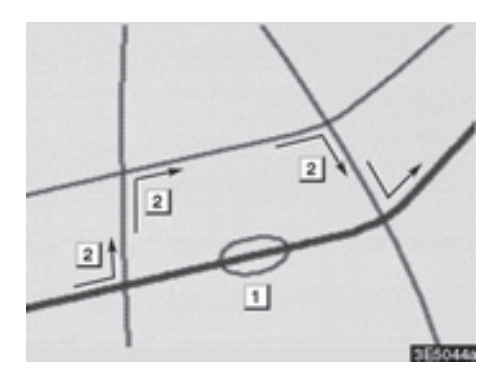

Bilden visar ett exempel på hur systemet kan leda dig runt en trafikstockning som skulle orsaka en försening.

- Här visas platsen för en trafikstockning som har orsakats av vägarbete eller en olycka.
- Här visas den avvikande resvägen som systemet föreslår.

#### **INFORMATION**

- När bilen befinner sig på en motorväg kan en avvikande resväg väljas med körsträckorna 5, 15 eller 25 km.
- Ibland kan systemet inte beräkna en avvikande resväg beroende på den valda sträckan och skicket på närbelägna vägar.

# - Vägpreferens

Du får ett antal valmöjligheter beträffande de förutsättningar som systemet använder för att fastställa resvägen till resmålet.

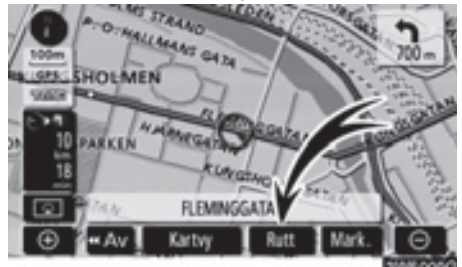

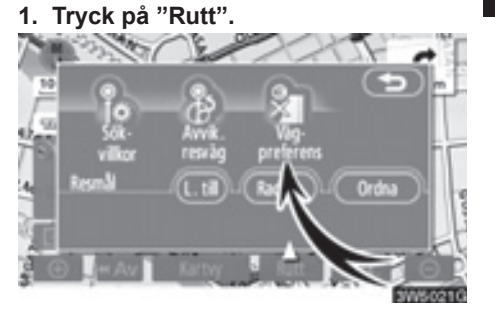

 Tryck på "Vägpreferens" för att ändra de villkor som styr vägen till resmålet.

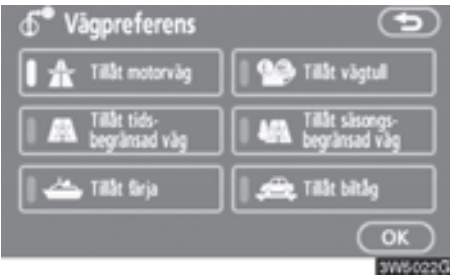

#### Välj önskad vägpreferens genom att trycka på knappen.

När du söker efter en resväg undviker systemet vissa resvägar om indikatorn är inaktiverad.

 När du har valt vägpreferens trycker du på "OK".

# — Starta resväg från angränsande väg

Du kan starta vägledningen från en angränsande väg.

(Exempel: Om vägledningen är inställd på motorvägar, men bilen körs parallellt längs med motorvägen.)

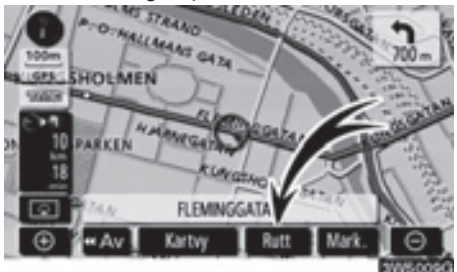

#### 1. Tryck på "Rutt".

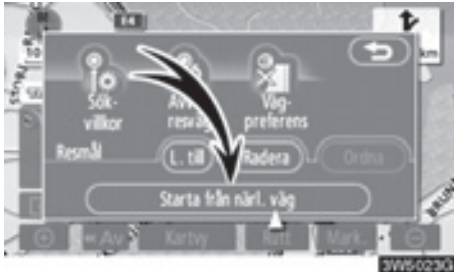

#### 2. Tryck på "Starta från närl. väg".

Om det inte finns någon närliggande väg visas inte knappen.

# Kartvy — — Visa PAI-symboler

Platser av intresse (PAI), t.ex. bensinstationer och restauranger, kan visas på kartbilden. Du kan också ställa in platserna som resmål och använda dem som vägledning.

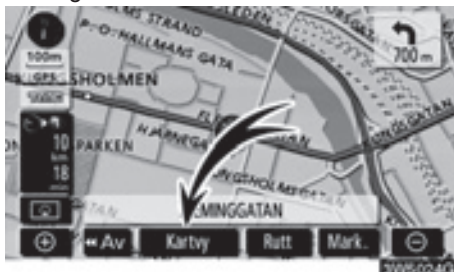

1. Tryck på "Kartvy".

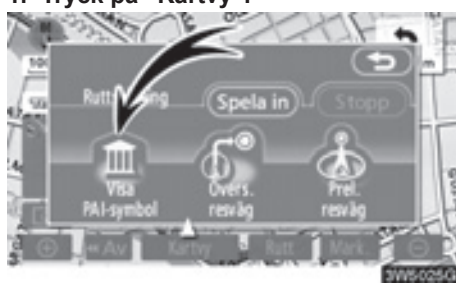

 Tryck på "Visa PAI-symbol" för att visa en viss plats av intresse på skärmen.

| 🕀 Visa PAI-symbo    | ler 🗩                 |
|---------------------|-----------------------|
| Bill Bensin         | 🖉 Hotel               |
| IF Parkering        | 🖬 Sjukhus             |
| 🔀 Alla restauranger | III Turistinformation |
| Övriga PAI Närn     | naste PAI-lista OK    |
|                     | 3W50240               |

Ett skärm med ett begränsat urval av platser av intresse visas. (Information om hur du ändrar den PAI som visas finns på sidan 104.)

#### Välja vilka platser av intresse som ska visas

Upp till fem symbolkategorier kan visas på skärmen.

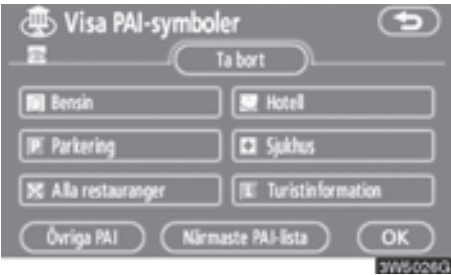

#### Tryck på önskad PAI-kategori om du vill visa PAI-symbolerna på kartskärmen.

Genom att välja önskad PAI-kategori och därefter trycka på "**OK**" kan du visa de valda PAI-symbolerna på kartskärmen.

Du kan inaktivera PAI-symbolerna genom att trycka på "**Ta bort**".

"Övriga PAI": Tryck på den här knappen om du inte hittar önskad PAI bland det begränsade urvalet på skärmen.

"Närmaste PAI-lista": När du söker efter närmaste PAI väljer du önskad kategoriknapp och trycker sedan på den här knappen. Systemet visar platser som ligger inom ett avstånd av 30 km. (Se sidan 78.)

#### Tryck på "Övriga PAI" på skärmen "Visa PAI-symboler".

När du väljer en kategori för platser av intresse från den begränsade listan eller från den kompletta listan visas symbolerna för dessa platser på kartbilden.

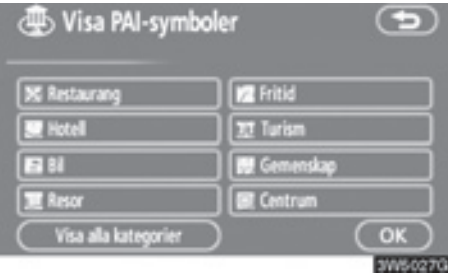

#### Välj önskade PAI-kategorier.

Symbolen för vald kategori visas högst upp till vänster på skärmen.

Genom att välja önskad PAI-kategori och därefter trycka på "**OK**" kan du visa de valda PAI-symbolerna på kartskärmen.

Om önskad PAI inte visas på skärmen, tryck på "Visa alla kategorier" för att se en detaljerad lista över alla PAI-kategorier.

# **RESVÄG MED VÄGLEDNING**

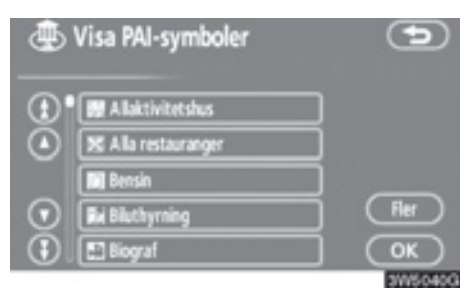

#### Välj önskad PAI-kategori på listan.

Symbolen för vald kategori visas högst upp till vänster på skärmen.

Genom att välja önskad PAI-kategori och därefter trycka på "**OK**" kan du visa de valda PAI-symbolerna på kartskärmen.

Om du vill återgå till urvalsskärmen för PAI-kategorier trycker du på "Fler".

#### • Visa den lokala PAI-listan

De platser av intresse, bland de valda kategorierna, som ligger inom 30 km från den aktuella positionen, visas.

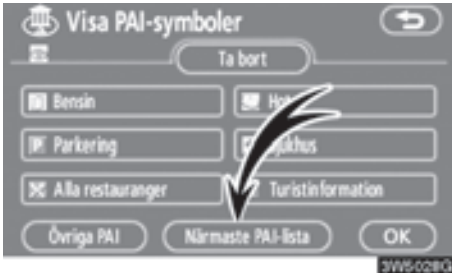

1. Tryck på "Närmaste PAI-lista" på skärmen "Visa PAI-symboler".

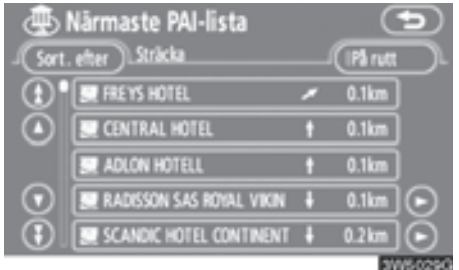

2. Tryck på knappen för önskad plats av intresse.

Den valda platsen visas på kartbilden.

"På rutt": När du trycker på knappen tänds indikeringslampan och en lista över platser som söks längs resvägen visas.

#### • Ställa in PAI som resmål

Du kan välja symbolen för en av platserna av intresse på kartan som resmål och använda den som vägledning.

 Tryck direkt på symbolen för den plats av intresse som du vill ställa in som resmål.

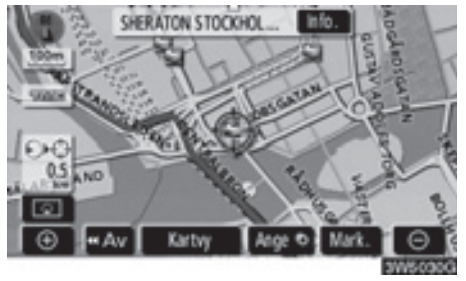

Kartan ändras så att symbolen placeras mitt på skärmen och överlappar markören . Avståndet från bilens aktuella position visas på skärmen. Det avstånd som visas är uppmätt längs en rak linje från bilens aktuella position till platsen av intresse.

 Tryck på "Ange <sup>⊙</sup>" när den önskade platsen av intresse överlappar markören.

Skärmen ändras och visar var på kartan det valda resmålet finns, samt vägpreferensen. (Se "Starta vägledning" på sidan 59.)

#### Översikt resväg

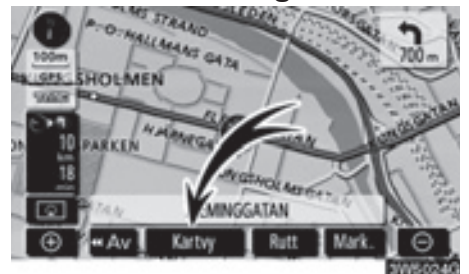

1. Tryck på "Kartvy".

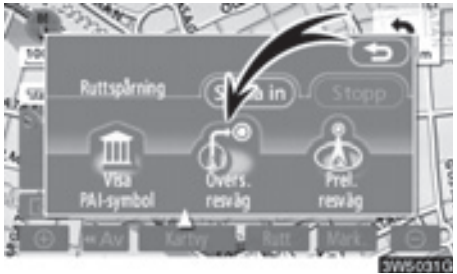

 Tryck på "Övers. resväg" ("Översikt resväg").

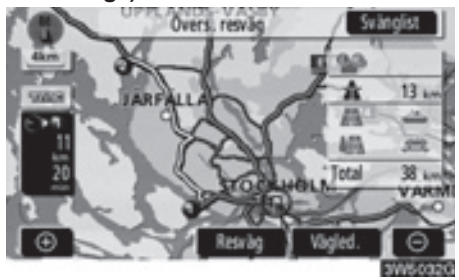

Hela resvägen visas, från bilens aktuella position till resmålet.

"Vägled." ("Vägledning"): Startar vägledningen.

"Resväg": Ändra resvägen. (Se sidorna 70 och 73.)

"Svänglist" ("Svänglista"): Följande skärm innehåller en lista över vägarna fram till resmålet.

#### **RESVÄG MED VÄGLEDNING**

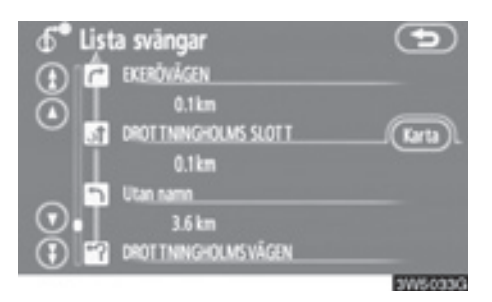

Du kan rulla fram namnen på listan genom att trycka på eller eller eller sas emellertid inte alla vägnamnen längs resvägen på listan. Om en väg byter namn utan att man svänger av från den (t.ex. en gata som går genom två eller flera orter) visas inte namnbytet i listan. Gatunamnen visas i ordning räknat från utgångspunkten, tillsammans med avståndet till nästa sväng.

5 C Markeringarna visar åt vilket håll du ska svänga i en korsning.

# Tryck på "Karta" på skärmen "Lista svängar".

Platsen som du väljer visas på kartskärmen.

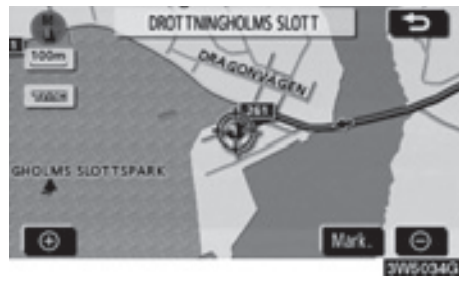

#### – Preliminär resväg

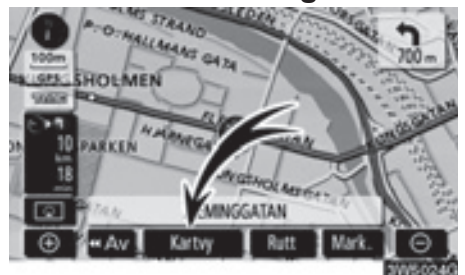

#### 1. Tryck på "Kartvy".

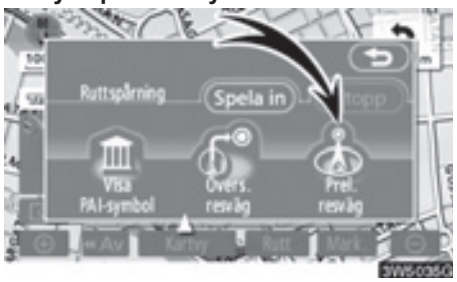

 Tryck på "Prel. resväg" ("Preliminär resväg").

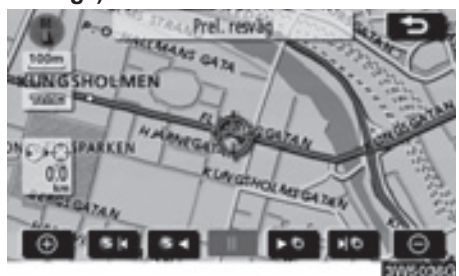

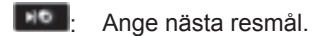

- Granska preliminär färdväg till nästa resmål.
- Snabbgranska preliminär färdväg till nästa resmål.
- Stäng av visning av preliminär resväg.
- Visa resvägen till föregående resmål eller utgångspunkten.
- Snabbgranska resvägen till föregående resmål eller utgångspunkten.
- Visa föregående resmål eller utgångspunkten.

# - Ruttspårning

Det går att spara körda resvägar på upp till 200 km och visa dessa på skärmen.

# INFORMATION

This feature is available on the map with more detailed map scale than 50 km.

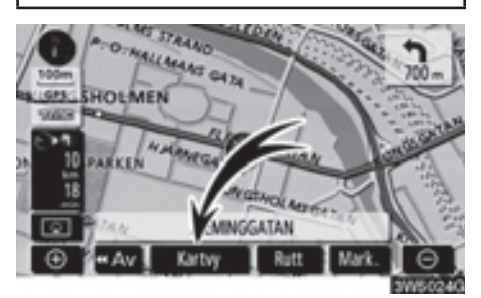

Tryck på "Kartvy".

## **RESVÄG MED VÄGLEDNING**

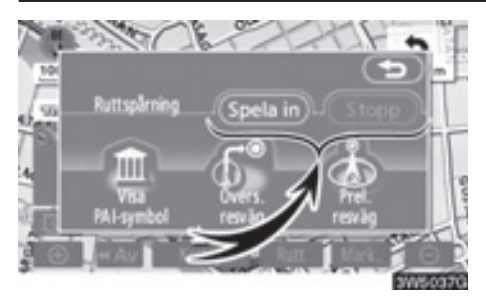

"Spela in": Starta inspelning av ruttspårningen.

"Stopp": Stoppa inspelning av ruttspårningen.

Om du trycker på "**Stopp**" visas följande skärm.

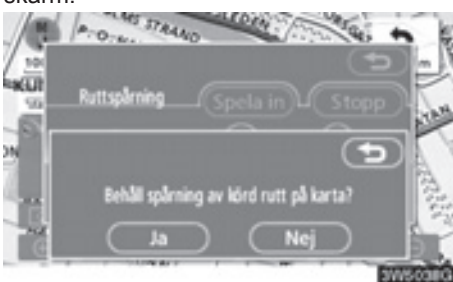

Om du trycker på "**Ja**" stoppas inspelningen och ruttspårningen fortsätter att visas på skärmen.

Om du trycker på "**Nej**" stoppas inspelningen och ruttspårningen raderas.

# **Del 4**

# AVANCERADE FUNKTIONER

# Funktioner som ger effektivare användning av systemet

| Avbryta och återuppta vägledning | 84  |
|----------------------------------|-----|
| Volym                            | 85  |
| Användarinställningar            | 86  |
| • Favorit                        | 88  |
| Registrera favoriter             | 89  |
| Redigera favoriter               |     |
| Radera favoriter                 |     |
| Registrera hemmaposition         |     |
| Radera hemmaposition             |     |
| Registrera område att undvika    |     |
| Redigera område att undvika      |     |
| Radera område att undvika        | 100 |
| Radera tidigare platser          | 100 |
| Inställningar                    | 101 |
| • RDS-TMC                        |     |

# Avbryta och återuppta vägledning

- Avbryta vägledningen
- 1. Tryck på knappen "MENU".

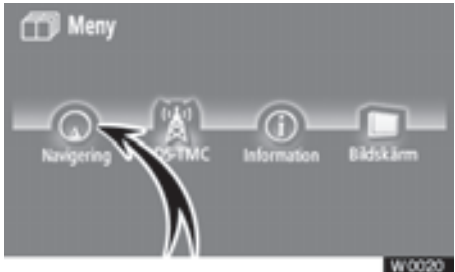

2. Tryck på "Navigering".

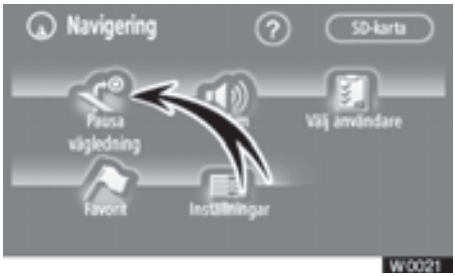

3. Tryck på "Pausa vägledning".

# INFORMATION

När du inte använder vägledningen kan du inte använda knappen "Pausa vägledning".

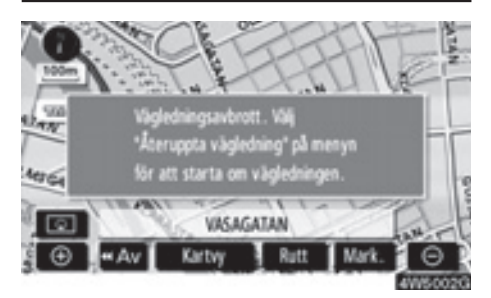

Skärmen växlar till kartan över bilens aktuella position med vägledning.

- Återuppta vägledning
- 1. Tryck på knappen "MENU".
- 2. Tryck på "Navigation" på skärmen "Meny".

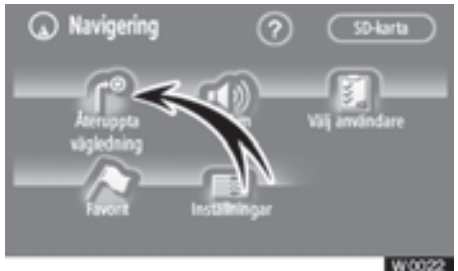

3. Tryck på "Återuppta vägledning".

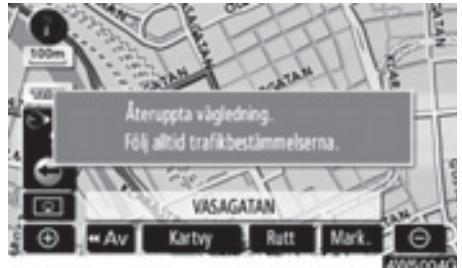

Skärmen växlar till kartan över bilens aktuella position med vägledning.

# Volym

Du kan ställa in ljudvolymen för röstvägledningen, eller stänga av den.

#### 1. Tryck på knappen "MENU".

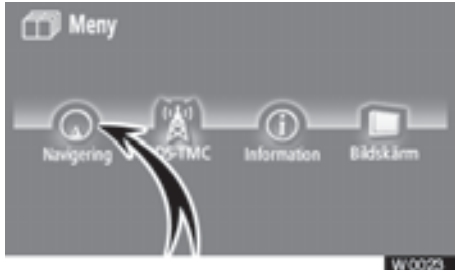

2. Tryck på "Navigering".

# Navigering O SD-tarta SD-tarta SD-ta

3. Tryck på "Volym".

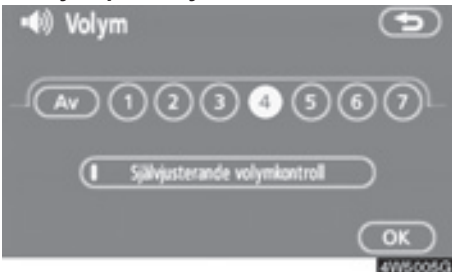

Justera ljudvolymen till önskad nivå genom att trycka på lämplig siffra.

Om du inte behöver röstvägledningen kan du inaktivera funktionen genom att trycka på "Av".

När du aktiverar röstvägledningen markeras siffran eller "**Av**".

 Bekräfta ditt val genom att trycka på "OK".

# INFORMATION

Röstvägledningen fortsätter under vägledningen, även om navigationsskärmen växlar till andra skärmar.

"Självjusterande volymkontroll": När du aktiverar "Självjusterande volymkontroll", ökar volymen automatiskt när bilens hastighet överskrider 80 km/tim.

Tryck på knappen när du vill aktivera funktionen "Självjusterande volymkontroll". Indikeringslampan tänds.

# Användarinställningar

Systemet har en minnesfunktion för följande inställningar för högst tre användare.

- Kartriktning
- Kartans skala
- Kartkonfiguration
- Vägledningsläge
- Inställningar
- Volym
- Språk
- Ruttspårning
- Restid/ankomsttid
- Höger skärm med två kartor
- Vägpreferens
- Information om underhåll
- RDS-TMC
- 1. Tryck på knappen "MENU".

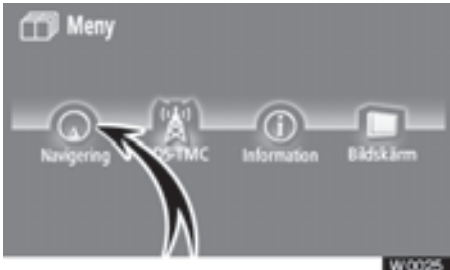

2. Tryck på "Navigering".

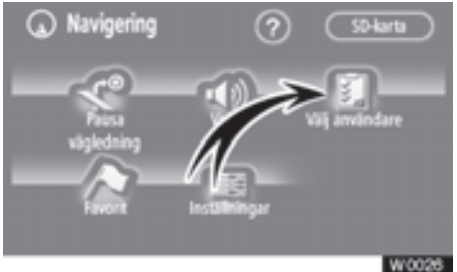

3. Tryck på "Välj användare".

#### Registrera uppgifter

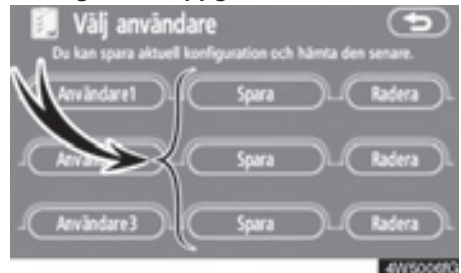

# 1. Tryck på "Spara".

Bekräftelseskärmen visas.

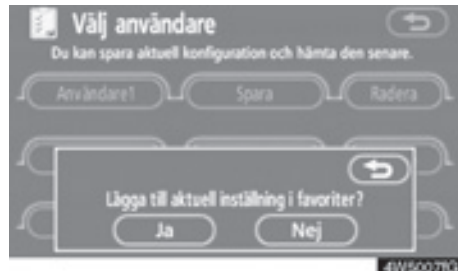

 Tryck på "Ja" för att registrera. Om du vill återgå till föregående skärm trycker du på "Nej" eller på

Om du trycker på en knapp som redan är registrerad visas följande skärm.

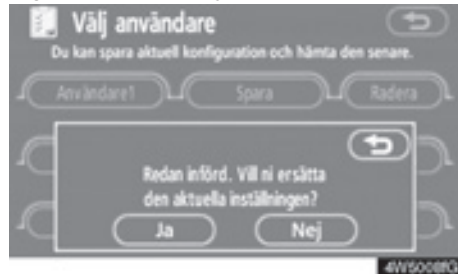

Om du vill ersätta uppgiften trycker du på "Ja". Tryck på "Nej" eller för att avbryta ersättning.

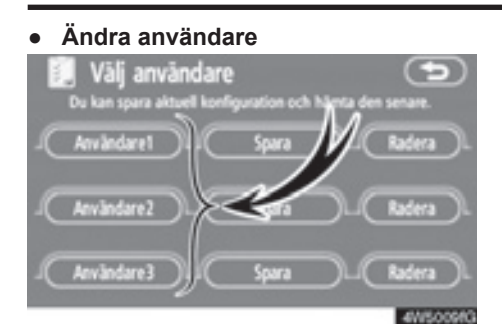

#### Tryck på "Användare" nummer.

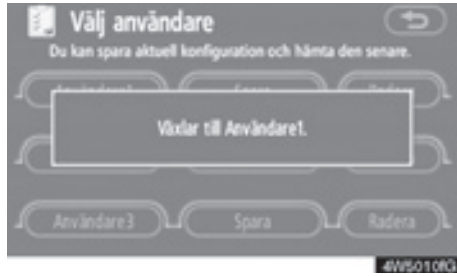

Meddelandet ovan visas, därefter visas kartbilden.

#### AVANCERADE FUNKTIONER

#### • Radera användare

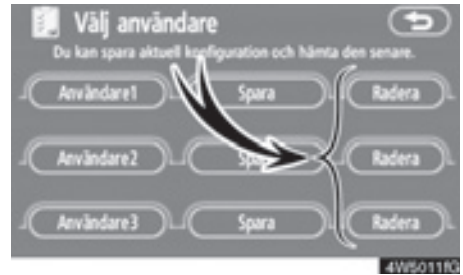

#### 1. Tryck på "Radera".

Bekräftelseskärmen visas.

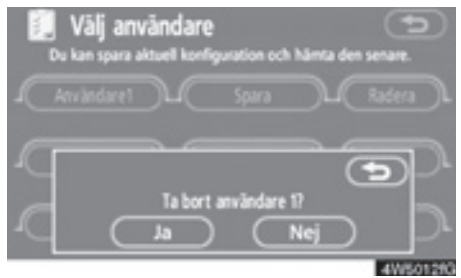

 Tryck på "Ja" för att bekräfta borttagningen. Om du vill återgå till föregående skärm trycker du på "Nej" eller på

# Favorit —

Du kan registrera platser eller områden på kartan.

De registrerade platserna kan användas på skärmen "Resmål". (Se "— Söka resmål via hemmapositionen" på sidan 44 eller "— Söka resmål via snabbval" på sidan 45 och "— Söka resmål via "Favorit" på sidan 55.)

Registrerade områden undviks vid sökning efter en resväg.

#### 1. Tryck på knappen "MENU".

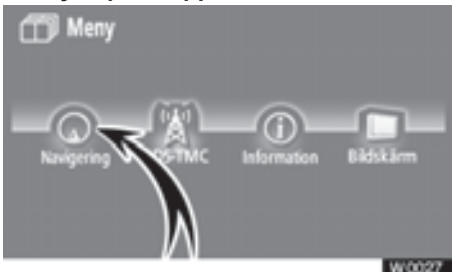

#### 2. Tryck på "Navigering".

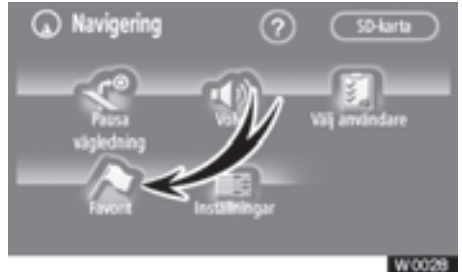

3. Tryck på "Favorit".

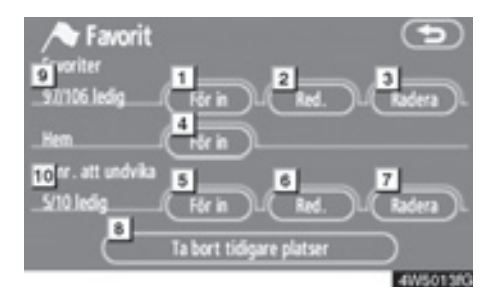

På den här skärmen kan följande funktioner utföras.

1 Registrera favoriter

(Se "- Registrera favoriter" på sidan 89.)

- 2 Redigera favoriter
  - (Se "- Redigera favoriter" på sidan 90.)

#### 3 Ta bort favoriter

(Se "— Ta bort favoriter" på sidan 94.)

4 Registrera eller radera hemmapositionen

(Se "— Registrera hemmaposition" på sidan 95 eller "— Ta bort hemmaposition" på sidan 96.)

#### Registrera områden att undvika (Se "— Registrera område att undvika" på sidan 96.)

# Redigera områden att undvika (Se "- Redigera område att undvika"

på sidan 97.)

#### **Ta bort områden att undvika** (Se "— Ta bort område att undvika" på

sidan 100.)

8 Radera tidigare platser

(Se "— Radera tidigare platser" på sidan 100.)

- Antal kvarvarande favoriter
- 10 Antal kvarvarande områden att undvika

# - Registrera favoriter

- 1. Tryck på knappen "MENU".
- 2. Tryck på "Navigation" på skärmen "Meny".
- 3. Tryck på "Favorit" på skärmen "Navigation".

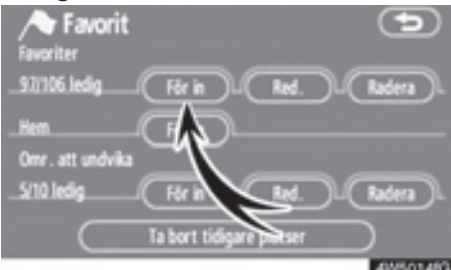

4. Tryck på "För in".

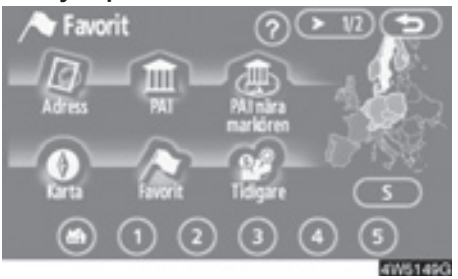

 Ange platsen på samma sätt som när du söker efter ett resmål. (Se "Söka resmål" på sidan 42.)

När du är klar med registreringen visas skärmen "Favorit".

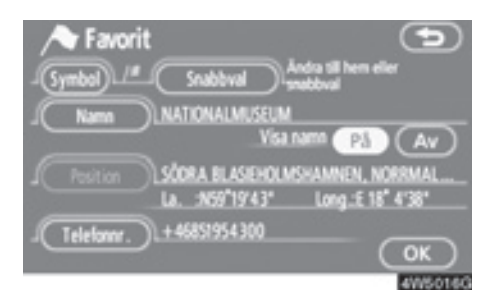

#### 6. Tryck på "OK".

Uppgifter om hur du redigerar registrerad information finns i "— Redigera favoriter" på sidan 90.

#### INFORMATION

Du kan registrera högst 106 favoriter.

#### AVANCERADE FUNKTIONER

# - Redigera favoriter

Du kan redigera den symbol, det attribut, det namn, den plats och/eller det telefonnummer som hör till en favorit.

- 1. Tryck på knappen "MENU".
- 2. Tryck på "Navigation" på skärmen "Meny".
- 3. Tryck på "Favorit" på skärmen "Navigation".

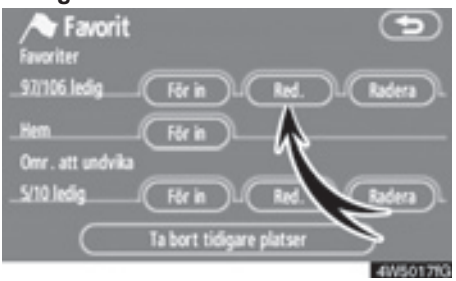

4. Tryck på "Red." ("Redigera").

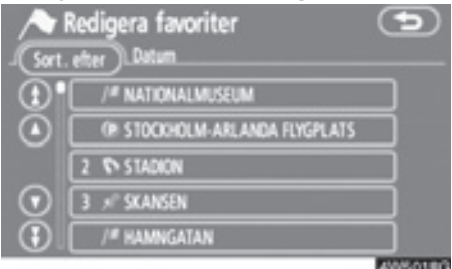

5. Tryck på knappen för önskad favorit.

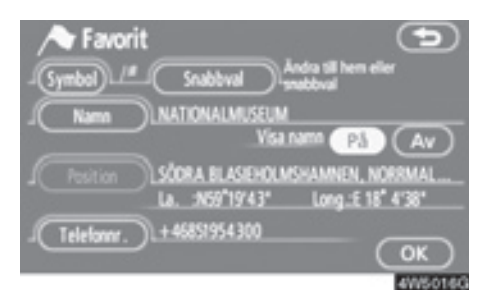

 Tryck på knappen som ska redigeras.

"Symbol": Välj de symboler som ska visas på kartan. (Se sidan 91.)

"Snabbval": Ställ in ett attribut. Favoriter med inställt attribut kan användas som "Snabbval" eller "Hem". (Se sidan 92.)

"**Namn":** Redigera namn på favoriter. Namnen kan visas på kartan. (Se sidan 93.)

"**Plats**": Redigera information om platsen. (Se sidan 93.)

"**Telefonnr.":** Redigera telefonnummer. (Se sidan 94.)

7. Tryck på "OK".

- Ändra "Symbol"
- 1. Tryck på "Symbol" på skärmen "Favoriter".

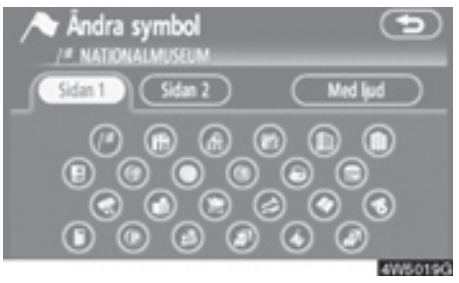

#### 2. Tryck på önskad symbol.

Byt sida genom att trycka på "Sidan 1", "Sidan 2" eller på "Med Ijud".

#### LJUDSYMBOLER

När bilen närmar sig en favorit hörs den ljudsignal som du har valt.

1. Tryck på "Med ljud" på skärmen "Ändra symbol".

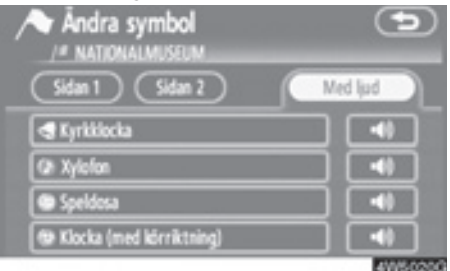

2. Tryck på önskad ljudsymbol.

Nästa skärm visas när du trycker på "Klocka (med körriktning)".

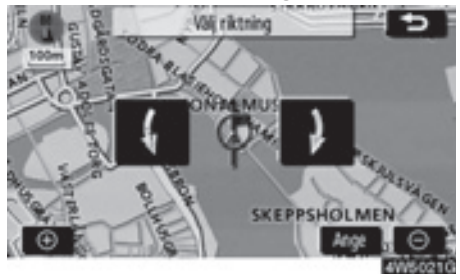

Tryck på antingen **II** eller **II** för att ställa in riktningen. Tryck på "Ange".

Klockan avger bara en ljudsignal när bilen närmar sig favoriten i den riktning som du har angett.

#### AVANCERADE FUNKTIONER

#### Ändra "Snabbval"

Det går att ändra attributen för snabbvalen. Favoriter med inställt attribut kan användas som en knapp för "Snabbval" eller "Hem". (Se "— Söka resmål via hemmapositionen" på sidan 44 och "— Söka resmål via snabbval" på sidan 45.)

1. Tryck på "Snabbval" på skärmen "Favorit".

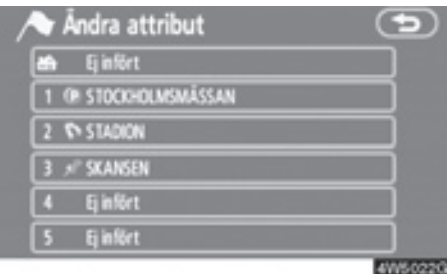

#### 2. Tryck på önskat attribut.

Det går att byta ut ett registrerat attribut.

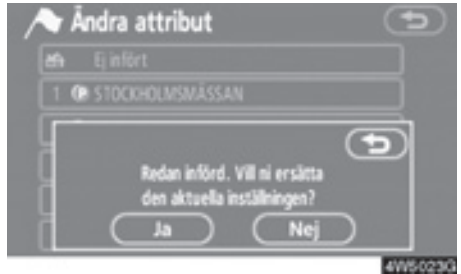

 Om du vill ersätta attributet trycker du på "Ja". Om du vill återgå till föregående skärm trycker du på "Nej" eller på

# INFORMATION

Du kan ställa in en hemmaposition och fem "Snabbval".

#### RADERA "Snabbval"

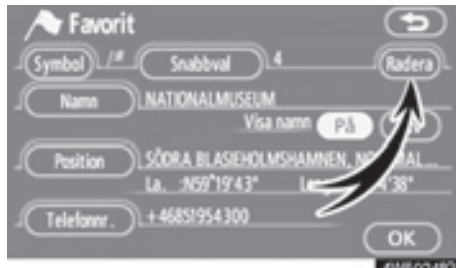

#### 1. Tryck på "Radera".

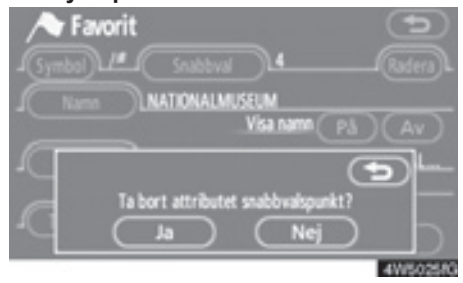

 Tryck på "Ja" för att bekräfta borttagningen. Om du vill återgå till föregående skärm trycker du på "Nej" eller på

- Ändra "Namn"
- 1. Tryck på "Namn" på skärmen "Favorit".

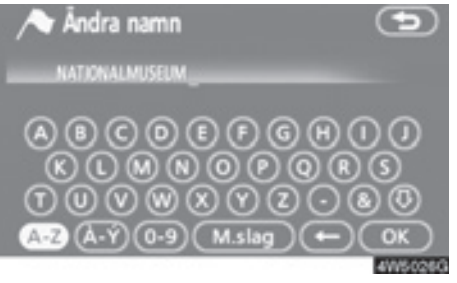

2. Ange namnet med hjälp av de alfanumeriska knapparna.

Upp till 24 bokstäver kan anges.

3. Tryck på "OK".

Föregående skärm visas nu.

#### VISA NAMN PÅ FAVORITER

Du kan ange namnet på en favorit som kan visas på kartan.

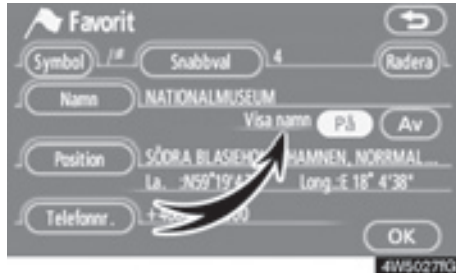

Du visar namnet genom att trycka på "På" på skärmen "Favorit". Om du inte vill visa namnet trycker du på "Av".

- Ändra "Position"
- 1. Tryck på "Position" på skärmen "Favorit".

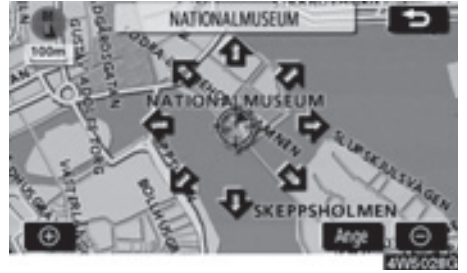

- Tryck på riktningsknappen på pekskärmen för att flytta markören till önskad punkt på kartan.
- 3. Tryck på "Ange".

Föregående skärm visas nu.

- Ändra "Telefonnummer".
- 1. Tryck på "Telefonnummer" på skärmen "Favorit".

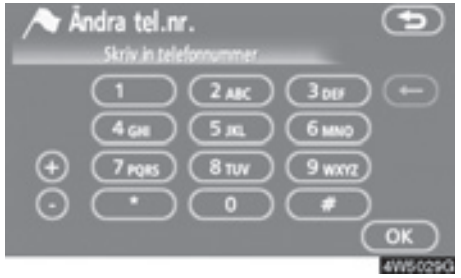

- 2. Ange numret med hjälp av de numeriska knapparna.
- 3. Tryck på "OK".

Föregående skärm visas nu.

# - Radera favoriter

- 1. Tryck på knappen "MENU".
- 2. Tryck på "Navigation" på skärmen "Meny".
- 3. Tryck på "Favorit" på skärmen "Navigation".

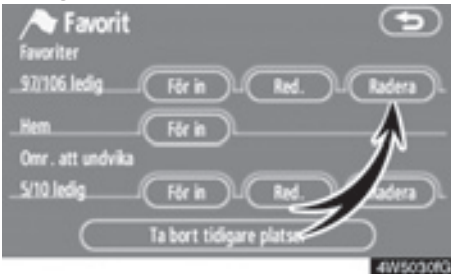

4. Tryck på "Radera".

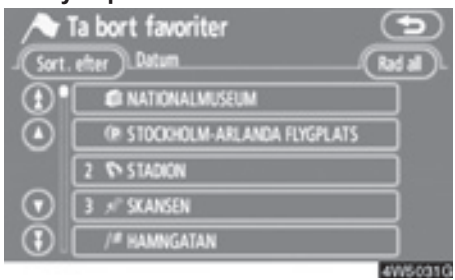

5. Tryck på knappen för den plats som ska tas bort.

"Rad. all": Alla favoriter i systemet tas bort.

6. Om du vill ta bort favoriterna trycker du på "Ja". Tryck på "Nej" om du vill avbryta borttagningen.

# - Registrera hemmapositionen

Om en hemmaposition har registrerats kan den informationen tas fram med en tryckning på "Hem" på skärmen "Resmål". (Se "— Söka resmål via hemmapositionen" på sidan 44.)

- 1. Tryck på knappen "MENU".
- 2. Tryck på "Navigation" på skärmen "Meny".
- 3. Tryck på "Favorit" på skärmen "Navigation".

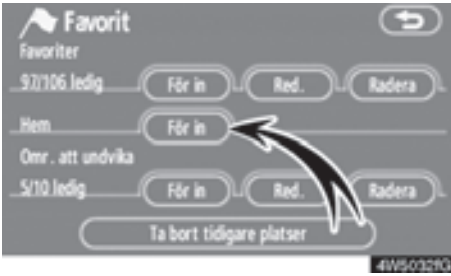

4. Tryck på "För in".

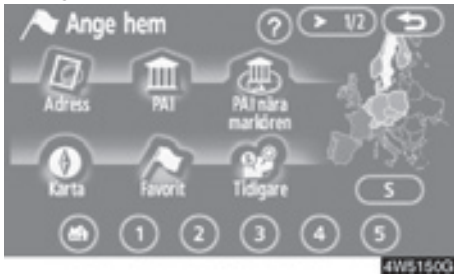

 Ange platsen på samma sätt som när du söker efter ett resmål. (Se "Söka resmål" på sidan 42.) När du är klar med registreringen av hemmapositionen visas skärmen "Favorit".

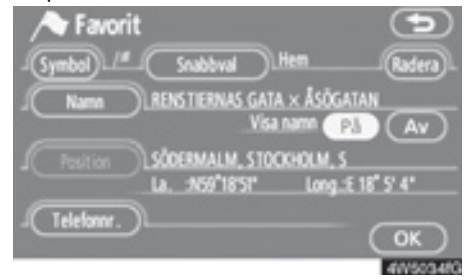

#### 6. Tryck på "OK".

Uppgifter om hur du redigerar registrerad information finns i "— Redigera favoriter" på sidan 90.

# - Radera hemmaposition

- 1. Tryck på knappen "MENU".
- 2. Tryck på "Navigation" på skärmen "Meny".
- 3. Tryck på "Favorit" på skärmen "Navigation".

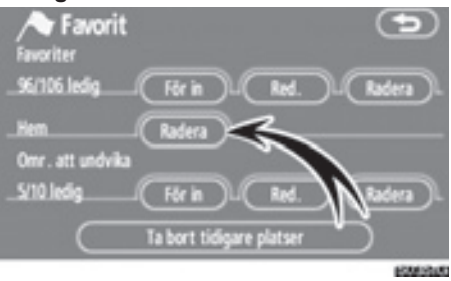

- 4. Tryck på "Radera".
- 5. Tryck på "Ja" för att bekräfta borttagningen. Tryck på "Nej" om du vill avbryta borttagningen.

# Registrera områden att undvika

Områden som du vill undvika på grund av trafikköer, reparationsarbeten eller av andra orsaker kan registreras som områden att undvika.

- 1. Tryck på knappen "MENU".
- 2. Tryck på "Navigation" på skärmen "Meny".
- 3. Tryck på "Favorit" på skärmen "Navigation".

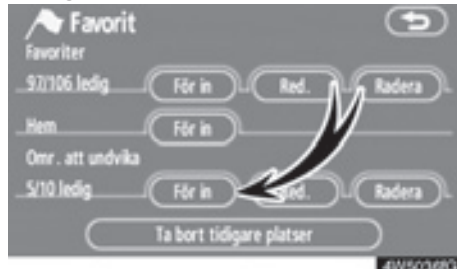

4. Tryck på "För in".

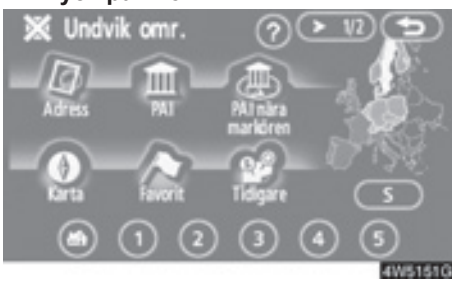

 Ange en plats på samma sätt som du anger ett resmål vid sökning, eller visa kartan över området som du vill undvika. (Se "Söka resmål" på sidan 42.)

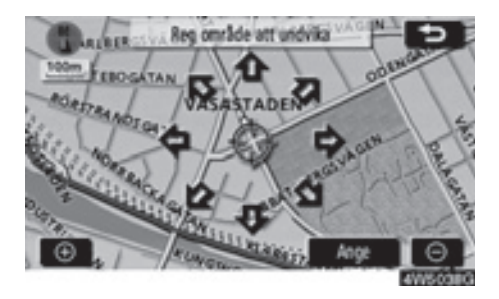

- Tryck på riktningsknappen på pekskärmen för att flytta markören till önskad punkt på kartan.
- 7. Tryck på "Ange".

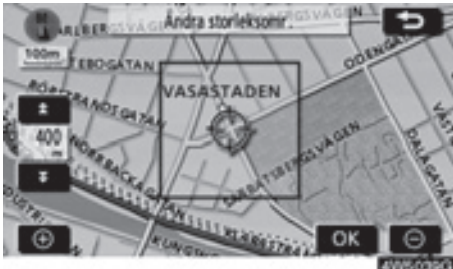

- Tryck på antingen 
  eller 
  för att ändra storleken på området som ska undvikas.
- 9. Tryck på "OK".

#### **INFORMATION**

- Om ett resmål anges i ett område som ska undvikas, eller om resvägen inte kan utformas utan att passera genom ett område som ska undvikas, kan en resväg visas som går igenom ett område som ska undvikas.
- Högst tio platser kan registreras som platser/områden att undvika. Om det redan finns tio registrerade platser visas följande meddelande: "Kan ej lägga till fler platser. Försök igen när oönskade platser har tagits bort."

# - Redigera område att undvika

Namnet, platsen och/eller områdets storlek kan ändras för ett registrerat område.

- 1. Tryck på knappen "MENU".
- 2. Tryck på "Navigation" på skärmen "Meny".
- 3. Tryck på "Favorit" på skärmen "Navigation".

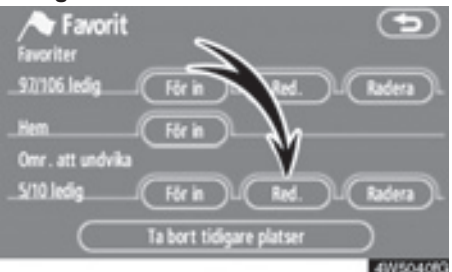

#### 4. Tryck på "Red." ("Redigera").

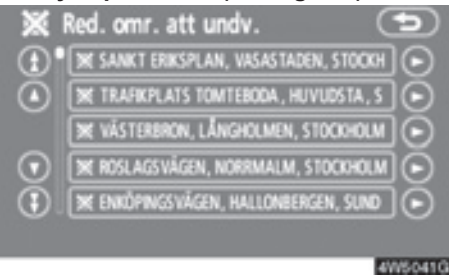

5. Tryck på önskad områdesknapp.

4

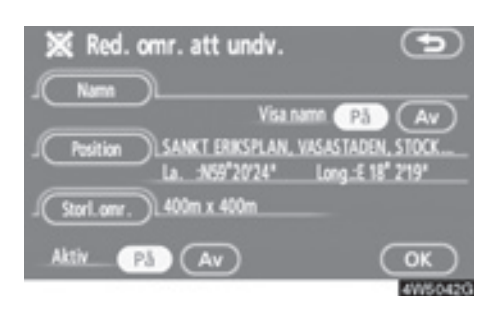

6. Tryck på knappen som ska redigeras.

"Namn": Redigera namnet på det område som ska undvikas. Namnen kan visas på kartan. (Se sidan 98.)

"Position": Redigera området. (Se sidan 99.)

"Storl. område": Redigera storleken på området. (Se sidan 99.)

"Aktiv": Aktivera eller inaktivera funktionen för områden som ska undvikas. Om du vill aktivera funktionen trycker du på "På" på skärmen "Redigera område att undvika". Om du vill avaktivera funktionen trycker du på "Av" på skärmen "Redigera område att undvika".

7. Tryck på "OK".

- Ändra "Namn"
- 1. Tryck på "Namn" på skärmen "Red. omr. att undv." ("Redigera område att undvika").

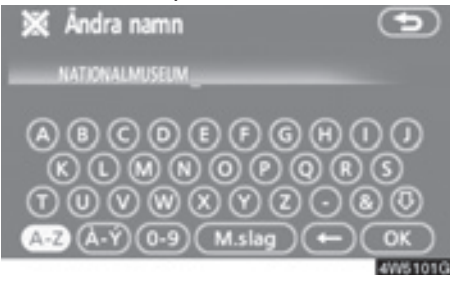

2. Ange namnet med hjälp av de alfanumeriska knapparna.

Upp till 24 bokstäver kan anges.

3. Tryck på "OK".

Föregående skärm visas nu.

#### VISA NAMN PÅ OMRÅDEN SOM SKA UNDVIKAS

Du kan ställa in så att namnet på ett område som ska undvikas visas på kartan.

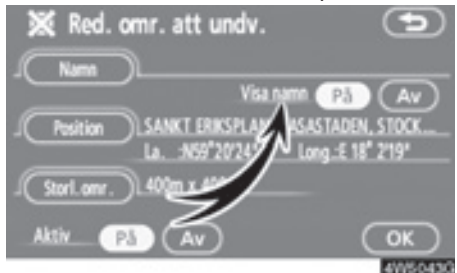

Om du vill visa namnet trycker du på "På" på skärmen "Red. omr. att undv." ("Redigera område att undvika"). Om du inte vill visa namnet trycker du på "Av".

- Ändra "Position"
- 1. Tryck på "Position" på skärmen "Red. område att undvika".

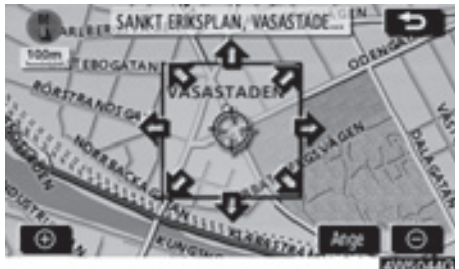

- 2. Tryck på riktningsknappen på pekskärmen för att flytta markören till önskad punkt på kartan.
- 3. Tryck på "Ange".

Föregående skärm visas nu.

- Ändra "Storlek område"
- 1. Tryck på "Storl. omr." ("Storlek område") på skärmen "Red. område att undvika".

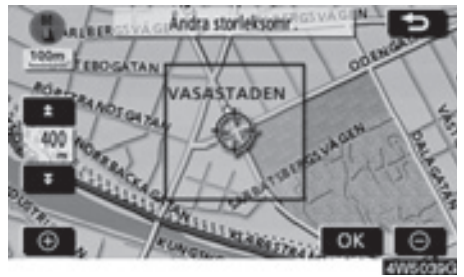

- 2. Tryck på antingen **1** eller **1** för att ändra storleken på området som ska undvikas.
- 3. Tryck på "OK".

Föregående skärm visas nu.

#### AVANCERADE FUNKTIONER

# - Radera område att undvika

- 1. Tryck på knappen "MENU".
- 2. Tryck på "Navigation" på skärmen "Meny".
- 3. Tryck på "Favorit" på skärmen "Navigation".

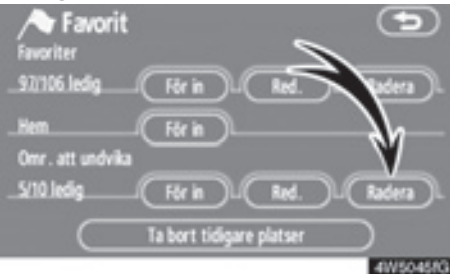

#### 4. Tryck på "Radera".

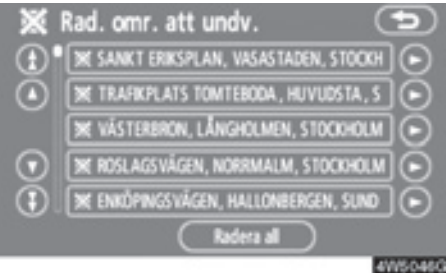

5. Tryck på knappen för den plats som ska tas bort.

"Radera alla": Alla områden att undvika som är registrerade i systemet tas bort.

6. Tryck på "Ja" för att bekräfta borttagningen. Tryck på "Nej" om du vill avbryta borttagningen.

# - Radera tidigare platser

Det föregående resmålet kan tas bort.

- 1. Tryck på knappen "MENU".
- 2. Tryck på "Navigation" på skärmen "Meny".
- Tryck på "Favorit" på skärmen "Navigation".

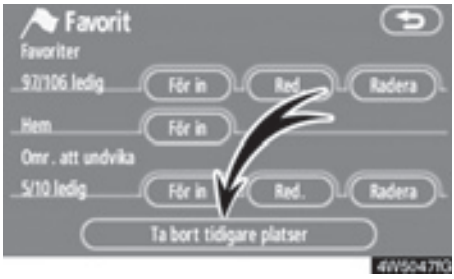

4. Tryck på "Ta bort tidigare platser".

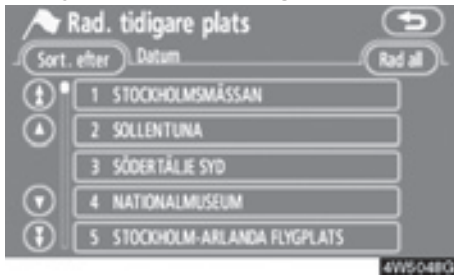

# 5. Tryck på knappen för den plats som ska tas bort.

"Rad all": Alla tidigare platser i systemet tas bort.

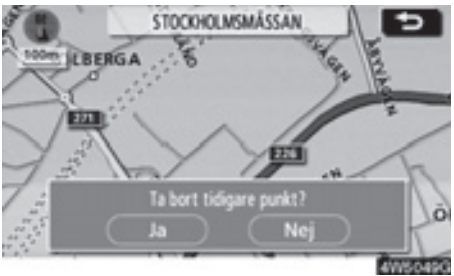

 Om du vill ta bort platsen trycker du på "Ja". Tryck på "Nej" om du vill avbryta borttagningen.

# Inställningar

Du kan ställa in de funktioner som visas på skärmen "Inställningar".

1. Tryck på knappen "MENU".

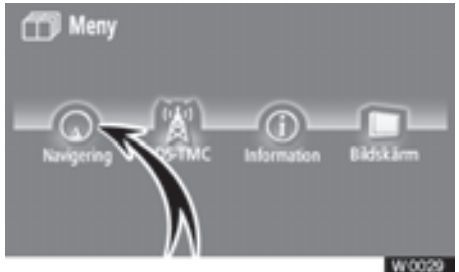

2. Tryck på "Navigering".

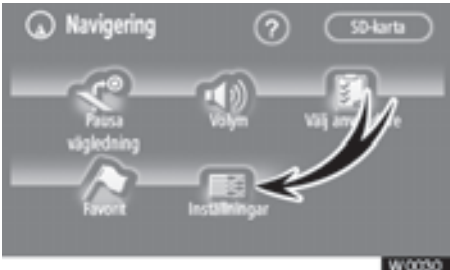

3. Tryck på "Inställningar".

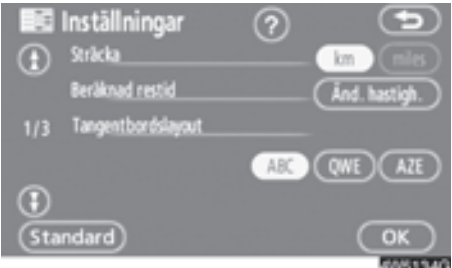

- 4. Tryck på de uppgifter som ska ställas in.
- 5. Tryck på "OK" på skärmen.

Föregående skärm visas nu.

# **INFORMATION**

Tryck på "Standard" om du vill återställa alla inställningar.

#### • Avståndsenhet

Avståndsenheten kan ändras.

- 1. Tryck på knappen "MENU".
- 2. Tryck på "Navigation" på skärmen "Meny".
- 3. Tryck på "Inställningar" på skärmen "Navigation".

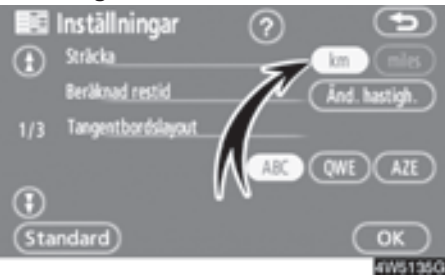

 Tryck på "km" eller "miles" vid "Sträcka" för att välja avståndsenhet.

Den valda knappen markeras.

5. Tryck på "OK".

# INFORMATION

Den här funktionen är endast tillgänglig på engelska. Information om hur du byter språk finns i "Välja språk" på sidan 178.

#### Beräknad restid

Du kan ställa in den hastighet som används vid uträkning av den beräknade restiden och ankomsttiden.

#### 1. Tryck på knappen "MENU".

- 2. Tryck på "Navigation" på skärmen "Meny".
- 3. Tryck på "Inställningar" på skärmen "Navigation".

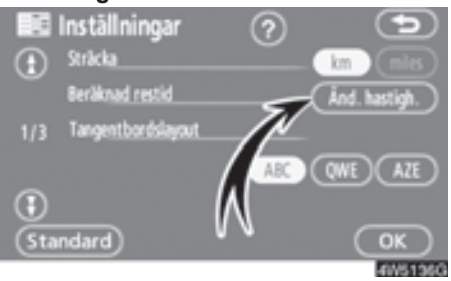

4. Tryck på "Änd. hastigh." ("Ändra hastighet") vid "Beräknad restid".

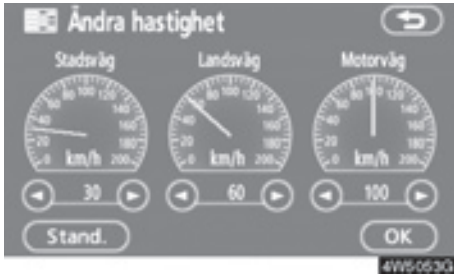

 Tryck på O eller O för att ställa in medelhastigheterna för körning på "Stadsväg" ("Gata"), "Landsväg" respektive "Motorväg".

Ställ in standardhastigheten genom att trycka på "**Standard**".

6. När du är klar med hastighetsinställningarna trycker du på "OK".

# INFORMATION

- Restiden till resmålet utgörs av den ungefärliga körtiden baserad på de hastigheter som du har valt och bilens aktuella position längs resvägen.
- Den tid som visas på skärmen kan variera mycket beroende på hur långt du har kommit längs resvägen, vilket kan påverkas av vägförhållanden som t.ex. köer och reparationsarbeten.
- Högst 99 timmar och 59 minuter kan visas.

Ange tangentbordslayout

Tangentbordets layout kan ändras.

- 1. Tryck på knappen "MENU".
- 2. Tryck på "Navigation" på skärmen "Meny".
- 3. Tryck på "Inställningar" på skärmen "Navigation".

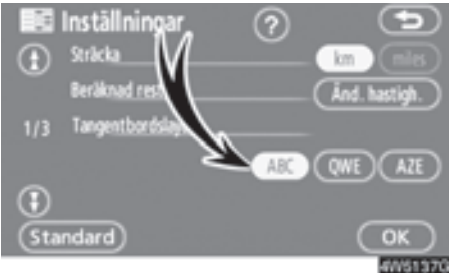

4. Tryck på "ABC", "QWE" eller "AZE" vid "Tangentbordslayout" för att välja tangentbordets uppställning.

#### LAYOUTTYP

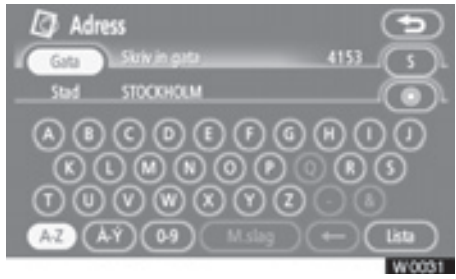

# Typ "ABC"

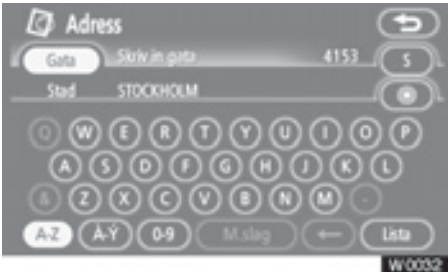

Typ "QWE"

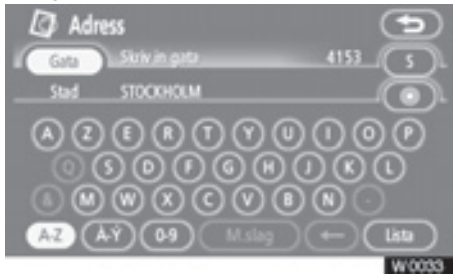

Typ "AZE"

Den valda knappen markeras.

5. Tryck på "OK".

#### AVANCERADE FUNKTIONER

#### 

Alla knappar och det aktuella gatunamnet kan visas eller döljas på kartskärmen.

- 1. Tryck på knappen "MENU".
- 2. Tryck på "Navigation" på skärmen "Meny".
- 3. Tryck på "Inställningar" på skärmen "Navigation".

Tryck sedan på 🚯 för att visa sidan 2 av skärmen "Inställningar".

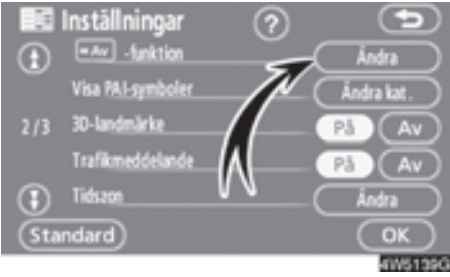

4. Tryck på "Ändra" vid "

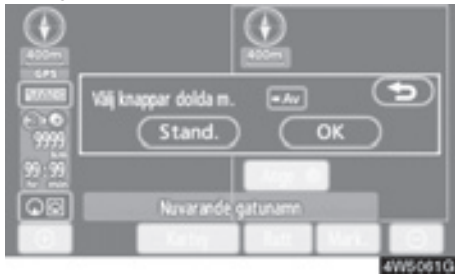

5. Tryck på den knapp som ska inaktiveras. Knappen blir då nedtonad.

Ställ in standardvärdet genom att trycka på "Stand." ("Standard").

6. Tryck på "OK".

#### Ändra PAI-kategori (Visa PAI-symboler)

Välj mellan de sex symboler som visas överst på skärmen "Visa PAI-symboler", så är det lätt att ställa in vilka symboler som ska visas på kartskärmen.

- 1. Tryck på knappen "MENU".
- 2. Tryck på "Navigation" på skärmen "Meny".
- 3. Tryck på "Inställningar" på skärmen "Navigation".

Tryck sedan på 🕕 för att visa sidan 2 av skärmen "Inställningar".

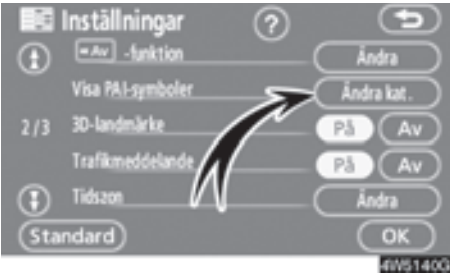

4. Tryck på "Ändra kat." ("Ändra kategori") vid "Visa PAI-symboler." 5. Tryck på knappen för den kategori som ska ändras.

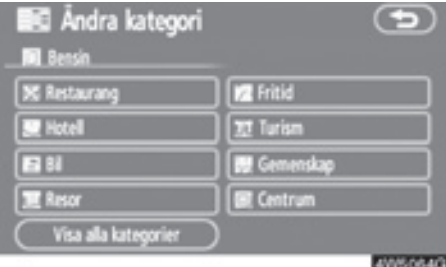

- 6. Tryck på den kategoriknapp som ska visas överst på skärmen "Visa PAIsymboler".
- 7. Tryck på "OK".

#### AVANCERADE FUNKTIONER

#### • 3D-landmärke

När funktionen "3D -landmärke" aktiveras visar systemet 3D-landmärken på kartan.

Så här aktiverar du "3D-landmärke":

- 1. Tryck på knappen "MENU".
- 2. Tryck på "Navigation" på skärmen "Meny".
- 3. Tryck på "Inställningar" på skärmen "Navigation".

Tryck sedan på 🚯 för att visa sidan 2 av skärmen "Inställningar".

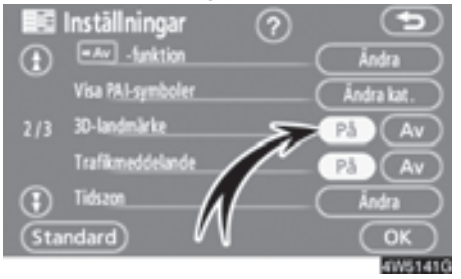

4. Tryck på "På" vid "3D-landmärke".

Den valda knappen markeras.

5. Tryck på "OK".

#### AVANCERADE FUNKTIONER

#### Trafikmeddelande

När funktionen "Trafikmeddelande" är aktiverad visar systemet trafikmeddelanden och meddelanden om säsongsmässiga begränsningar.

Gör så här för att aktivera "Trafikmeddelande":

- 1. Tryck på knappen "MENU".
- 2. Tryck på "Navigation" på skärmen "Meny".
- 3. Tryck på "Inställningar" på skärmen "Navigation".

Tryck sedan på 🚯 för att visa sidan 2 av skärmen "Inställningar".

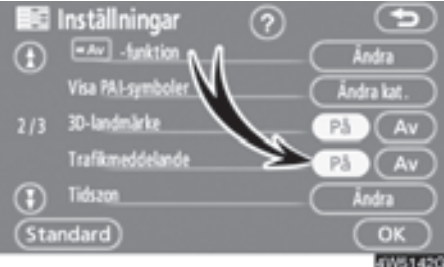

 Tryck på "På" vid "Trafikmeddelande".

Den valda knappen markeras.

5. Tryck på "OK".

• Tidszon

Tidszonen kan ändras.

- 1. Tryck på knappen "MENU".
- 2. Tryck på "Navigation" på skärmen "Meny".
- 3. Tryck på "Inställningar" på skärmen "Navigation".

Tryck sedan på **()** för att visa sidan 2 av skärmen "Inställningar".

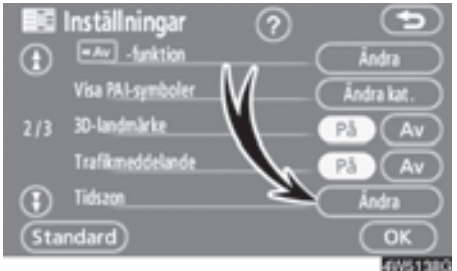

#### 4. Tryck på "Ändra" vid "Tidszon".

Skärmen "Ändra tidszon" visas.

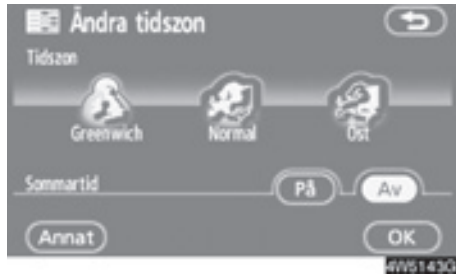

#### 5. Tryck på önskad tidszon.

Den valda knappen markeras.

"Annat": Tidszonen kan ställas in manuellt.

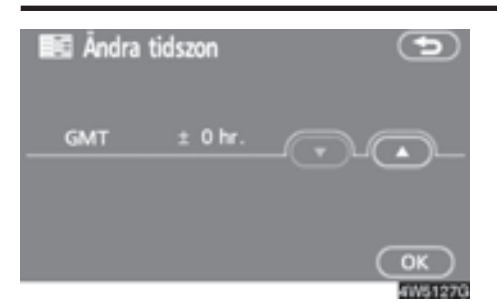

 Om du trycker på "Annat" kan du ställa in todszon med ▲ ▼ och tryck på

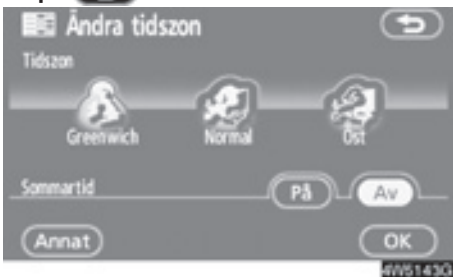

- Tryck på "På" vid "Sommartid" när du vill ställa in sommartid. Tryck på "Av" för att upphäva sommartidsinställningen.
- 8. Tryck på "OK".

#### • Röstvägledning i alla lägen

När funktionen "Röstvägledning i alla lägen" är aktiverad hörs röstvägledningen i samtliga lägen.

När funktionen "Röstvägledning i alla lägen" är avstängd hörs inte röstvägledningen när du använder ljudanläggningen.

Så här aktiverar du "Röstvägledning" i alla lägen:

- 1. Tryck på knappen "MENU".
- 2. Tryck på "Navigation" på skärmen "Meny".
- 3. Tryck på "Inställningar" på skärmen "Navigation".

Tryck sedan på 🚯 för att visa sidan 3 av skärmen "Inställningar".

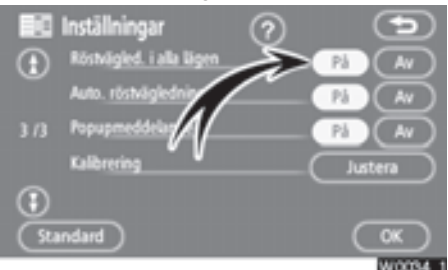

 Tryck på "På" under "Röstvägled. i alla lägen" ("Röstvägledning i alla lägen").

Den valda knappen markeras.

5. Tryck på "OK".

#### AVANCERADE FUNKTIONER

#### Automatisk röstvägledning

När funktionen "Automatisk röstvägledning" är aktiverad hörs röstvägledningen automatiskt.

När funktionen "Automatisk röstvägledning" är avstängd hörs endast röstvägledningen om du trycker på knappen "**MAP/VOICE**".

Gör så här för att aktivera "Automatisk röstvägledning":

- 1. Tryck på knappen "MENU".
- 2. Tryck på "Navigation" på skärmen "Meny".
- 3. Tryck på "Inställningar" på skärmen "Navigation".

Tryck sedan på 🚯 för att visa sidan 3 av skärmen "Inställningar".

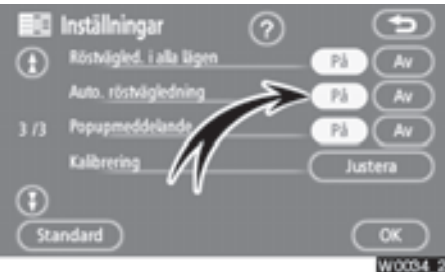

 Tryck på "På" vid "Auto. röstvägledning".

Den valda knappen markeras.

5. Tryck på "OK".

#### Popupmeddelande

När "Popupmeddelande" aktiveras visas snabbmeddelanden på skärmen.

Så här aktiverar du "Popupmeddelande":

- 1. Tryck på knappen "MENU".
- 2. Tryck på "Navigation" på skärmen "Meny".
- 3. Tryck på "Inställningar" på skärmen "Navigation".

Tryck sedan på 🚯 för att visa sidan 3 av skärmen "Inställningar".

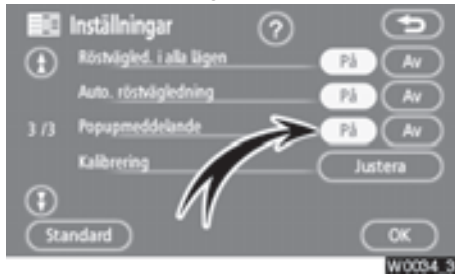

4. Tryck på "På" vid "Popupmeddelande".

Den valda knappen markeras.

5. Tryck på "OK".
När "Popupmeddelande" stängs av visas inte följande meddelanden.

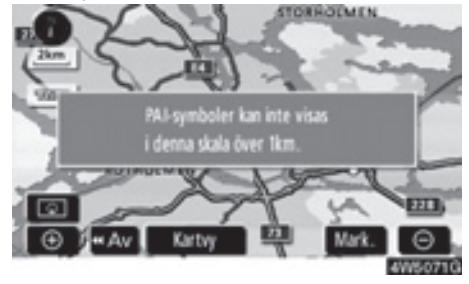

Det här meddelandet visas när systemet är i PAI-läge och kartskalan är minst 1 km.

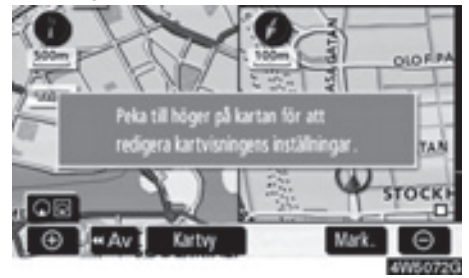

Det här meddelandet visas när kartskärmen ändras till skärmen med två kartor.

### Kalibrering av aktuell position/kalibrering vid däckbyte

Du kan justera markeringen för bilens aktuella position manuellt. Du kan också justera felberäkning av avstånd som orsakas av däckbyte.

- 1. Tryck på knappen "MENU".
- 2. Tryck på "Navigation" på skärmen "Meny".
- 3. Tryck på "Inställningar" på skärmen "Navigation".

Tryck sedan på 🕕 för att visa sidan 3 av skärmen "Inställningar".

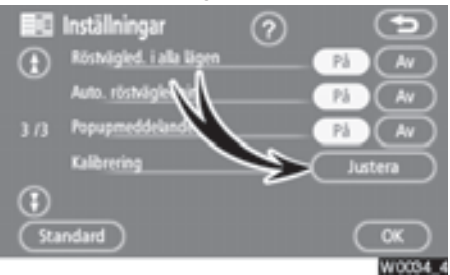

4. Tryck på "Justera" vid Kalibrering.

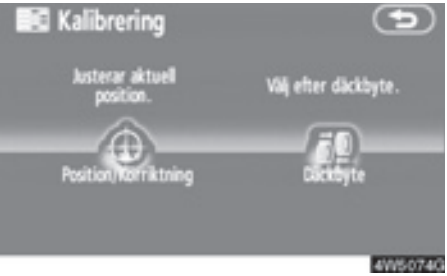

5. Tryck på önskad knapp.

## **INFORMATION**

Ytterligare information om precisionen vid bestämning av bilens aktuella position finns i "Begränsningar i navigationssystemet" på sidan 252.

### KALIBRERING AV POSITION/KÖRRIKT-NING

Under körning korrigeras automatiskt markeringen av bilens aktuella position av GPS-signaler. Om mottagningen av GPSsignaler är dålig kan du manuellt korrigera markeringen av den aktuella positionen.

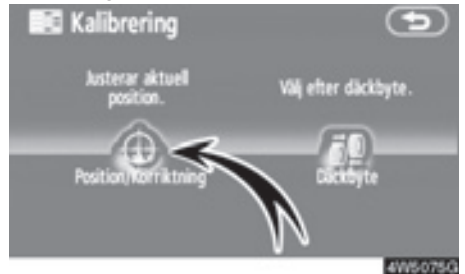

1. Tryck på "Position/Körriktning".

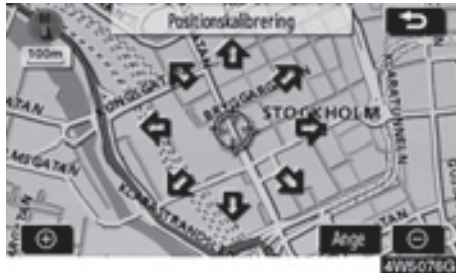

- Tryck på riktningsknappen på pekskärmen för att flytta markören till önskad punkt på kartan.
- 3. Tryck på "Ange".

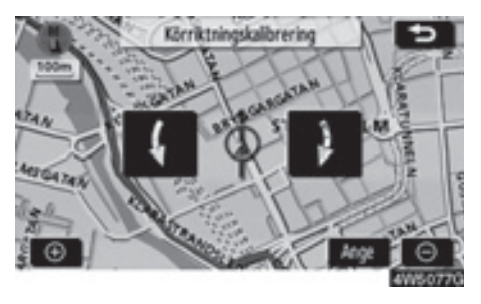

- Tryck på antingen eller för att justera riktningen på markeringen av bilens aktuella position.
- 5. Tryck på "Ange".

Kartskärmen visas.

### KALIBRERING VID DÄCKBYTE

Däckbyteskalibrering används när du har bytt däck. Funktionen justerar felberäkningar som orsakas av skillnaden i omkrets mellan de gamla och de nya däcken. Om en kalibrering inte utförs efter däckbyte kan markeringen av bilens aktuella position bli felaktig.

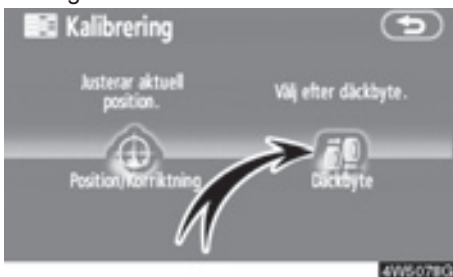

# Utför en avståndskalibrering genom att trycka på "Däckbyte" på skärmen "Kalibrering".

Meddelandet visas och avståndskalibreringen startar automatiskt. Efter några sekunder visas kartskärmen.

# RDS-TMC (Radio Data System Traffic Message Channel)

I systemet ingår en funktion som gör att systemet kan ta emot trafikinformation från RDS-TMC-stationen på FM-bandet. Det bidrar till att föraren kan undvika områden med hög trafikbelastning. Det bidrar också till förbättrade trafikflöden och ökad säkerhet på vägen.

### AVANCERADE FUNKTIONER

### (a) Visa RDS-TMC, information

 Tryck på tangenten "MENU" för att visa skärmen "Meny" och tryck på "RDS-TMC".

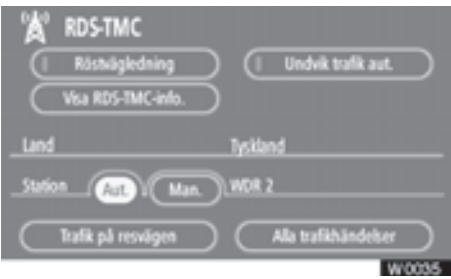

2. Tryck på "Visa RDS-TMC-info".

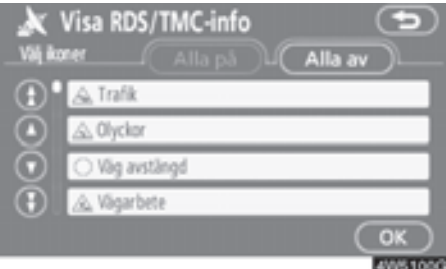

3. Tryck på "Alla på" eller "Alla av" och "OK".

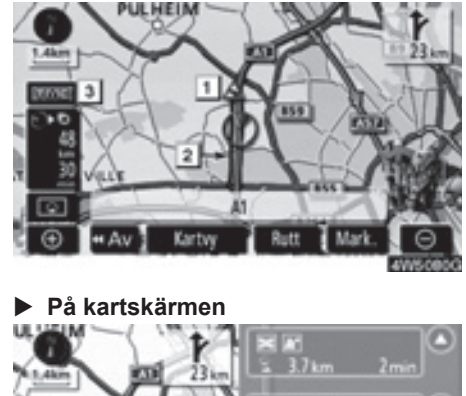

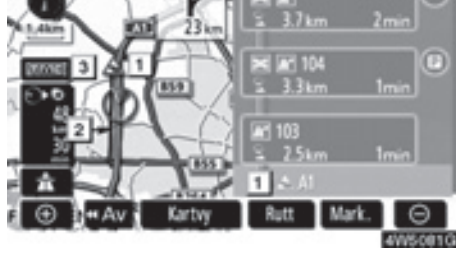

På skärmen "Motorvägsläge"

# 1 RDS-TMC-symbol

Symbolerna visas på kartan. Om du vill visa information om en symbol trycker du på motsvarande symbol på skärmen.

### **RDS-TMC**, informationspil

När TMC-information används i systemet visas pilar längs resvägen. Pilens färg anger information om specifika vägförhållanden.

"Röd" anger stillastående trafik.

"Orange" anger trafikköer.

"Blå" anger avstängd väg, olyckshändelse eller liknande.

### RDS-TMC-indikator

Indikeringslampan tänds när TMC-information tas emot.

När information om bestämmelser tas emot blir indikatorn en pekknapp.

- Tar emot
- Tar emot information om bestämmelser
- Tar emot information om bestämmelser gällande resvägen (pekknapp)

### (b) Undvik trafik automatiskt

Baserat på RDS-TMC-information beräknar systemet automatiskt en ny resväg.

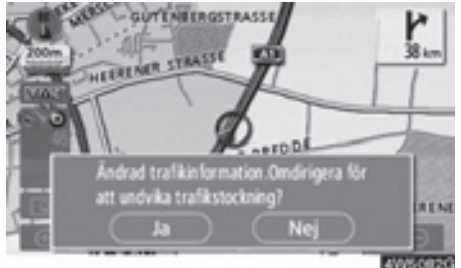

När systemet beräknar en ny resväg visas en ny resväg som föraren behöver bekräfta.

Om du trycker på "Ja" växlar systemet till vägledning för den nya resvägen. Om du trycker på "Nej" behåller du föregående skärm.

 Tryck på knappen "MENU" för att visa skärmen "Meny" och tryck på "RDS-TMC".

| 🖄 RDS-TMC           |                      |
|---------------------|----------------------|
| (  Röstvägledning   | Undvik trafik aut.   |
| Visa RDS-TMC-info.  | )                    |
| Lind                | Tysiland             |
| _StationAutMan.     | WOR 2                |
| Trafik på resvilgen | Alla trafikhändelser |
|                     | W0036                |

 Tryck på "Undvik trafik aut." ("Undvik trafik automatiskt").

### AVANCERADE FUNKTIONER

### (c) RDS-TMC, röstvägledning

Systemet omfattar TMC-röstvägledning. När något inträffar i trafiken längs resvägen blir du vägledd av en röst.

 Tryck på knappen "MENU" för att visa skärmen "Meny" och tryck på "RDS-TMC".

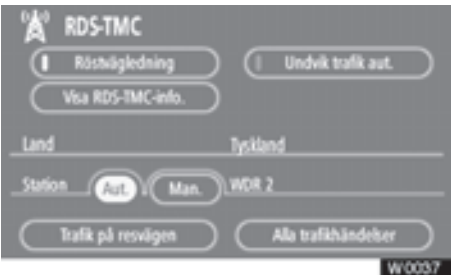

2. Tryck på "Röstvägledning".

### (d) Byta område

Systemet byter automatiskt område enligt bilens aktuella position.

### (e) Välja RDS-TMC-station

Systemet väljer automatiskt en station som sänder RDS-TMC-information baserat på signalstyrkan. Det går också att manuellt välja en RDS-TMC-station.

 Tryck på knappen "MENU" för att visa skärmen "Meny" och tryck på "RDS-TMC".

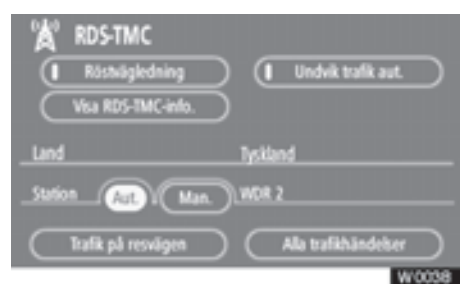

2. Tryck på "Man." ("Manuell") för att visa RDS-TMC-skärmen "Radiostation".

| × | Radiostation | 9        |
|---|--------------|----------|
| • | WDR 2        |          |
|   | WDR 4        |          |
|   | WDR 5        |          |
|   |              |          |
| 3 |              |          |
|   |              | 10050000 |

Välj station genom att trycka på önskad knapp. Föregående skärmbild återkommer och vald station visas.

### (f) RDS-TMC, textinformation

Tryck på symbolen RDS-TMC på kartan. Ett fält med "RDS-TMC info." visas högst upp på skärmen.

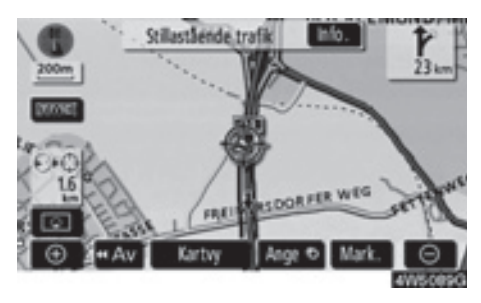

 Tryck på "Info." i fältet högst upp för att visa skärmen "Trafikinformation".

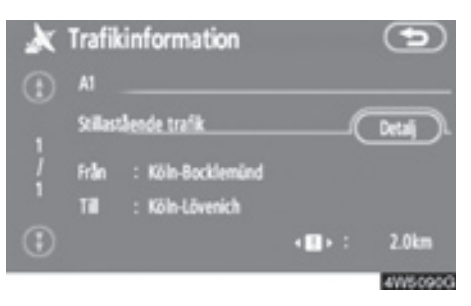

2. Tryck på "Detalj" för att visa detaljerad trafikinformation.

### AVANCERADE FUNKTIONER

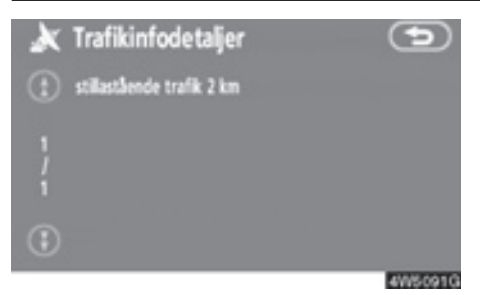

3. Tryck på "Karta" för att visa en kartbild runt trafikhändelsen.

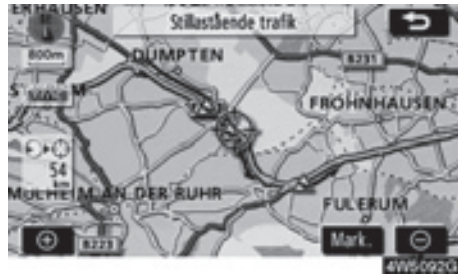

Typen av trafikhändelse visas överst på skärmen.

- (g) Trafik på resvägen
- Tryck på knappen "MENU" för att visa skärmen "Meny" och tryck på "RDS-TMC".

| RDS-TMC          | ng Undvik trafik aut. |
|------------------|-----------------------|
| Land             | Tyskland              |
| _StationAut(     | ManWOR 2              |
| Trafik på resväg | en Ala trafikhändeker |
|                  | W/0059                |

2. Tryck på "Trafik på resvägen" för att visa skärmen "Trafik på resvägen".

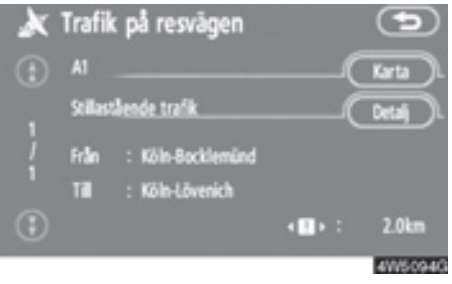

Trafikinformation som gäller resvägen visas på skärmen.

Tryck på "Karta" eller "Detalj". (Se "(f) RDS-TMC-textinformation" på sidan 115.)

- (h) Alla trafikhändelser
- Tryck på knappen "MENU" för att visa skärmen "Meny" och tryck på "RDS-TMC".

| RDS-TM<br>Rdssnig<br>Visa RDS- | AC<br>Jedning<br>TMC-info. | C       | Undvik trafik aut. | ⊃    |
|--------------------------------|----------------------------|---------|--------------------|------|
| Land                           |                            | Tysilan | d                  |      |
| _StationAu                     | Man                        | WDR 2   |                    |      |
| Trafik på r                    | esvigen                    | 0       | Ma trafikhändeber  |      |
|                                |                            |         | W                  | 0040 |

2. Tryck på "Alla trafikhändelser" för att visa skärmen "Alla trafikhändelser".

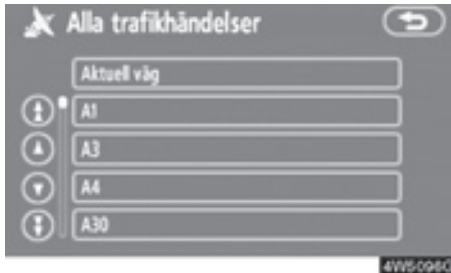

3. Tryck på önskat vägnamn i listan.

• När systemet tar emot RDS-TMCinformation från två eller flera länder visas skärmen nedan.

| ×   | Alla trafikhändelser | Ð        |
|-----|----------------------|----------|
| •   | Nederländerna        |          |
|     | Tyskland             |          |
|     |                      |          |
|     |                      |          |
| (1) | /                    |          |
|     |                      | 40050970 |

Tryck på önskat lands namn i listan.

• När systemet tar emot RDS-TMCinformation från Storbritannien visas skärmen nedan.

| × | Alla trafikhändelser | Ð        |
|---|----------------------|----------|
|   | Aktuell väg          |          |
|   | Motorväg             |          |
|   | A1_A49               |          |
|   | A50                  |          |
|   | Övriga vägar         |          |
|   |                      | 4W\$098G |

Välj vägtyp genom att trycka på motsvarande knapp. 4. All trafikinformation som systemet kan ta emot från RDS-TMC-stationen visas oavsett färdväg.

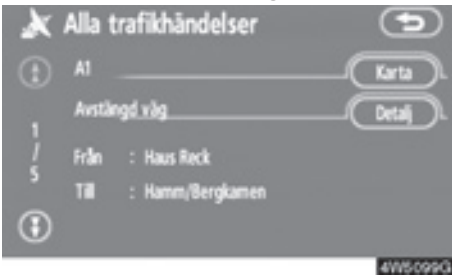

 Tryck på "Karta" eller "Detalj". (Se "(f) RDS-TMC-textinformation" på sidan 115.)

# Del **5**

# ÖVRIGA FUNKTIONER

| Information om underhåll                      | 120 |
|-----------------------------------------------|-----|
| Ställa in information om underhåll            | 120 |
| Ställa in återförsäljare                      | 122 |
| Kalender med memo                             | 124 |
| Lägga till memo                               | 126 |
| Redigera memo                                 | 127 |
| Söklista                                      | 127 |
| Handsfree-system (för mobiltelefon)           | 129 |
| Registrera en Bluetooth <sup>®</sup> -telefon | 132 |
| Ringa med Bluetooth®-telefon                  | 136 |
| Ta emot samtal med Bluetooth®-telefon         |     |
| Tala med Bluetooth <sup>®</sup> -telefon      |     |
| Ändra inställningar i Bluetooth®-telefon      | 143 |
| Ställa in Bluetooth <sup>®</sup> -telefon     | 167 |
| Inställning av skärmen                        | 174 |
| Ställa in skärmen                             | 175 |
| Ställa in ljudsignal                          | 177 |
| • Välja språk                                 | 178 |

# Information om underhåll — — Ställa in information om underhåll

När navigationssystemet är påslaget visas skärmen "Information" när det är dags att byta reservdelar eller vissa komponenter. (Se sidan 22.)

1. Tryck på knappen "MENU".

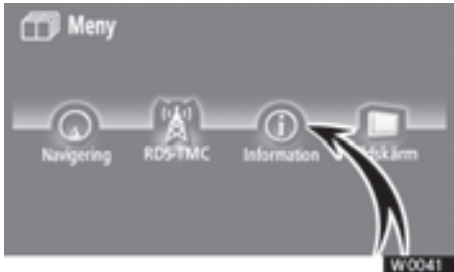

# 2. Tryck på "Information".

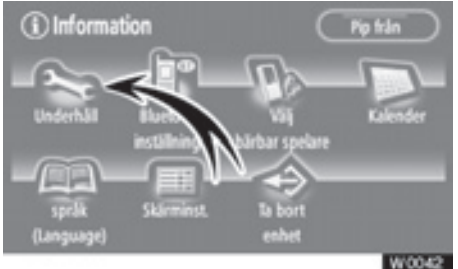

3. Tryck på "Underhåll".

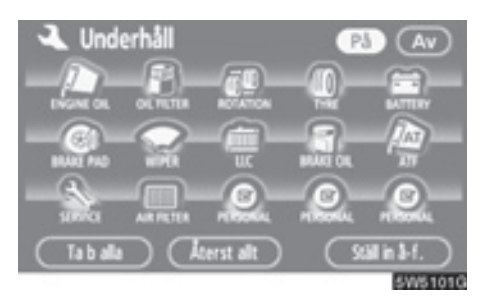

# 4. Tryck på önskad knapp.

Information om varje knapp på skärmen finns i "UNDERHÅLLSPUNKTER" på sidan 121.

"Ta b alla" ("Ta bort alla"): Upphäver alla angivna villkor.

"Återst allt" ("Återställ allt"): Återställer en punkt som har uppfyllt ett villkor.

"Ställ in å-f": Registrerar eller redigerar information om återförsäljare. (Se "— Ställa in återförsäljare" på sidan 122.)

Om "**På**" har valts får du underhållsinformation via skärmen "Information" och ett röstmeddelande när systemet är igång. (Se sidan 22.)

Om **"Av**" har valts är skärmen "Information" inaktiverad.

Färgen på pekknappen ändras till orange när bilen behöver service och underhåll.

### UNDERHÅLLSPUNKTER

"ENGINE OIL": Byt motorolja

"OIL FILTER": Byt oljefilter

"ROTATION": Byt plats på däcken

"TYRE": Byt däck

"BATTERY": Byt batteri

"BRAKE PAD": Byt bromsbelägg

"WIPER": Byt torkarblad

"LLC": Byt kylarvätska

"BRAKE OIL": Byt bromsvätska

"ATF": Byt automatväxellådsolja

"SERVICE": Service enligt serviceintervall

"AIR FILTER": Byt luftfilter

"**PERSONAL**": Nya underhållspunkter kan skapas i tillägg till de befintliga.

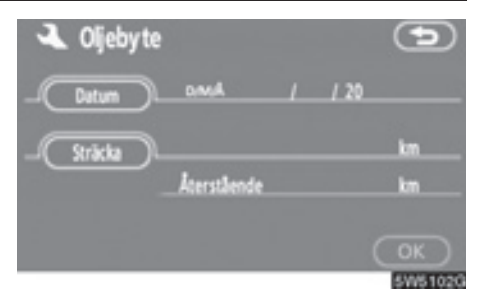

### 5. Ange villkoren.

"Datum": Nästa underhållsdatum kan anges.

"Sträcka": Körsträckan till nästa servicetillfälle kan anges.

"Ta bort": Tar bort villkoren för datum och körsträcka.

"Återställ": Återställer villkoren för datum och körsträcka.

### 6. Tryck på "OK".

Skärmen återgår till att visa skärmbilden "Underhåll".

### **INFORMATION**

- Beträffande serviceintervall, se "Service & Garanti" i bilhandlingarna för din Toyota.
- Beroende på körsätt och vägförhållanden kan datum och körsträcka skilja sig från de uppgifter om datum och körsträcka som är lagrade i systemet.

# — Ställa in återförsäljare

Det går att registrera en återförsäljare i systemet. Med den informationen registrerad kan du få vägledning till återförsäljaren.

- 1. Tryck på knappen "MENU".
- Tryck på "Favorit" på skärmen "Meny".
- 3. Tryck på "Underhåll" på skärmen "Information".
- Tryck på "Ställa in å-f" ("Ställa in återförsäljare") på skärmen "Underhåll".

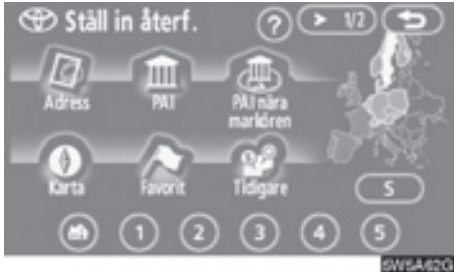

 Om återförsäljaren inte har registrerats anger du platsen för återförsäljaren på samma sätt som när du söker efter ett resmål. (Se "Söka resmål" på sidan 42.)

När du är klar med "Ange återförsäljare" visas skärmen "Redigera återförsäljare".

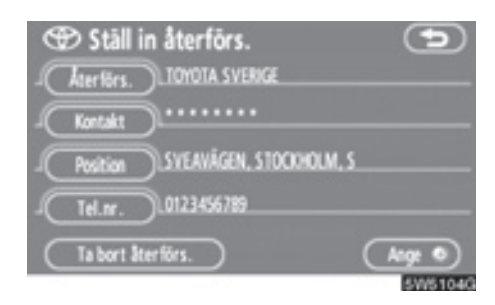

6. Tryck på knappen som ska redigeras.

"Återförs." ("Återförsäljare"): Ange namnet på återförsäljaren. (Se sidan 123.)

"Kontakt": Ange namnet på en kontakt hos återförsäljaren. (Se sidan 123.)

"Position": Ställ in en plats. (Se sidan 123.)

"Tel.nr" ("Telefonnummer"): Ange ett telefonnummer. (Se sidan 124.)

"**Ta bort återförs.":** Ta bort den återförsäljarinformation som visas på skärmen.

"Ange ⊙": Ställ in den återförsäljare som visas som ett resmål. (Se "Starta vägledning" på sidan 59.)

- Redigera "Återförsäljare" eller "Kontakt"
- 1. Tryck på "Återförs." eller "Kontakt" på skärmen "Ställ in återförs.".

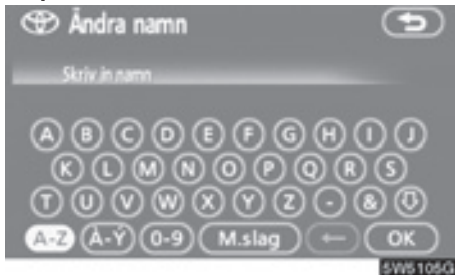

2. Ange namnet med hjälp av de alfanumeriska knapparna.

Upp till 24 bokstäver kan anges.

3. Tryck på "OK".

Föregående skärm visas nu.

- Redigera "Position"
- Tryck på "Position" på skärmen "Ställ in återförs." ("Ställ in återförsäljare").

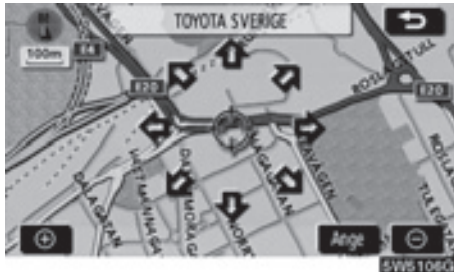

- 2. Tryck på riktningsknappen på pekskärmen för att flytta markören till önskad punkt på kartan.
- 3. Tryck på "Ange".

Föregående skärm visas nu.

- Redigera "Telefonnummer"
- 1. Tryck på "Tel.nr." på skärmen "Ställ in återförs.".

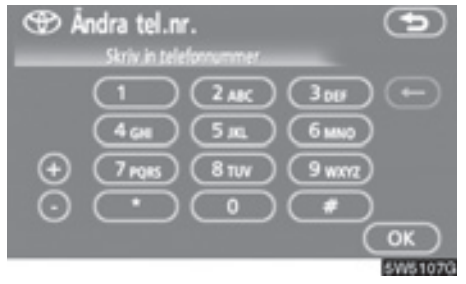

- 2. Ange numret med hjälp av de numeriska knapparna.
- 3. Tryck på "OK".

Föregående skärm visas nu.

# Kalender med memo —

Det går att ange memon för särskilda datum i kalendern. Du får information om registrerade memon när systemet är påslaget. (Se sidan 23.)

Memon kan även användas för vägledning om memot har registrerats med platsinformation.

### 1. Tryck på knappen "MENU".

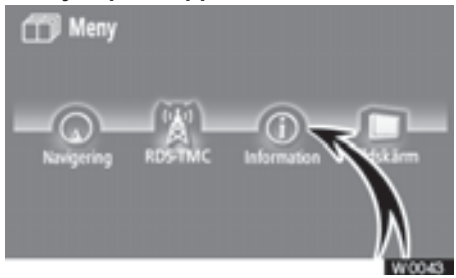

2. Tryck på "Information".

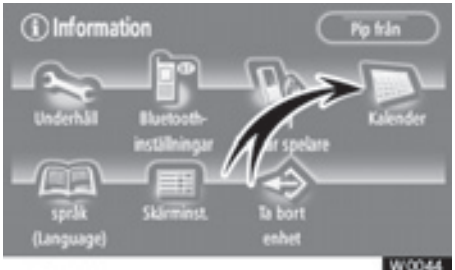

3. Tryck på "Kalender".

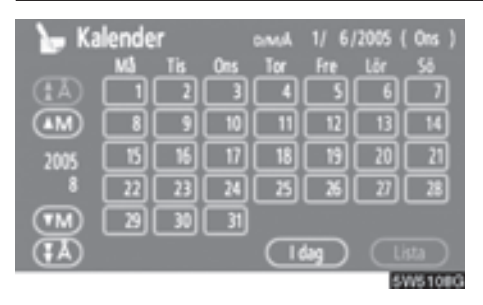

På den här skärmen är dagens datum markerat med gul färg.

um eller um: Ändra månad.

🚺 eller 🚺: Ändra år.

"I dag": Visa kalendern för innevarande månad (om en annan månad visas).

"Lista": Visa en lista över registrerade memon. (Se "— Memolista" på sidan 127.)

När du trycker på datumknappen på skärmen "Kalender" visas skärmen "Memo".

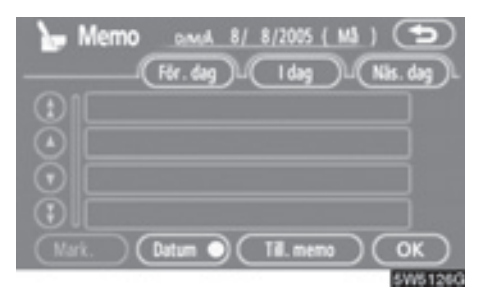

Memon kan redigeras genom att du trycker på listknappen. (Se "— Redigera memo" på sidan 127.)

"Till. memo" ("Lägg till memo"): Lägg till ett memo. (Se "— Lägga till memo" på sidan 126.)

"Mark O": Ändra färg på den markering som visas bredvid datumet. Om du vill ta bort markeringsfärgen trycker du på "Ta bort" på skärmen "Markeringsfärg".

**"Datum** O": Ändra färgen på datumet. Om du vill ta bort datumfärgen trycker du på **"Ta bort"** på skärmen "Datumfärg".

"För. dag" ("Föregående dag"): Gå till skärmen "Memo" för föregående datum.

"I dag": Gå till skärmen "Memo" för dagens datum.

"Näs. dag" ("Nästa dag"): Gå till skärmen "Memo" för nästa datum.

# — Lägga till memo

Om ett memo läggs till får du information om memoposten när systemet startas på memodatumet. (Se sidan 23.)

- 1. Tryck på knappen "MENU".
- Tryck på "Favorit" på skärmen "Meny".
- 3. Tryck på "Kalender" på skärmen "Information".
- Tryck på det datum på skärmen "Kalender" som du vill lägga till ett memo för.

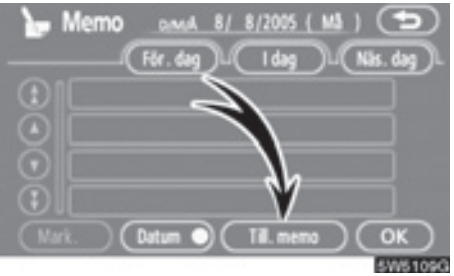

### 5. Tryck på "Till. memo".

Du kan lägga till högst 100 memon.

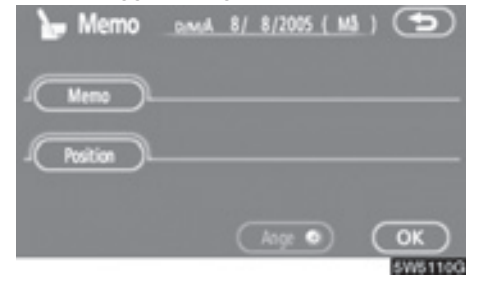

6. Tryck på "Memo".

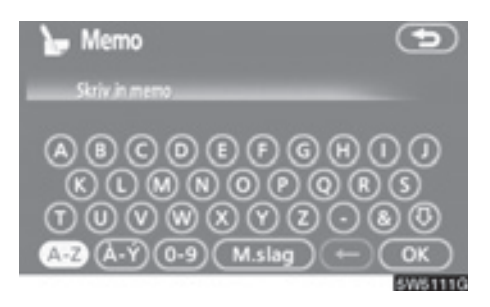

### 7. Skriv in text med hjälp av knapparna.

Upp till 24 bokstäver kan anges.

Tryck på "**OK**" längst ned till höger på skärmen när du har skrivit in texten.

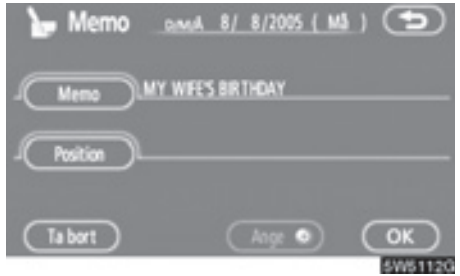

 När du har registrerat information om memot trycker du på "Position".

En skärm som liknar den där du söker efter resmål visas. Gör på samma sätt som när du söker efter ett resmål. (Se "Söka resmål" på sidan 42.)

# - Redigera memo

Du kan redigera ett registrerat memo.

- 1. Tryck på knappen "MENU".
- Tryck på "Favorit" på skärmen "Meny".
- 3. Tryck på "Kalender" på skärmen "Information".
- Tryck på det datum på skärmen "Kalender" som du vill lägga till ett memo för.

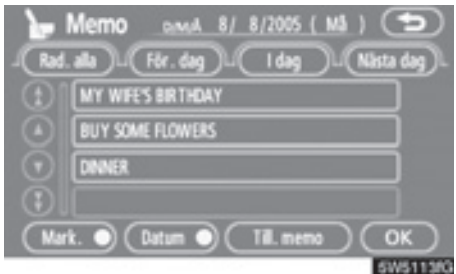

5. Tryck på det memo som ska redigeras.

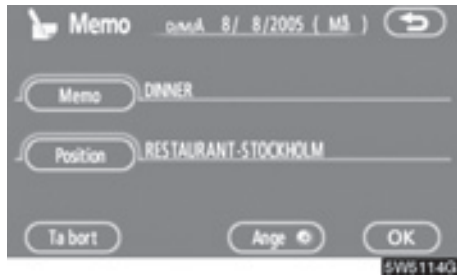

6. Tryck på den post som ska redigeras.

"Memo": Redigera memo. (Se "— Lägga till memo" på sidan 126.)

"Position": Ändra en registrerad plats. (Se "— Lägga till memo" på sidan 126.)

"Ange ⊙": Ställ in den registrerade platsen som ett resmål. (Se "Starta vägledning" på sidan 59.)

"Ta bort": Ta bort memot.

# — Söklista

Det går att visa en memolista genom att ange ett villkor.

- 1. Tryck på knappen "MENU".
- 2. Tryck på "Favorit" på skärmen "Meny".
- 3. Tryck på "Kalender" på skärmen "Information".
- Tryck på "Lista" på skärmen "Kalender".

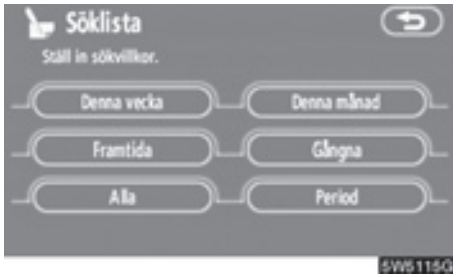

5. Tryck på önskade sökvillkor för att visa memolistan.

"Denna vecka": Visa memolistan för innevarande vecka.

"Denna månad": Visa memolistan för innevarande månad.

"Framtida": Visa en lista över framtida memon.

"Gångna": Visa en lista över tidigare memon.

"Alla": Visa en lista över alla memon.

"**Period**": Visa memolistan för en angiven period. (Se sidan 128.)

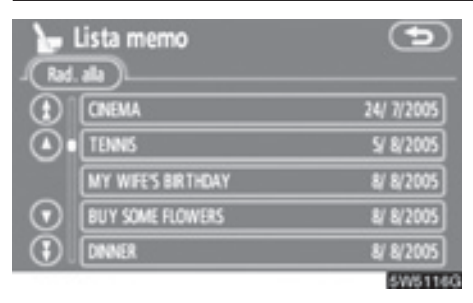

6. Tryck på önskad memoknapp om du vill ta bort och/eller redigera ett memo.

"Rad. alla" ("Radera alla"): Ta bort alla memon som visas.

Ett meddelande visas.

 Tryck på "Ja" för att bekräfta borttagningen. Tryck på "Nej" om du vill avbryta borttagningen.

- Visa memon för en angiven tidsperiod
- 1. Tryck på "Period" på skärmen "Söklista".

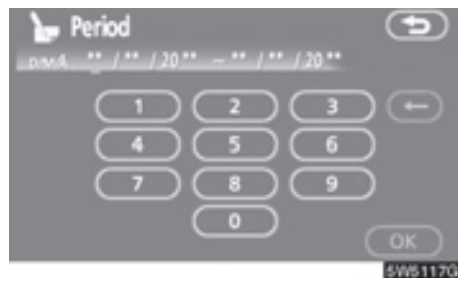

2. Ange perioden med hjälp av de numeriska knapparna.

Perioden från 1 januari, 2008 t.o.m. 31 december, 2027 är sökbar.

3. Tryck på "OK" när perioden är inställd.

Skärmbilden "Memolista" visas nu.

# Handsfree-system (för mobiltelefon) —

Handsfree-systemet ger dig möjlighet att ringa eller ta emot samtal utan att ta händerna från ratten genom att du ansluter mobiltelefonen till systemet.

Det här systemet fungerar tillsammans med Bluetooth<sup>®</sup>. Bluetooth<sup>®</sup> är ett trådlöst datasystem som gör att du kan ringa utan att ansluta mobiltelefonen med en kabel eller placera den i en särskild hållare.

Om din mobiltelefon inte fungerar i Bluetooth<sup>®</sup>-miljö kan detta system inte tillämpas.

# A VARNING

Använd mobiltelefon eller anslut bara Bluetooth<sup>®</sup>-telefon där det är säkert och tillåtet enligt lag.

# OBSERVERA

Lämna inte kvar mobiltelefonen i bilen. Om det är mycket varmt i bilen kan telefonen skadas.

# INFORMATION

- I följande fall fungerar eventuellt inte systemet.
  - Mobiltelefonen är avstängd.
  - Du befinner dig utanför mottagningsområdet.
  - Mobiltelefonen är inte ansluten.
  - Mobiltelefonen är dåligt laddad.
- Om Bluetooth<sup>®</sup>-apparater används till handsfree-telefoner samtidigt med Bluetooth<sup>®</sup> ljudanläggningsanslutningar kan följande uppstå.
  - Bluetooth<sup>®</sup>-anslutningen kan avbrytas.
  - Den bärbara spelaren kan ge upphov till oljud i ljudanläggningen.
- Även om du använder en mobiltelefon som kan kombinera såväl handsfree som Bluetooth<sup>®</sup>ljudanläggningsanslutningar kan samtidig anslutning inte alltid åstadkommas.

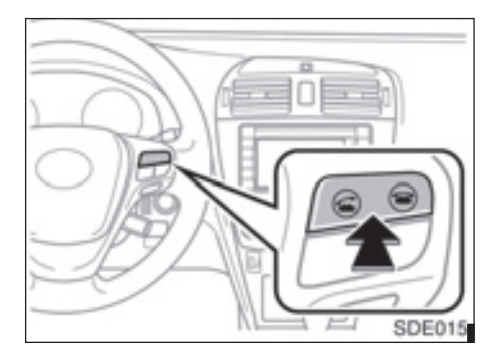

Genom att trycka på telefonknappen ovan kan du ta emot eller avsluta samtal utan att ta händerna från ratten.

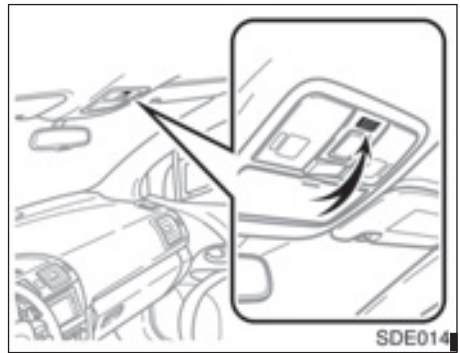

### Mikrofon

# Använd mikrofonen, som bilden visar, när du talar i telefon.

Rösten hos den du talar med hörs genom högtalaren på förarsidan. Vid inkommande samtal eller vid röstmottagning tystnar ljudet från ljudanläggningen eller navigationssystemets röstvägledning.

# INFORMATION

- Tala inte samtidigt med personen i andra änden. Om ni talar samtidigt når rösterna eventuellt inte fram. (Det beror inte på något tekniskt fel.)
- Håll ljudet på den mottagna rösten på låg nivå. Annars bildas ett eko. Tala tydligt mot mikrofonen när du talar i telefon.
- Under följande förhållanden når rösten inte alltid fram till lyssnaren.
  - När du kör på obelagd väg. (Buller från bilen.)
  - När du kör i hög hastighet.
  - När ett fönster är öppet.
  - Om luftkonditioneringsventilerna är riktade mot mikrofonen.
  - Högt ljud från fläkten i luftkonditioneringssystemet.
  - Problem har uppstått i mobiltelefonnätet.

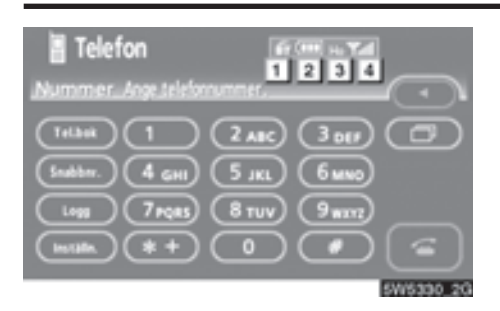

### Indikering av Bluetooth<sup>®</sup>-anslutning.

"Blå" indikerar utmärkt anslutning till Bluetooth<sup>®</sup>.

"Gul" indikerar dålig anslutning till Bluetooth<sup>®</sup>, vilket kan medföra låg röstkvalitet.

Ingen anslutning till Bluetooth®.

Indikerar batteriladdningens status som, bilden nedan visar.

Tomt -

-

-----> Fulladdat

Detta visas inte när Bluetooth<sup>®</sup> inte är ansluten.

Återstående batteriladdning motsvarar inte alltid mobiltelefonens laddningsnivå. Systemet saknar laddningsfunktion.

#### **3** Visar mottagningsområde.

"Rm" visas vid mottagning i avsökningsområdet.

"Ho" visas vid mottagning i hemmaområdet. 4 Visar den mottagna signalens nivå.

10

Υ

För dålig 🔫

Tall

─── Utmärkt

Mottagningsnivån motsvarar inte alltid mobiltelefonens nivå.

### **INFORMATION**

Det här systemet fungerar tillsammans med följande system.

- HFP (Hands Free Profile) version 1.0
- OPP (Object Push Profile) version 1.1

Om din mobiltelefon inte fungerar i HFP-miljö kan du inte koppla in dig på Bluetooth<sup>®</sup>-telefonen och använda OPP-tjänsten separat.

Antenn för Bluetooth<sup>®</sup>-anslutning är inbyggd i displayen. Indikeringen i Bluetooth<sup>®</sup>-anslutningen kan växla till gul, och systemet fungerar eventuellt inte när du använder Bluetooth<sup>®</sup>telefonen i följande situationer och på följande platser.

- Mobiltelefonen kan vara dold bakom displayen (bakom sätet eller i handskfacket eller konsolfacket).
- Mobiltelefonen vidrör eller täcks av material av metall.

Lägg Bluetooth<sup>®</sup>-telefonen på en plats där "Blå" indikering visas.

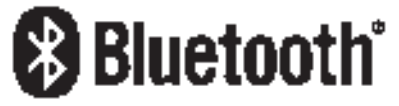

Bluetooth är ett varumärke som tillhör Bluetooth SIG, Inc.

När du lämnar ifrån dig bilen:

En mängd personliga data registreras när du använder handsfree-systemet. Du bör nollställa uppgifterna när du lämnar ifrån dig bilen. (Se "(c) Ta bort personliga data" på sidan 176.)

Om du nollställer dessa får du aldrig tillbaka de registrerade uppgifterna igen. Var noga när du nollställer uppgifterna.

Du kan nollställa följande uppgifter i systemet.

- Telefonboksuppgifter
- Uppringda telefonnummer och mottagna samtal
- Snabbnummer
- Bluetooth®-telefondata
- Säkerhetskod

# - Registrera en Bluetooth<sup>®</sup>telefon

Du måste registrera telefonen i systemet för att kunna använda handsfreefunktionen. När den är registrerad kan du ringa handsfree-samtal.

1. Tryck på knappen "TEL" för att visa skärmen "Telefon".

Du kan också trycka på <sup>CD</sup> på ratten för att visa denna skärm.

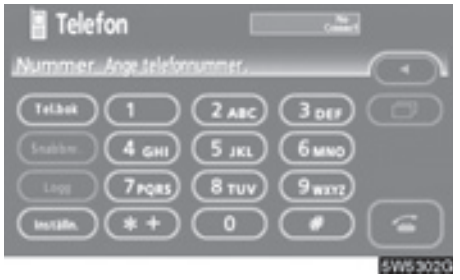

2. Tryck på "Inställningar" för att visa skärmen "Inställn.".

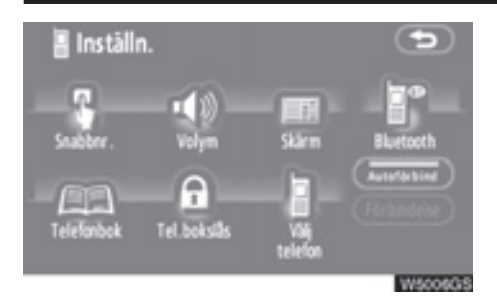

 Tryck på "Bluetooth\*"för att visa skärmen med "Inst. f. Bluetooth\*" ("Inställningar för Bluetooth<sup>®</sup>")

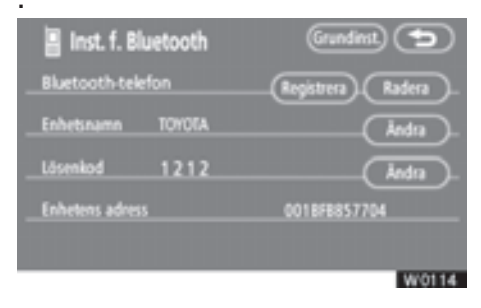

- 4. Tryck på "Registrera" för att koppla mobiltelefonen till systemet.
- \*: Bluetooth är ett registrerat varumärke som tillhör Bluetooth SIG. Inc.

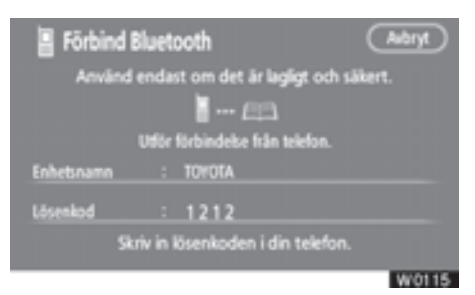

5. När den här skärmen visas ska du knappa in det lösenord som visas på skärmen i telefonen.

Anvisningar om hur du använder mobiltelefonen finns i den manual som följde med telefonen.

Tryck på "Avbryt" om du vill avbryta registreringen.

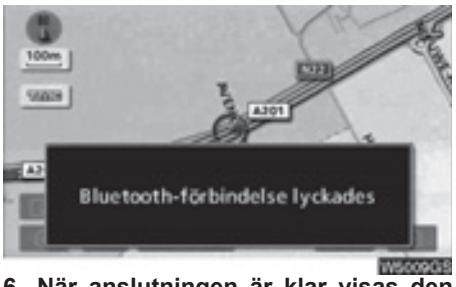

 När anslutningen är klar visas den här skärmen.

Du behöver inte registrera telefonen igen om du använder samma telefon.

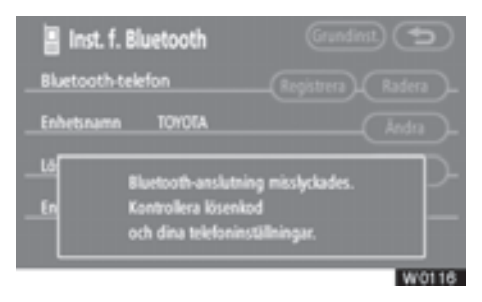

När denna skärm visas följer du instruktionerna på skärmen för att försöka på nytt.

# Ansluta Bluetooth<sup>®</sup>-telefon AUTOMATISKT

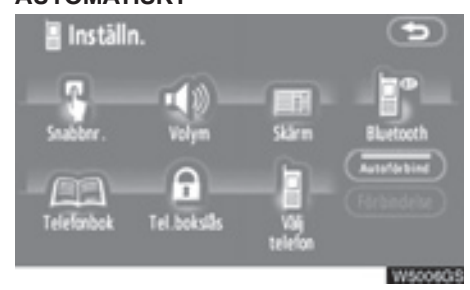

När du registrerar telefonen aktiveras den automatiska anslutningen. Ställ alltid in den på det här läget och placera Bluetooth<sup>®</sup>-telefonen så att det går att upprätta en anslutning.

Varje gång som du trycker på "Autoförbind" inaktiveras eller aktiveras den automatiska anslutningen.

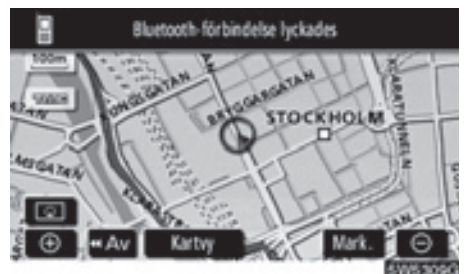

Modeller med elektroniskt lås- och startsystem-

När startkontakten "ENGINE START STOP" är i radioläge eller tändningsläge ansluts automatiskt den valda Bluetooth<sup>®</sup>-telefonen varpå resultatet av anslutningen visas.

Den här skärmen visas första gången Bluetooth<sup>®</sup>-telefonen ansluts medan startkontakten "ENGINE START STOP" är i radioläge eller i tändningsläge. Modeller utan elektroniskt lås- och startsystem—

När startkontakten är i läge "ACC" eller "ON" ansluts automatiskt den valda Bluetooth<sup>®</sup>-telefonen varpå resultatet av anslutningen visas.

Den här skärmen visas när Bluetooth<sup>®</sup>-telefonen ansluts för första gången efter att startkontakten vridits till läge "ACC" eller "ON".

### MANUELLT

När automatisk anslutning misslyckas eller är avstängd måste du göra en manuell Bluetooth<sup>®</sup>-anslutning.

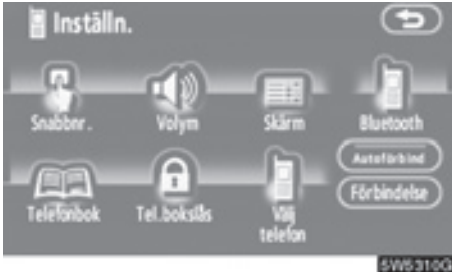

Tryck på "Förbindelse" när du har aktiverat Bluetooth<sup>®</sup>-anslutningen på telefonen.

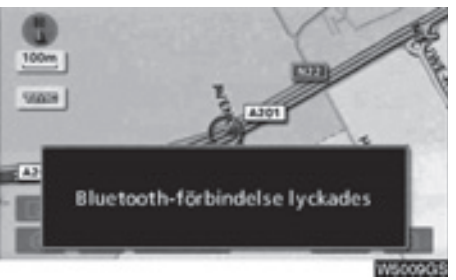

När anslutningen är klar visas den här skärmen.

Du kan nu använda Bluetooth®-telefonen.

### • Ansluta Bluetooth®-telefonen på nytt

Modeller med elektroniskt lås- och startsystem-

Om Bluetooth<sup>®</sup>-telefonen kopplas ur på grund av dålig mottagning i Bluetooth<sup>®</sup>nätet medan startkontakten "ENGINE START STOP" är i radioläge eller i tändningsläge, kopplar systemet automatiskt upp Bluetooth<sup>®</sup>-telefonen igen. I så fall visas inte resultatet av anslutningen.

Om Bluetooth<sup>®</sup>-funktionen kopplas ur avsiktligt, t.ex. om du stänger av mobiltelefonen, händer inte detta. Anslut den på nytt på följande sätt.

- Välj Bluetooth®-telefonen igen.
- Registrera Bluetooth®-telefonen.

Modeller utan elektroniskt lås- och startsystem-

Om Bluetooth<sup>®</sup>-telefonen kopplas ur på grund av dålig mottagning från Bluetooth<sup>®</sup>nätet när startkontakten är i läge ACC eller ON, återansluts automatiskt Bluetooth<sup>®</sup>-telefonen. I så fall visas inte resultatet av anslutningen.

Om Bluetooth<sup>®</sup>-funktionen kopplas ur avsiktligt, t.ex. om du stänger av mobiltelefonen, händer inte detta. Anslut den på nytt på följande sätt.

- Välj Bluetooth®-telefonen igen.
- Registrera Bluetooth®-telefonen.

# — Ringa med Bluetooth<sup>®</sup>telefon

När du har registrerat en Bluetooth<sup>®</sup>telefon kan du ringa samtal med handsfree-systemet. Du kan ringa på något av de sex sätt som beskrivs nedan.

• Genom att slå ett nummer.

Ring ett samtal genom att slå ett telefonnummer.

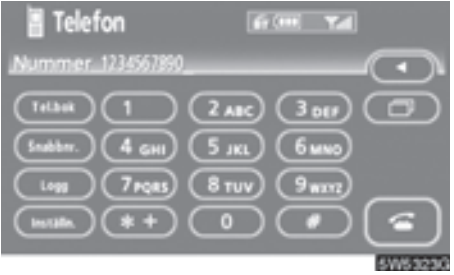

### Tryck på önskad knapp för att slå telefonnumret.

För varje gång som du trycker på ◀ raderas ett inskrivet tecken.

När du trycker på **(**), anges numret som du senast ringde upp.

Tryck på 🚾 eller på 🔤 på ratten.

• Via telefonboken

Du kan ringa ett samtal via uppgifterna i telefonboken som överförs från mobiltelefonen.

Det finns en telefonbok i systemet. Du kan registrera högst 1 000 nummer.

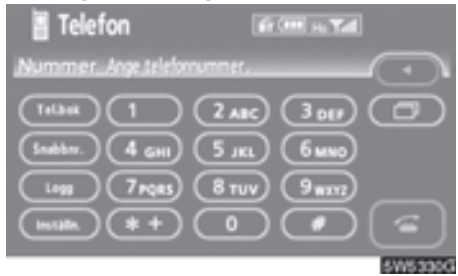

1. Tryck på "Tel.bok" för att visa skärmen "Telefonbok".

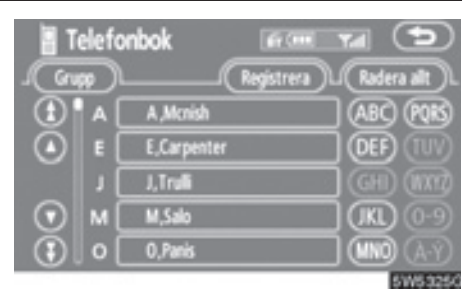

### 2. Tryck på önskat nummer från listan.

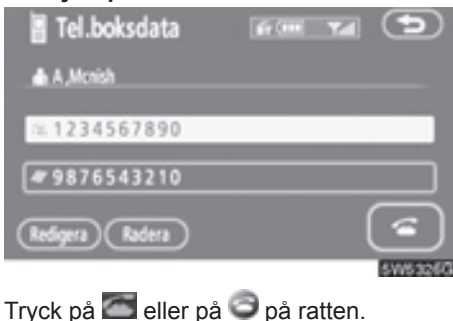

• Via slagna nummer

Du kan ringa ett samtal via uppringda telefonnummer. Systemet kan lagra upp till fem slagna nummer. Om det finns fler än fem nummer raderas det äldsta numret.

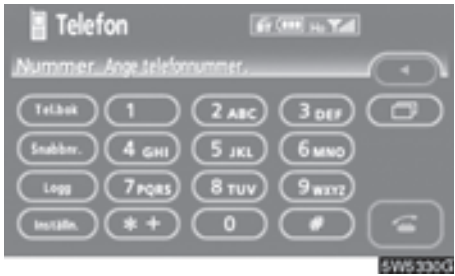

1. Tryck på "Logg" för att visa skärmen "Uppringda nummer".

| lpprin<br>ingda nu | gda nummer 🛙 | is (men 🔽 al 🔁<br>Isantal ) (Radera alt ) |
|--------------------|--------------|-------------------------------------------|
| 01                 | A ,Mcnish    | 08/08 15:29                               |
| 02                 | E,Carpenter  | 08/08 13:34                               |
| 03                 | J, Trufii    | 24/07 10:02                               |
| 04                 |              |                                           |
| 05                 |              |                                           |
|                    |              | 5W5331                                    |

- När du slår ett nummer via telefonboken visas namnet (om det är registrerat).
- Om du slår samma nummer gång på gång registreras bara det senaste numret.
- 2. Tryck på önskat nummer från listan.

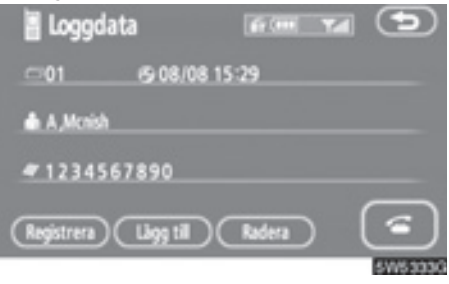

Tryck på 🔤 eller på 🗐 på ratten.

• Via mottagna samtal

Du kan ringa ett samtal via mottagna samtal. Systemet kan lagra upp till fem mottagna nummer. Om det finns fler än fem nummer raderas det äldsta numret.

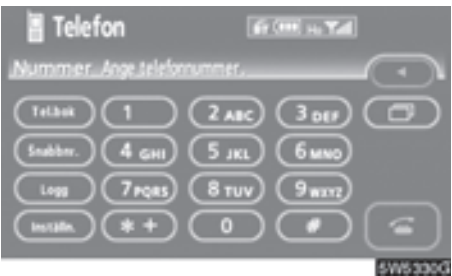

1. Tryck på "Logg" för att visa skärmen "Uppringda nummer".

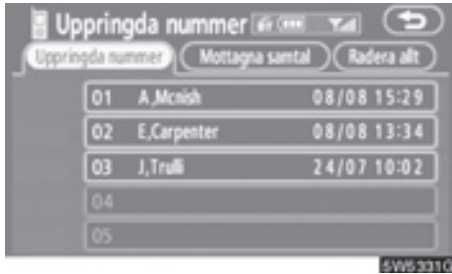

2. Tryck på "Mottagna samtal" för att visa skärmen "Mottagna samtal".

| l N<br>Uppe | Aottagna samtal<br>ingda.rummer) (Mottag | ra sonta 🖉 Radera alt |
|-------------|------------------------------------------|-----------------------|
|             | 01 M,Salo                                | 08/08 14:24           |
|             | 02 ⊊ 0,Panis                             | 24/07 10:17           |
|             | 03                                       |                       |
|             |                                          |                       |
|             | 05                                       |                       |
|             |                                          | #30.00 PT             |

- Om du tar emot ett samtal från ett nummer som är registrerat i telefonboken visas namn och nummer.
- Obesvarade mottagna samtal lagras också i systemet och "Abs." visas till vänster om numret.
- Olistade telefonnummer, t.ex. offentliga telefoner, lagras inte i systemet.
- 3. Tryck på önskat nummer från listan.

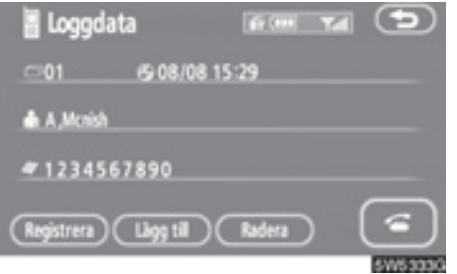

Tryck på 🚾 eller på 🕯 på ratten.

 Du kan eventuellt inte ringa utomlands beroende på vilken mobiltelefon som du har.

### Via snabbnummer

Du kan ringa via registrerade telefonnummer som du väljer ur telefonboken, uppringda nummer och mottagna samtal. (Information om hur du registrerar nummer finns i "(a) Registrera snabbnummer" på sidan 144.)

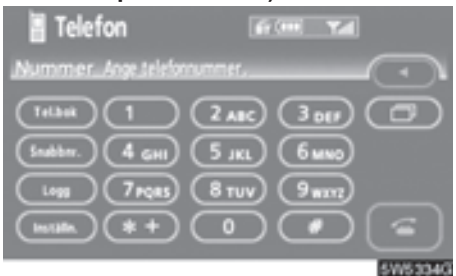

 Tryck på "Snabbnr." ("Snabbnummer") för att visa skärmen "Snabbnr." ("Snabbnummer").

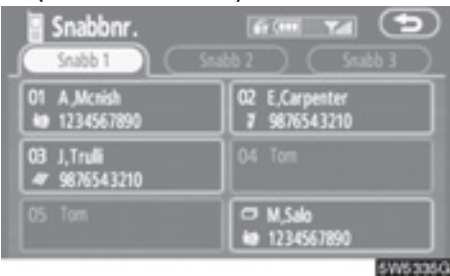

2. Tryck på önskat telefonnummer.

Du kan byta sida genom att trycka på "Snabb 2" eller "Snabb 3".

### • Via samtal till PAI

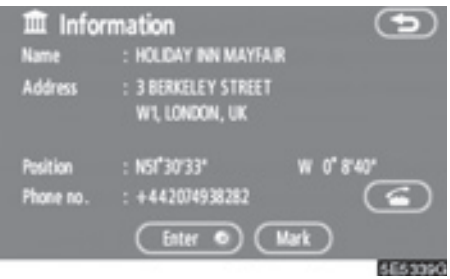

Du kan ringa ett samtal genom att trycka på 🚰 när den visas på skärmen till navigationssystemet. (Se sidan 31 för mer information.)

# — Ta emot samtal med Bluetooth<sup>®</sup>-telefon

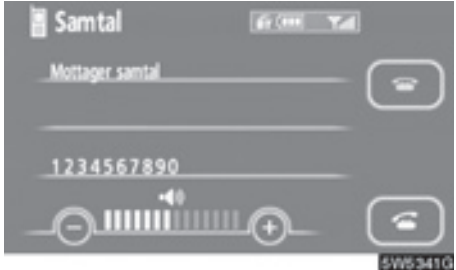

När ett samtal tas emot visas den här skärmen med en ljudsignal. Tryck på eller på () på ratten för att tala i telefon.

Avsluta ett samtal:

Tryck på 🔤 eller på 🗢 igen på ratten.

Avvisa ett telefonsamtal:

Tryck på 🔤 och håll kvar fingret på knappen.

Ställa in ljudvolym på mottaget samtal:

Tryck på "–" eller på "+" eller använd volymkontrollen på ratten.

När du pratar med någon utomlands visas eventuellt inte namnet på den som du talar med beroende på vilken mobiltelefon som du har.

# - Tala i Bluetooth<sup>®</sup>-telefon

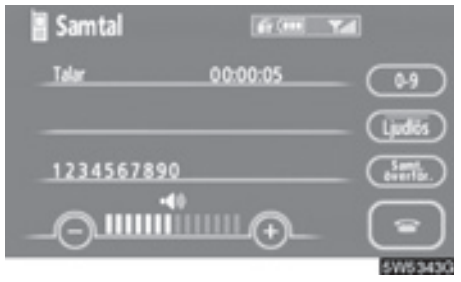

När du talar i telefon visas den här skärmbilden. Du kan utföra åtgärderna nedan på skärmen.

Ställa in ljudvolym på mottaget samtal:

Tryck på "–" eller på "+" eller använd volymkontrollen på ratten.

Avsluta ett samtal:

Tryck på 🔤 eller på 😳 på ratten.

Sekretessknapp:

Tryck på "Ljudlös".

Knappa in nummer:

Tryck på "0-9".

Koppla vidare ett samtal:

Tryck på "Samt. överför".

När du byter från samtal med mobiltelefon till handsfree-samtal visas handsfreeskärmen och du kan utföra samtalet via skärmen.

Hur du övergår från mobiltelefon till handsfree-system varierar beroende på vilken mobiltelefon du har.

Anvisningar om hur du använder mobiltelefonen finns i den manual som följde med telefonen.

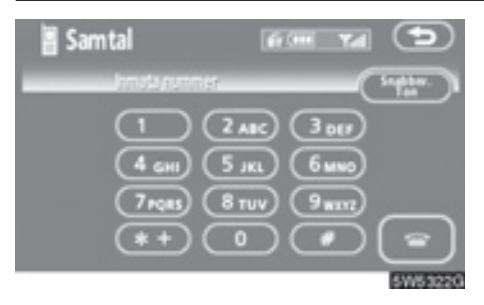

Tryck på önskad siffra för att knappa in numret.

Avsluta ett samtal:

Tryck på 🔤 eller på 🔍 på ratten.

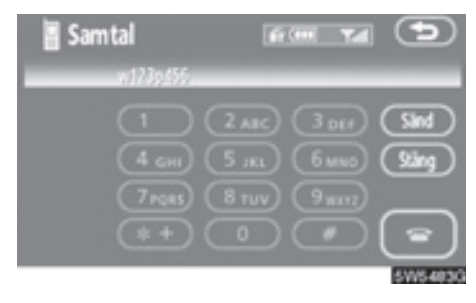

Om en oavbruten ringsignal registreras i en telefonbok visas den här bilden. (Om den inte är registrerad visas inte "Sänd" och "Stäng".)

Kontrollera numret som visas på skärmen och tryck på "Sänd". Numret rings upp.

När du pekar på "Stäng" avslutas funktionen och den vanliga ringsignalsskärmen visas.

Avsluta ett samtal:

Tryck på 🔤 eller på 😳 på ratten.

Den oavbrutna ringsignalen är tecknet (p eller w) och siffran efter telefonnumret. (t.ex. 056133w0123p#1\*)

Du kan använda dig av den här funktionen exempelvis när du vill använda en telefonsvarare eller en telefontjänst hos en bank. Du kan registrera telefonnumret och koden i telefonboken.  Sända en ringsignal med hjälp av en snabbton

Du kan sända en ringsignal med hjälp av en snabbton. (Information om hur du registrerar snabbtoner finns i "(b) Registrera snabbton" på sidan 146.)

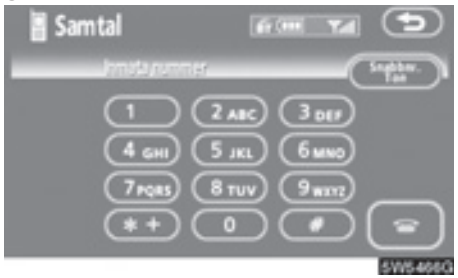

1. Tryck på "Snabbnr. ton".

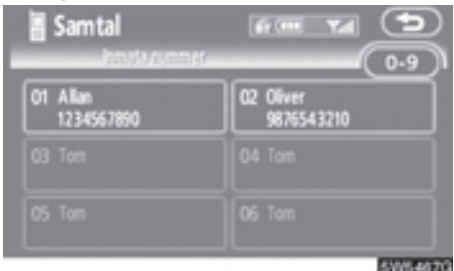

2. Tryck på önskad knapp för att sända en ringsignal.

# — Ändra inställningar i Bluetooth®-telefon

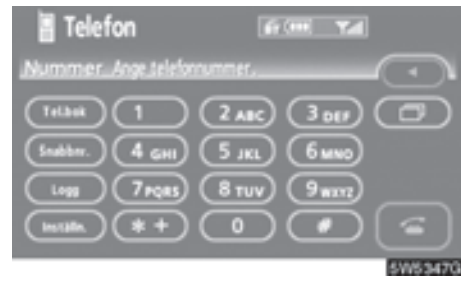

Tryck på "Inställningar" för att visa skärmen "Inställn.".

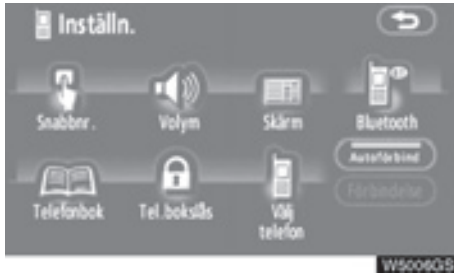

Du kan ändra inställningarna i telefonen.

### (a) Registrera snabbnummer

Du kan registrera telefonnummer från telefonboken, uppringda nummer och mottagna samtal. Högst 17 snabbnummer kan registreras.

Den sjätte posten är snabbnumret för återuppringning.

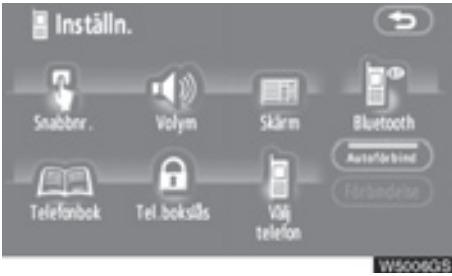

1. Tryck på "Snabbnummer" för att visa skärmen "Snabbnummerinställning".

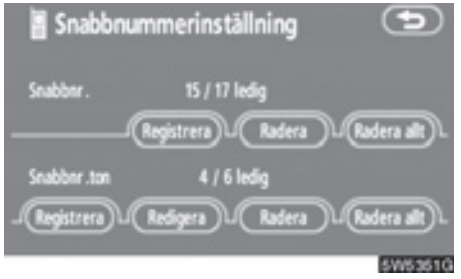

2. Tryck på "Registrera" vid "Snabbnr.".

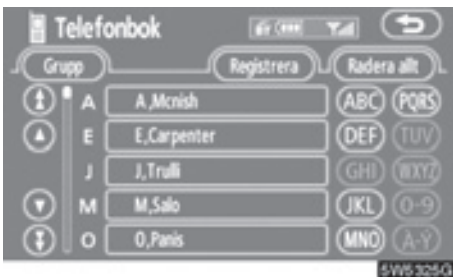

3. Välj de uppgifter som du vill registrera.

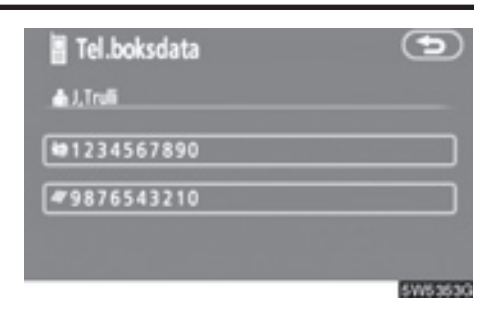

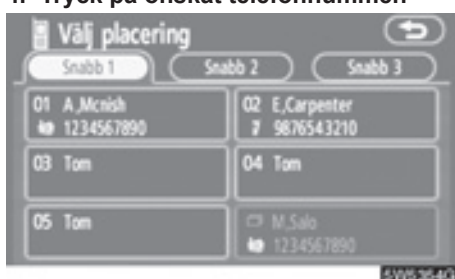

5. Tryck på den knapp där du vill registrera telefonnumret.

Det senast uppringda numret registreras som nummer 6 (återuppringning).

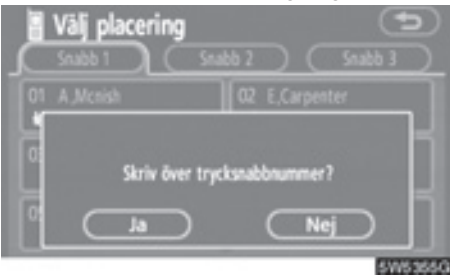

Om du väljer en knapp som du har använt tidigare visas den här skärmen.

 Tryck på "Ja" om du vill skriva över numret.

4. Tryck på önskat telefonnummer.
#### • Ta bort ett snabbnummer i taget

# Du kan ta bort ett snabbnummer i taget från "01"–"17".

Om du tar bort alla på en gång, försvinner alla 17 numren.

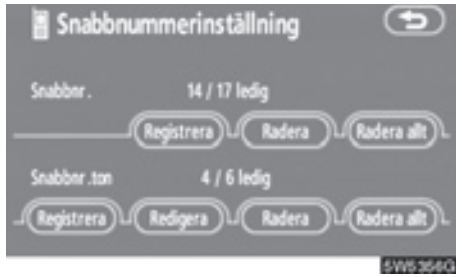

1. Tryck på "Radera" vid "Snabbnr.".

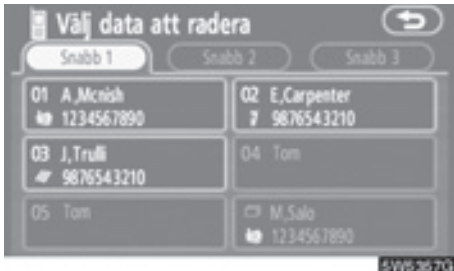

 Tryck på den knapp som du vill ta bort.

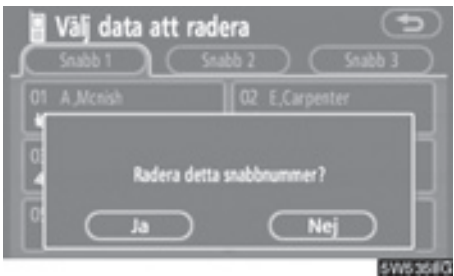

3. Tryck på "Ja".

• Ta bort alla snabbnummer

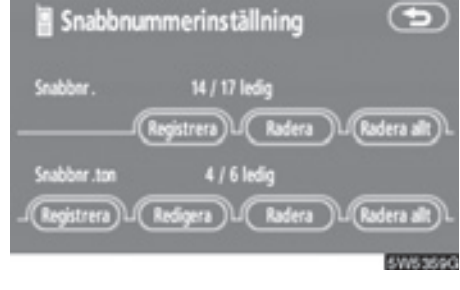

1. Tryck på "Radera allt" vid "Snabbnr.".

| 🖥 Snabbn | ummerinst      | ällning    | Ð       |
|----------|----------------|------------|---------|
| Snabbnr. | 14 / 17        | ledig      |         |
| - 🔺      |                |            | Ð       |
| Sn       | Radera alla st | abbnummer? |         |
|          | Ja             | Nej        |         |
|          |                |            | 5W8360G |

2. Tryck på "Ja".

#### (b) Registrera snabbnummerton

Du kan registrera önskat ringsignalsnummer. Högst sex snabbtonnummer kan registreras.

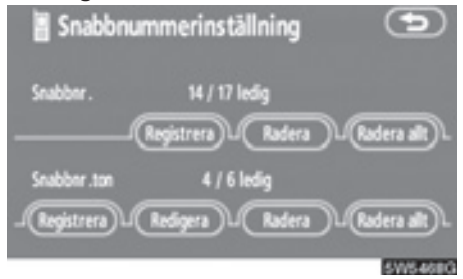

1. Tryck på "Registrera" vid "Snabbnr. ton".

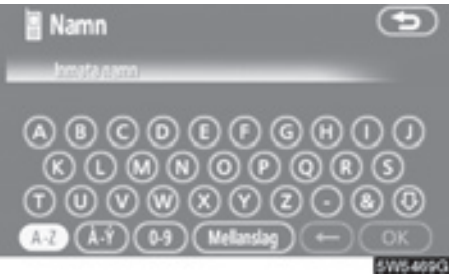

2. Registrera namnet med hjälp av bokstavsknapparna.

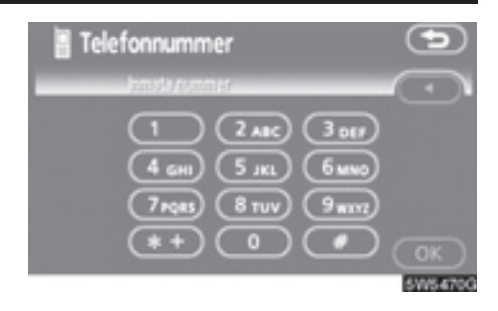

 Registrera numret och tryck på "OK".

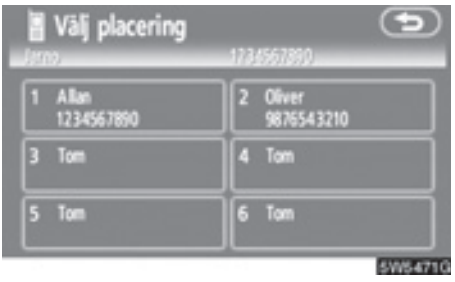

 Tryck på den knapp där du vill registrera numret.

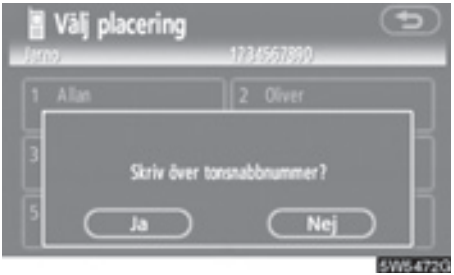

Om du väljer en knapp som du har använt tidigare visas den här skärmen.

5. Tryck på "Ja" om du vill skriva över numret.

• Redigera snabbnummerton

#### Du kan redigera snabbnummertonen.

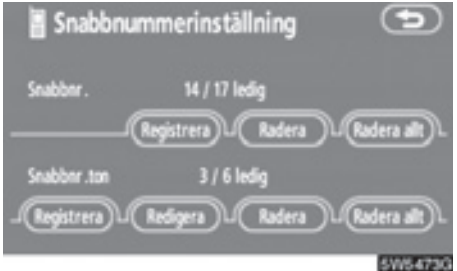

1. Tryck på "Redigera" under "Snabbnr. ton".

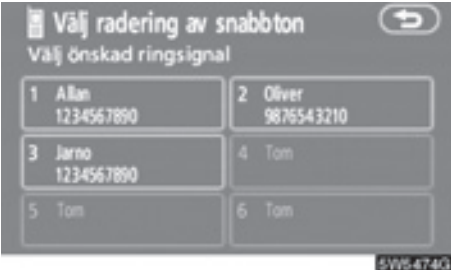

2. Tryck på den knapp som du vill redigera.

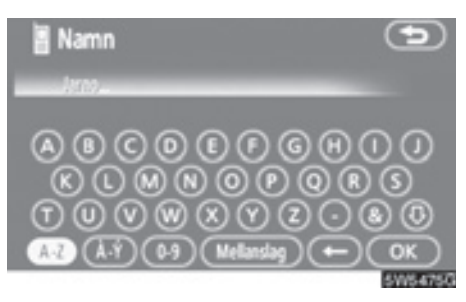

3. Registrera namnet med hjälp av bokstavsknapparna.

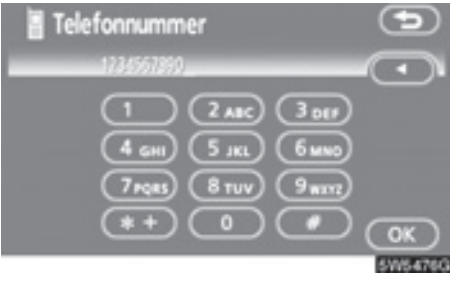

4. Registrera numret och tryck på "OK".

• Ta bort en snabbton i taget

Du kan ta bort en snabbton i taget från "1" till "6".

Om du tar bort alla på en gång, försvinner alla 6 numren.

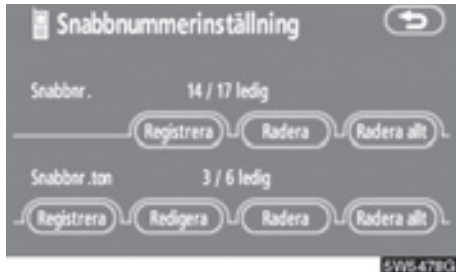

1. Tryck på "Radera" vid "Snabbnr. ton".

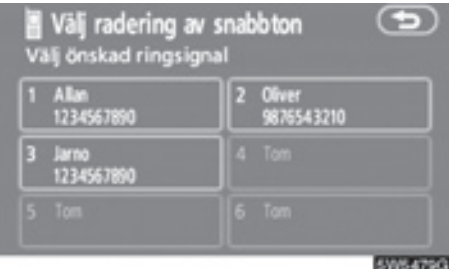

2. Tryck på den knapp som du vill ta bort.

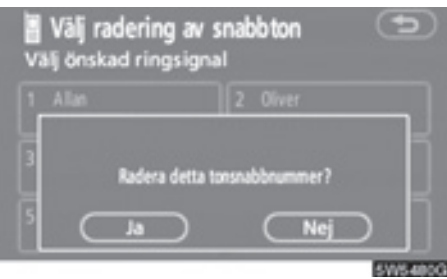

3. Tryck på "Ja".

Ta bort alla snabbnummertoner

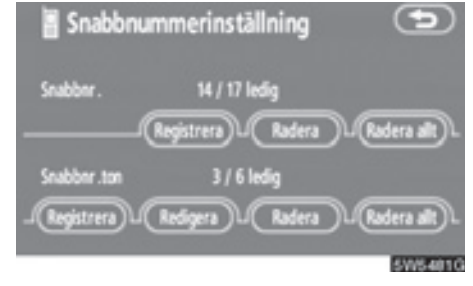

1. Tryck på "Radera allt" vid "Snabbnr. ton".

| 🖥 Snabbn   | ummerinst      | ällning    | Ð         |
|------------|----------------|------------|-----------|
| Snabbor.   | 14 / 17        | ledig      | _         |
| _ <b>م</b> | Radera alla si | ubbnummer? | D.        |
|            | Ja             | Nej        | Ð         |
|            |                | E.         | WHAT IS N |

2. Tryck på "Ja".

#### (c) Ställa in ljudvolymen

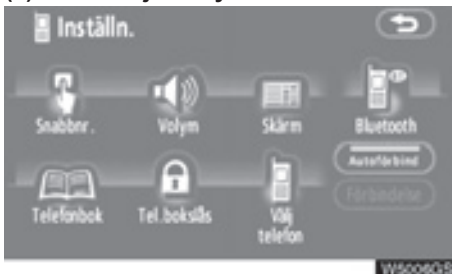

1. Tryck på "Volym" för att visa skärmen "Volyminställningar".

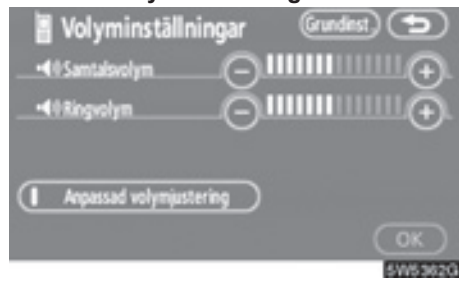

- 2. Tryck på "-" eller "+" för att justera "Samtalsvolym" eller "Ringvolym".
- "Samtalsvolym" . . . . Justera volymen på rösten hos den du talar med.
- "Ringvolym" . . . . . Justera ringvolymen.

 Automatiska volyminställningar för hög hastighet

Du kan vrida upp volymen ett steg när hastigheten överstiger 80 km/tim. (När den är under 70 km/tim återställs volymen.)

Varje gång som du trycker på "Anpassad volymjustering" kan du slå på eller stänga av funktionen.

Återställa inställningarna

Du kan återställa inställningarna.

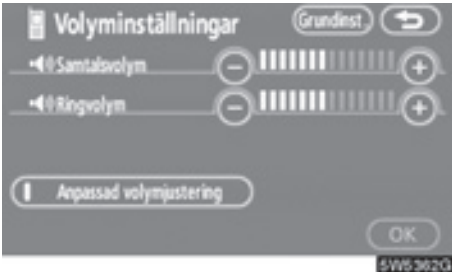

#### 1. Tryck på "Grundinställning".

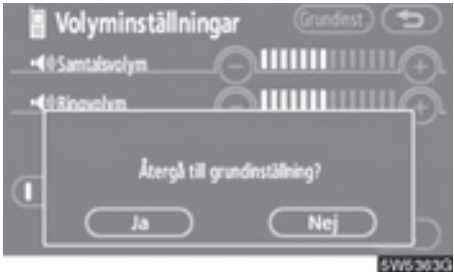

2. Tryck på "Ja".

### (d) Ställa in skärmen

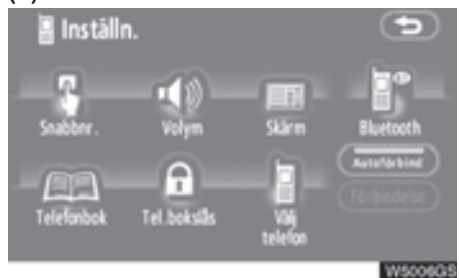

 Tryck på "Skärm" för att visa skärmen "Skärminst." ("Skärminställningar").

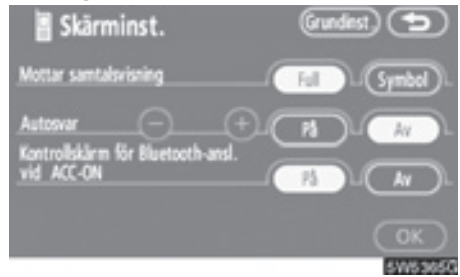

2. Gör inställningarna för skärmen och tryck på "OK".

• Visa mottagna samtal

Du kan välja hur mottagna samtal ska visas.

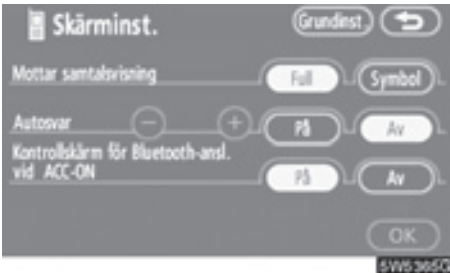

Tryck på "Full" eller "Symbol" vid "Mottar samtalsvisning".

- Läge "Full"..... När ett samtal tas emot visas handsfree-skärmen och du kan använda systemet via skärmen.
- Läge "Symbol"..... Meddelandet visas på skärmens övre del. Du kan endast använda reglaget på ratten.

Automatiskt svar

När ett samtal tas emot ändras displayen automatiskt till samtalsskärmen och du kan börja prata i telefon (utan att trycka på någon knapp) efter en förinställd tid.

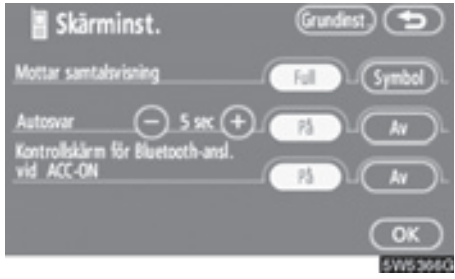

Tryck på "På" vid "Autosvar" och "-" eller "+" för att justera väntetiden för autosvar mellan 1 och 60 sekunder.

 Status f
 ör Bluetooth<sup>®</sup>-anslutning vid start

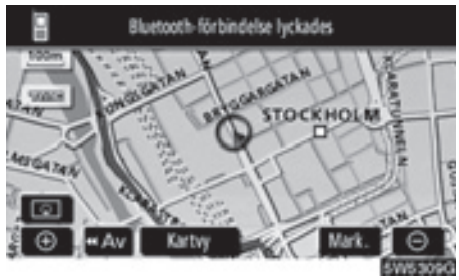

Modeller med elektroniskt lås- och startsystem-

När startkontakten "ENGINE START STOP" är i radioläge eller i tändningsläge ansluts automatiskt Bluetooth<sup>®</sup> varpå resultatet av anslutningen visas.

Modeller utan elektroniskt lås- och startsystem-

När startkontakten är i läge "ACC" eller "ON" och den valda Bluetooth<sup>®</sup>telefonen ansluts automatiskt visas resultatet av anslutningen.

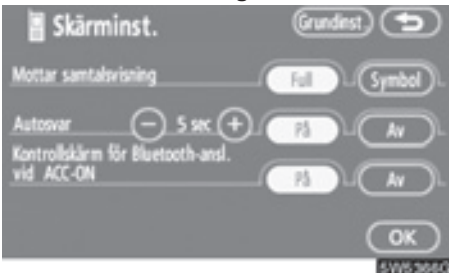

Tryck på "På" eller "Av" vid "Kontrollskärm för Bluetooth\*-anslutning vid ACC-ON".

\*: Bluetooth är ett registrerat varumärke som tillhör Bluetooth SIG. Inc.

Återställa inställningarna

#### Du kan återställa inställningarna.

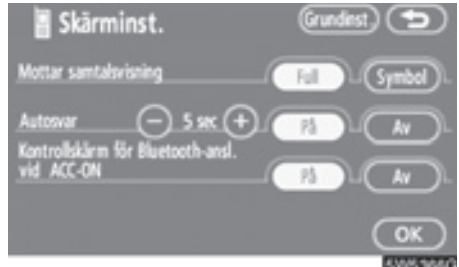

 Tryck på "Grundinst." ("Grundinställning").

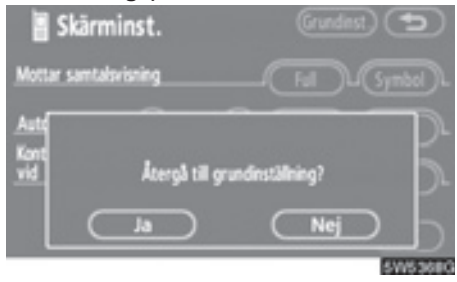

2. Tryck på "Ja".

#### (e) Inställning av telefonboken

Du kan registrera telefonnummer i telefonboken.

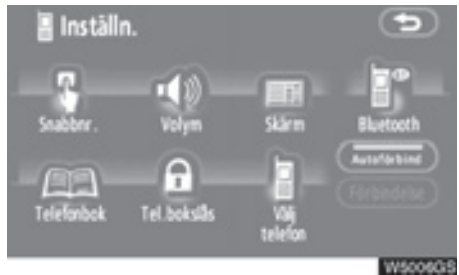

Tryck på "Telefonbok" för att visa skärmen "Tel.boksinst.".

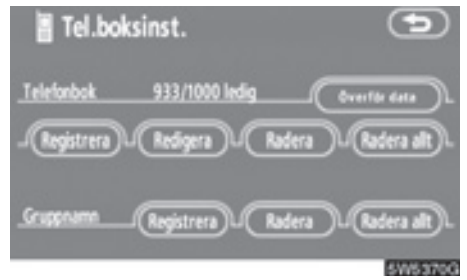

Du kan göra detaljerade inställningar av telefonboken.

• Överföra ett telefonnummer

Telefonnumren i Bluetooth<sup>®</sup>-telefonen kan överföras till systemet. Maximalt 1 000 personers data (högst 2 per person personer kan registreras i telefonboken.

Överföring måste ske medan motorn är igång.

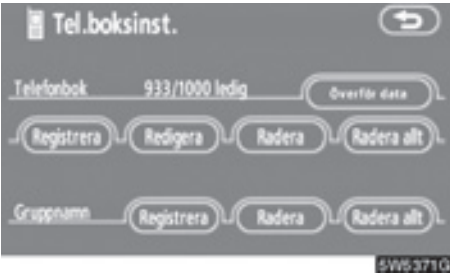

 Tryck på "Överför data" för att visa skärmen "Välj grupp".

| ۱       | ālī grupp      | Ð        |
|---------|----------------|----------|
| ٤       | 00 Ingen grupp |          |
| ۲       | 01 🖪 Grupp 01  |          |
|         | 02 🔳 Grupp 02  |          |
| $\odot$ | 03 12 Grupp 03 |          |
| ٢       | 04 📰 Grupp 04  |          |
|         |                | 50053720 |

2. Välj den grupp som du vill överföra uppgifter till.

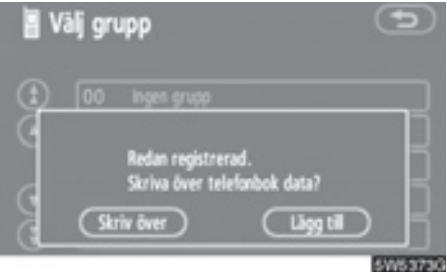

 Tryck på "Skriv över" eller "Lägg till".

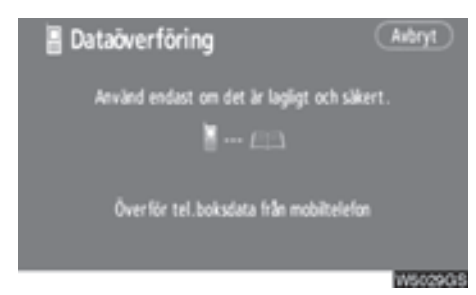

4. Överföra data från telefonboken till systemet med Bluetooth<sup>®</sup>-telefonen.

Den här bilden visas under överföringen. Tryck på "**Avbryt**" om du vill avbryta överföringen. Om överföringen avbryts kan redan överförda data från telefonboken ha lagrats i systemet.

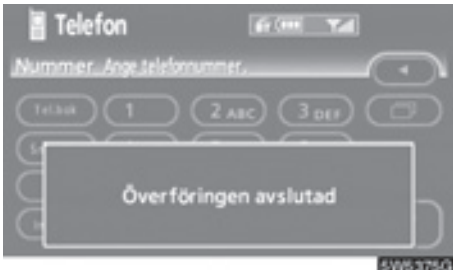

5. När överföringen är klar visas den här skärmen.

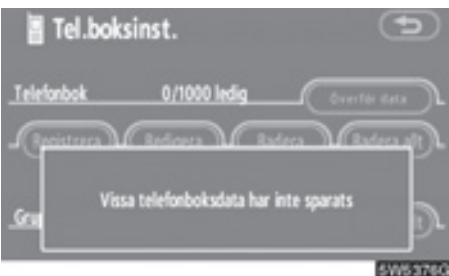

Om den här skärmen visas kan du försöka göra överföringen på nytt. Registrera telefonboksuppgifter

#### Du kan registrera telefonboksuppgifter.

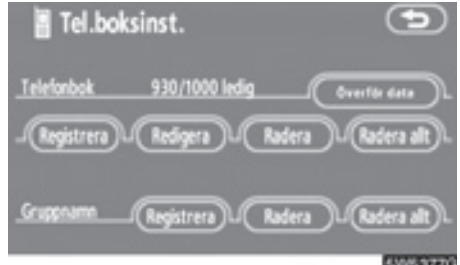

1. Tryck på "Registrera" under "Telefonbok".

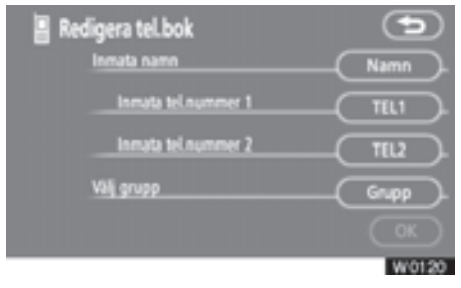

2. Tryck på önskad knapp för att redigera telefonboken.

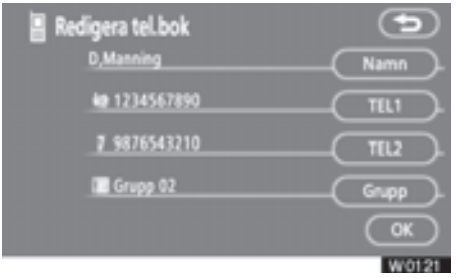

3. När du är klar med redigeringen trycker du på "OK".

Redigera namnet

Om du inte skriver in något namn visas numret.

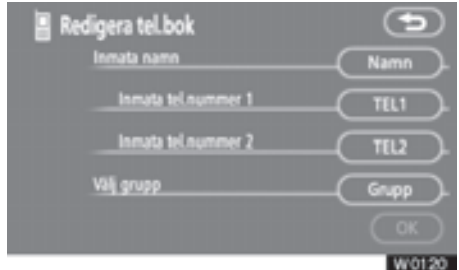

1. Tryck på "Namn".

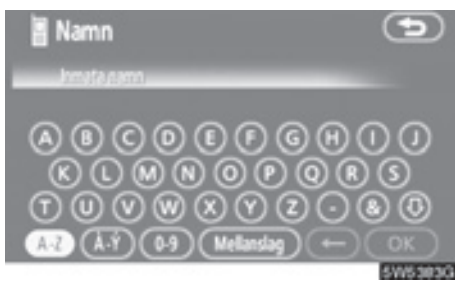

2. Registrera namnet med hjälp av bokstavsknapparna. • Redigera telefonnummer

Du kan registrera telefonnumret i "TEL1" och "TEL2" separat. Högst två nummer per person kan registreras.

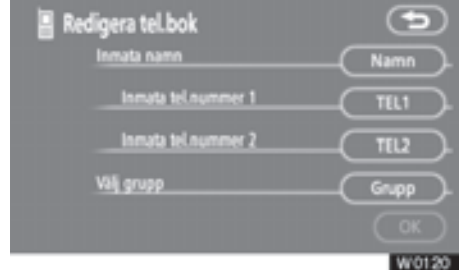

1. Tryck på "TEL1" eller "TEL2".

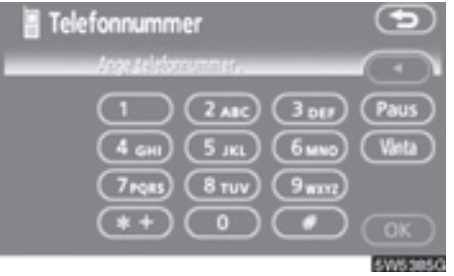

2. Registrera numret och tryck på "OK".

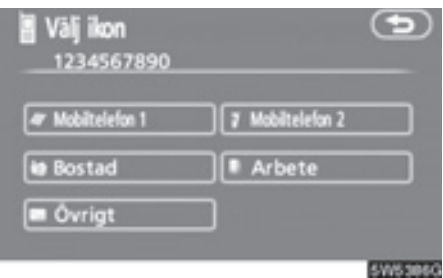

3. Välj önskad symbol.

#### • Välja grupp

Du kan ställa in en kontaktgrupp (t.ex.: "Familj", "Vänner", "Arbete"...). Då blir det lättare att hitta en kontakt som du vill ha tag på via gruppen.

Du kan välja "Ingen grupp" eller "Grupp 01" till "Grupp 19".

"Ingen grupp" om du inte anger någon grupp.

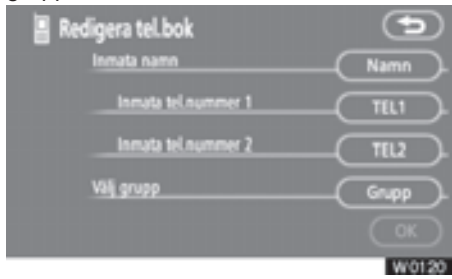

1. Tryck på "Grupp".

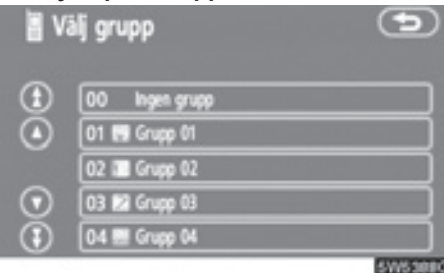

2. Välj önskad grupp.

• Lägga till uppgifter i telefonboken

Du kan lägga till uppgifter i telefonboken.

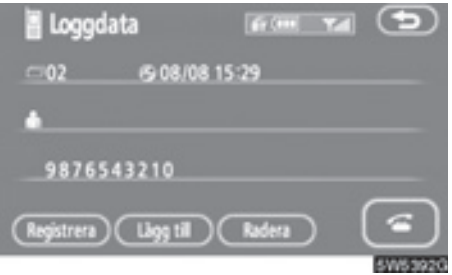

1. Tryck på "Lägg till".

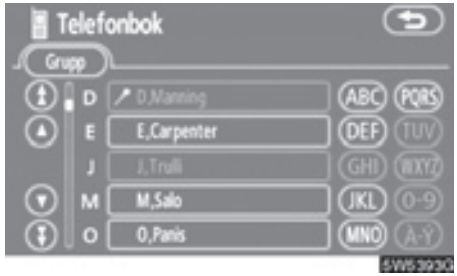

2. Välj de uppgifter som du vill lägga till uppgifter till.

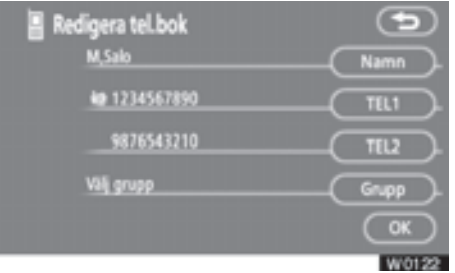

3. Bekräfta de tillagda uppgifterna på skärmen och tryck på "OK".

Redigera uppgifter

### Du kan redigera registrerade uppgifter.

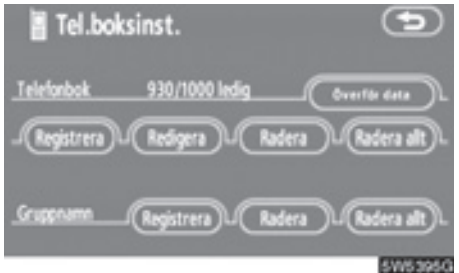

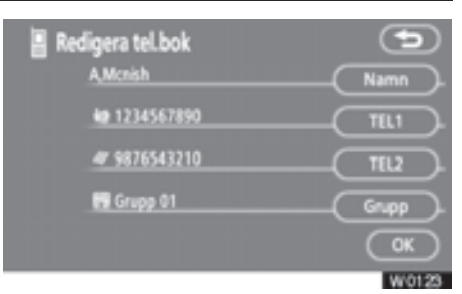

#### 3. Tryck på önskad knapp.

När du är klar med redigeringen trycker du på "**OK**".

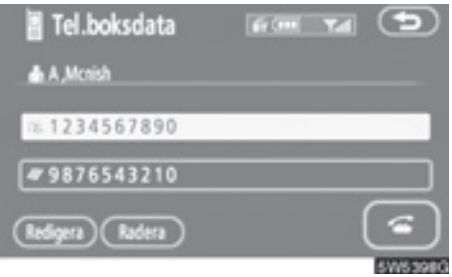

Du kan även redigera uppgifter på den här skärmen genom att trycka på "Redigera".

#### 1. Tryck på "Redigera".

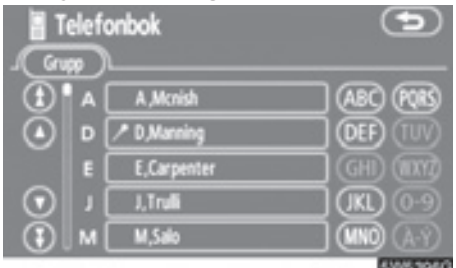

2. Välj de uppgifter som du vill redigera.

157

5

- Ta bort uppgifter
- Du kan ta bort uppgifterna.

Du bör nollställa uppgifterna när du lämnar ifrån dig bilen.

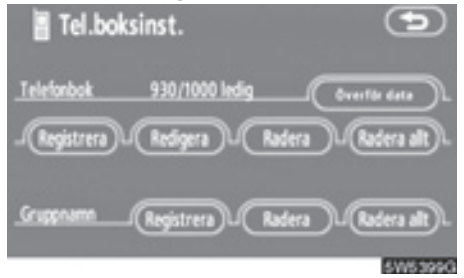

1. Tryck på "Radera" under "Telefonbok".

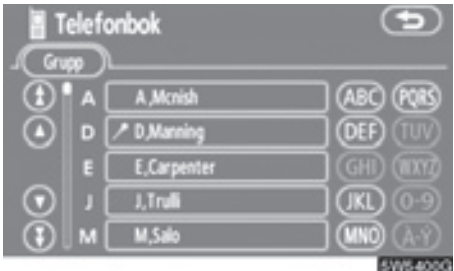

2. Tryck på önskad knapp.

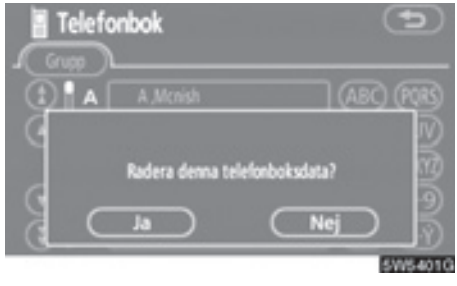

3. Tryck på "Ja".

Du kan även ta bort uppgifter på följande sätt.

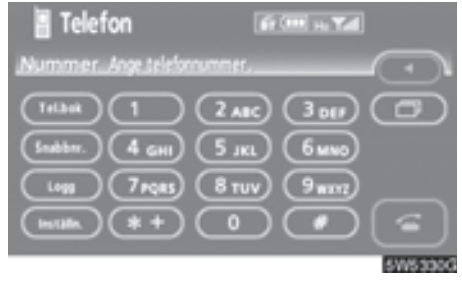

1. Tryck på "Tel.bok" ("Telefonbok").

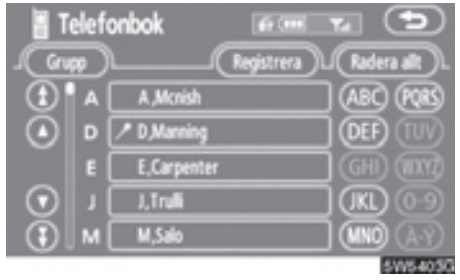

2. Välj önskade uppgifter.

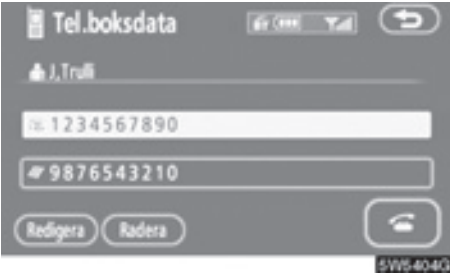

3. Tryck på "Radera".

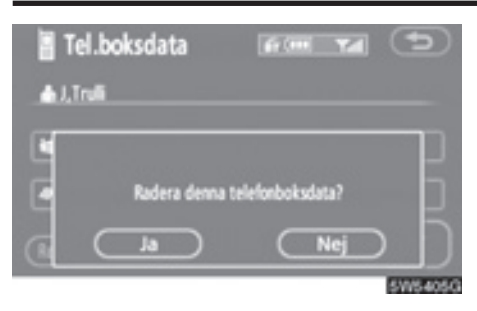

4. Tryck på "Ja".

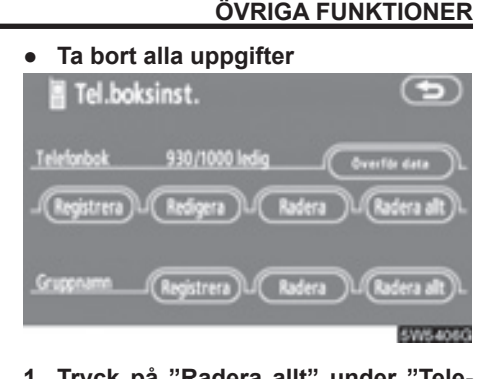

1. Tryck på "Radera allt" under "Telefonbok".

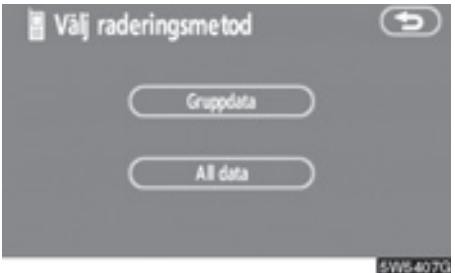

2. Välj borttagningsmetod.

"Gruppdata"

.....Tar bort alla uppgifter om gruppen.

#### "Alla data"

.....Tar bort alla telefonuppgifter.

3. När du väljer "Gruppdata" visas skärmen "Välj grupp".

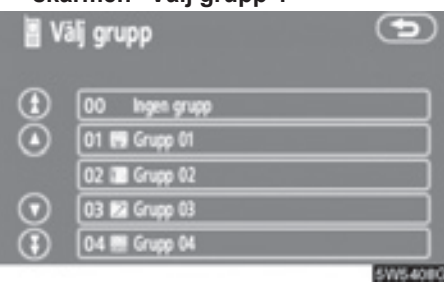

4. Välj önskad grupp.

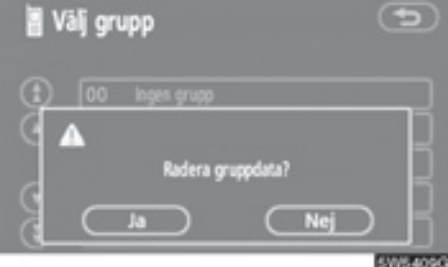

5. Tryck på "Ja".

Du kan även ta bort uppgifter på följande sätt.

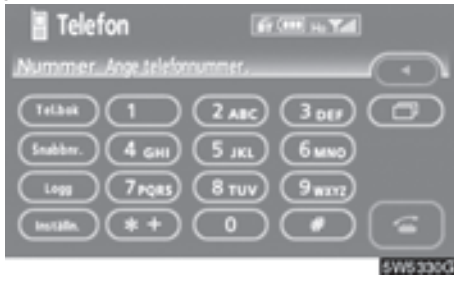

1. Tryck på "Tel.bok" ("Telefonbok").

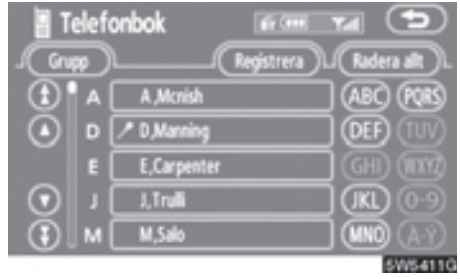

2. Tryck på "Radera allt".

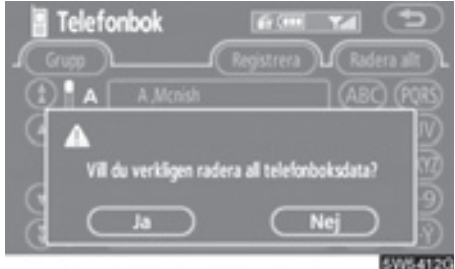

3. Tryck på "Ja".

Registrera ett gruppnamn

Du kan registrera 20 grupper. "Ingen grupp" och "Grupp 01"–"Grupp 19" registreras som standard.

Du kan ändra "Grupp 01"–"Grupp 19" till önskade namn.

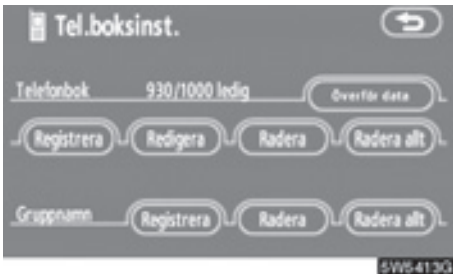

1. Tryck på "Registrera" under "Gruppnamn".

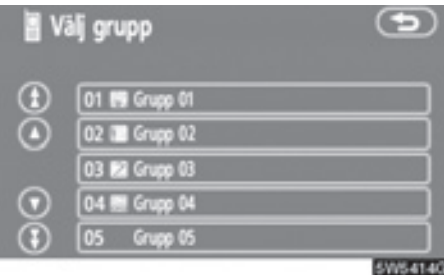

 Välj den grupp som du vill registrera.

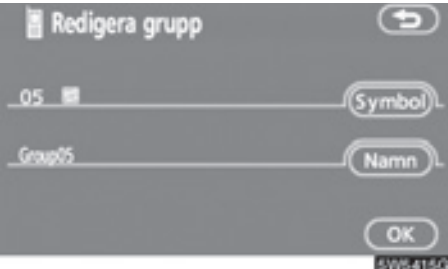

3. När du är klar med redigeringen trycker du på "OK".

• Välja en gruppsymbol

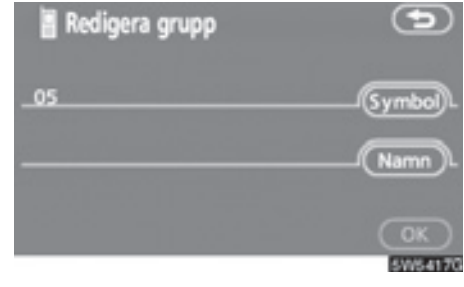

1. Tryck på "Symbol".

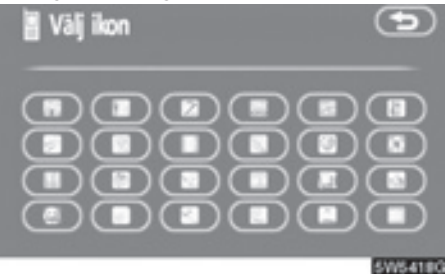

2. Välj önskad symbol.

5

#### Redigera ett gruppnamn

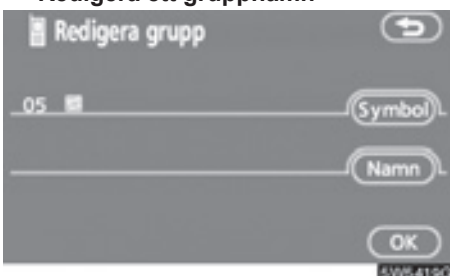

1. Tryck på "Namn".

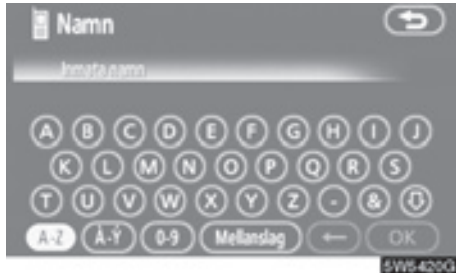

2. Registrera namnet med hjälp av bokstavsknapparna. • Ta bort ett gruppnamn

Du kan ta bort ett gruppnamn i taget eller alla på en gång. Om du tar bort ett gruppnamn återgår gruppnamnet till grundinställningen (med undantag för "Ingen grupp").

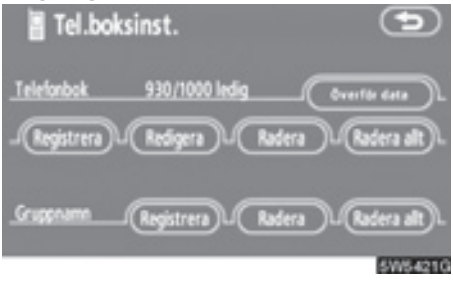

1. Tryck på "Radera" vid "Gruppnamn".

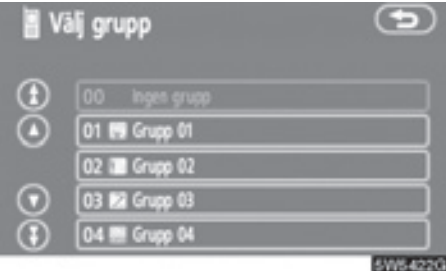

2. Välj den grupp som du vill ta bort namnet på.

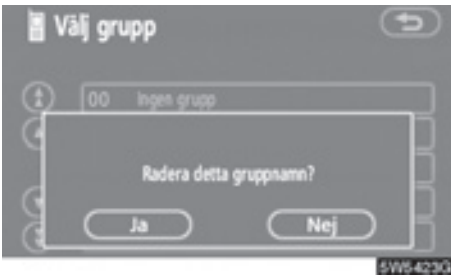

3. Tryck på "Ja".

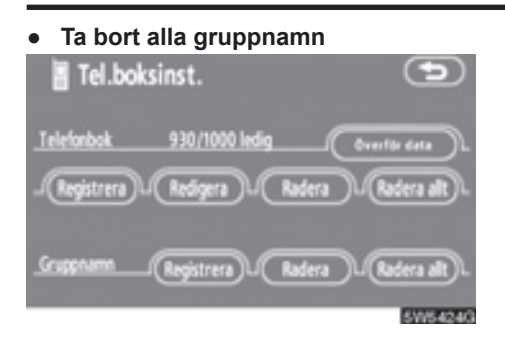

1. Tryck på "Radera allt" vid "Gruppnamn".

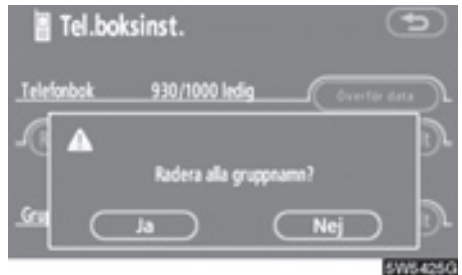

2. Tryck på "Ja".

• Ta bort logguppgifter

Du kan ta bort en logguppgift i taget eller alla på en gång.

Du bör ta bort alla uppgifter när du lämnar ifrån dig bilen.

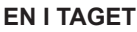

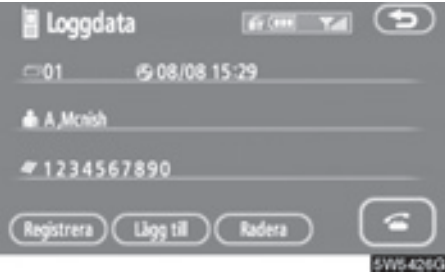

1. Tryck på "Radera" på skärmen "Loggdata".

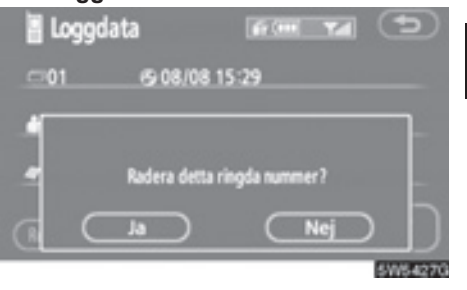

2. Tryck på "Ja".

## ALLA PÅ EN GÅNG

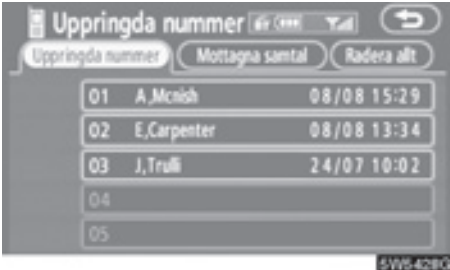

 Tryck på "Radera allt" på skärmen "Uppringda nummer" eller på skärmen "Mottagna samtal".

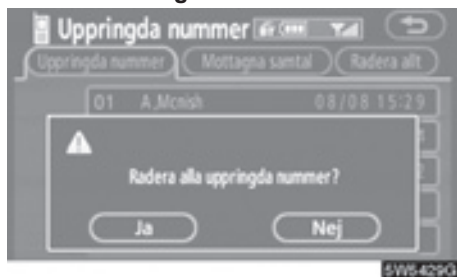

2. Tryck på "Ja".

(f) Ställa in säkerhetsfunktionen

När du ställer in säkerhetsfunktionen kan du förhindra andra från att använda vissa funktioner i handsfree-systemet. Det är användbart när du lämnar ifrån dig bilen och inte vill att andra ska se vilka uppgifter som du har registrerat.

När du aktiverar eller inaktiverar säkerhetsfunktionen måste du knappa in säkerhetskoden. Se till att ändra standardkoden när du använder säkerhetsfunktionen för första gången.

### Ändra säkerhetskoden

# Säkerhetskoden på fyra siffror är som standard "0000".

Byt till en ny kod som är svår för andra personer att komma på.

När du ändrar säkerhetskoden måste du komma ihåg din nya kod. Återförsäljaren kan inte inaktivera säkerhetsfunktionen om du har glömt koden.

Om du har glömt säkerhetskoden måste du nollställa dina personliga data. När du nollställer data, tas inte bara uppgifterna i telefonboken bort utan även dina favoriter i navigationssystemet, etc. (Se " • Nollställa säkerhetskoden" på sidan 167.)

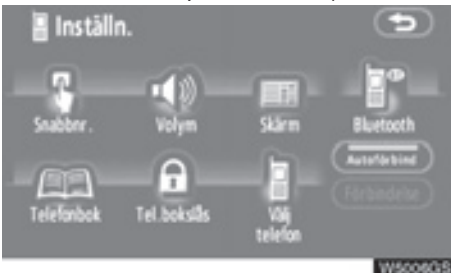

 Tryck på "Tel.bokslås" ("Telefonbokslås").

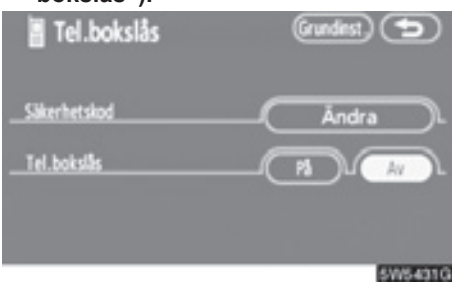

2. Tryck på "Ändra".

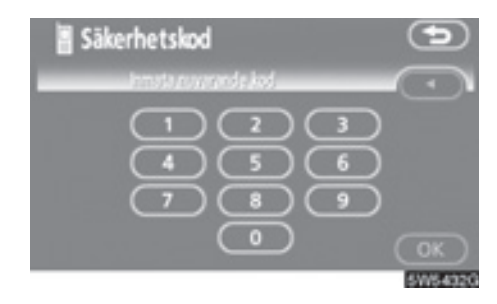

#### 3. Skriv in säkerhetskoden.

För varje gång som du trycker på ◀ raderas ett inskrivet tecken.

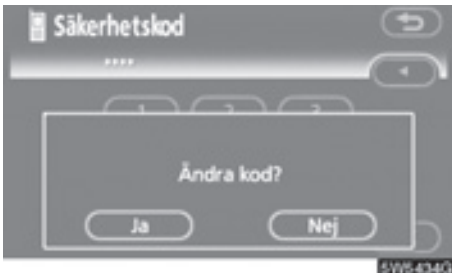

4. Tryck på "Ja".

• Telefonbokslås

När du ställer in telefonbokslåset kan du välja att låsa följande funktioner.

- Visning av telefonboksskärmen och överföring, registrering, redigering och borttagning av telefonboksuppgifter.
- Visning av snabbnummerskärmen och registrering och borttagning av snabbnummer samt uppringning med snabbnummer.
- Visning av motpartens namn vid samtal som tas emot eller rings upp.
- Visning av uppringda nummer och mottagna samtal, borttagning av uppringda nummer och mottagna samtal.
- Visning av information om telefonen.
- Ändring av säkerhetskoden.

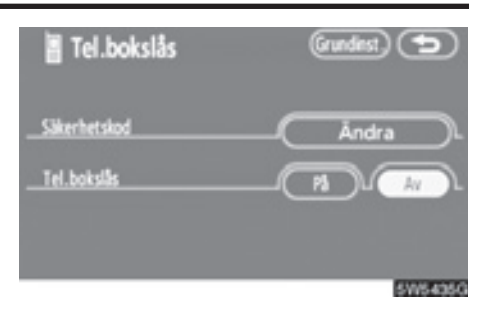

### 1. Tryck på "På".

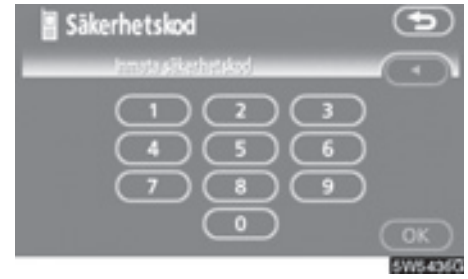

 Skriv in säkerhetskoden och tryck på "OK".

## — Ställa in Bluetooth<sup>®</sup>telefon

Nollställa säkerhetskoden

Du kan återställa inställningarna.

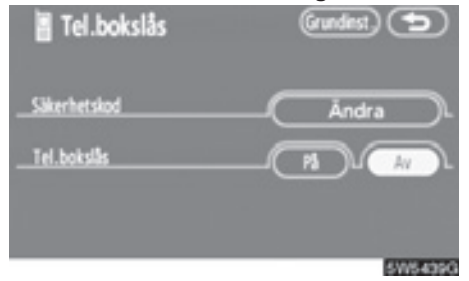

1. Tryck på "Grundinst." ("Grundinställning").

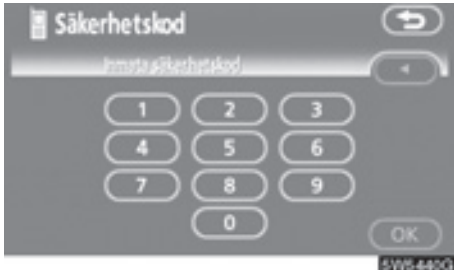

2. Skriv in säkerhetskoden och tryck på "OK".

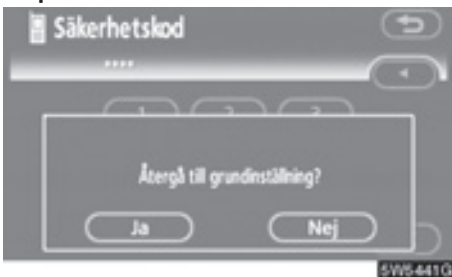

3. Tryck på "Ja".

• Välja en Bluetooth®-telefon

Om du registrerar flera Bluetooth<sup>®</sup>telefoner måste du välja en favorittelefon.

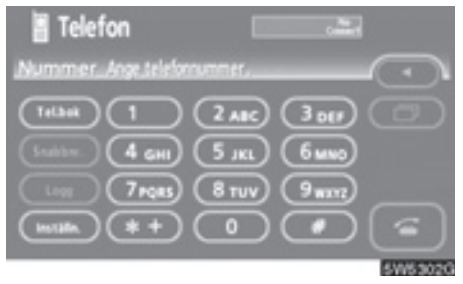

1. Tryck på "Inställningar" för att visa skärmen "Inställn.".

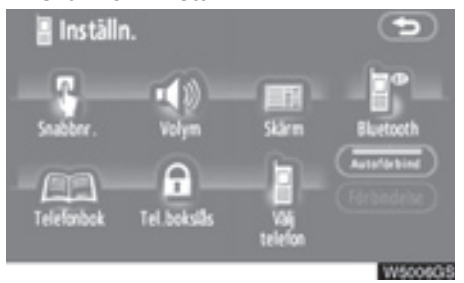

2. Tryck på "Välj telefon" för att visa skärmen "Välj telefon".

# Du kan välja en Bluetooth<sup>®</sup>-telefon av maximalt sex.

"Tom" visas om ingen Bluetooth®-telefon är registrerad.

Symbolen för Bluetooth<sup>®</sup> visas vid vald telefon.

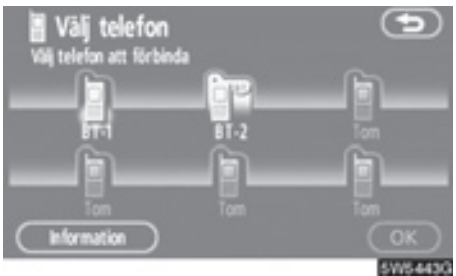

Du kan registrera upp till sex Bluetooth<sup>®</sup>telefoner i systemet, men det går bara att använda en Bluetooth<sup>®</sup>-telefon i taget.

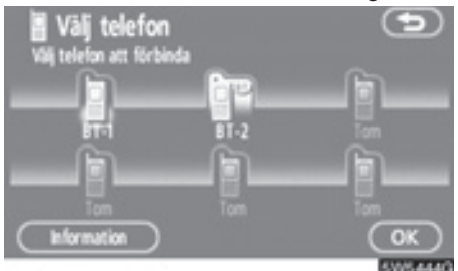

3. Tryck på "OK".

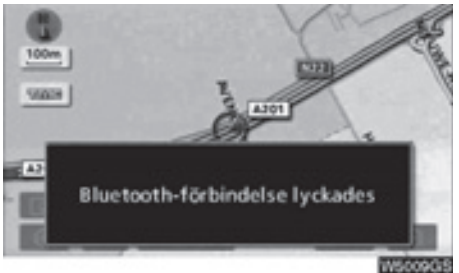

När resultatmeddelandet visas kan du använda Bluetooth<sup>®</sup>-telefonen. När en annan Bluetooth<sup>®</sup>-telefon försöker att upprätta en anslutning visas den här skärmen.

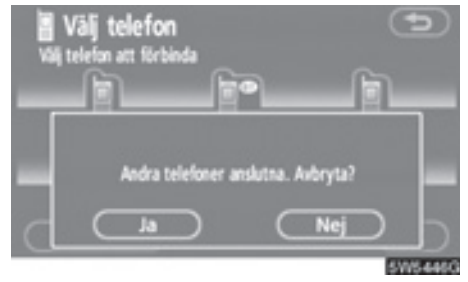

Tryck på "Ja" eller "Nej".

• Visa Bluetooth<sup>®</sup>-information

# Du kan visa eller ställa in information om Bluetooth<sup>®</sup>-telefonen i systemet.

#### "Apparatnamn"

"Adress för Bluetooth\*-apparat"

......Adressen som gäller för systemet. Du kan inte ändra adressen.

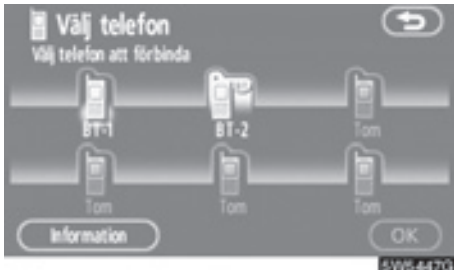

- 1. Välj önskad telefon och tryck på "Information".
- \*: Bluetooth är ett registrerat varumärke som tillhör Bluetooth SIG. Inc.

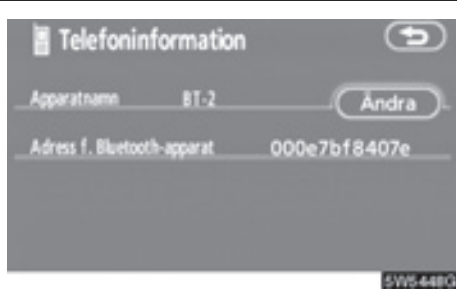

2. När du har bekräftat att det är rätt telefon trycker du på

#### Ändra namn på apparat

Du kan ändra namn på en apparat. Om du ändrar namnet på apparaten ändras inte det namn som är registrerat i mobiltelefonen.

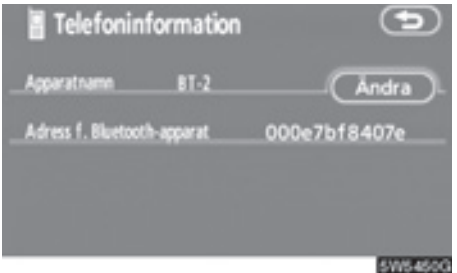

1. Tryck på "Ändra".

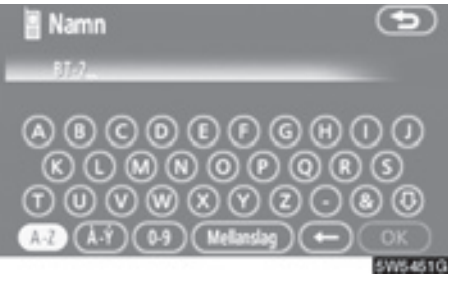

2. Ange namnet med hjälp av bokstavsknapparna.

#### • Ändra Bluetooth®-inställningar

Du kan ändra visningen och inställningarna för Bluetooth<sup>®</sup>-informationen i systemet.

Följande information visas.

"Apparatnamn"

............Namnet på enheten i Bluetooth<sup>®</sup>nätet. Det går att ändra.

#### "Lösenkod"

.....Lösenkoden som du använder när du registrerar mobiltelefonen i systemet. Du kan ändra den till en ny lösenkod på 4–8 siffror.

"Enhetens adress"

Gör så här när du ändrar enhetens namn eller lösenkod.

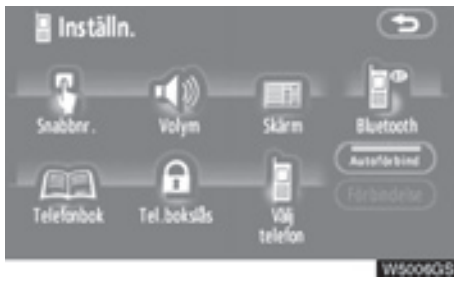

- Image: Name
  Image: Name

  Image: Display in the second second s
- 3. Ange namnet med hjälp av bokstavsknapparna.

1. Tryck på "Bluetooth\*".

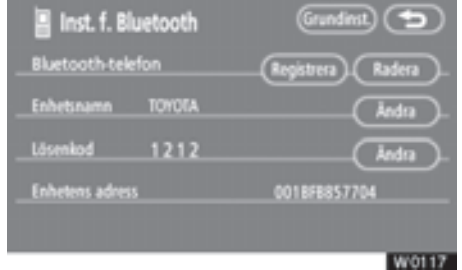

- 2. Tryck på "Ändra" vid "Enhetsnamn" eller "Lösenkod".
- \*: Bluetooth är ett registrerat varumärke som tillhör Bluetooth SIG. Inc.

Du kan skriva in högst 20 bokstäver.

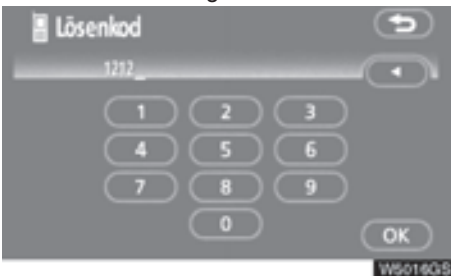

### 4. Skriv in en lösenkod på 4–8 siffror.

När du trycker på ◀, tas den inskrivna siffran bort.

Återställa Bluetooth®-inställningar

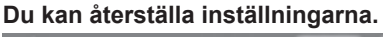

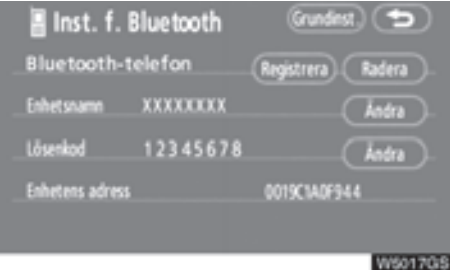

1. Tryck på "Grundinst." ("Grundinställning").

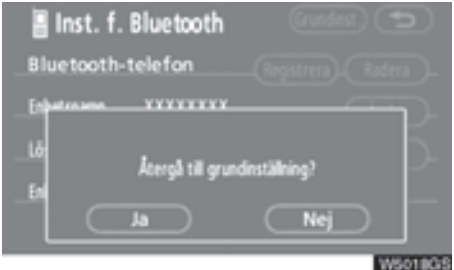

2. Tryck på "Ja".

• Ta bort en Bluetooth<sup>®</sup>-telefon

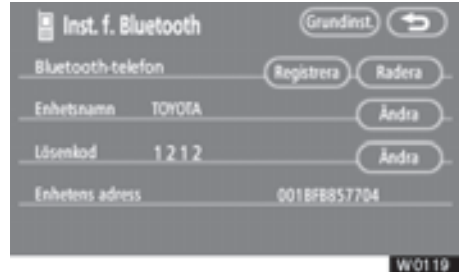

1. Tryck på "Radera" vid "Bluetoothtelefon".

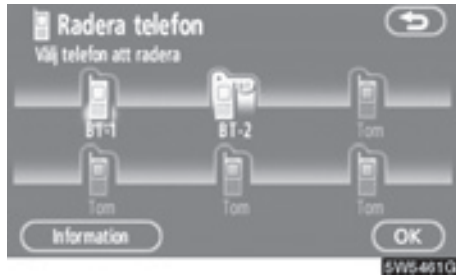

 Välj den telefon som du vill ta bort och tryck på "OK".

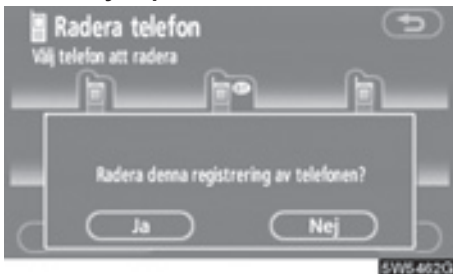

- 3. Tryck på "Ja".
- \*: Bluetooth är ett registrerat varumärke som tillhör Bluetooth SIG. Inc.

Om du tar bort telefonen samtidigt som en annan Bluetooth<sup>®</sup>-telefon ansluts visas det här meddelandet.

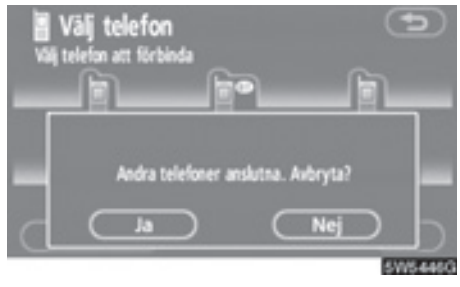

Tryck på "Ja".

• Visa information om den Bluetooth®telefon som du tar bort

Du kan visa informationen om Bluetooth<sup>®</sup>-telefonen innan du tar bort den för att se till att du tar bort rätt telefon.

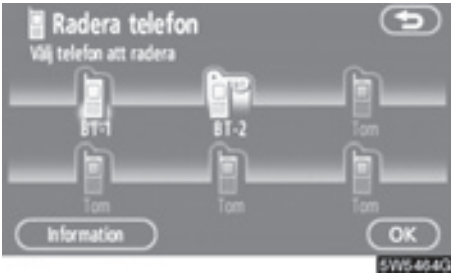

1. Välj den telefon som du vill visa information om.

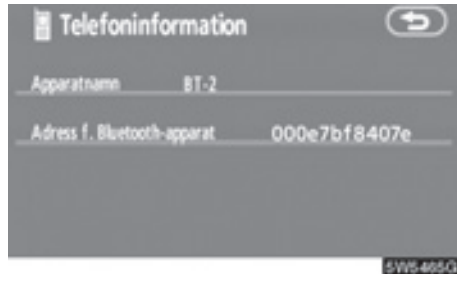

2. När du har bekräftat att det är rätt telefon trycker du på

## Inställning av skärmen

Du kan ställa in skärmens ljusstyrka med hänsyn till rådande ljusförhållanden. Du kan också stänga av skärmen.

1. Tryck på "MENU" för att visa skärmen "Meny, och tryck på "Bildskärm".

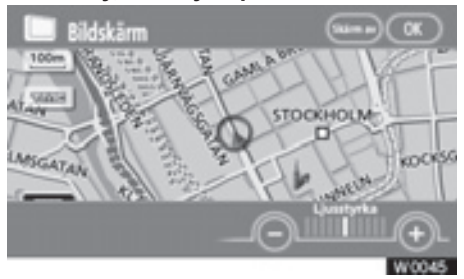

#### 2. Ställa in ljusstyrkan.

"Ljusstyrka" "+": Ökar ljusstyrkan på skärmen.

"Ljusstyrka" "-": Försvagar ljusstyrkan på skärmen.

3. Tryck på "OK" när du har justerat skärmen.

Tryck på "Skärm av" för att stänga av skärmen. Tryck på valfri knapp t.ex. "**MENU**" om du vill slå på skärmen igen. Den valda skärmen visas.

## **INFORMATION**

Om du inte trycker på någon knapp på 20 sekunder på skärmen "Bildskärm" visas föregående skärmbild.

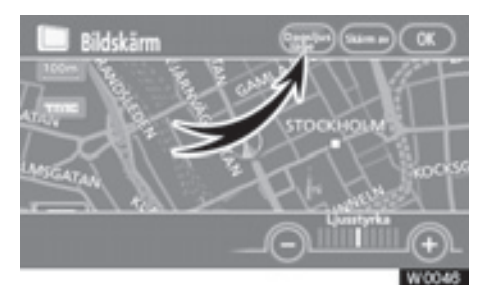

Skärmen växlar mellan dagsljus- och mörkerläge beroende på strålkastarinställningen.

Skärmen kan visas i dagsljusläge även om strålkastarna är påslagna, om du trycker på "Dagsljusläge" på inställningsskärmen för ljusstyrka.

Om skärmen är inställd på dagsljusläge och strålkastarna är påslagna, finns den informationen lagrad i systemet även om motorn är avstängd.

## Ställa in skärmen

#### 1. Tryck på knappen "MENU".

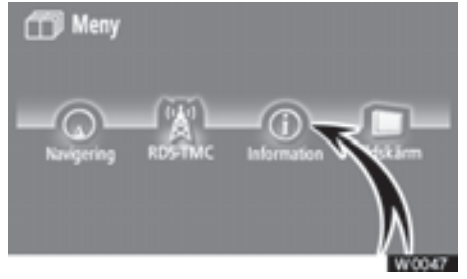

2. Tryck på "Information".

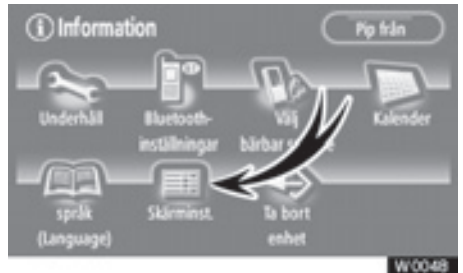

3. Tryck på "Skärminst." ("Skärminställning").

#### (a) Automatisk övergång

Du kan välja en fuktion som ger möjlighet till automatisk återgång till navigationsskärmen från ljudanläggningsskärmen.

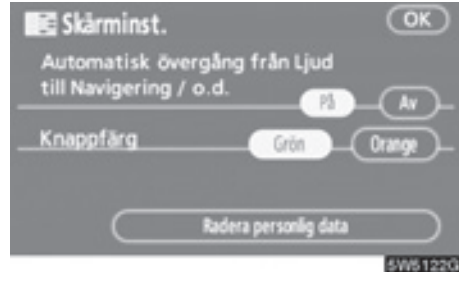

Välj "På" eller "Av" och tryck på "OK".

"På": Navigationsskärmen återkommer automatiskt 20 sekunder efter att du har slutat lyssna på ljudanläggningen.

"Av": Skärmen för ljudanläggningen är kvar.

#### (b) Byta färg

Du kan välja färg på pekknapparna.

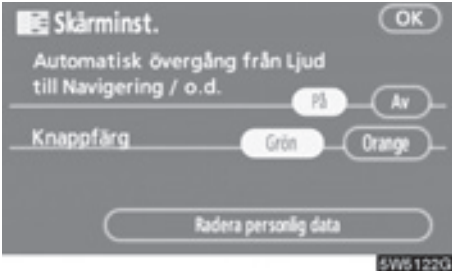

Välj "Grön" eller "Orange" och tryck sedan på "OK".

#### (c) Ta bort personliga data

Följande personliga data kan tas bort eller återställas till standardinställningarna:

- Villkor för underhåll
- Inställningen "Av" för information om underhåll
- Favoriter
- Områden att undvika
- Tidigare platser
- Ruttspårning
- Användarinställningar
- Telefonboksuppgifter
- Uppringda telefonnummer och mottagna samtal
- Snabbnummer
- Bluetooth®-telefondata
- Säkerhetskod

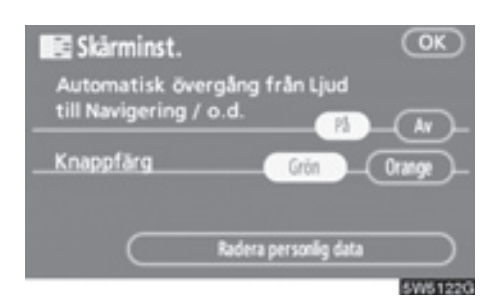

1. Tryck på "Radera personlig data" ("Radera personliga data").

Skärmen "Radera personliga data" visas.

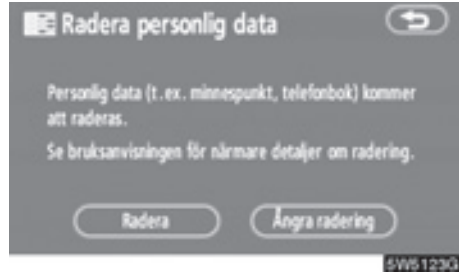

### 2. Tryck på "Radera".

Skärmen "Bekräftelse av radering av personliga data" visas.

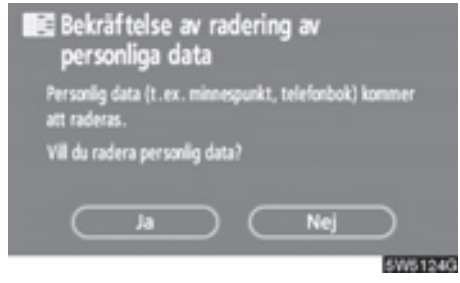

3. Tryck på "Ja".

## Ställa in ljudsignal

Du kan göra en inställning så att ljudsignalen är avstängd.

#### 1. Tryck på knappen "MENU".

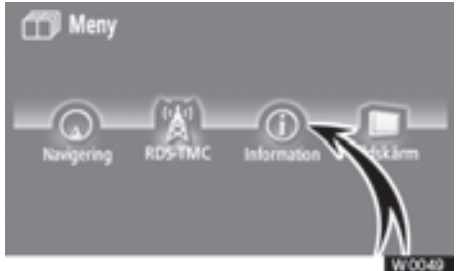

## 2. Tryck på "Information".

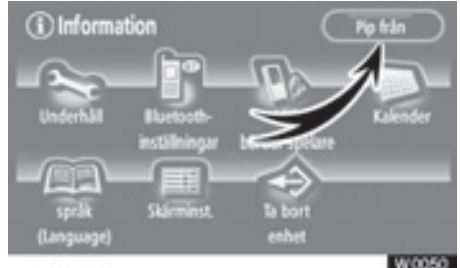

## 3. Tryck på "Pip från".

"Pip från" markeras.

Om du vill slå på ljudsignalen trycker du en gång till på "**Pip från**".

## Välja språk

Du kan ändra det språk som visas på knappar och i popupmeddelanden och som hörs som röstvägledning.

#### 1. Tryck på knappen "MENU".

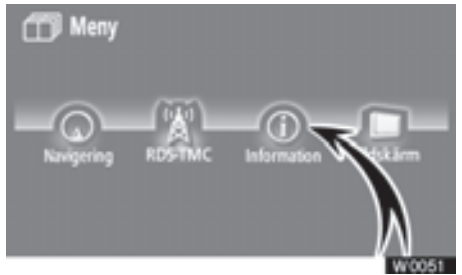

2. Tryck på "Information".

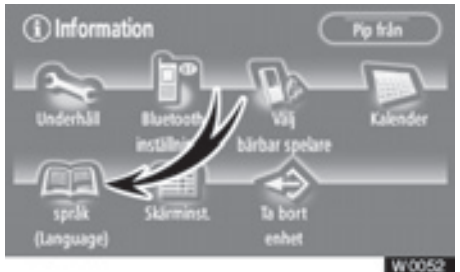

3. Tryck på "Språk".

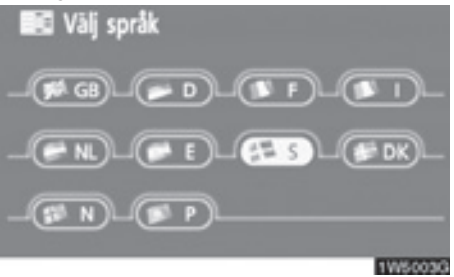

På den här skärmen kan du välja vilket språk som ska visas på skärmen.

- 4. Tryck på önskad knapp på skärmen.
- "GB": Engelska
  - "D": Tyska
  - "F": Franska
  - "I": Italienska
- "NL": Nederländska
  - "E": Spanska
  - "S": Svenska
- "DK": Danska
  - "N": Norska
  - "P": Portugisiska

# Del 6

## LJUDANLÄGGNING

| Snabbguide                                              | 180 |
|---------------------------------------------------------|-----|
| Användningsanvisningar                                  | 181 |
| Några allmänna anvisningar                              | 181 |
| Användning av radion                                    | 186 |
| Användning av CD-spelaren                               | 190 |
| Användning av SD/USB-spelare                            | 200 |
| Användning av ljudanläggning med Bluetooth <sup>®</sup> | 209 |
| Användning av AUX                                       | 223 |
| Användning av iPod                                      | 225 |
| • Fjärrkontroller till ljudanläggningen                 | 234 |
| Råd och anvisningar för ljudanläggningen                | 235 |

## Snabbguide

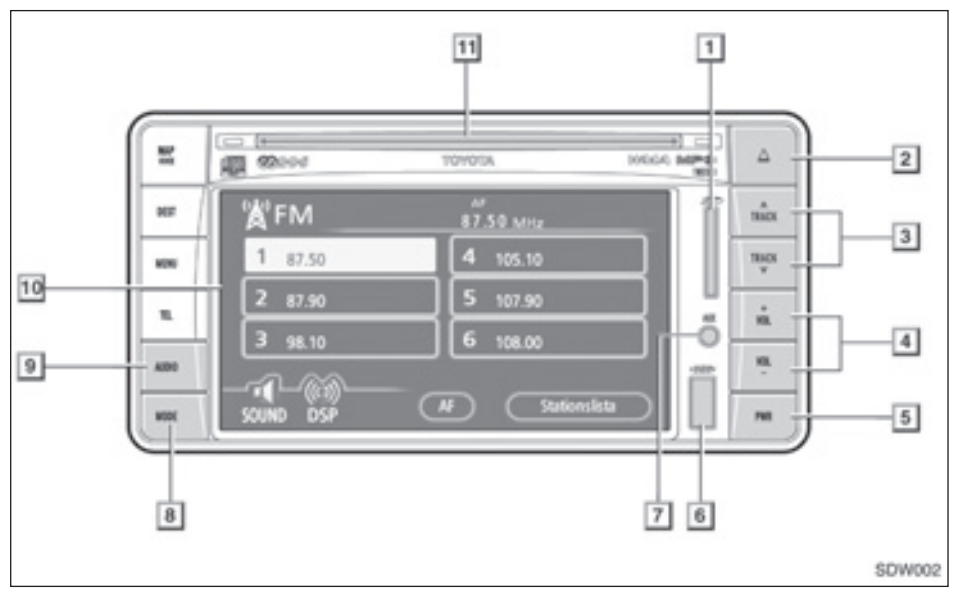

## 1 Plats för SD-minneskort

För in SD-minneskortet till SD-spelaren i springan. Ytterligare information finns på sidan 201.

### 2 " 📥 ", knapp

Tryck på knappen för att mata in eller ut en skiva. Mer information finns på sidan 191.

Tryck på "A TRACK" eller "TRACK V", knapp Tryck på "A TRACK" eller på "TRACK V" för att stega uppåt eller nedåt på frekvensband, spår eller fil.

Tryck och håll knappen "A TRACK" eller "TRACK W" nedtryckt för att söka uppåt eller nedåt efter en station.

Ytterligare information finns på sidorna 187, 193, 196, 205, 217 och 230.

## 4 "+ VOL" eller "VOL -", knapp

Tryck på "+ VOL" eller "VOL -" för att justera ljudvolymen. Ytterligare information finns på sidan 182.

#### 5 "PWR", knapp

Tryck på den här knappen för att slå på respektive stänga av ljudanläggningen. Ytterligare information finns på sidan 182.

#### 6 USB-ingång

Anslut USB-minne till USB-spelare i denna ingång. Ytterligare information finns på sidan 202.

#### 7 AUX-ingång

Anslut en bärbar ljudapparat till denna ingång för att spela upp i AUX-läge. Ytterligare information finns på sidan 224.
# <sup>8</sup> "MODE", knapp

Tryck på knappen för att visa skärmen för val av ljudanläggning. Ytterligare information finns på sidan 182.

# 🮐 "AUDIO", knapp

Tryck på knappen för att visa skärmen för kontroll av ljudanläggning. Ytterligare information finns på sidan 182.

# 10 Display av funktionsknappar

Tryck på knapparna som visas på skärmen för styrning av radio, CD-spelare, SD/USB-spelare, Bluetooth<sup>®</sup>-ljudanläggning, AUX eller iPod. Ytterligare information finns på sidan 184.

# 11 CD-lucka

Sätt in en CD-skiva i denna lucka. Ytterligare information finns på sidan 191.

# Användningsanvisningar — — Några allmänna anvisningar

Modeller med elektroniskt lås- och startsystem-

Ljudanläggningen fungerar när startkontakten "ENGINE START STOP" är i radioläge eller i tändningsläge.

Modeller utan elektroniskt lås- och startsystem-

Ljudanläggningen kan användas när startkontakten är i läge "ACC" eller "ON".

# **OBSERVERA**

Låt inte ljudanläggningen vara på längre än nödvändigt när motorn är avstängd. Batteriet kan laddas ur.

• Sätta på och stänga av systemet

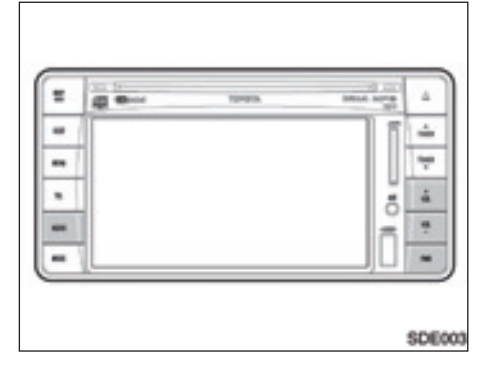

"PWR": Tryck på den här knappen för att slå på respektive stänga av ljudanläggningen. Ljudanläggningen startar i samma läge som den hade när den stängdes av.

"+ VOL" eller "VOL –", knapp: Tryck på knappen för att justera ljudnivån.

"AUDIO": Tryck på den här knappen för att visa knapparna på ljudanläggningens pekskärm.

Den här skärmen ger möjlighet att återvända till närmast föregående skärm från ljudanläggningsskärmen. Mer information finns i "(a) Automatisk övergång" på sidan 175. Växla mellan funktioner

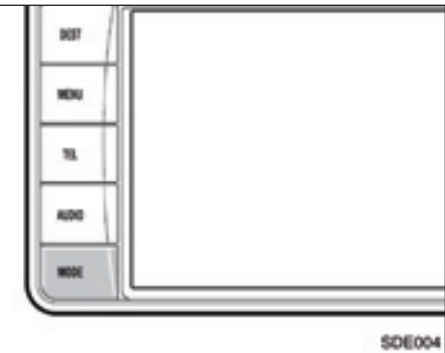

1. Tryck på knappen "MODE".

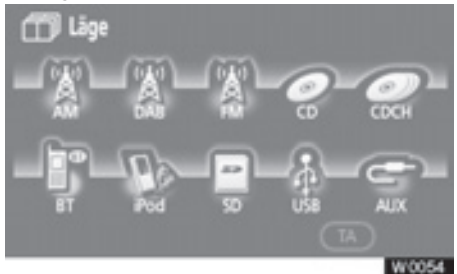

2. Tryck på knappen till önskad funktion. Skärmen till den önskade funktionen visas.

Tryck på dessa knappar om du vill växla mellan de olika funktionerna.

Att växla till DAB, CDCH, Bluetooth<sup>®</sup>ljudanläggning, iPod, SD, USB, eller AUX är inte möjligt om dessa inte är anslutna.

Om ingen skiva är ilagd visas inte "CD"skärmen.

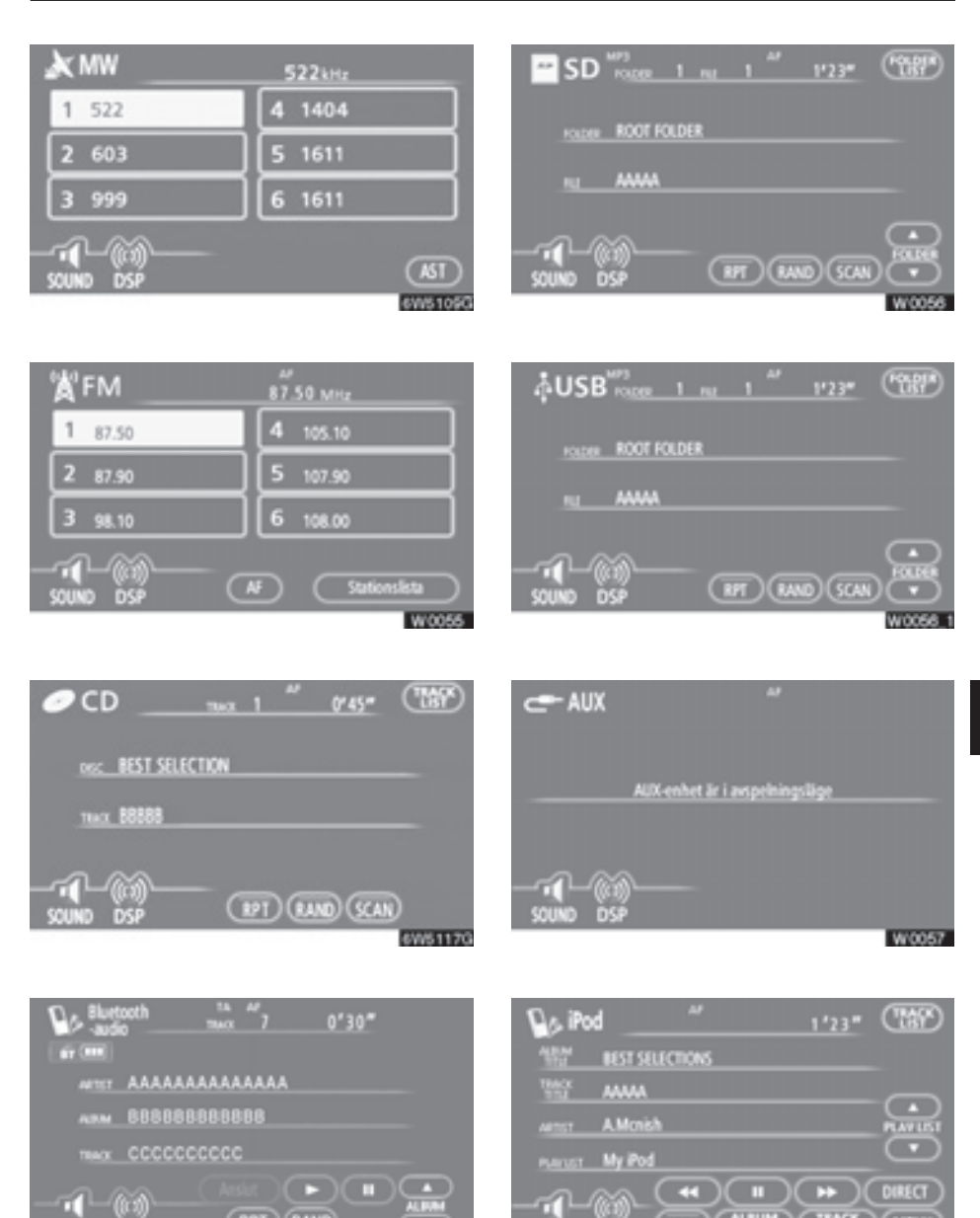

W6102GS

(RPT) (RAND)

SOUND DSP

\*om anslutningskabeln till iPod är ansluten

(ALLENA,) (ILASS,

W0058

6

Knapparna till radio, CD-spelare, SD/USBspelare, Bluetooth<sup>®</sup>-ljudanläggning, AUX och iPOD visas på skärmen för funktionsknappar när läget för ljudanläggningen har valts.

#### Tryck lätt på dem direkt på skärmen.

Den valda knappen markeras.

# **INFORMATION**

- Om systemet inte reagerar när du trycker på en knapp på skärmen, tar du bort fingret och försöker sedan igen.
- Knappar som är nedtonade kan inte användas.
- Torka av fingeravtryck på bildskärmen med en mjuk, luddfri trasa.

# • Ton och balans

#### Ton

Hur bra en ljudanläggning låter beror i hög grad på blandningen och volymen av diskant, mellanregister och bastoner. Olika typer av musik och tal kräver olika blandning av diskant, mellanregister och bastoner.

#### Balans

God balans mellan vänster och höger stereokanal och mellan de främre och bakre högtalarna har också stor betydelse.

Tänk på att när du lyssnar på stereo betyder en ändring av balansen mellan höger och vänster att volymen ökar på den ena sidan samtidigt som den minskar på den andra sidan.

#### 1. Tryck på knappen "AUDIO".

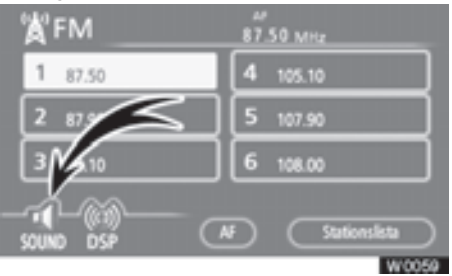

2. Tryck på "SOUND".

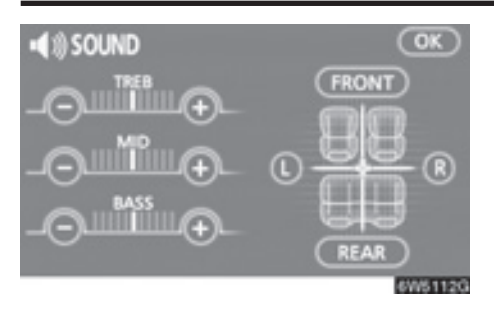

# 3. Tryck på önskad knapp.

"TREB" "+" eller "-": För justering av diskanttoner.

"MID" "+" eller "-": För justering av mellanfrekvenser.

"BASS" "+" eller "-": För justering av bastoner.

"FRONT" eller "REAR": Justerar balansen mellan de främre och bakre högtalarna.

"L" eller "R": Justerar balansen mellan vänstra och högra högtalarna.

#### 4. Tryck på "OK".

Det går att justera ljudet i alla lägen (t.ex. AM, FM och CD-spelare).

### • DSP-kontroll

Den automatiska ljudnivåregleringen och equalizer-systemet kan ändras.

# 1. Tryck på knappen "AUDIO".

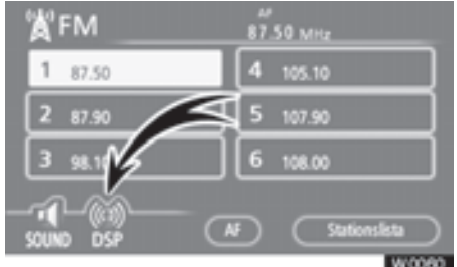

# 2. Tryck på "DSP".

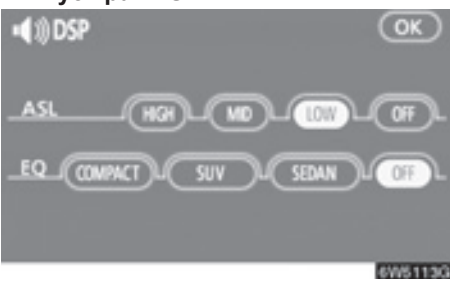

## Automatisk ljudnivåreglering (ASL):

När det blir svårt att höra ljudet på grund av vägbuller, vindbrus, etc., under körningen, kan du trycka på "**HIGH**", "**MID**" eller "**LOW**". Systemet anpassar sig till optimal ljudnivå och tonkvalitet beroende på bullernivån.

När systemet är påslaget visas ljudjusteringsnivån på skärmen.

Tryck på "OFF" för att stänga av systemet.

## Equalizer-system (EQ):

Equalizer-systemet har tre olika förinställda lägen. Du kan välja mellan "COMPACT", "SUV" och "SEDAN" beroende på karosstyp.

Tryck på "OFF" för att stänga av systemet.

### CD-spelaren

En skiva ska sättas in med etiketten uppåt. CD-spelaren börjar med den första låten och fortsätter till den sista låten på skivan. Därefter börjar den om från låt 1 igen.

# **OBSERVERA**

Ta inte bort och smörj inte komponenter i CD-spelaren. Du får inte sätta in annat än skivor i skivluckan.

Spelaren är endast avsedd för 12 cm-skivor.

### • Digitalt radiosändningssystem

Om ett system för digitala radiosändningar är installerat kan DAB användas. Tryck på knappen "**MODE**" och därefter på knappen "**DAB**" för att välja DAB-läge. För ytterligare information, se instruktionsboken till DAB.

### CD-växlare

Om tillvalet CD-växlare är installerad kan CD-skivor spelas löpande utan att de behöver bytas. Tryck på knappen "**MODE**" och därefter på knappen "**CDCH**" för att välja CDCH-läge. För ytterligare information, se instruktionsboken till CD-växlaren.

#### • Anslutningkabel till iPod

Om en anslutningskabel till iPod (tillval) är installerad kan en iPod användas om kabeln ansluts. Ytterligare information finns på sidan 226.

# — Användning av radion

- Lyssna på radion
- 1. Tryck på knappen "MODE".

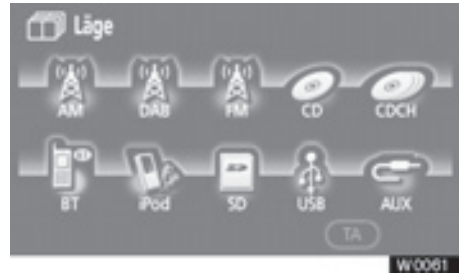

### Tryck på någon av knapparna för att välja en station på AM- eller FM-bandet.

"MW" eller "FM" visas på skärmen.

Om din bil är utrustad med system för digitala radiosändningar, när dutrycker på knappen "MODE" och på "**DAB**" visas "DAB"-station på displayen. Radion växlar automatiskt till stereomottagning om den tar emot en stereosändning. "ST" tänds på skärmen. Om mottagningen försämras minskar radion kanalseparationen för att motverka störningar. Om den mottagna signalen blir mycket svag växlar radion från stereo till mono. "ST" släcks då på skärmen.

Snabbval av radiostationer

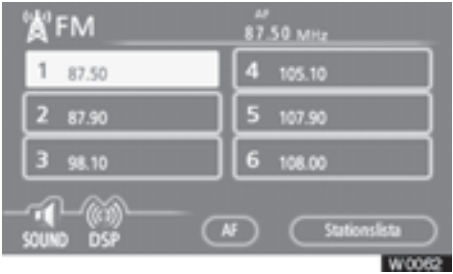

- 1. Ställ in den önskade radiostationen
- Tryck på någon av kanalvalsknapparna (1 — 6) och håll kvar fingret tills du hör en ljudsignal.

Stationen kopplas då till knappen på pekskärmen och frekvensen visas på knappen.

För varje radioläge kan upp till sex stationer lagras. Gör på samma sätt som ovan om du vill byta den lagrade stationen mot en ny.

Snabbvalsminnet raderas om strömförsörjningen bryts, t.ex. om en batterikabel tas loss eller om en säkring går sönder. • Stationsval

Ställ in den station som du vill lyssna på, på något av följande sätt.

**Förinställd station:** Tryck på kanalvalsknappen (1 — 6) för den station som du vill lyssna på. Pekknappen markeras och stationens frekvens visas på skärmen.

Stationssökning: Tryck och håll knappen "A TRACK" eller "TRACK nedtryckt "". Radion söker efter nästa station uppåt eller nedåt på frekvensbandet och stannar när den hittar en station med mottagning. Varje gång du trycker på knappen spelas nästa tillgängliga station.

#### Visa stationslistan

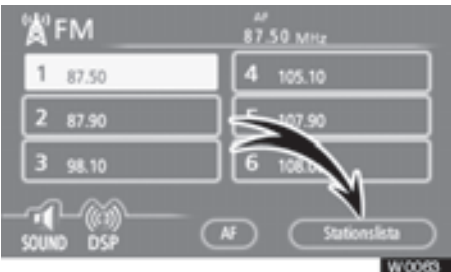

Tryck på "**Stationslista**" för att visa listan över tillgängliga FM-stationer.

Om det inte finns några FM-stationer på listan kan du inte byta station. Frekvensen innan du använde "Stationslistan" behålls.

#### • RDS (Radio Data System)

#### AF (alternativ frekvens):

En station med bättre mottagning ställs automatiskt in om mottagningen försämras på den station du lyssnar på.

# För varje tryckning på "AF" ändras funktionen enligt följande:

**AF-ON, REG-OFF-läge:** "AF" tänds på displayen. Automatisk övergång till den station som ger bäst mottagning i samma RDS-nät. Bekvämt när man vill behålla en viss station under en längre körning.

**AF-ON, REG-ON-läge:** "AF" och "REG" visas på skärmen. Automatisk övergång till annan station inom samma lokala programnät.

**AF-OFF, REG-OFF-läge:** AF-funktionen avstängd.

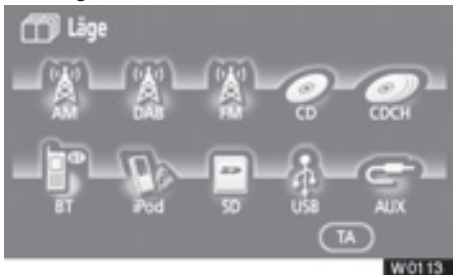

#### TA (trafikmeddelande):

# Tryck på knappen "MODE" och på "TA".

Radion söker automatiskt efter en station som regelbundet sänder trafikinformation och den stationen väljs automatiskt när ett trafikprogram börjar.

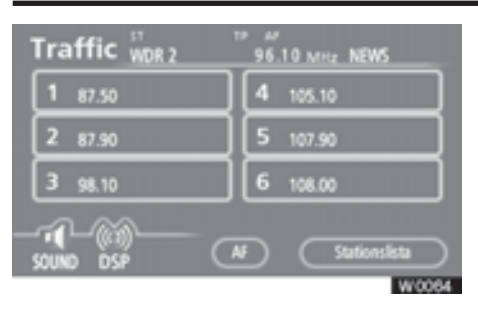

# Om du lyssnar på FM-bandet:

Tryck på "**MODE**" och därefter på "TA" för att ändra radioläget till "TP" (trafikprogram). "TP" visas på skärmen. Om ingen TP-station kan tas emot börjar "TP" att blinka.

I TP-läge börjar radion söka efter en TPstation. Om radion söker fram en TP-station visas programmets namn på skärmen. Om en TA-station tas emot växlar radion automatiskt till trafikinformationsprogrammet. När programmet är slut ställs föregående läge in igen. När även AF-funktionen är inkopplad söker radion efter TP-stationer med hjälp av AF-listan.

Tryck på **"MODE"** och därefter på "TA" igen för att växla radioläget till TA. "TA" visas på skärmen varpå radion tystar ned ljudet från FM-stationen.

I TA-läge börjar radion söka fram en TPstation. Ljudet hörs bara när en TA-station tas emot. Vid mottagning av en TP-station visas programmets namn på skärmen. När även AF-funktionen är inkopplad söker radion efter en TP-station med hjälp av AFlistan.

Medan radion söker efter en TP-station visas "TP SEEK" på skärmen. Om radion inte hittar en TP-station visas "NOTHING" på skärmen i två sekunder varpå radion fortsätter att söka efter en TP-station.

Om TP-signalen avbryts under 20 sekunder efter det att TP-läget blev inställt söker radion automatiskt efter en annan TPstation. EON-system (Enhanced Other Network) — Om RDS-stationen (med EON-information) som du lyssnar på inte sänder trafikinformation i TA-läge växlar radion automatiskt till trafikinformationsprogram med hjälp av EON AF-listan. Så snart trafikmeddelandet tar slut återgår radion automatiskt till det program som du tidigare lyssnade på. En signal talar om när trafikmeddelandet börjar och slutar.

### När du lyssnar på en skiva:

När du trycker på knappen "TA" när systemet är i "CD"-läge, söks en station som sänder trafikinformation, "TA" visas på skärmen.

När ett trafikmeddelande sänds avbryts CD-läget och du hör trafikmeddelandet i stället. När programmet är slut ställs föregående läge in igen.

"TA VOL" (Trafikmeddelande): Systemet memorerar ljudstyrkan på det mottagna trafikmeddelandet.

När ett trafikmeddelande tas emot nästa gång jämförs volymen med den i minnet lagrade volymen innan trafikmeddelandet tas emot och då väljs automatiskt den högre volymen. Volymomfånget är emellertid begränsat: om ljudstyrkan på föregående trafikmeddelande är lägre än den lägsta volymen kommer denna ljudstyrka att användas.

#### "ALARM" (larmmeddelanden)

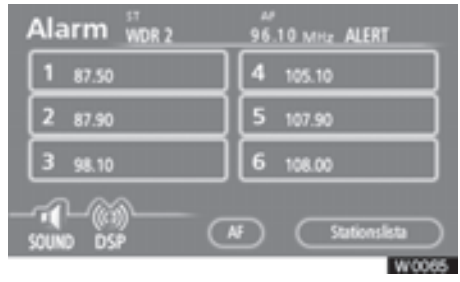

Meddelanden av den här typen varnar för lokala eller riksomfattande nödsituationer. Det går inte att stänga av larmmeddelanden. Larmmeddelanden startar även om RDS-funktionen är avstängd. "ALARM" visas på displayen när ett larmmeddelande sänds. Radion använder TA-volvmen under dessa meddelanden. Om ett larmmeddelande börjar sändas på den inställda radiostationen eller på en anknuten station på nätet kommer du att höra det även om volymen är sänkt eller om CD-spelaren är igång. Om radion ställs in på en anknuten station på nätet för ett larmmeddelande. återgår den till den ursprungliga stationen när meddelandet är slut. Om CD-spelaren är igång upphör spelningen medan larmmeddelandet sänds och återupptas när meddelandet är slut.

När ett trafikmeddelande tas emot nästa gång jämförs volymen med den i minnet lagrade volymen innan trafikmeddelandet tas emot och då väljs automatiskt den högre volymen. Volymomfånget är emellertid begränsat: om ljudstyrkan på föregående trafikmeddelande är lägre än den lägsta volymen kommer denna ljudstyrka att användas.

Volymen kan justeras oberoende av den lagrade volymen vid mottagning av en TA-station.

Trafikmeddelanden kan avbrytas genom att koppla bort RDS, eller genom att trycka på "TA" igen på skärmen "MODE".

# - Användning av CD-spelaren

På CD-spelaren kan du spela upp CDskivor med ljud eller text, WMA-skivor och MP3-skivor.

- Ljud-CD, text-CD ......192

Information om lämpliga skivor för denna spelare finns i "Råd om ljudanläggningen" på sidan 235.

# Λ VARNING

Certifiering av CD-spelaren:

Den här produkten är en laserprodukt av klass I.

- Läckage av laserstrålen kan resultera i farlig strålning.
- Öppna inte locket till spelaren och försök inte heller reparera den på egen hand. Låt kvalificerad personal utföra service på enheten.
- Lasereffekt: Inte skadlig.

## (a) Sätta in och mata ut skivor

Modeller med elektroniskt lås- och startsystem-

Startkontakten "ENGINE START STOP" måste vara i radioläge eller tändningsläge.

Modeller utan elektroniskt lås- och startsystem-

Startkontakten måste vara i läge ACC eller ON.

• Sätta in en skiva:

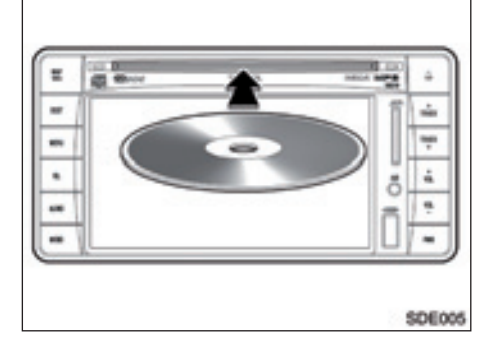

#### Sätta in en skiva.

När du har satt in skivan startar den automatiskt.

Om skivans etikett är vänd nedåt kan inte skivan spelas upp. I så fall visas "Check CD" på skärmen.

#### Mata ut en skiva

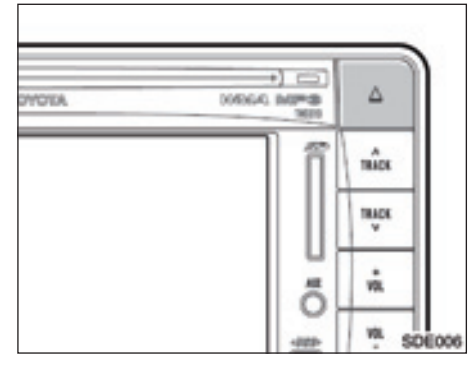

# Tryck på knappen "**≜**"

Skivan matas ut. En skiva kan nu sättas in.

#### (b) Spela upp en skiva

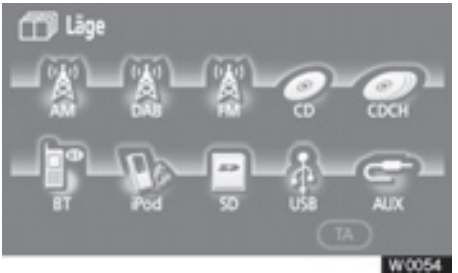

Tryck på "MODE" och därefter på "CD" om en skiva redan ligger i CD-spelaren.

"CD"-skärmen visas.

## (c) Använda ljud-CD

• Spela upp en ljud-CD

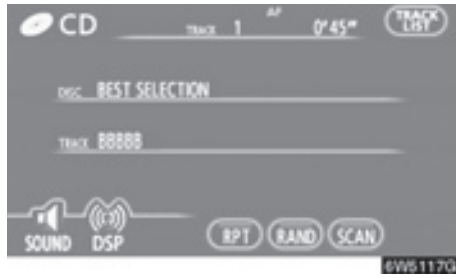

Tryck på "AUDIO" för att visa den här skärmen.

Endast text-CD — Skivans titel och titeln på låten visas på skärmen när du trycker på "**MODE**" och därefter på knappen "CD".

#### Välja en särskild låt

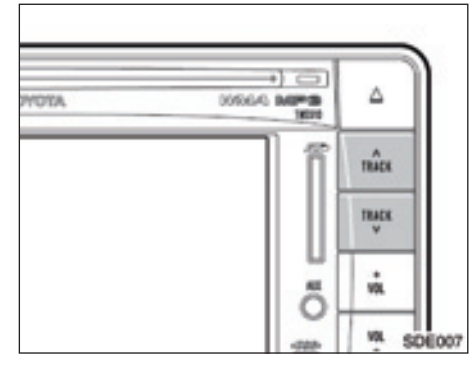

"A TRACK" eller "TRACK V", knapp: Knappen används för att gå direkt till en viss låt.

Tryck på "A **TRACK**" eller "**TRACK** W" tills önskat låtnummer visas på skärmen. När du släpper knappen spelas den valda låten upp från början.

"TRACK LIST": Du kan välja önskad låt från en lista.

Tryck på **"TRACK LIST**". Listan över låtarna visas.

| • | 1 AAAAA   | 4 00000 |
|---|-----------|---------|
|   | 2 88888   | 5 EEEEE |
| O | 2000 E ]( | 6 ####  |

Tryck på numret för önskad låt. CD-spelaren spelar upp den valda låten från början.

När du trycker på den här knappen förflyttar du listan uppåt sex spår i taget. Om du trycker på knappen när den första sidan av listan visas, visas i stället den sista sidan.

När du trycker på den här knappen förflyttar du listan nedåt sex spår i taget. Om du trycker på knappen när den sista sidan av listan visas, visas i stället den första sidan.

Snabbspolning framåt: Tryck på "ATRACK" och håll den intryckt om du vill snabbspola skivan framåt. När du släpper knappen återupptas uppspelningen från den nya positionen på skivan.

Snabbspolning bakåt: Tryck på "TRACK ">" och håll knappen intryckt om du vill snabbspola skivan bakåt. När du släpper knappen återupptas uppspelningen från den nya positionen på skivan.

• Söka efter önskad låt

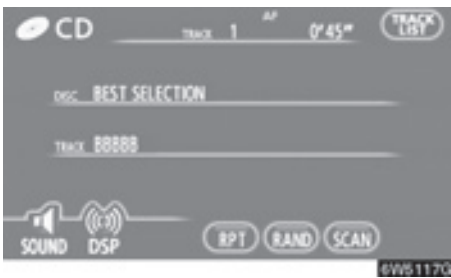

Tryck lätt på "SCAN" medan skivan spelas upp.

"SCAN" visas på skärmen. CD-spelaren spelar upp de första tio sekunderna av nästa låt och går sedan vidare till följande låtar. Om du vill stanna på en låt trycker du på "**SCAN**" igen. Om sökningen når slutet av skivan börjar den om från låt 1.

När alla låtar har sökts av spelas CD:n som vanligt.

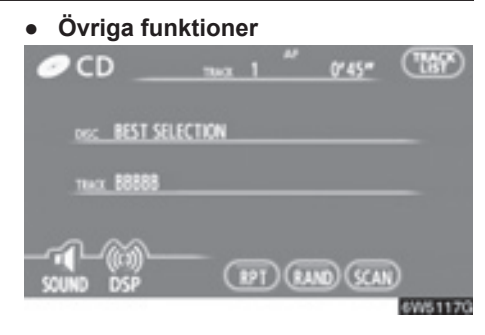

"**RPT**": Används för att automatiskt upprepa den låt som du för närvarande lyssnar på.

# Tryck lätt på "RPT" medan låten spelas upp.

"RPT" visas på skärmen. När låten tar slut spelas den upp automatiskt en gång till från början. Tryck på "**RPT**" en gång till för att koppla ur funktionen. "RAND": Används för automatiskt och slumpmässigt urval.

# Tryck lätt på "RAND" medan skivan spelas upp.

"RAND" visas på skärmen. Systemet väljer en låt i slumpmässig ordning på den skiva som du lyssnar på. Tryck på "**RAND**"en gång till för att koppla ur funktionen.

Om du sätter in en text-CD visas skivans och låtens titel. Högst 16 bokstäver kan visas.

# (d) Använda en MP3/WMA-skiva

Spela upp en MP3-/WMA-skiva

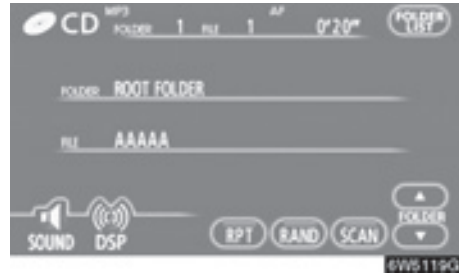

Tryck på "AUDIO" för att visa den här skärmen.

### • Välja önskad mapp

"FOLDER▲": Tryck på knappen om du vill gå till nästa mapp.

"FOLDER▼": Tryck på knappen om du vill gå till föregående mapp.

"FOLDER LIST": Du kan välja önskad mapp i en lista.

Tryck på "FOLDER LIST". Mapplistan visas.

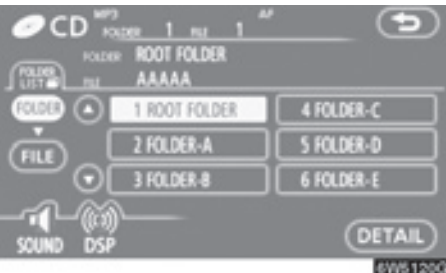

Tryck på önskat mappnummer. Spelaren börjar spela upp den första filen i den valda mappen.

• När du trycker på den här knappen förflyttar du listan uppåt sex mappar i taget. Om du trycker på knappen när den första sidan av listan visas, visas i stället den sista sidan.

• När du trycker på den här knappen förflyttar du listan nedåt sex mappar i taget. Om du trycker på knappen när den sista sidan av listan visas, visas i stället den första sidan.

"FILE": Fillistan visas.

"DETAIL": Information visas om den fil som för närvarande spelas upp.

#### Välja önskad fil

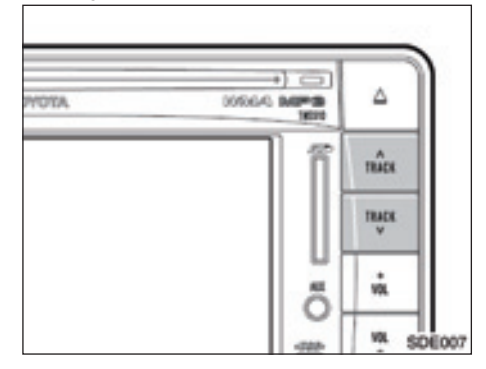

"A TRACK" eller "TRACK V", knapp: Använd knappen för att gå direkt till en viss fil.

Tryck på "A TRACK" eller "TRACK V" och upprepa tills önskat filnummer visas på displayen. När du släpper knappen spelas den valda filen upp från början. När "RAND" eller "FLD·RPT" är aktiverat visas numret på filen i den mapp som du för närvarande lyssnar på.

Snabbspolning framåt: Tryck på "ATRACK" och håll den intryckt om du vill snabbspola skivan framåt. När du släpper knappen återupptas uppspelningen från den nya positionen på skivan.

Snabbspolning bakåt: Tryck på "TRACK " och håll knappen intryckt om du vill snabbspola skivan bakåt. När du släpper knappen återupptas uppspelningen från den nya positionen på skivan.

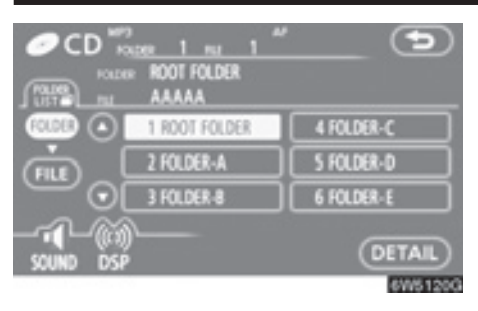

"FILE": Du kan välja önskad fil i en lista. Tryck på FILE. Fillistan visas.

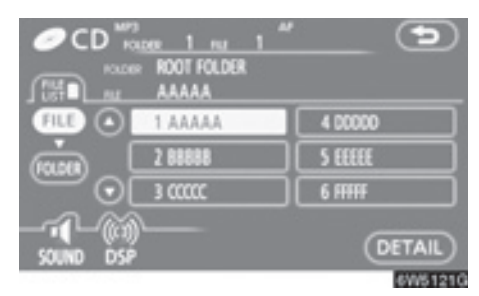

# Tryck på önskat filnummer. CD-spelaren spelar upp den valda filen från början.

• När du trycker på den här knappen förflyttar du listan uppåt sex filer i taget. Om du trycker på knappen när den första sidan av listan visas, visas i stället den sista sidan.

• När du trycker på den här knappen förflyttar du listan nedåt sex filer i taget. Om du trycker på knappen när den sista sidan av listan visas, visas i stället den första sidan.

"FOLDER": Mapplistan visas.

"DETAIL": Information visas om den fil som för närvarande spelas upp.

• Söka efter önskad fil

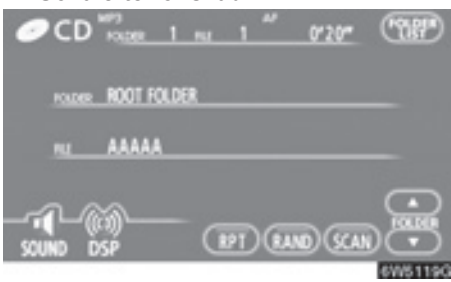

Tryck lätt på "SCAN" medan skivan spelas upp.

"SCAN" visas på skärmen. CD-spelaren spelar upp de första tio sekunderna av nästa fil i mappen och går sedan vidare till följande fil. Om du vill stanna på en fil trycker du på "SCAN" igen. Om avsökningen når slutet av mappen börjar CDspelaren om från fil 1.

När alla filer har sökts av återupptas normal spelning.

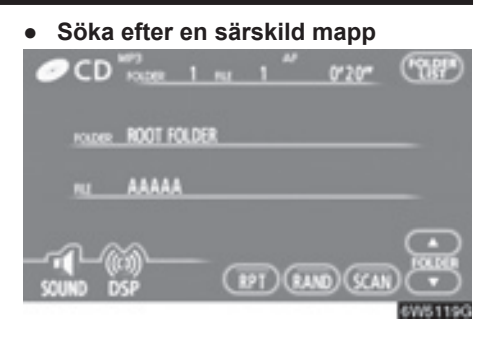

Håll kvar fingret på "SCAN" medan skivan spelas upp tills "FLD·SCAN" visas på skärmen.

Programmet i början av varje mapp spelas upp i tio sekunder. Tryck på "SCAN" igen när du hittar det program som du vill lyssna på.

När alla mappar har sökts av återupptas normal spelning.

## Övriga funktioner

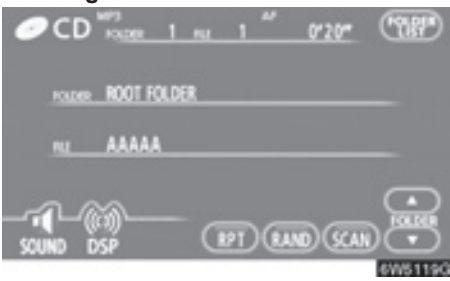

"**RPT**": Automatisk upprepning av den fil eller mapp som du för närvarande lyssnar på.

#### Upprepa en fil -

Tryck lätt på "RPT" medan filen spelas upp.

"RPT" visas på skärmen. När filen tar slut spelas den upp automatiskt en gång till från början. Tryck på "**RPT**" en gång till för att koppla ur funktionen.

#### Upprepa en mapp —

Håll kvar fingret på "RPT" medan mappen spelas upp tills "FLD·RPT" visas på skärmen.

När mappen tar slut spelas den upp automatiskt en gång till från början. Tryck på "**RPT**" en gång till för att koppla ur funktionen. "RAND": Automatiskt och slumpmässigt urval från den mapp eller skiva som du lyssnar på.

#### Spela upp filerna i en mapp i slumpmässig ordning —

# Tryck lätt på "RAND" medan skivan spelas upp.

"RAND" visas på skärmen. Systemet väljer en fil i den mapp som du för närvarande lyssnar på. Tryck på "**RAND**"en gång till för att koppla ur funktionen.

# Spela upp filerna i alla mappar på en skiva i slumpmässig ordning —

#### Håll kvar fingret på "RAND" medan skivan spelas upp tills "FLD·RAND" visas på skärmen.

Systemet väljer en fil bland alla mappar. Tryck på knappen en gång till för att koppla ur funktionen.

Tryck på "**RAND**" för att återställa systemet om en fil hoppas över eller om systemet inte fungerar.

## (e) Om spelaren inte fungerar

Om spelaren eller en annan enhet kopplad till spelaren är defekt visas något av följande felmeddelanden på skärmen.

**Om "No CD" visas på displayen:** Anger att det inte finns någon skiva i CDspelaren.

Om "Check CD" visas på displayen: Det anger att skivan är smutsig, skadad eller att den har satts in med etiketten nedåt. Rengör skivan och sätt in den på rätt sätt. "Check CD " visas även om det sitter en skiva i spelaren som inte kan spelas upp. Information om lämpliga skivor för denna spelare finns i "Råd om ljudanläggningen" på sidan 235.

**Om "CD error" visas på displayen:** Följande orsaker är möjliga.

- Ett fel har uppstått i systemet. Mata ut skivan.
- Meddelandet tyder på att spelaren kan vara för varm inuti på grund av varm väderlek. Ta ut skivan från spelaren och låt spelaren svalna.

**Om "NO MUSIC FILE" visas på displayen:** Anger att skivan inte innehåller data som kan spelas upp.

**Om felmeddelandet kvarstår:** Kontakta en auktoriserad Toyota-återförsäljare eller -verkstad, en biltillbehörsbutik eller annan kvalificerad yrkesutövare.

Om en MP3-/WMA-skiva innehåller CD-DA-filer spelas endast CD-DA-filerna upp. Om en MP3-/WMA-skiva innehåller andra filer än CD-DA spelas endast MP3-/WMAfilerna upp.

# — Användning av SD/USBspelare

#### SD/USB-spelaren kan spela upp SDminneskort och USB-minnen.

Vissa SD-minneskort och USB-minnen fungerar eventuellt inte helt bra.

Information om lämpliga SD-minneskort och USB-minnen för denna spelare finns i "Råd om ljudanläggningen" på sidan 235.

#### (a) Sätta in eller mata ut ett SD-minneskort

Modeller med elektroniskt lås- och startsystem-

Startkontakten "ENGINE START STOP" måste vara i radioläge eller tändningsläge.

Modeller utan elektroniskt lås- och startsystem-

Startkontakten måste vara i läge ACC eller ON.

## • Sätta in ett SD-minneskort

Ta ut kartans SD-minneskort innan du sätter inte ett annat SD-minneskort. Ytterligare information finns på sidan 201. Så länge SD-minneskortet till kartan är borttaget kan navigationssystemet inte användas.

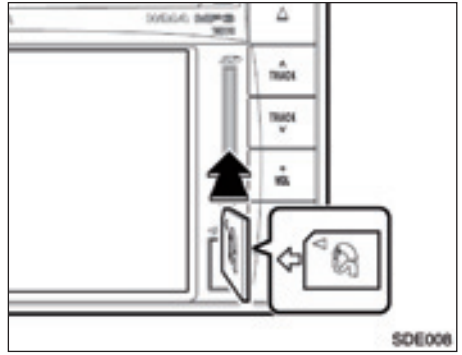

# Sätta in ett SD-minneskort.

När du har satt in SD-minneskortet laddas det automatiskt in.

- Mata ut ett SD-minneskort
- 1. Tryck på knappen "MENU".

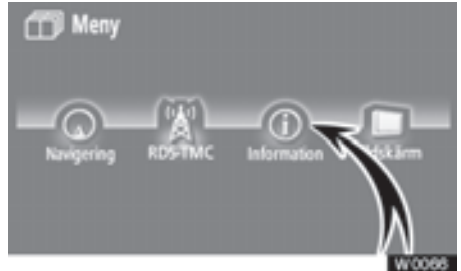

# 2. Tryck på "Information".

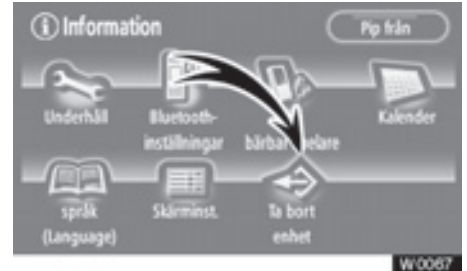

3. Tryck på "Ta bort enhet".

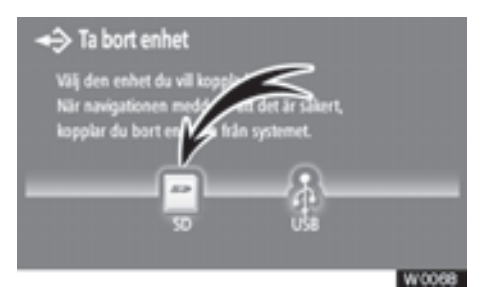

# 4. Tryck på "SD".

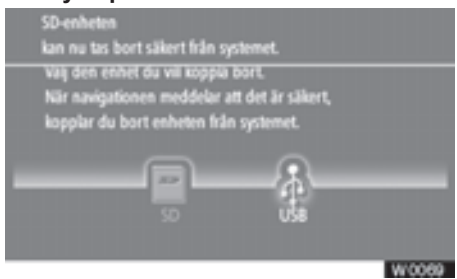

5. Tryck lätt på SD-minneskortet för att ta ut det.

SD-minneskortet matas nu ut. Ett SD-minneskort kan nu sätts in.

#### (b) Koppla in eller koppla bort USB-minnesenhet

Modeller med elektroniskt lås- och startsystem-

Startkontakten "ENGINE START STOP" måste vara i radioläge eller tändningsläge.

Modeller utan elektroniskt lås- och startsystem-

Startkontakten måste vara i läge ACC eller ON.

### • Sätta in USB-minnesenhet

## Koppla in ett USB-minne i ingången.

När du har satt in USB-minnet laddas det automatiskt in.

- Koppla bort USB-minne
- 1. Tryck på knappen "MENU".

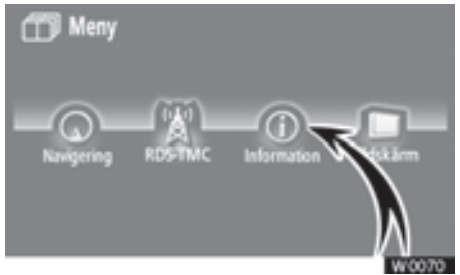

2. Tryck på "Information".

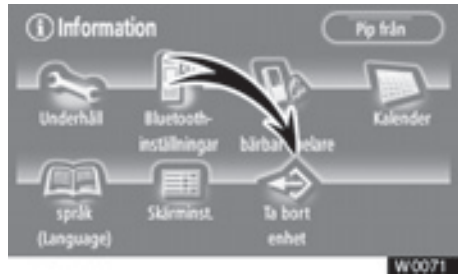

3. Tryck på "Ta bort enhet".

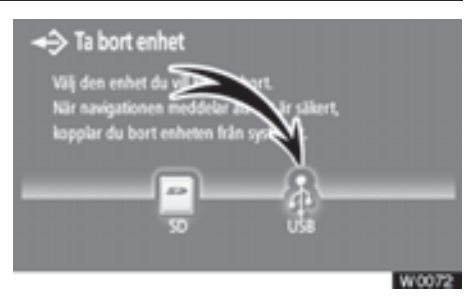

4. Tryck på "USB".

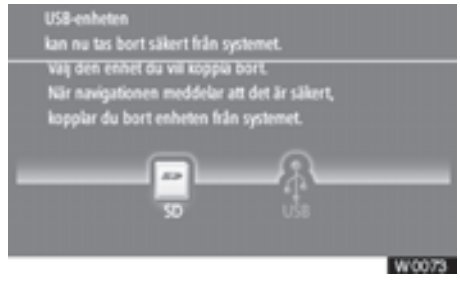

5. Koppla bort USB-minne.

USB-minnet matas nu ut. A USB-minne kan nu sättas in.

(c) Spela upp ett SD-minneskort/USBminne

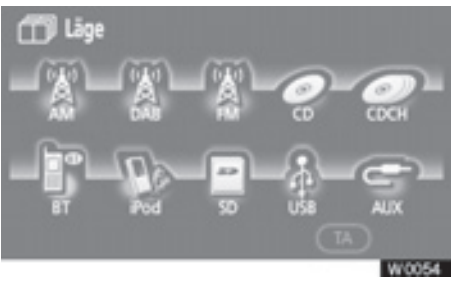

Tryck på knappen "MODE" och på "SD" eller "USB" om SD-minneskortet/USB-minnet fortfarande är inladdat i SD/USB-spelaren.

Skärmen "SD" eller "USB" visas.

- (d) Använda ett SD-minneskort/USBminne
- Spela upp ett SD-minneskort/USBminne

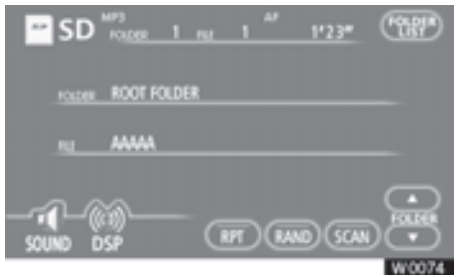

Tryck på "AUDIO" för att visa den här skärmen.

#### • Välja önskad mapp

"FOLDER▲": Tryck på knappen om du vill gå till nästa mapp.

"FOLDER▼": Tryck på knappen om du vill gå till föregående mapp.

"FOLDER LIST": Du kan välja önskad mapp i en lista.

Tryck på "FOLDER LIST". Mapplistan visas.

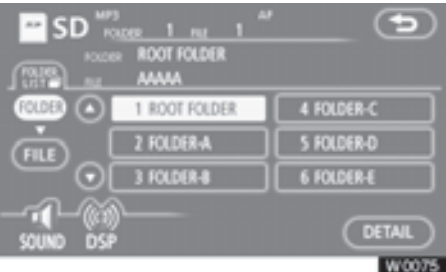

Tryck på önskat mappnummer. Spelaren börjar spela upp den första filen i den valda mappen.

• När du trycker på den här knappen förflyttar du listan uppåt sex mappar i taget. Om du trycker på knappen när den första sidan av listan visas, visas i stället den sista sidan.

• När du trycker på den här knappen förflyttar du listan nedåt sex mappar i taget. Om du trycker på knappen när den sista sidan av listan visas, visas i stället den första sidan.

"FILE": Fillistan visas.

"DETAIL": Information visas om den fil som för närvarande spelas upp.

#### Välja önskad fil

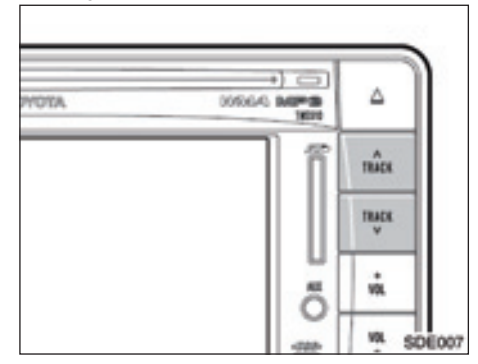

"A TRACK" eller"TRACK W" knapp: Använd knappen för att gå direkt till en viss fil.

Tryck på "A TRACK" eller "TRACK V" och upprepa tills önskat filnummer visas på displayen. När du släpper knappen kommer SD/USB-spelaren att börja spela den valda filen från början. När "RAND" eller "FLD·RPT" är aktiverat visas numret på filen i den mapp som du för närvarande lyssnar på.

Snabbspolning framåt: Tryck på "A TRACK" och håll knappen nedtryckt för att snabbspola framåt SD-minneskortet/USB-minnet. När du släpper knappen börjar uppspelningen igen från det läget.

Snabbspolningbakåt: Tryckpå "TRACK " och håll knappen nedtryckt för att snabbspola bakåt SD-minneskortet/USB-minnet. När du släpper knappen börjar uppspelningen igen.

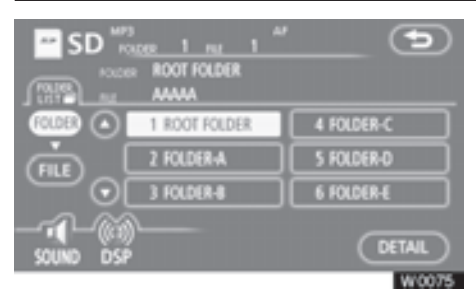

"FILE": Du kan välja önskad fil i en lista. Tryck på FILE. Fillistan visas.

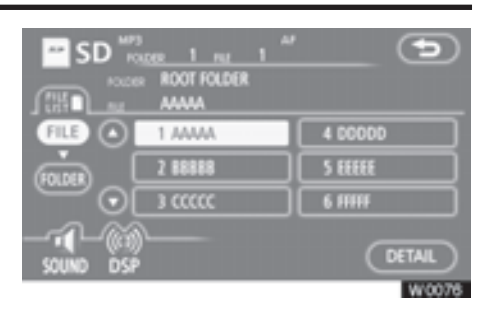

Tryck på önskat filnummer. SD/USBspelaren börjar spela den valda filen från början.

• När du trycker på den här knappen förflyttar du listan uppåt sex filer i taget. Om du trycker på knappen när den första sidan av listan visas, visas i stället den sista sidan.

• När du trycker på den här knappen förflyttar du listan nedåt sex filer i taget. Om du trycker på knappen när den sista sidan av listan visas, visas i stället den första sidan.

"FOLDER": Mapplistan visas.

"DETAIL": Information visas om den fil som för närvarande spelas upp.

• Söka efter önskad fil

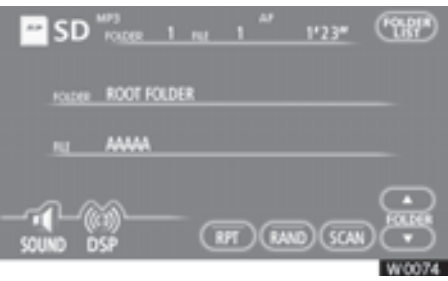

Tryck lätt på "SCAN" medan skivan spelas upp.

"SCAN" visas på skärmen. SD/USB-spelaren spelar upp de första tio sekunderna av nästa fil i mappen och går sedan vidare till följande fil. Om du vill stanna på en fil trycker du på "SCAN" igen. Om avsökningen når slutet av mappen börjar SD/USB-spelaren om från fil 1.

När alla filer har sökts av återupptas normal spelning. • Söka efter en särskild mapp

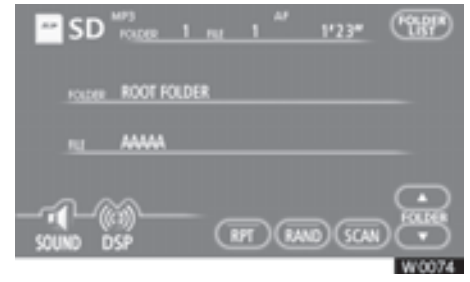

Håll kvar fingret på "SCAN" medan skivan spelas upp tills "FLD·SCAN" visas på skärmen.

Programmet i början av varje mapp spelas upp i tio sekunder. Tryck på "SCAN" igen när du hittar det program som du vill lyssna på.

När alla mappar har sökts av återupptas normal spelning.

#### Övriga funktioner

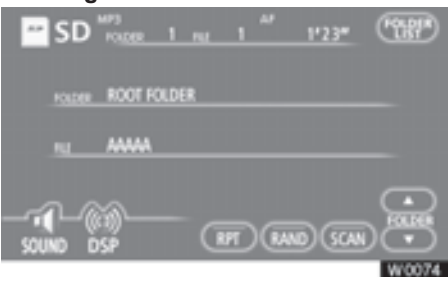

"**RPT**": Automatisk upprepning av den fil eller mapp som du för närvarande lyssnar på.

#### Upprepa en fil -

Tryck lätt på "RPT" medan filen spelas upp.

"RPT" visas på skärmen. När filen tar slut går SD/USB-spelaren automatiskt tillbaka till filens början och spelar upp den igen. Tryck på "**RPT**" en gång till för att koppla ur funktionen.

#### Upprepa en mapp —

Håll kvar fingret på "RPT" medan mappen spelas upp tills "FLD·RPT" visas på skärmen.

När mappen tar slut går SD/USB-spelaren automatiskt tillbaka till mappens början och spelar upp den igen Tryck på "**RPT**" en gång till för att koppla ur funktionen. "RAND": Automatiskt och slumpmässigt urval från den mapp eller SD-minneskort/ USB-minne som du lyssnar på.

#### Spela upp filerna i en mapp i slumpmässig ordning —

# Tryck lätt på "RAND" medan skivan spelas upp.

"RAND" visas på skärmen. Systemet väljer en fil i den mapp som du för närvarande lyssnar på. Tryck på "**RAND**"en gång till för att koppla ur funktionen.

Spela upp filerna i samtliga mappar på ett SD-minneskort/USB-minne i slumpmässig ordning —

Medan SD-minneskortet/USB-minnet spelar, tryck på "RAND" och håll knappen nedtryckt tills "FLD.RAND" visas på skärmen.

Systemet väljer en fil bland alla mappar. Tryck på knappen en gång till för att koppla ur funktionen.

Tryck på "**RAND**" för att återställa systemet om en fil hoppas över eller om systemet inte fungerar.

# (e) Om spelaren inte fungerar

Om spelaren eller en annan enhet kopplad till spelaren är defekt visas något av följande felmeddelanden på skärmen.

Om "No SD" eller "USB memory is not connected" visas på displayen: Det indikerar att inga SD-minneskort eller USBminnen finns i SD/USB-spelaren.

Om "Please check SD Card." eller "Please check USB memory." visas på displayen: Detta visas om SD-minneskortet/USB-minnet är skadat. Byt SD-minneskort/USB-minne mot ett fungerande sådant. Om ett SD-minneskort eller USBminne som inte går att spela upp är insatt visas också "Please check SD Card." eller "Please check USB memory." på skärmen. Information om lämpligt SD-minneskort/ USB-minne för denna spelare finns i "Råd om ljudanläggningen" på sidan 235.

Om "No SD Card" eller "USB memory is not connected." visas på displayen: Följande orsaker är möjliga.

- Ett fel har uppstått i systemet. Mata ut SD-minneskortet, eller ta loss USB-minnet.
- Meddelandet tyder på att spelaren kan vara för varm inuti på grund av varm väderlek. Ta ut skivan från spelaren och låt spelaren svalna.

Om "No playable music data in SD Card." eller "No playable music data in USB memory." visas på displayen: Det indikerar att SD-minneskortet/USB-minnet inte innehåller spelbara data.

**Om felmeddelandet kvarstår:** Kontakta en auktoriserad Toyota-återförsäljare eller -verkstad, en biltillbehörsbutik eller någon annan kvalificerad yrkesutövare.

# —Användning av ljudanläggning med Bluetooth<sup>®</sup>

Med en ljudanläggning med Bluetooth<sup>®</sup> kan användarna njuta av musik som spelas på en bärbar spelare i bilens högtalare via trådlös kommunikation.

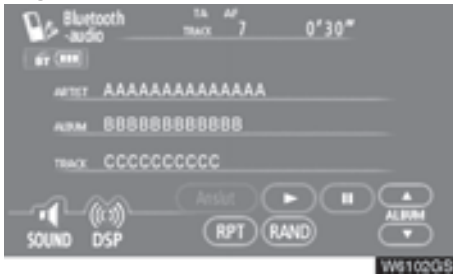

Den här ljudanläggningen har Bluetooth<sup>®</sup>-funktion, ett trådlöst datasystem som gör att musik på bärbara spelare kan spelas upp utan kablar.

Om din bärbara spelare saknar Bluetooth<sup>®</sup>-funktion så fungerar inte Ijudanläggningen i Bluetooth<sup>®</sup>-läge.

# **INFORMATION**

Bärbara spelare måste uppfylla följande specifikationer för att kunna anslutas till ljudanläggningens Bluetooth<sup>®</sup>funktion. Några funktioner kan dock fungera i begränsad omfattning beroende på typen av bärbar spelare.

- Bluetooth<sup>®</sup>-specifikation: version: 1.1 eller senare (Rekommenderas: version 2.0 + EDR eller senare)
- Följande profiler:

• A2DP (Advanced Audio Distribution Profile) Ver.1.0

• AVRCP (Audio/Video Remote Control Profile) Ver. 1.0 eller senare (Rekommenderas: version 1.3 eller senare)

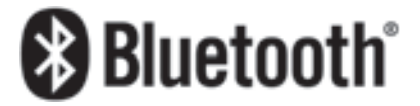

Bluetooth är ett varumärke som ägs av Bluetooth SIG. Inc.

# 

Använd en bärbar spelare, eller anslut en Bluetooth<sup>®</sup>-ljudanläggning endast där det är säkert och lagligt.

# OBSERVERA

Lämna inte kvar den bärbara spelaren i bilen. Den bärbara spelaren kan i synnerhet ta skada av hög temperatur inne i bilen.

# INFORMATION

- I följande fall fungerar eventuellt inte systemet.
  - Den bärbara spelaren är avstängd.
  - Den bärbara spelaren är inte ansluten.
  - Den bärbara spelaren är dåligt laddad.
- Beroende på vilken typ av bärbar spelare som ansluts till systemet fungerar eventuellt inte vissa funktioner.
- Om Bluetooth<sup>®</sup>-apparater används till handsfree-telefoner samtidigt med Bluetooth<sup>®</sup>-ljudanläggningsanslutningar kan följande uppstå.
  - Bluetooth<sup>®</sup>-anslutningen kan avbrytas.
  - Den bärbara spelaren kan ge upphov till oljud i ljudanläggningen.
- Även om du använder en mobiltelefon som kan kombinera såväl handsfree som Bluetooth<sup>®</sup>ljudanläggningsanslutningar kan samtidig anslutning inte alltid åstadkommas.

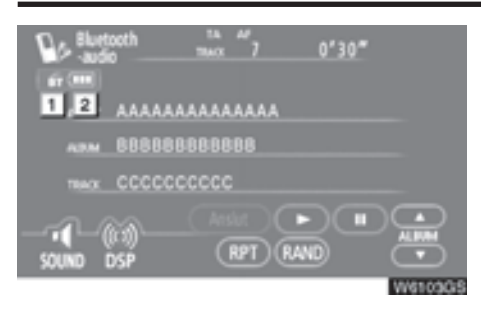

# Indikerar kvaliteten på Bluetooth<sup>®</sup>anslutningen.

"Blå" indikerar utmärkt anslutning till Bluetooth<sup>®</sup>.

"Gul" indikerar dålig Bluetooth®-anslutning, vilket kan medföra låg ljudkvalitet.

- Ingen Bluetooth-anslutning<sup>®</sup>.
- Indikerar hur mycket av batteriladdningen som återstår.

Tom 🔶

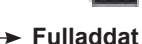

Detta visas inte om Bluetooth<sup>®</sup> inte är an-

Detta visas inte om Bluetooth<sup>®</sup> inte är ansluten.

Återstående batteriladdning motsvarar inte alltid den bärbara spelarens laddningsnivå. Systemet saknar en laddningsfunktion. Antenn för Bluetooth<sup>®</sup>-anslutning är inbyggd i displayen. Indikeringen för Bluetooth<sup>®</sup>-anslutningen kan växla till gul och systemet fungerar eventuellt inte när du använder den bärbara Bluetooth<sup>®</sup>-spelaren i följande situationer.

- Den bärbara spelaren är dold från displayen (bakom sätet eller i handskfacket eller konsolfacket).
- Den bärbara spelaren vidrör eller täcks av material av metall.

Placera den bärbara Bluetooth<sup>®</sup>-spelaren på en plats där "blå" indikering visas.

Information om den bärbara spelaren registreras när Bluetooth<sup>®</sup>-ljudanläggningen ansluts. När du lämnar bilen bör du ta med dig den bärbara spelaren. (Se "• Ta bort en bärbar spelare" på sidan 222.)

### (a) Ange en Bluetooth®-spelare

Om du vill använda Bluetooth<sup>®</sup>ljudanläggningen måste du registrera din bärbara spelare i systemet. När du har registrerat den kan du njuta av musiken i bilens ljudanläggning.

Högst två bärbara spelare kan registreras. Se instruktionsboken som medföljer din bärbara spelare beträffande användning av den bärbara spelaren.

1. Tryck på knappen "MENU".

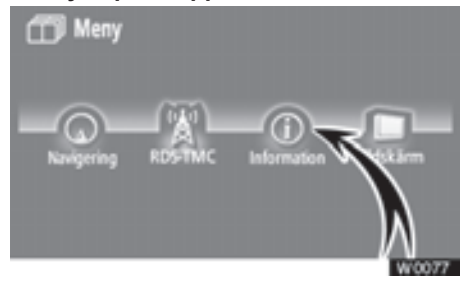

2. Tryck på "Information".

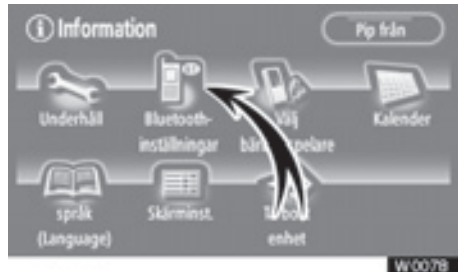

3. Tryck på "Bluetooth\*-inställningar" för att visa skärmen "Audioinst BT".

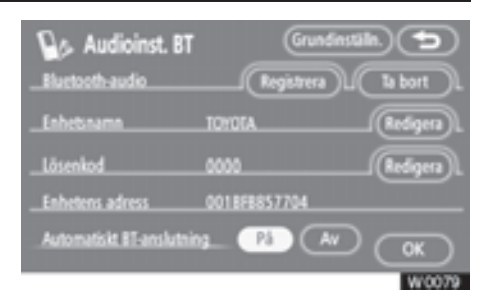

4. Tryck på "Registrera" för att ansluta den bärbara spelaren till systemet.

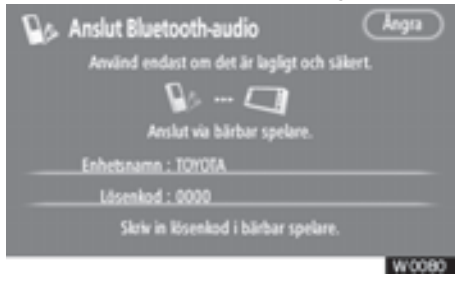

 När den här skärmen visas ska du knappa in den lösenkod som visas på skärmen till den bärbara spelaren.

Se instruktionsboken som medföljer din bärbara spelare beträffande användning av den bärbara spelaren

Tryck på "Ångra" om du vill avbryta registreringen.

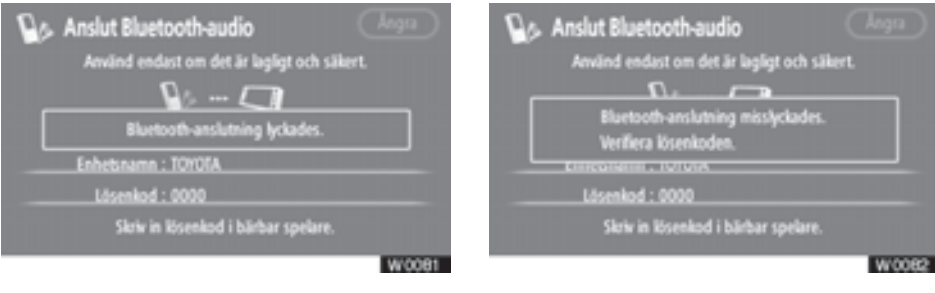

6. När anslutningen är klar visas den här skärmen.

Du behöver inte registrera den bärbara spelaren igen om du använder samma spelare.

\*: Bluetooth är ett registrerat varumärke som tillhör Bluetooth SIG. Inc.

När den här skärmen visas följer du instruktionerna på skärmen för att försöka ansluta igen.

# INFORMATION

- Lösenkoden används för att registrera den bärbara spelaren i bilens ljudanläggning. Du kan skapa en egen lösenkod. (Se "(c) Ändra ljudinställningar för Bluetooth<sup>®</sup>" på sidan 218.)
- På bärbara spelare som saknar lösenkodsfunktion, t.ex. utan kontroller, ska du ändra systemets lösenkod till den bärbara spelarens lösenkod.

(Se "(c) Ändra ljudinställningar för Bluetooth®" på sidan 218.)

 Se även instruktionsboken till den bärbara spelaren beträffande uppgifter om spelarens lösenord.

#### • Ansluta bärbar spelare

Den bärbara spelaren kan anslutas till ljudanläggningen automatiskt eller manuellt.

### AUTOMATISKT

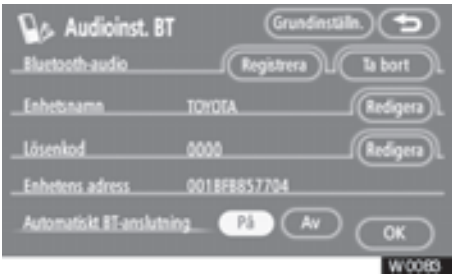

När du registrerar den bärbara spelaren aktiveras den automatiska anslutningen. Ställ alltid in den i det här läget och låt den bärbara Bluetooth<sup>®</sup>-spelaren vara i ett skick där det går att upprätta en anslutning.

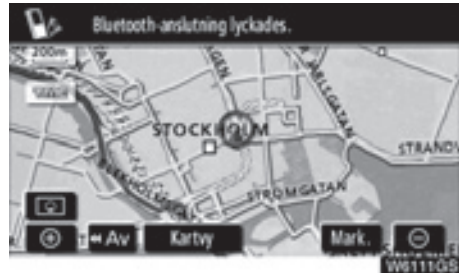

Modeller med elektroniskt lås- och startsystem-

När startkontakten "ENGINE START STOP" är i radioläge eller i tändningsläge ansluts automatiskt den valda bärbara Bluetooth<sup>®</sup>-spelaren varpå resultatet av anslutningen visas.

Den här skärmen visas första gången den bärbara Bluetooth<sup>®</sup>-spelaren ansluts medan startkontakten "ENGINE START STOP" är i radioläge eller i tändningsläge. Modeller utan elektroniskt lås- och startsystem—

När startkontakten är i läge ACC eller ON ansluts automatiskt den valda bärbara Bluetooth<sup>®</sup>-spelaren varpå resultatet av anslutningen visas.

Den här skärmen visas när den bärbara Bluetooth<sup>®</sup>-spelaren ansluts för första gången efter att startkontakten vridits till läge ACC eller ON.

#### MANUELLT

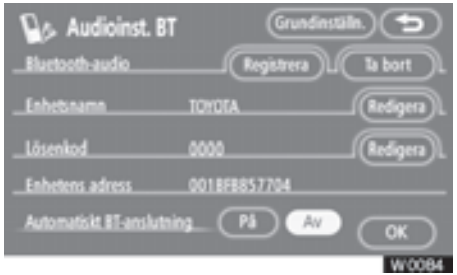

När den automatiska Bluetooth<sup>®</sup>anslutningen är "Av", måste du ansluta Bluetooth<sup>®</sup> manuellt.

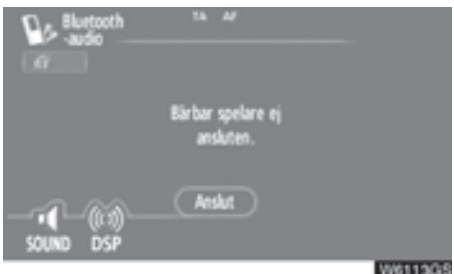

Tryck på "Anslut" när du har aktiverat Bluetooth<sup>®</sup>-anslutningen på den bärbara spelaren.

| No. Anslut Bluetooth-audio                   |
|----------------------------------------------|
| Använd endast om det är lagligt och sikkert. |
| • • • •                                      |
| Bluetooth-anslutning lyckades.               |
| Enhetsnamn : 8T-1                            |
|                                              |
|                                              |
| W611408                                      |

När anslutningen är klar visas den här skärmen. Du kan nu använda den bärbara Bluetooth<sup>®</sup>-spelaren.

## Från bärbar spelare

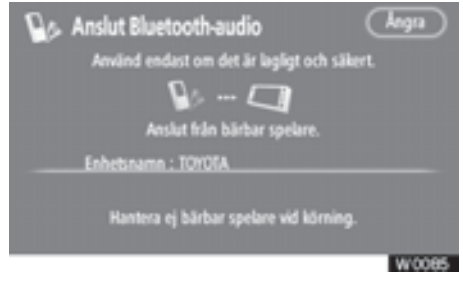

När du gör en anslutning från den bärbara spelaren använder du kont5rollerna på den bärbara spelaren för att åstadkomma anslutningen.

Vid anslutning från den bärbara spelaren visar du först den här skärmen, "Anslut Bluetooth\*-audio".

\*: Bluetooth är ett registrerat varumärke som tillhör Bluetooth SIG. Inc.

# **INFORMATION**

Automatisk Bluetooth<sup>®</sup>-anslutning är inte alltid tillgänglig för vissa bärbara spelare. I så fall ska anslutningen göras manuellt.  Ansluta Bluetooth<sup>®</sup>-ljudspelare på nytt

Modeller med elektroniskt lås- och startsystem-

Om Bluetooth<sup>®</sup>-ljudanläggning kopplas ur på grund av dålig mottagning i Bluetooth<sup>®</sup>-nätet medan startkontakten "ENGINE START STOP" är i radioläge eller i tändningsläge, kopplar systemet automatiskt upp Bluetooth<sup>®</sup>ljudanläggning igen. I så fall visas inte resultatet av anslutningen.

Modeller utan elektroniskt lås- och startsystem-

Om Bluetooth<sup>®</sup>-ljudanläggning kopplas ur på grund av dålig mottagning från Bluetooth<sup>®</sup>-nätet när startkontakten är i läge ACC eller ON, återansluts automatiskt Bluetooth<sup>®</sup>-ljudanläggning. I så fall visas inte resultatet av anslutningen.

Om Bluetooth<sup>®</sup> kopplas ur avsiktligt, t.ex. om du stänger av den bärbara spelaren, sker ingen automatisk anslutning. Anslut den på nytt på följande sätt.

- Välj den bärbara spelaren igen.
- Registrera den bärbara spelaren.

# (b) Använda Bluetooth®-spelare

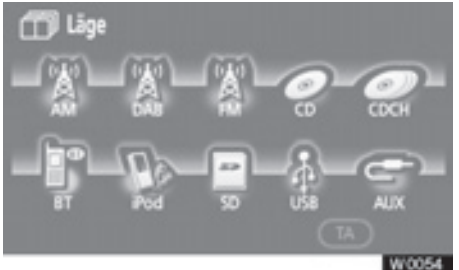

Tryck på knappen "MODE" och på "BT". Skärmen "Bluetooth\*-audio" visas.

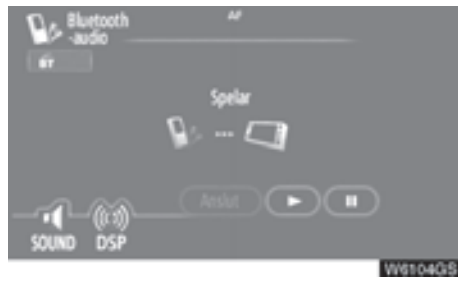

Beroende på vilken bärbar spelare som är ansluten till systemet är inte alltid funktioner såsom visning av artistens namn eller kontrollknapparna tillgängliga.

\*: Bluetooth är ett registrerat varumärke som tillhör Bluetooth SIG. Inc. • Spela upp Bluetooth<sup>®</sup>-ljud

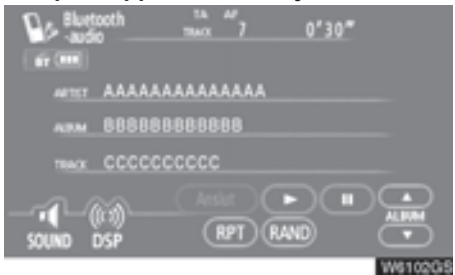

Tryck på "▶" för att spela upp musiken. Tryck på "**III**" för att pausa uppspelningen av musiken.
#### • Välja en särskild låt

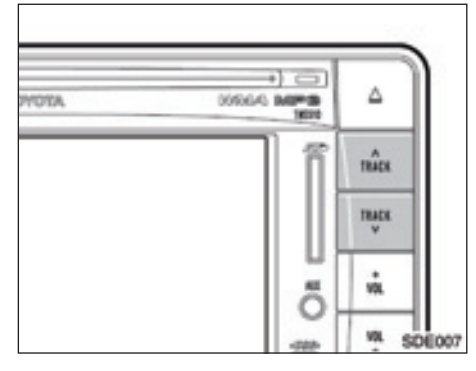

### "∧ TRACK" eller "TRACK \√", knapp: Används för att gå direkt till en viss låt.

Tryck på "A TRACK" eller "TRACK V" upprepade gånger tills önskat låtnummer visas på skärmen. När du släpper knappen börjar spelaren att spela den valda låten från början.

#### Snabbspolning framåt:

Tryck och håll knappen "A TRACK" för att snabbspola spelaren framåt. När du släpper knappen börjar uppspelningen igen från det läget.

#### Snabbspolning bakåt:

Tryck och håll knappen "**TRACK** W" nedtryckt för att backa spelaren. När du släpper knappen börjar uppspelningen igen. Välja ett särskilt album

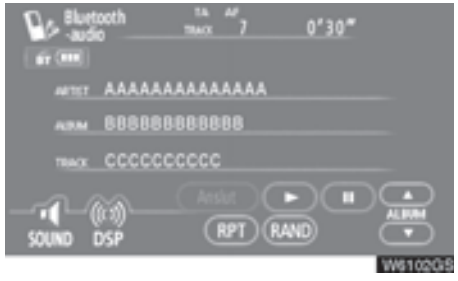

"ALBUM▲": Tryck på knappen för att välja nästa album.

"ALBUM▼": Tryck på knappen för att välja föregående album.

#### Övriga funktioner

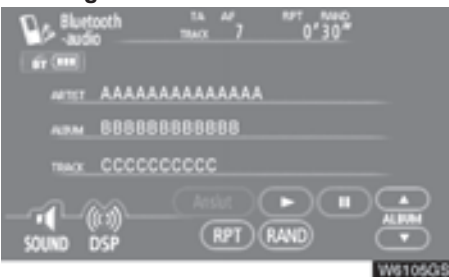

"**RPT**": Använd den här knappen för att automatiskt spela låten som du lyssnar på igen.

#### Spela om en låt -

Tryck lätt på "RPT" medan låten spelas upp.

"RPT" visas på skärmen. När låten är färdigspelad spelas den automatiskt igen. Tryck på "**RPT**" en gång till för att koppla ur funktionen.

"RAND": Används för automatiskt och slumpmässigt urval av låtar på det album som du lyssnar på.

## Tryck lätt på "RAND" medan en låt spelas upp.

"RAND" visas på skärmen. Systemet väljer en låt på det album som du för närvarande lyssnar på. Tryck på "**RAND**" en gång till för att koppla ur funktionen.

# **INFORMATION**

Beroende på vilken typ av bärbar spelare som ansluts till systemet fungerar eventuellt inte vissa funktioner.

# (c) Ändra Bluetooth®-ljudinställningar

• Välja en bärbar spelare

Om du registrerar ytterligare en bärbar spelare kan valfri spelare väljas för anslutning.

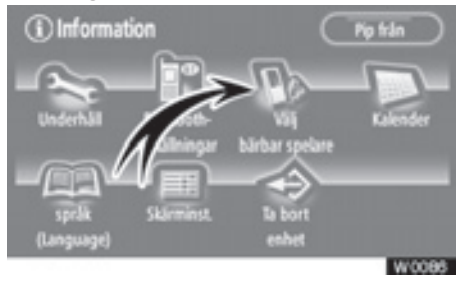

1. Tryck på "Välj bärbar spelare" för att visa skärmen "Välj bärbar spelare".

# Du kan välja från högst två Bluetooth<sup>®</sup> bärbara spelare.

"tom" visas om ingen bärbar Bluetooth<sup>®</sup>-spelare är registrerad. Symbolen för Bluetooth<sup>®</sup> visas när du väljer den bärbara spelaren.

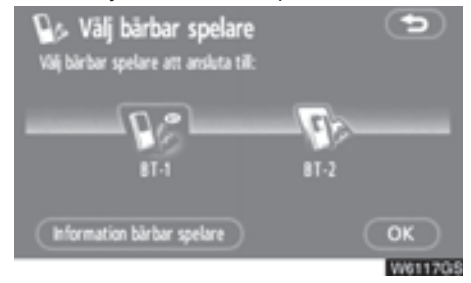

 Välj önskad bärbar spelare och tryck på "OK".

Du kan registrera högst två bärbara spelare i systemet, men det går bara att använda en i taget.

# Visa information om bärbara spelare

Du kan se information om den bärbara spelaren i systemet.

# "Enhetsnamn"

- ......Namnet på den bärbara Bluetooth<sup>®</sup>-spelaren visas på skärmen. Du kan ändra det till valfritt namn.
- "Adress för Bluetooth\*-enhet"
- .....Adressen som gäller för systemet. Du kan inte ändra adressen.
- "Anslutningsmetod"
- .....Anslutningsmetoden kan växla mellan "Från fordonet" och "Från bärbar spelare".
- \*: Bluetooth är ett registrerat varumärke som tillhör Bluetooth SIG. Inc.

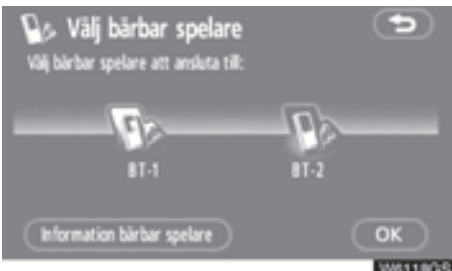

1. Välj önskad bärbar spelare och tryck sedan på "Information bärbar spelare".

| 🕼 Information           | bärba | r spelare           | •        |
|-------------------------|-------|---------------------|----------|
| Enhetsnamn              | BT-1  |                     | digera). |
| Adress för Bluetooth-er | nhet  | 0015872A89CF        |          |
| Acslutningsmetod        |       | Från fordonet       |          |
|                         |       | Från bärbar spelare |          |
|                         |       |                     | ок       |
|                         |       |                     | W6119G   |

2. När du har bekräftat, trycker du på

Ändra enhetens namn

Du kan ändra namn på en enhet. Om du ändrar namnet på enheten ändras inte det namn som är registrerat i din bärbara spelare.

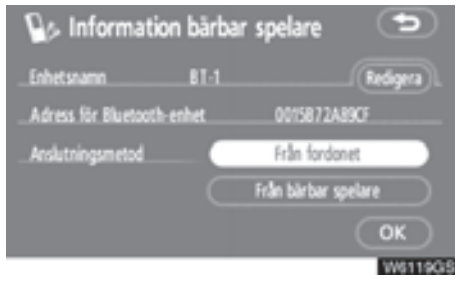

# 1. Tryck på "Redigera".

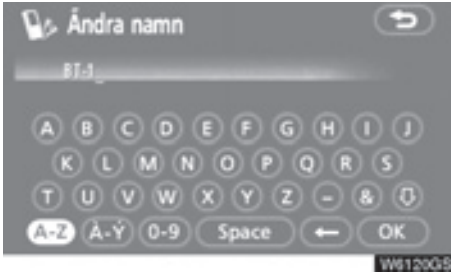

 Registrera namnet med hjälp av bokstavsknapparna, tryck på "OK".

Ändra anslutningsmetod

Du kan välja anslutningsmetod.

Från fordonet: Anslut ljudanläggningen till den bärbara spelaren.

Från bärbar spelare: Anslut den bärbara spelaren till ljudanläggningen.

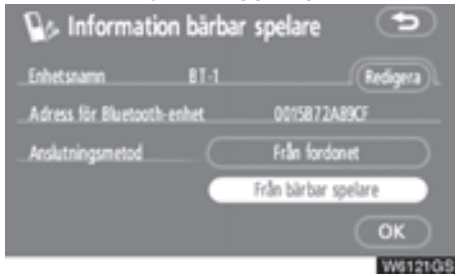

Välj önskad anslutningsmetod "Från fordonet" eller "Från bärbar spelare" och tryck på "OK".

# **INFORMATION**

Om anslutningsmetoden ställs in på "Från bärbar spelare" kan "Audioinst. BT" (se sidan 214) inte väljas.

\*: Bluetooth är ett registrerat varumärke som tillhör Bluetooth SIG. Inc. • Visa inställningar för Bluetooth<sup>®</sup>ljudanläggning

## Du kan se inställningar för Bluetooth<sup>®</sup>ljudanläggning i systemet.

"Enhetsnamn"

# "Lösenkod"

.....Lösenkoden när du registrerar din bärbara ljudspelare i systemet. Du kan ändra den till en ny lösenkod på 4–8 siffror.

"Enhetens adress"

 Ändra enhetens namn eller lösenkod

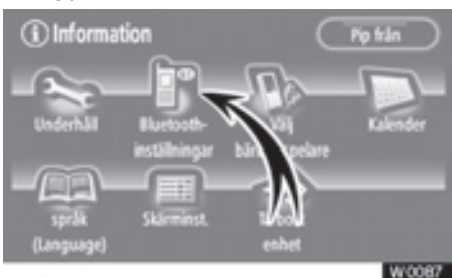

1. Tryck på "Bluetooth\*-inställningar".

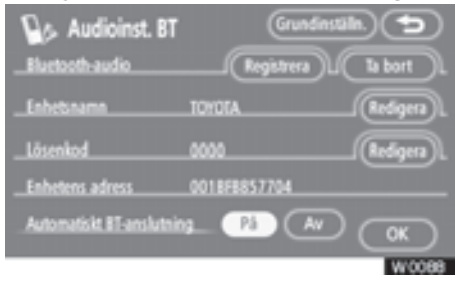

2. Tryck på "Redigera" vid "Enhetsnamn" eller "Lösenkod".

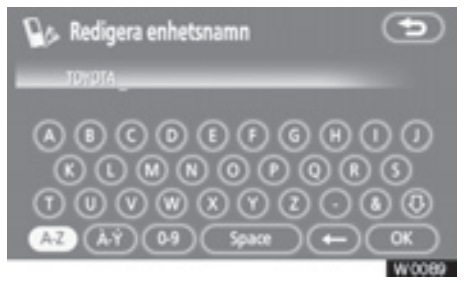

3. Ange namnet med hjälp av bokstavsknapparna.

Du kan skriva in högst 20 bokstäver.

\*: Bluetooth är ett registrerat varumärke som tillhör Bluetooth SIG. Inc.

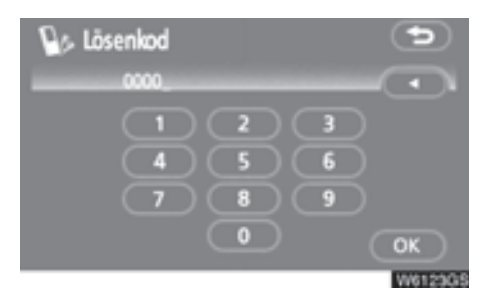

 Skriv in en lösenkod på 4–8 siffror. När du trycker på "◄", raderas den inskrivna siffran.

 Återställa inställningarna för Bluetooth<sup>®</sup>-ljud

#### Du kan återställa inställningarna.

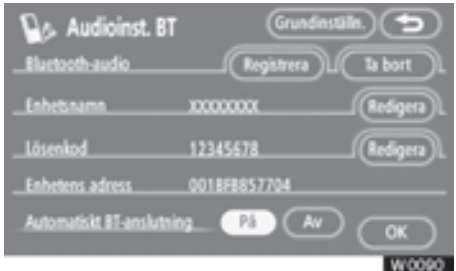

1. Tryck på "Grundinst." ("Grundinställning").

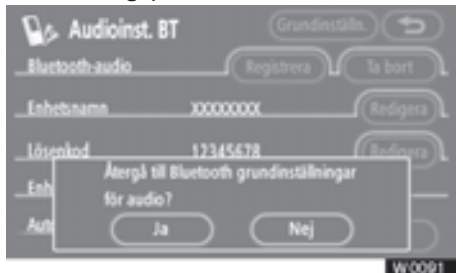

2. Tryck på "Ja".

• Ta bort en bärbar spelare

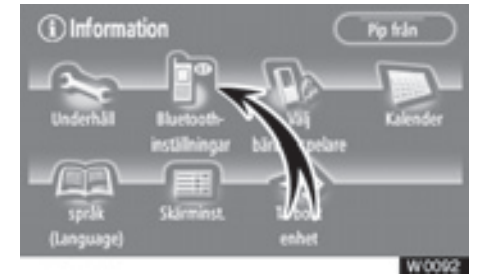

1. Tryck på "Bluetooth\*-inställningar".

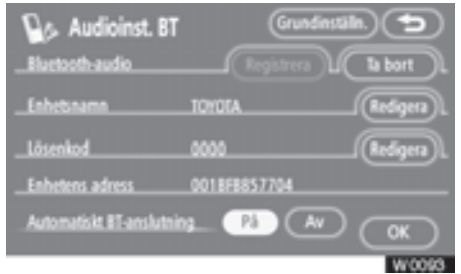

2. Tryck på "Ta bort" vid "Bluetooth\*audio".

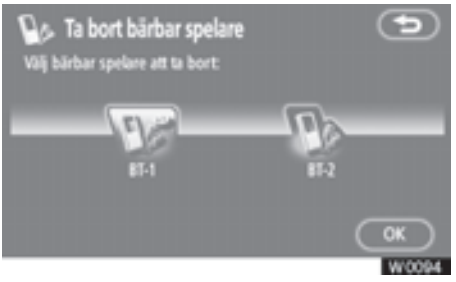

3. Välj den bärbara spelare som du vill ta bort och tryck på "OK".

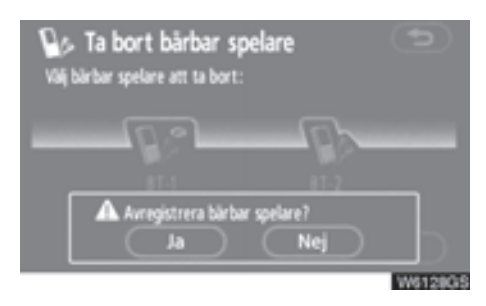

# 4. Tryck på "Ja".

\*: Bluetooth är ett registrerat varumärke som tillhör Bluetooth SIG, Inc.

# — Användning av AUX

Musik, som lagras på kommersiella bärbara ljudenheter, kan spelas upp genom att enheterna ansluts till ljudanläggningen.

När portabla ljudenheten används tillsammans med ljudanläggningen ska du läsa instruktionerna till den bärbara ljudenheten noggrant och kontrollera att enheten är helt kompatibel innan den används.

# λ VARNING

- Placera den bärbara ljudenheten på en plats där den inte stör utlösningen av någon krockkudde. Annars kan livshotande eller svåra skador uppstå på grund av att krockkudden inte kan fungera som den ska, eller om den bärbara ljudenheten kastas omkring i kupén vid utlösning av krockkudde. Se bilens instruktionsbok för ytterligare information om punkterna där krockkuddarna kan utlösas.
- Undvik att placera den bärbara ljudenheten på en plats där den kan störa körningen, eller säkra den tillfälligt på en plats där den inte stör körningen. Detta kan hindra körningen eller leda till trafikolyckor.

#### (a) Ansluta (koppla bort) bärbara ljudenheter

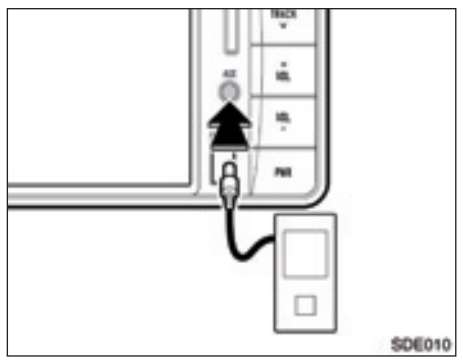

Kontrollera att den bärbara ljudenheten är avstängd. Kontrollera att ljudläget är inställt i annat läge än AUX, eller att ljudanläggningen är avstängd.

Anslut (eller koppla bort) AUX-ingången.

# **OBSERVERA**

- Se till att du inte fastnar med händerna i AUX-ingången.
- Du ska inte ansluta, använda eller koppla bort den bärbara ljudenheten under körning.
- Förvara inte bärbara ljudenheter i direkt solsken när de inte används.

# INFORMATION

- Om du kopplar bort eller ansluter den bärbara ljudenheten i AUXläge kan det leda till ljudförvrängning eller skador på högtalaren. Kontrollera alltid att strömmen till ljudanläggningen är avstängd, eller ändra till annat läge före bortkoppling eller anslutning.
- Om du ändrar den bärbara ljudenhetens strömförsörjning medan i AUX-läge kan det leda till ljudförvrängning eller skador på högtalaren. Kontrollera alltid att strömmen till ljudanläggningen är avstängd, eller ändra till annat läge innan du ändrar den bärbara ljudenhetens strömförsörjning.
- Observera att ljudvolymens nivå kan variera beroende på nivån hos den anslutna enheten.
- Om volymen justeras i AUX-läge kan den lagras som volymnivån för AUX-läge. Den lagrade volymnivån återgår till grundinställningen om den bärbara ljudenheten kopplas bort.
- När du använder en bärbar ljudenhet som är ansluten till eluttaget eller cigarettändaren kan oljud uppstå vid uppspelning.

l så fall ska du använda strömkällan (batteriet) på den bärbara ljudenheten.

## (b) Använda en bärbar ljudenhet

1. Sätt på den bärbara ljudenheten och spela upp musiken.

Se instruktionsboken som levererades med den bärbara ljudenheten för ytterligare information.

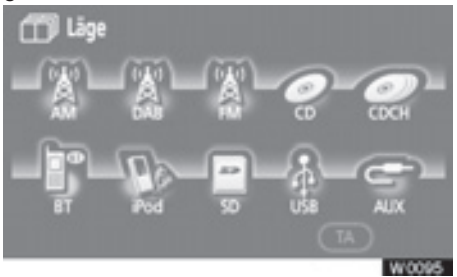

## 2. Tryck på knappen "MODE" och på "AUX". "AUX-skärmen visas.

Uppspelningen från den bärbara ljudenheten hörs genom högtalarna.

# — Användning av iPod

Denna funktion kan endast användas om en anslutningskabel (tillbehör) till iPod är ansluten.

Musikfiler från iPod kan spelas upp om du ansluter din iPod till ljudanläggningen. Du kan också välja låtar från spellistan och ändra ljudanläggningens shuffle-läge.

Detta system stöder endast en iPod med anslutningsingång för docka.

För ytterligare information, se instruktionsboken till din iPod.

# (a) Ansluta eller koppla bort din iPod

Ansluta din iPod

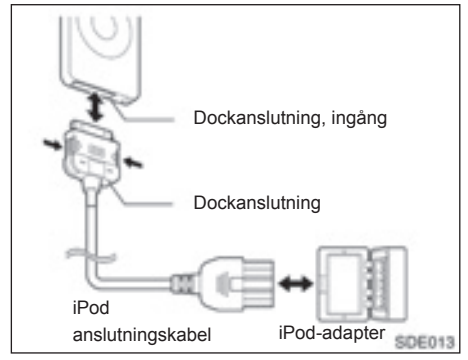

# Anslut din iPod med dockanslutningen.

Koppla bort alla tillbehör till iPod, utom fjärrkontrollen.

Så snart iPod är ansluten sätts strömtillförseln automatiskt på. • Koppla bort din iPod

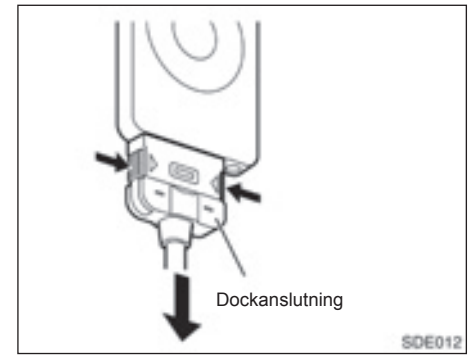

Tryck ihop sidorna på dockanslutningen i pilarnas riktning ovan, för att koppla bort din iPod.

# OBSERVERA

- Ingen kompensation kan lämnas för förlorade data, även om iPoddata förloras vid anslutning till ljudanläggningen.
- iPod kan blir skev, färgen kan förändras och den kan skadas på grund av hetta om den får ligga i direkt solsken under längre perioder. Förvara den inte i direkt solsken när den inte används.
- Fäst iPod på säkert sätt när den används. Låt in din iPod falla på golvet så att den kan fastna under bromspedalen eller gaspedalen.
- Ett ljud kan höras om du kopplar bort din iPod under uppspelning.

# **INFORMATION**

- Kontrollera att din iPod stöds av ljudanläggningen. Se "iPods som stöds av systemet" (sidan 233) med en lista över iPods som kan användas.
- Systemet växlar inte automatiskt till iPod-läge om ljudanläggningen och iPod är anslutna.
- "TOYOTA" visas vid iPod när den är ansluten till ljudanläggningen. Observera att din iPod inte kan användas medan "TOYOTA" visas.
- Om din iPod är ansluten till ljudanläggningen utan att strömmen är påslagen så visas inte, "TOYOTA" men markeringen "Charging complete" kan istället visas. I så fall ska du trycka på vilken knapp som helst på din iPod så att "TOYOTA" visas.
- Modeller med elektroniskt lås- och startsystem—

Medan startkontakten "ENGINE START STOP" är i radioläge eller tändningsläge laddas batteriet till den anslutna iPod.

Modeller utan elektroniskt lås- och startsystem—

Medan startkontakten är i läge ACC eller ON laddas batteriet till den anslutna iPod.

- Ordningsföljden för låtarna på spellistan som visas i ljudanläggningen kan skilja sig från din iPod när den ansluts till systemet.
- Om din iPod inte fungerar ska du koppla bort och därefter ansluta den efter att du återställt systemet. Se instruktionsboken till din iPod beträffande anvisningar för återställningsmetoden.

- Ibland visas namn på videofiler i spellistan över låtar, men det finns inget stöd för uppspelning av videofiler.
- Så länge iPod är ansluten till ljudanläggningen kan själva iPod inte sättas på eller stängas av.
- Modeller med elektroniskt lås- och startsystem—

Den anslutna iPod stängs av två minuter efter att motorn stängts av med startkontakten "ENGINE START STOP".

Modeller utan elektroniskt lås- och startsystem—

Den anslutna iPod stängs av cirka två minuter efter att startkontakten vridits till läge LOCK.

# (b) Använda din iPod

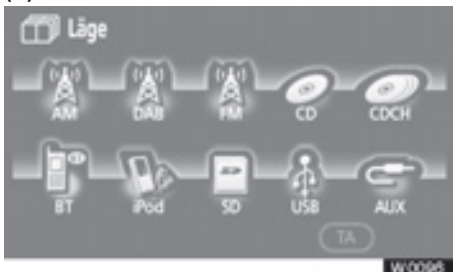

Tryck på knappen "MODE" och på "iPod". "iPod"-skärmen visas.

Uppspelning med din iPod

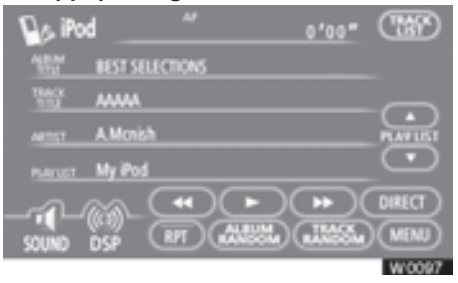

Tryck på "▶" för att spela upp musiken. Tryck på "**III**" för att pausa uppspelningen.

# **INFORMATION**

- Beroende på antalet musikfiler som är lagrade på din iPod, och programvaruversionen, kan det hända att systemet inte reagerar omedelbart eller fungerar ordentligt när du använder funktioner på funktionsskärmen.
- "OK to disconnect.", visas på iPodenheten. För att skydda din iPod rekommenderas dock att dockanslutningen inte kopplas bort medan musik spelas upp.
- Modeller med elektroniskt lås- och startsystem—

Om systemet inte fungerar som det ska, koppla bort din iPod från dockanslutningen och stäng sedan av motorn med startkontakten "ENGINE START STOP". Stäng av din iPod och sätt på den igen. Tryck startkontakten "ENGINE START STOP" till radioläge eller tändningsläge igen, anslut därefter iPod till dockanslutningen igen.

Modeller utan elektroniskt lås- och startsystem—

Om systemet inte fungerar som det ska, koppla bort din iPod från dockanslutningen och stäng sedan av motorn med startkontakten. Stäng av din iPod och sätt på den igen. Vrid startkontakten till läge ACC eller ON igen, anslut därefter iPod till dockanslutningen igen.

 Du kan inte använda iPod Equalizer på produkter. Vi rekommenderar att du ställer in iPod Equalizer på avstängt läge innan iPod ansluts till denna enhet.

# • Välja en särskild musikfil

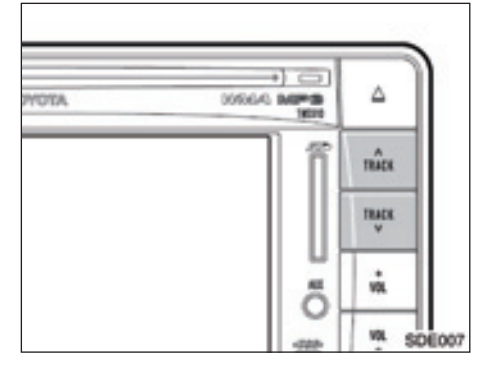

"∧ TRACK" eller "TRACK \/"-knapp/" >>" eller " < <": Dessa knappar används för att gå direkt till ett visst ljudspår. Tryck på "∧ TRACK" eller "TRACK \/"-knapp eller tryck på " >>" eller " < " tills önskat spårnummer visas på skärmen. När du har använt knappen eller skärmen börjar spelaren spela upp det valda spåret från början.

Snabbspolning framåt: Tryck och håll knappen "∧ TRACK"-knapp eller fortsätt att trycka på "►►" för att snabbspola spelaren framåt. När du släpper knappen börjar uppspelningen igen från det läget.

Snabbspolning bakåt: Tryck och håll knappen "TRACK ">" -knapp eller fortsätt att trycka på "◀◀" för att backa spelaren. När du släpper knappen börjar uppspelningen igen.

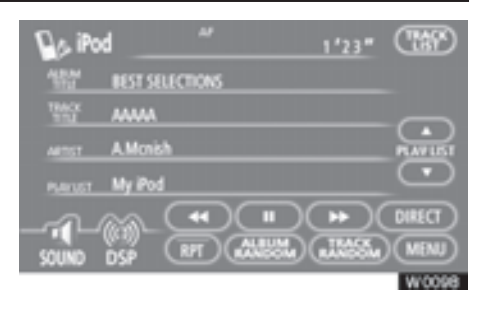

"TRACK LIST": När du trycker på "TRACK LIST" visas listan på filer i vilka musikfiler spelas upp för närvarande.

Musikfilen som spelas för tillfället visas överst.

Tryck på en musikfil för att spela upp vald fil.

#### Söka efter önskad musikfil från menyn Music

Den önskade musikfilen kan sökas genom att visa spårspellistan från Music menu.

## 1. Tryck på "MENU".

Tryck på "**TOP**" för att återgå till funktionsskärmen till iPod.

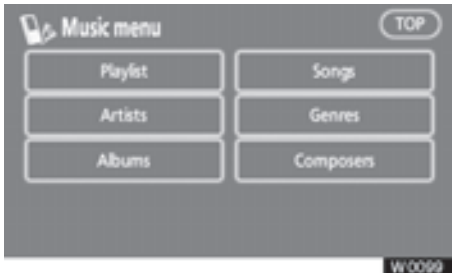

2. Tryck på önskat läge på skärmen Music menu.

Skärmen som visas vid steg "4." visas när "Songs" har valts.

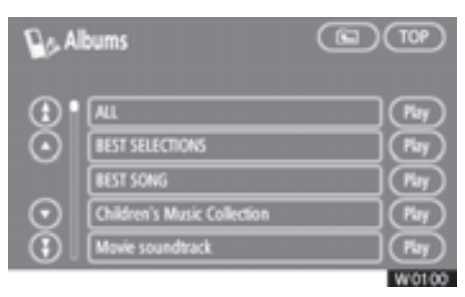

# 3. Tryck på önskad lista på skärmen med lägeslista.

Tryck på "**Play**" för att spela upp den första musikfilen på den valda listan.

Tryck på "ALL" för att välja samtliga listor som visas.

Om det finns minst fem listor, tryck på

Tryck på (CC) för att återgå till föregående nivå.

| <b>1</b> 20 S | ongs   | 9     |
|---------------|--------|-------|
| ٢             |        |       |
| $\odot$       | 888888 |       |
|               |        |       |
| $\odot$       | 000000 |       |
| اچ            | EEEEEE |       |
|               |        | W0101 |

 Tryck på relevant knapp på pekskärmen för att välja den musikfil som ska spelas upp.

Börja uppspelning.

 Söka efter önskade musikfiler from direkt läge.

Uppspelade musikfiler kan ändras i olika individuella lägen.

# 1. Tryck på "DIRECT".

Tryck på "**TOP**" för att återgå till funktionsskärmen till iPod.

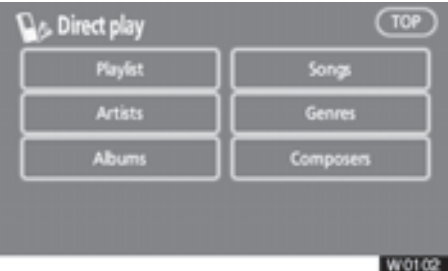

2. Tryck på valt läge på skärmen "Direct play".

Funktionsskärmen till iPod visas. Läget ändras till valt läge och den första musikfilen spelas upp.

"Playlist": Spelar upp iPod spellista.

"Songs": Spelar upp alla sånger.

"Artists": Spelar upp artistlistan.

"Genres": Spelar upp genrelistan.

"Albums": Spelar upp albumlistan.

"Composers": Spelar upp kompositörlistan.

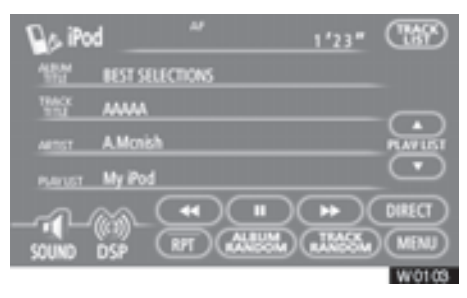

# Tryck på "▲" eller "▼".

"▲": Tryck för att välja nästa lista (musikfiler i läge Songs).

"▼": Tryck för att välja föregående lista (musikfiler i läge Songs).

# INFORMATION

När musikfiler spelas upp från "Music menu" lämnar systemet det direkta läget. Övriga funktioner

# INFORMATION

Om din iPod kopplas bort medan "RPT", "TRACK RANDOM", eller "ALBUM RANDOM" är inställda växlar iPod till upprepning eller slumpmässig inställning.

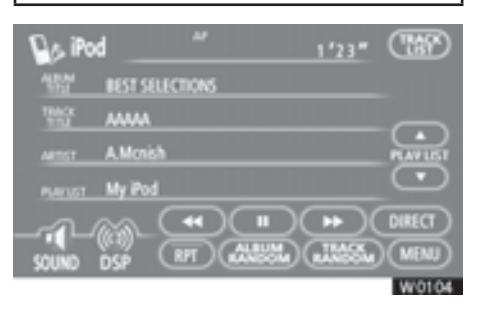

"RPT": Upprepar uppspelning av den aktuella låten.

När den aktuella låten är slut börjar uppspelningen igen automatiskt från början av samma låt. Tryck igen på "**RPT**" för att stänga av funktionen.

Lyssna på låtarna på den aktuella spellistan i slumpmässig ordning —

#### Tryck på "TRACK RANDOM".

Systemet väljer en musikfil i den spellista som du för närvarande lyssnar på. Tryck på "TRACK RANDOM" igen för att stänga av funktionen.

Lyssna till album i slumpmässig ordning —

#### Tryck på "ALBUM RANDOM".

Du kan lyssna på album i slumpmässig ordning. Musikfiler i album spelas dock upp från den första musikfilen.

Tryck på "ALBUM RANDOM" igen för att stänga av funktionen.

#### • iPods som stöds av systemet

Följande iPods kan användas tillsammans med ljudanläggningen. Eventuellt går det inte att använda din iPod, det beror på dess utförande.

#### iPod-

4:e generationen, 5:e generationen

#### iPod photo-

#### iPod nano-

1:a generationen, 2:a generationen, 3:e generationen

iPod classic-

iPod touch-

# INFORMATION

- iPod<sup>®</sup> är ett varumärke som tillhör Apple Computer Inc., och som är registrerat i USA och andra länder.
- Användning av iPod-enheter är godkänd för kopiering och uppspelning av material som inte har copyright eller material för vilket kopiering och uppspelning är godkänd för personligt bruk av individer. Brott mot copyright är förbjudet enligt lag.
- Stöd är inte tillgängligt för iPod photo display-funktion eller video display-funktion.

# Fjärrkontroller till ljudanläggningen — — Kontroller på ratten

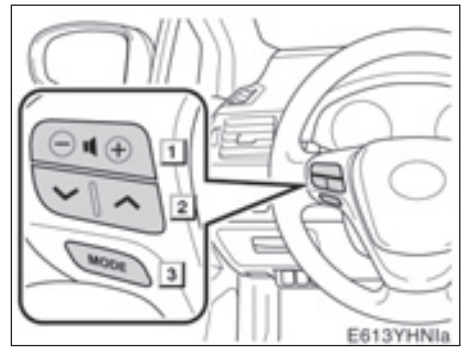

Vissa funktioner i ljudanläggningen kan styras via kontrollerna på ratten.

Beskrivningar av kontroller och funktioner finns på följande sidor.

Reglage för ljudkontroll

2 "∧" "∨" knappar

3 "MODE", knapp

# 1 Volymkontroll

Tryck på "+"-sidan för att öka ljudvolymen. Volymen ökar så länge du trycker på knappen. Tryck på "-" för att minska ljudvolymen. Volymen minskar så länge du trycker på knappen.

# 2 "∧" "∨" knappar

# Radio

Välja snabbvalsstation:

Tryck lätt på " och släpp den A" eller "V" knappen. Tryck en gång till för att fortsätta till nästa snabbvalsstation.

Söka efter en station:

Tryck och håll knappen "∧" eller "∨" nedtryckt tills du hör en ljudsignal. Tryck en gång till för att fortsätta till nästa station. Om du trycker på antingen "∧" eller "∨" i sökläge avslutas sökläget.

# CD-spelare, Bluetooth<sup>®</sup>-ljudanläggning och SD/USB-spelare

Med den här knappen kan du gå framåt eller bakåt till andra låtar eller filer.

Välja en viss låt eller en viss fil:

Tryck lätt på och släpp den "^" eller "V" tills låten eller filen du vill spela upp är inställd. Om du vill gå tillbaka till början av den låt eller fil som du lyssnar på trycker du lätt en gång på "V".

# MP3/WMA-skiva, SD-minneskort och USBminne —

Välja önskad mapp:

Tryck och håll knappen "A" eller "V" sidan på knappen nedtryckt tills du hör en ljudsignal. Upprepa detta tills mappen som du vill lyssna på är inställd.

# 3 "MODE", knapp

Varje gång som du trycker på "**MODE**" ändras aktuellt läge för ljudanläggningen.

Tryck på "**MODE**" om du vill slå på ljudanläggningen.

Du stänger av ljudanläggningen genom att hålla "MODE" intryckt tills du hör en ljudsignal.

# Råd och anvisningar för ljudanläggningen

# **OBSERVERA**

För att undvika skador på ljudanläggningen:

- Var försiktig så att du inte spiller drycker på ljudanläggningen.
- Du får inte sätta in annat än en lämplig skiva i CD-spelaren.
- Vid användning av mobiltelefon inne i eller i närheten av bilen kan det uppstå vissa störningar i högtalarna. Det betyder dock inte att det är fel på anläggningen.

# Radiomottagning

Problem med radiomottagningen innebär vanligtvis inte att det är något fel på radion — det är bara ett resultat av förutsättningarna utanför bilen.

Nära byggnader och i oländig terräng kan FM-mottagningen bli störd. Kraftledningar och telefonledningar kan störa AM-signalerna. Radiosignaler har dessutom begränsad räckvidd och ju längre bort du befinner dig från en station, desto svagare blir signalen. Förutsättningarna för mottagningen varierar också hela tiden när bilen rör på sig.

Nedan följer några vanliga mottagningsproblem som vanligtvis inte tyder på att det är något fel på radion:

## FΜ

Stationer försvinner eller flyttar på sig — Den effektiva räckvidden på FM-bandet är cirka 40 km. Utanför det området kan stationerna börja höras sämre och slutligen försvinna, vilket ökar med avståndet från radiosändaren. Ofta förvrängs också ljudet.

**Flervägsutbredning** — FM-signaler är reflekterande, vilket gör det möjligt för två signaler att nå bilens antenn samtidigt. Om det inträffar tar signalerna ut varandra och mottagningen kan tillfälligt fladdra eller försvinna.

**Statik och fluktuering** — Detta uppstår när signaler blockeras av byggnader, träd eller andra stora föremål. Du kan minska störningarna genom att öka bastonerna.

Stationsbyte — Om FM-signalen som du lyssnar på bryts eller försvagas och det finns en annan stark station i närheten på FM-bandet kan din radio använda denna andra station tills den ursprungliga signalen kan återupptas.

# AM

**Fading** — AM-sändningar reflekteras av den övre atmosfären — särskilt på natten. De reflekterade signalerna kan störa de som tas emot direkt från radiostationen, vilket gör att ljudet från radiostationen omväxlande blir starkt respektive svagt.

**Stationsstörning** — När en reflekterad signal och en signal som kommer direkt från en radiostation har så gott som samma frekvens kan de störa varandra och göra det svårt att höra sändningen.

Atmosfäriska störningar — AM-sändningarna påverkas av externa störningskällor, t.ex. högspänningsledningar, blixtnedslag och elmotorer. Detta medför störningar.

### MP3-/WMA-filer

- MP3 (MPEG Audio Layer 3) och WMA (Windows Media Audio) är standardformat för komprimering av ljud.
- MP3-/WMA-spelaren kan spela upp MP3- och WMA-filer på CD-ROM-, CD-R- och CD-RW-skivor.

Enheten kan användas för att spela upp inspelningar som är kompatibla med ISO 9660 nivå 1 och 2 med filsystemet Romeo and Joliet.

- SD/USB-spelaren kan spela upp MP3och WMA-filer på SD-minneskort och USB-minne.
- När du namnger en MP3- eller WMAfil ska du lägga till rätt filnamnstillägg (.mp3 eller .wma).
- MP3-/WMA-spelaren och SD/USB-spelaren spelar upp filer med filnamnstilläggen .mp3 och .wma som MP3- respektive WMA-filer. Du kan förhindra brus och fel vid uppspelningen genom att använda rätt filnamnstillägg.
- Spelaren kan endast spela upp den första sessionen på CD-skivor för flera sessioner.
- MP3-filer är kompatibla med ID3-koder i version 1.0, version 1.1, version 2.2 och version 2.3. Enheten kan inte visa skivans, SD-minneskortets och USBminnets titel, låtens titel och artistens namn i andra format.
- WMA-filer kan innehålla en WMA-kod som används på samma sätt som en ID3-kod. WMA-koder innehåller information om t.ex. låtens titel och artistens namn.
- Förstärkarfunktionen är endast tillgänglig vid uppspelning av MP3-/WMA-filer som är inspelade med 32; 44,1 och 48 kHz. (Systemet kan spela upp MP3filer med samplingsfrekvenser på 16; 22,05, och 24 kHz. Förstärkarfunktionen är dock inte tillgänglig för filer som är inspelade med dessa frekvenser.)

 Ljudkvaliteten på MP3-/WMA-filer förbättras i allmänhet ju högre bithastigheten är. Skivor, SD-minneskort och USB-minnen som spelas in med en bithastighet på minst 128 kbit/s rekommenderas för att uppnå en rimlig ljudkvalitet.

**Bithastigheter som går att spela upp** MP3-filer:

MPEG1 LAYER3—64 till 320 kbit/s MPEG2 LSF LAYER3—64 till 160 kbit/s WMA-filer: version 7, 8 CBR—48 till 192 kbps version 9 CBR—48 till 320 kbps

- MP3-/WMA-spelaren spelar inte upp MP3-/WMA-filer från skivor som har spelats in via överföring av datapaket, vilket även kallas "packet write" (UDF-format). Skivor bör spelas in med programvara för "pre-mastering" i stället för programvaror som sparar datapaket.
- Uppspelningslistor av typen m3u är inte kompatibla med spelaren.
- Formaten MP3i (MP3 interactive) och MP3PRO är inte kompatibla med spelaren.
- MP3-spelaren är kompatibel med VBR (Variable Bit Rate).
- När du spelar upp filer som har spelats in som VBR-filer visas inte uppspelningstiden korrekt när du snabbspolar framåt eller bakåt.
- Det går inte att kontrollera mappar som inte innehåller MP3-/WMA-filer.
- MP3-/WMA-filer i mappar, som är upp till åtta nivåer djupa, kan spelas upp. Det kan dock dröja innan uppspelningen börjar om du använder skivor med många mappnivåer. Av den anledningen rekommenderar vi att du inte skapar skivor, SD-minneskort och USB-minnen med fler än två mappnivåer.
- Det går att spela upp högst 255 mappar eller 999 filer på samma skiva, SDminneskort och USB-minne.

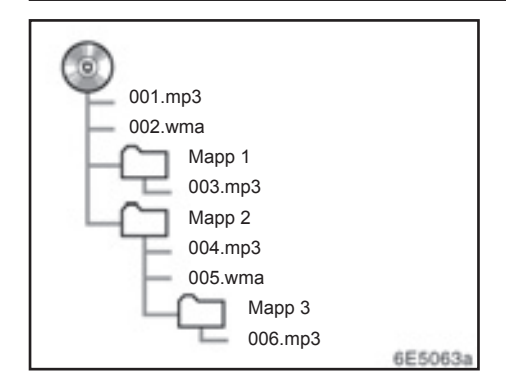

 En CD-skiva, SD-minneskort och USBminne med den struktur som visas till vänster spelas upp i följande ordning:

| Eqm 100 | <br>002 w.ma | <br>D06 тр3 |
|---------|--------------|-------------|
| - t     |              |             |

#### CD-R- och CD-RW-skivor

- Det går inte att spela upp CD-R-/CD-RW-skivor som inte har genomgått någon slutprocess (en process som gör att skivorna kan spelas upp på en vanlig CD-spelare).
- Det går eventuellt inte att spela upp CD-R-/CD-RW-skivor som har spelats in på en CD-brännare eller dator beroende på skivans egenskaper, repor eller smuts på skivan eller smuts, kondens, etc. på glasskivan i enheten.
- Det går eventuellt inte att spela upp skivor som har spelats in på en dator beroende på inställningarna i programmet och datormiljön. Spela in i rätt format. (Mer information om detta kan du få från tillverkaren av programmet.)
- CD-R-/CD-RW-skivor kan skadas av direkt solljus, höga temperatur och andra lagringsförhållanden. Det går eventuellt inte att spela upp vissa skadade skivor i enheten.
- Om du sätter in en CD-RW-skiva i MP3-/WMA-spelaren tar det längre tid för uppspelningen att komma igång än på en vanlig CD- eller CD-R-skiva.
- Inspelningar på CD-R/CD-RW kan inte spelas upp med systemet DDCD (Double Density CD).

#### Skötsel av CD-spelare och skivor

- Spelaren är endast avsedd för 12 cmskivor.
- Extremt hög temperatur kan göra att CD-spelaren inte fungerar. Använd luftkonditioneringen under varma dagar för att kyla ner bilen innan du lyssnar på en skiva.
- Vid körning på gropiga vägar eller vid vibrationer av andra orsaker kan CD-spelaren hoppa över ett parti på skivan.
- Fukt i CD-spelaren kan leda till att det inte hörs något ljud, trots att CD-spelaren tycks fungera som vanligt. Ta i så fall ut skivorna ur CD-spelaren och vänta tills fukten har avdunstat.

# 🗥 VARNING

CD-spelaren arbetar med en osynlig laserstråle som kan vara skadlig om den riktas ut ur spelaren. Använd CDspelaren på rätt sätt.

#### **CD-spelare**

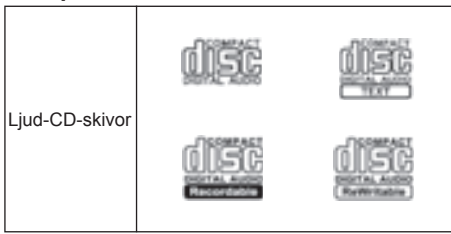

 Använd endast skivor med den märkning som bilden visar. Följande produkter går eventuellt inte att spela upp i CDspelaren.

SACD dts-CD Kopieringsskyddad CD

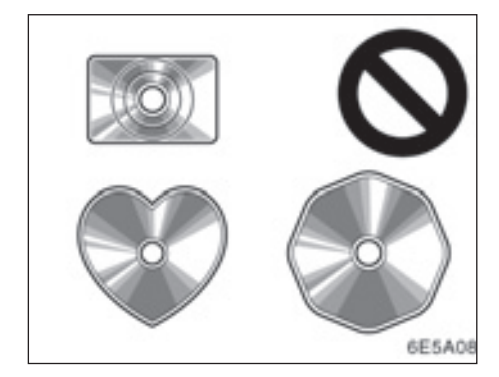

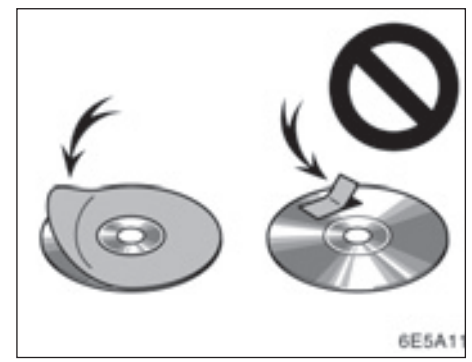

#### Skivor med avvikande format

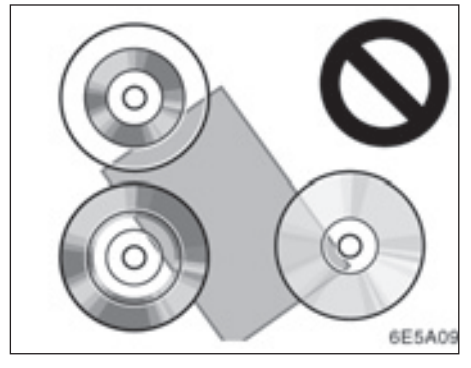

#### ► Transparenta/genomskinliga skivor

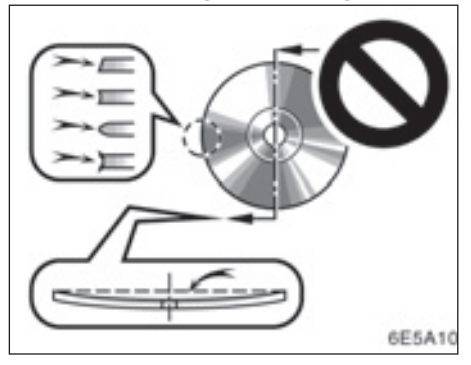

Skivor av låg kvalitet

#### Skivor med etiketter

# **OBSERVERA**

- Använd inte skivor med avvikande form, transparenta/genomskinliga skivor, skivor av låg kvalitet eller med etiketter, som bilderna visar. Sådana skivor kan skada spelaren eller växlaren, och ibland går det inte att mata ut dem.
- Detta system är inte avsett för dubbla skivor. Spelaren kan skadas om dubbla skivor används.

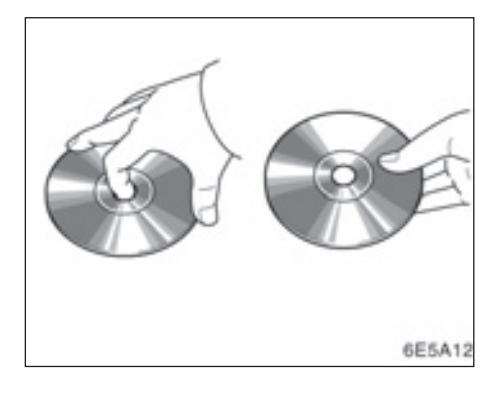

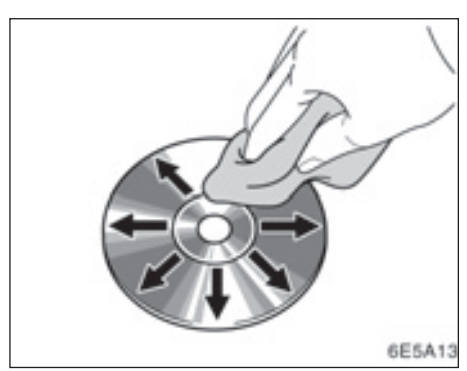

#### Rätt

► Fel

- Hantera skivorna varsamt, särskilt när du sätter in dem. Ta endast i kanterna och böj dem inte. Undvik att sätta fingeravtryck på dem, särskilt på den blanka sidan.
- Smuts, repor, hål och andra skador, liksom skeva och böjda skivor kan göra att CD-spelaren antingen hoppar över ett visst parti eller spelar upp samma parti gång på gång. (Håll skivan mot ljuset för att se om det finns några skador på den.)
- Ta ut skivorna ur CD-spelaren när du inte lyssnar på dem. Förvara dem i fodralen så att de skyddas mot damm, värme och direkt solljus.

**Rengöring av skivor:** Torka av skivan med ren och mjuk luddfri trasa, lätt fuktad i vatten. Torka inifrån centrum och rakt ut (torka inte i en cirkel). Använd inte vanliga rengöringsmedel eller antistatmedel för vinylskivor.

## Filer i ett USB-minne/SD-minneskort

Om det finns många andra filer än MP3- eller WMA-filer i USB-minnet/SD-minneskortet, kan det ta tid att söka efter en MP3- eller WMA-fil, vilket kan ha en negativ inverkan på enhetens drift. (Rekommendationen är att inga andra filer än .mp3 och .wma lagras på dessa minnesenheter.)

#### USB-minnen med externa strömkällor

Modeller med elektroniskt lås- och startsystem —

USB-minnen med externa strömkällor, t.ex. USB-ljudenheter, känns eventuellt inte igen på korrekt sätt även om startkontakten "ENGINE START STOP" är i radioläge eller tändningsläge. I så fall ska du trycka startkontakten "ENGINE START STOP" till radioläge eller tändningsläge igen, eller ta bort USB-minnet och därefter sätta in det igen.

Modeller utan elektroniskt lås- och startsystem —

USB-minnen med externa strömkällor, t.ex. USB-ljudenheter, känns eventuellt inte igen på korrekt sätt även om startkontakten är i läge "ACC" eller "ON". I så fall ska du vrida startkontakten till läge "ACC" eller "ON" igen, eller ta bort USB-minnet och därefter sätta in det igen.

# USB-minne

I nedanstående tabell visas testade USB-minnen. Beroende på utförandet kan eventuellt inte USB-minnet fungera på rätt sätt.

| Modell                        | Tillverkare           | Serienummer          | Kapacitet |
|-------------------------------|-----------------------|----------------------|-----------|
| JetFlash V30 1GB              | Transcend             | 505024-2172          | 1GB       |
| JetFlash V10 8GB              | Transcend             | 201061-2998          | 8GB       |
| DataTraveler 1GB              | Kingston              | EC08610-3475122      | 1GB       |
| DataTraveler 8GB              | Kingston              | CC12823-00039574     | 8GB       |
| attache 2GB                   | PNY TECHNOLO-<br>GIES | 8E80-0009            | 2GB       |
| POCKETBIT MINI<br>1GB         | SONY                  | 07718BBCB            | 1GB       |
| POCKETBIT MINI<br>512MB       | SONY                  | 08214BCCV            | 512MB     |
| USB FLASH ME-<br>MORY 1GB     | TOSHIBA               | 7441H910168NM8N      | 1GB       |
| Swivel Flash Drive<br>8GB     | Imation               | 8E80-0014            | 8GB       |
| Swivel Flash Drive<br>256MB   | Imation               | 8E80-0016            | 256MB     |
| USB Drive 4GB                 | Verbatim              | 07070406604G088058AA | 4GB       |
| Cruzer Contour<br>8GB         | San Disk              | 8E80-0020            | 8GB       |
| Cruzer Micro<br>512MB (White) | San Disk              | 8E80-0021            | 512MB     |
| USB Drive 2GB                 | Verbatim              | 07071706602G030669AA | 2GB       |
| USB 2GB                       | extrememory           | 8E80-0024            | 2GB       |
| POCKETBIT 16GB                | SONY                  | 08529EDCB            | 16GB      |
| USB Drive 2GB                 | CORSAIR               | 8E80-0027            | 8GB       |
| Jump Drive Light-<br>ning 2GB | Lexar                 | 8E80-0029            | 2GB       |
| Flash Drive 1GB               | EMTEC                 | 8E80-0031            | 1GB       |

#### BEGREPP

### Packet write—

"Packet write" är ett allmänt begrepp som beskriver processen att skriva data till en CD-R-skiva på samma sätt som data skrivs till en diskett eller hårddisk.

# ID3 Tag—

ID3-koder används för att spara information om en låt i en MP3-fil. Den här informationen kan innehålla spårets titel, artistens namn, skivans titel, musikgenren, tillverkningsåret, kommentarer och andra data. Innehållet kan redigeras fritt i ett program med funktioner för redigering av ID3koder. Koderna är begränsade till ett visst antal tecken, men informationen kan visas när låten spelas upp.

### WMA-kod—

WMA-filer kan innehålla en WMA-kod som används på samma sätt som en ID3-kod. WMA-koder innehåller information om t.ex. låtens titel och artistens namn.

#### ISO 9660-format—

Det här är den internationella standarden för formatering av CD-ROM-mappar och -filer. Det finns två nivåer av ISO 9660formatet.

Nivå 1:

Filnamnet är i 8.3 formatet (åtta tecken för filnamnet och tre tecken för filnamnstillägget). Filnamnen måste bestå av stora bokstäver och siffror på totalt en byte. Symbolen "\_" får också användas.)

#### Nivå 2:

Filnamnet får innehålla högst 31 tecken (inklusive avgränsaren "." och filnamnstillägget). Varje mapp måste innehålla färre än åtta nivåer.

### m3u—

Uppspelningslistor som skapas med hjälp av programvaran "WINAMP" har filnamnstillägget (.m3u).

# MP3—

MP3 är en standard för komprimering av ljud som har fastställts av en arbetsgrupp (MPEG) som tillhör ISO (International Standard Organization). MP3 komprimerar ljuddata till ungefär en tiondel av storleken på vanliga skivor.

## WMA—

WMA (Windows Media Audio) är ett format för komprimering av ljud som har utvecklats av Microsoft. Det används för att komprimera filer till ett mindre format än MP3-filer. Avkodningsformatet för WMAfiler finns i version 7, 8, och 9.

# Del 7

# PARKERINGSASSISTANSSYSTEMETS BACKKAMERA\*

| • | Parkeringsassistanssystemets backkamera | . 246 |
|---|-----------------------------------------|-------|
|---|-----------------------------------------|-------|

\*: I förekommande fall

# Parkeringsassistanssystemets backkamera

Monitorn till backkameran hjälper föraren backa genom att visa bilder bakom bilen under backningen. Höger och vänster som visas på skärmen motsvarar höger och vänster i den invändiga backspegeln.

Modeller med elektroniskt lås- och startsystem—

En bild av området bakom bilen kan visas om växelspaken förs till läge "R" medan startkontakten "ENGINE START STOP" är i tändningsläge.

Modeller utan elektroniskt lås- och startsystem—

En bild av området bakom bilen kan visas om växelspaken förs till läge "R" medan startkontakten är i läge ON.

Om du flyttar växelspaken från "R" återgår skärmen till föregående visning. När en annan funktion i navigationssystemet används visas en annan skärmbild.

Systemet för parkeringsassistans är en funktion som ska bistå föraren när bilen backas. Du ska själv kontrollera bakom bilen och på alla sidor när du ska backa bilen.

# 🗥 VARNING

 Förlita dig aldrig helt på backkameran när du backar. Kontrollera alltid att den avsedda sträckan är fri.

Använd gott omdöme på samma sätt som när du backar vilken bil som helst.

- Titta aldrig bara på skärmen när du backar bilen. Bilden på skärmen kan skilja sig från den verkliga situationen. Visade avstånd mellan föremål och plana ytor skiljer sig från verkliga avstånd. Om du bara tittar på skärmen medan du backar kan du köra på en bil eller ett föremål. Kontrollera bakom bilen och på alla sidor när du ska backa. Kontrollera både direkt och med hjälp av backspeglarna innan du fortsätter.
- Använd inte systemet om bakluckan inte är helt stängd.
- Om bilens bakvagn blivit skadad kan kamerans läge och vinkel bli skev. Låt en auktoriserad Toyotaåterförsäljare eller -verkstad, eller annan verkstad med motsvarande kvalifikationer och utrustning kontrollera kamerans placering och monteringsvinkel.
- Kameran har en vattentät konstruktion och därför ska du varken ta bort den, ta isär den eller göra några anpassningar av den. Det kan orsaka fel i systemet.
- Vid kraftiga temperaturväxlingar, t.ex. om du häller hett vatten på bilen vid tvätt i kallt väder, kan systemet visa felaktiga värden.

- Om kameralinsen blir smutsig kan den inte överföra en korrekt bild. Om du får vatten, snö eller lera på kameralinsen ska du skölja med vatten och torka med en mjuk trasa. Om linsen är mycket smutsig kan du tvätta den med milt rengöringsmedel och skölja väl.
- Se till att inget organiskt lösningsmedel, bilvax, fönsterputs eller glasbeläggning fastnar på kameran. Torka i så fall bort det snarast möjligt.
- Den visade bilden kan bli svag eller mörkare, och rörliga bilder kan bli skeva eller otydliga vid låg utetemperatur. Kontrollera därför omgivningen med egna ögon. Kontrollera bakom bilen och på alla sidor när du ska backa. Kontrollera både direkt och med hjälp av backspeglarna innan du fortsätter.

Systemet ska inte användas i följande fall:

- På isiga eller hala vägbanor, eller på snöiga vägar.
- Om du använder snökedjor eller nödhjul.
- På vägbanor som inte är plana eller raka, t.ex. kurvor eller backar.

# OBSERVERA

Vid byte av däck ska du kontakta en auktoriserad Toyota-återförsäljare eller -verkstad eller annan verkstad med motsvarande kvalifikationer och utrustning. När du byter däck eller fälgar kan området som visas på bildskärmen förändras. • Området som visas på bildskärmen

Bilden som visas på skärmen är i ungefär rätt nivå.

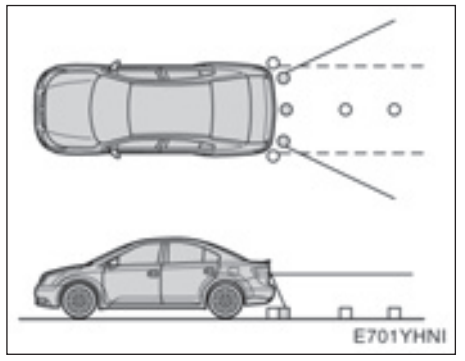

## PARKERINGSASSISTANSSYSTEMETS BACKKAMERA

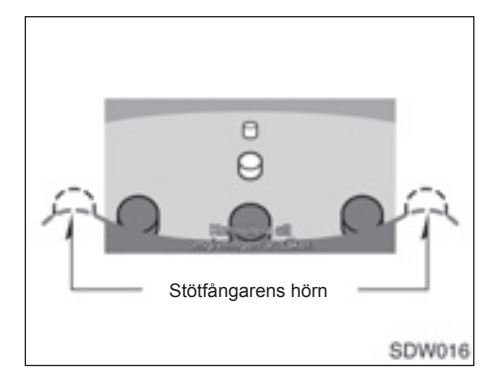

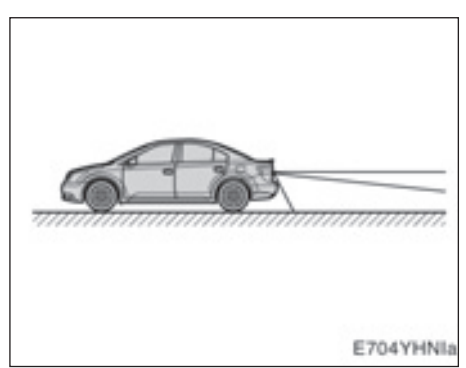

På skärmen

Området som kameran övervakar är begränsat. Kameran kan inte se föremål som är nära hörnen på stötfångaren eller under stötfångaren. Området som visas på bildskärmen kan variera beroende på bilens placering eller vägförhållandena.

### PARKERINGSASSISTANSSYSTEMETS BACKKAMERA

#### Backkameran

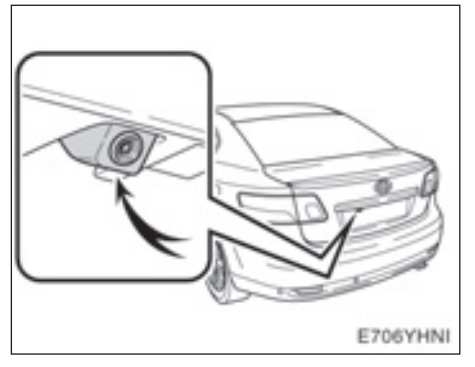

Parkeringsassistansens backkamera är placerad på bakluckan\*, som bilden visar. Kameran har en speciallins. Avståndet i bilden på skärmen skiljer sig från det verkliga avståndet.

\*: Monteringsplaceringen skiljer sig från modell till modell.

I följande fall kan det vara svårt att se bilderna på skärmen. Det innebär dock inte att systemet är defekt.

- I mörker (t.ex. nattetid)
- När temperaturen nära linsen antingen är hög eller låg
- Om vattendroppar stannar på kameran eller vid hög luftfuktighet (t.ex. när det regnar)
- När främmande ämnen (t.ex. snö eller lera) fastnar på kameran
- Om kameran har blivit repad eller smutsig
- När solen eller strålkastarsken lyser direkt in i kameralinsen

### PARKERINGSASSISTANSSYSTEMETS BACKKAMERA

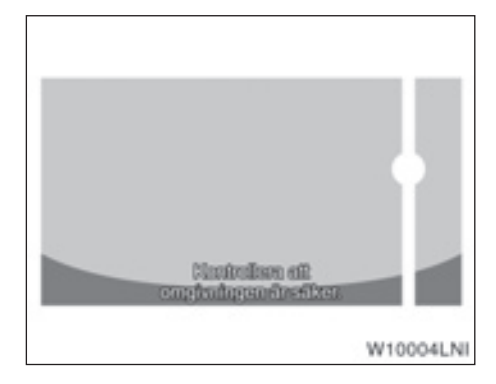

Om starkt ljus (t.ex. solsken som reflekteras från karossen) fångas upp av kameran, kan s.k. smear effect\*, uppstå i en kamera av denna typ.

\*: Smear effect—Ett fenomen som uppstår när starkt ljus (t.ex. solsken som reflekteras från en bilkaross) fångas upp av kameran. När detta överförs av kameran kan det verka som om ljuskällan har en vertikal linje över och under den.

# Del **8**

# BILAGA

| • | Begränsningar i navigationssystemet            | 252 |
|---|------------------------------------------------|-----|
| • | Information om kartdatabasen och uppdateringar | 254 |

# Begränsningar i navigationssystemet

Detta navigationssystem beräknar bilens aktuella position med hjälp av satellitsignaler, olika signaler från bilen, kartdata etc. Exakta positioner kan emellertid inte alltid visas beroende på satellitförutsättningar, vägnätet, bilens skick eller andra omständigheter.

Det globala positioneringssystemet GPS, som utvecklas och används av det amerikanska försvarsdepartementet, ger exakta angivelser för ett fordons aktuella position med hjälp av minst fyra satelliter, i vissa fall används tre satelliter. GPS-systemet har en viss grad av inbyggd felaktighet. Trots att navigationssystemet ofta kompenserar för detta både kan och bör tillfälliga positioneringsfel på max. 100 meter förväntas. Generellt korrigeras sådana positioneringsfel inom några sekunder.

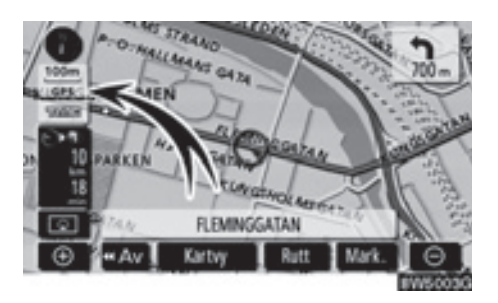

När bilen tar emot signaler från satelliterna visas "GPS"-symbolen högst upp till vänster på skärmen.

Ibland kan GPS-signalen stoppas av fysiska hinder, vilket leder till att bilens position blir fel på kartbilden. Tunnlar, höga byggnader, lastbilar och även föremål på instrumentpanelen kan vara i vägen för GPS-signalerna.

Ibland sänder GPS-satelliterna inga signaler på grund av att reparationer eller förbättringsarbeten utförs på dem.

Trots att navigationssystemet tar emot tydliga GPS-signaler kan en missvisande bilposition anges och felaktig vägledning kan i vissa fall ges.

# OBSERVERA

Tonat fönsterglas i bilen kan hindra GPS-signalerna. De flesta typer av fönstertoning innehåller en viss mängd metall vilket stör mottagningen av GPS-signalerna. Vi rekommenderar inte att en bil med navigationssystem förses med tonade fönsterrutor.
- Vid körning på en väg med Y-korsning där vägarna ligger mycket nära varandra.
- Vid körning på kurviga vägar.
- Vid körning på halt eller instabilt underlag, t.ex. sand, grus, snö etc.
- Vid körning på en lång raksträcka.
- När motorväg och vanlig väg löper parallellt.
- Efter färd med färja eller med biltransportör.
- Vid sökning efter en lång färdväg under körning i hög fart.
- Vid körning utan att den aktuella positionen har kalibrerats korrekt.
- Efter att ha ändrat riktning flera gånger genom att åka fram och tillbaka, eller efter att ha vänt på en vändskiva på en parkeringsplats.
- När du åker ut från ett parkeringsgarage eller en övertäckt parkeringsplats.
- Om ett takräcke är monterat.
- Vid körning med snökedjor.
- Om däcken är slitna.
- Efter byte av ett eller flera däck.
- Vid användning av däck som är mindre eller större än de som rekommenderas.
- När lufttrycket i något av de fyra däcken är felaktigt.

## INFORMATION

Om bilen inte kan ta emot GPS-signaler kan du korrigera positionen manuellt. Anvisningar för kalibrering av den aktuella positionen finns på sidan 109.

### (b) Felaktig vägledning kan ske i följande fall:

- Om du svänger av från den angivna resvägen i en korsning.
- Om du ställer in flera resmål, men hoppar över något av dem, kommer den automatiska omdirigeringsfunktionen att visa en resväg som leder tillbaka till det överhoppade resmålet på den ursprungliga resvägen.
- Om det inte finns någon vägledning när du svänger av i en korsning.
- Om det inte finns någon vägledning när du kör tvärs över en korsning.
- Under automatisk omdirigering är ibland vägledningen inaktiv vid nästa sväng till höger eller vänster.
- Det kan ta lång tid att aktivera automatisk omdirigering vid körning i hög hastighet. Vid automatisk omdirigering visas ibland en avvikande resväg.
- Efter automatisk omdirigering ändras inte färdvägen.
- En icke-nödvändig U-sväng kan ibland visas eller annonseras.
- Om en plats har flera namn kan systemet ange ett eller flera av dem.
- Vissa färdvägar kan inte sökas fram.
- Om f\u00e4rdv\u00e4gen till resm\u00e4let innefattar grusv\u00e4gar, oasfalterade v\u00e4gar eller gr\u00e4nder visas ibland inte v\u00e4gledningen.
- Resmålet kan ibland visas på motsatt sida av gatan.
- Om en del av f\u00e4rdv\u00e4gen styrs av regler som f\u00f6rbjuder infart f\u00f6r bilar, och dessa varierar beroende p\u00e5 klockslag eller \u00e5rstid eller av andra orsaker.
- Väg- och kartdata som lagras i ditt navigationssystem är ibland inte kompletta eller av senaste version.

#### Efter däckbyte ska du utföra proceduren som beskrivs i avsnittet "KALIBRE-RING VID DÄCKBYTE". (Se sidan 111.)

Navigationssystemet är baserat på uppgifter om däckens storlek och är avsett att fungera tillsammans med däck som fabriken har specificerat för bilen. Om du monterar däck med större eller mindre diameter än originaldäcken kan det ge upphov till felaktig visning av bilens position. Lufttrycket i däcken påverkar också däckens diameter, så se till att lufttrycket är korrekt i alla fyra däcken.

# Information om kartdatabasen och uppdateringar —

Det här systemet använder kartor från AISIN AW.

LICENSAVTAL FÖR SLUTANVÄNDARE LÄS DETTA LICENSAVTAL NOG-GRANT INNAN DU ANVÄNDER NAV-TEQ DATABAS

### MEDDELANDE TILL ANVÄNDARE

DETTA ÄR ETT LICENSAVTAL – INTE ETT FÖRSÄLJNINGSAVTAL – MELLAN DIG OCH NAVTEQ B.V. AVSEENDE DIN KOPIA AV KARTDATABASEN NAVTEQ. INKLUSIVE TILLHÖRANDE PROGRAM-VARA. MEDIA OCH FÖRKLARANDE TRYCKT DOKUMENTATION PUBLICE-RAD AV NAVTEQ (GEMENSAMT KAL-LADE "DATABASEN"). GENOM ATT ANVÄNDA DATABASEN ACCEPTERAR NI OCH SAMTYCKER TILL ALLA VILL-KOR OCH BESTÄMMELSER I DETTA LICENSAVTAL FÖR SLUTANVÄNDARE ("AVTAL"). OM NI INTE SAMTYCKER TILL VILLKOREN I DETTA AVTAL. RE-TURNERA OMGÅENDE DATABASEN, TILLSAMMANS MED ALLA ANDRA ÅT-FÖLJANDE ARTIKLAR TILL ER LEVE-RANTÖR FÖR ÅTERBETALNING.

## ÄGANDERÄTT

Databasen och upphovsrätter, immateriell egendom eller närliggande rättigheter däri ägs av NAVTEQ eller dess licensgivare. Åganderätten till de media som innehåller Databasen kvarligger hos NAVTEQ och/eller Er leverantör till dess Ni erlagt samtliga belopp som skall erläggas till NAVTEQ och/eller Er leverantör i enlighet med detta Avtal eller liknande avtal enligt vilka varor tillhandahålles Er.

### **BEVILJANDE AV LICENS**

NAVTEQ beviljar dig en icke-exklusiv licens att använda databasen för personligt bruk eller, i förekommande fall, i samband med ditt företags interna verksamhet. Denna licens omfattar inte rätten att bevilja underlicenser.

### **BEGRÄNSNING AV ANVÄNDNING**

Databasen får endast användas i det specifika system för vilket den framställts. Förutom till den del det uttrvckligen tillåts av tvingande lag (t.ex. nationella lagar baserade på det Europeiska Datorprogramdirektivet (91/250) och Databasdirektivet (96/9)), får Ni ej göra utdrag ur eller återanvända betydande delar av innehållet i Databasen och ei heller reproducera, kopiera, modifiera, anpassa, översätta, demontera, dekompilera eller tillbakaassemblera någon del av Databasen. Om Ni önskar erhålla samkörbarhetsinformation såsom avses i (den nationella lagen baserade på) det Europeiska Datorprogramdirektivet skall Ni ge NAVTEQ skälig möjlighet att tillhandahålla sagda information på skäliga villkor, inkluderande kostnader, vilka fastställs av NAVTEQ.

### **ÖVERLÅTELSE AV LICENS**

Ni får inte överlåta Databasen till tredje part, förutom som installerad i det system för vilket den skapades eller under förutsättning att Ni inte behåller någon kopia av Databasen och förutsatt att mottagaren samtycker till alla villkor och bestämmelser i detta Avtal och skriftligen bekräftar detta till NAVTEQ. Set med flera skivor får endast överföras eller säljas som ett komplett set så som det levereras av NAVTEQ och inte som delar av ett set.

#### **BEGRÄNSAD GARANTI**

NAVTEQ garanterar, med förbehåll för Varningarna nedan, för en tidsperiod på 12 månader efter anskaffandet av Ert exemplar av Databasen, att den fungerar väsentligen i enlighet med NAVTEQs exakthets- och fullständighetsnorm i dess lydelse vid det datum då Ni förvärvade Databasen; dessa normer kan Ni på begäran få från NAVTEQ. Om Databasen inte fungerar i enlighet med denna begränsade garanti kommer NAVTEQ att vidta skäliga försök att reparera eller byta ut Ert icke överensstämmande exemplar av Databasen. Om dessa försök inte leder till att Databasen fungerar i enlighet med garantierna uppställda i detta avtal, kan Ni välia att antingen erhålla skälig återbetalning av den köpeskilling Ni betalade för Databasen eller att häva detta Avtal. Detta är NAVTEQs. hela ansvarsskyldighet och Er enda rätt till gottgörelse från NAVTEQ. Förutom såsom uttryckligen är föreskrivet i detta avsnitt garanterar NAVTEQ inte eller gör någon utfästelse beträffande användandet av resultaten från nyttjandet av Databasen vad avser riktighet, exakthet, tillförlitlighet eller annorledes. NAVTEQ garanterar inte att Databasen är eller kommer att vara felfri. Ingen muntlig eller skriftlig information tillhandahållen eller råd tillhandahållet av NAVTEQ. Er leverantör eller någon annan person ger upphov till en garanti eller ökar på något sätt omfattningen av den ovan beskrivna begränsade garantin. Den begränsade garantin enligt detta Avtal påverkar eller begränsar inte någon lagstadgad rättighet som Ni kan ha enligt i lag föreskriven garanti mot dolda fel.

Om Ni inte förvärvade Databasen direkt från NAVTEQ kan Ni ha ytterligare lagstadgade rättigheter gentemot den person från vilken Ni anskaffade Databasen, utöver de rättigheter som Ni erhållit från NAVTEQ enligt denna bestämmelse, i enlighet med lagen i Er jurisdiktion. NAVTEQs ovanstående garanti påverkar inte sådana lagstadgade rättigheter och Ni kan utöva sådana rättigheter i tillägg till garantierna i detta avtal.

#### ANSVARSBEGRÄNSNING

Priset för Databasen inkluderar inte någon ersättning för övertagande av risken för fölidskador, indirekta eller obegränsade direkta skador vilka kan uppstå i samband med Ert användande av Databasen. Följaktligen skall NAVTEQ inte i något fall vara ansvarigt för några följdskador eller indirekta skador, inkluderande utan begränsning, förlust av inkomst, data eller användning som åsamkats Er eller tredie part härrörande från Ert användande av Databasen, vare sig avseende inomobligatoriska eller utomobligatoriska anspråk eller baserade på garanti, även om NAVTEQ har underrättats om möjligheten av sådana skador. NAVTEQs ansvar för direkta skador är i samtliga fall begränsat till priset för Ert exemplar av Databasen.

DEN BEGRÄNSADE GARANTIN OCH ANSVARSBEGRÄNSNINGEN ENLIGT DETTA AVTAL PÅVERKAR ELLER BE-GRÄNSAR INTE ERA LAGSTADGADE RÄTTIGHETER OM NI HAR ANSKAF-FAT DATABASEN ANNORLEDES ÄN VID UTÖVANDE AV AFFÄRSVERK-SAMHET.

### VARNING

Databasen kan innehålla oriktig och ofullständig information på grund av tidens gång, förändrade omständigheter. beskaffenheten hos de använda källorna och tillvägagångssättet vid insamling av omfattande geografiska data, alla dessa förhållanden kan leda till felaktiga resultat. Databasen inkluderar eller återger inte information om - bland annat - traktens säkerhet; upprätthållande av lag och ordning; hjälp i nödsituationer; byggnadsarbeten; väg- eller gatuavstängningar; fordons- eller hastighetsbegränsningar; väglutning eller grad; brohöjd; vikt eller andra bergränsningar: väg- eller trafikförhållanden; särskilda evenemang, trafikstockning eller restid.

### GÄLLANDE LAG

Detta Avtal skall lyda under lagarna i den iurisdiktion i vilken Ni är bosatt vid det datum då Ni anskaffade Databasen. Skulle Ni vid denna tidpunkt vara bosatt utanför den Europeiska Unionen eller Schweiz skall lagen i den jurisdiktion inom den Europeiska Unionen eller Schweiz där Ni anskaffade Databasen gälla. I alla andra fall. eller om den jurisdiktion där Ni anskaffade Databasen inte kan bestämmas. skall nederländsk lag gälla. Behörig domstol på Er hemort vid tidpunkten då Ni anskaffade Databasen skall ha jurisdiktion över tvist härrörande från eller i samband med detta Avtal, utan förfång för NAVTEQs rättigheter att framställa krav på Er då tillämpliga hemort.

### ©1993-2008 NAVTEQ Ensamrätt.

### Information om copyright

### Estland

© EuroGeographics

### Frankrike

"källa: Géoroute® IGN France & BD Carto® IGN France"

### Grekland

"Copyright Geomatics Ltd."

### Italien

"La Banca Dati Italiana è stata prodotta usando quale riferimento anche cartografia numerica ed al tratto prodotta e fornita dalla Regione Toscana"

### Kroatien

© EuroGeographics

### Lettland

© EuroGeographics

### Litauen

© EuroGeographics

### Norge

"Copyright © 2000; Norwegian Mapping Authority"

### Polen

© EuroGeographics

### Portugal

"Källa: IgeoE-Portugal"

### Schweiz

"Topografische Grundlage: © Bundesamt für Landestopographie"

### Slovenien

© EuroGeographics

### Spanien

"Información geográfica propiedad del CNIG"

### Storbritannien

"© Based upon Crown Copyright material."

### Sverige

"Baserat på elektroniska data © Lantmäteriverket"

### Tyskland

"Die Grundlagendaten wurden mit Genehmigung der zuständigen Behörden entnommen"

### Ungern

"Copyright ©2003; Top-Map Ltd."

### Österrike

"© Bundesamt für Eich-und Vermessungswesen"

Denna produkt innehåller kartdata licensierad från Ordnance Survey med tillstånd från Her Majesty's Stationary Office. ©Crown copyright och/eller databasupphovsrätt 2006. Med ensamrätt. Licensnummer 150000678

Copyright © 2010 Zenrin Europe B.V., ensamrätt.

### BILAGA

För att vi ska kunna förse dig med så aktuell kartinformation som möjligt samlar vi ständigt in information, t.ex. om vägreparationer, och studerar hela områden. Emellertid ändras ofta namn och placering av vägar, gator och liknande. På sina håll kan vägarbeten vara i gång. Därför kan uppgifter i systemet om vissa områden avvika från de verkliga förhållandena.

Kartdatabasen uppdateras vanligtvis en gång om året. Kontakta en auktoriserad Toyota-återförsäljare, välsorterade biltillbehörsaffärer eller kvalificerade yrkesutövare beträffande möjligheter till uppdatering, samt pris.

Kartdatabasen för Europa är uppdelad på tre SD-minneskort. För att bekräfta täckningsområdet för SD-minneskortet, se den separata instruktionsboken till SD-minneskortet eller "— Bekräfta databasversion och skivans täckningsområde" på sidan 261.

Om din bil, eller ditt resmål befinner sig utanför täckningsområdet för SD-minneskortet med kartan som för närvarande är installerad i navigationssystemet är det inte möjligt att söka efter resmål, vägvisning eller visa en detaljerad karta.

Sätt in önskat SD-kartminneskort i navigationssystemet. (Se "— Byta SD-kartminneskort " på sidan 261.)

## INFORMATION

- Om vägen till ditt resmål kräver två SD-kartminneskort ska du först installera det kort som har täckning för bilens aktuella position. Ställ in ett tillfälligt resmål som är beläget nära gränsen mellan det nuvarande SD-minneskortets område och nästa SD-minneskorts område. När du har kommit till det tillfälliga resmålet, byt det nuvarande kortet mot det kort som innehåller information för nästa område, ställ därefter in nästa resmål.
- Försök inte att lagra ljudfiler eller andra datafiler på SD-kartminneskortet.

## Bekräfta databasversion och täckningsområdet för SD-kartminneskort

1. Tryck på knappen "MENU".

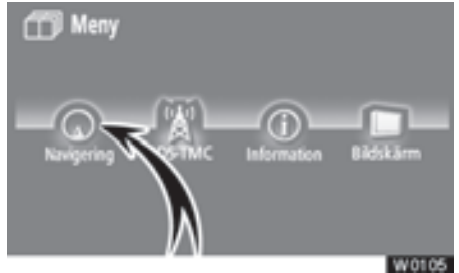

2. Tryck på "Navigering"

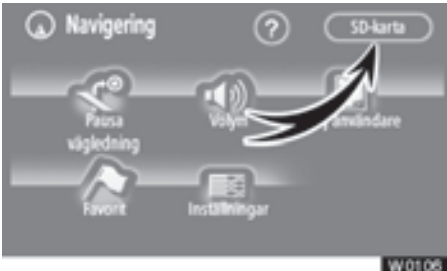

3. Tryck på "SD-karta".

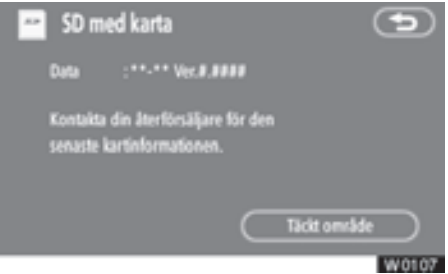

Bekräfta SD-kartminneskortets namn och databasversionen på den här skärmen.

Tryck på "**Täckt område**" för att visa täckningsområdet för SD-kartminneskort. Bekräfta täckningsområdet på skärmen.

Kontakta en auktoriserad Toyota-återförsäljare, välsorterade biltillbehörsaffärer eller kvalificerade yrkesutövare och fråga om det finns en nyare version på marknaden.

# — Byta SD-kartminneskort

1. Tryck på knappen "MENU".

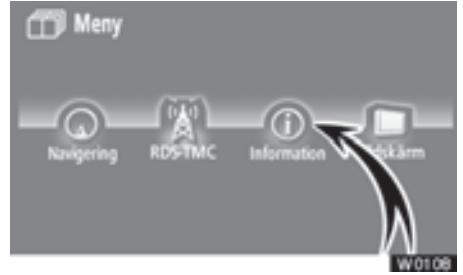

2. Tryck på "Information".

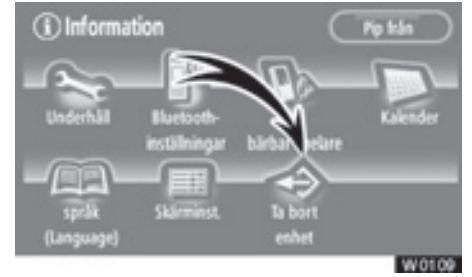

3. Tryck på "Ta bort enhet".

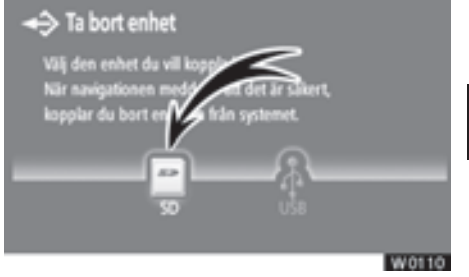

4. Tryck på "SD".

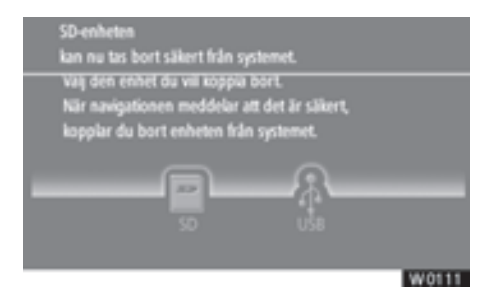

5. Tryck lätt på SD-kartminneskortet för att ta ut det.

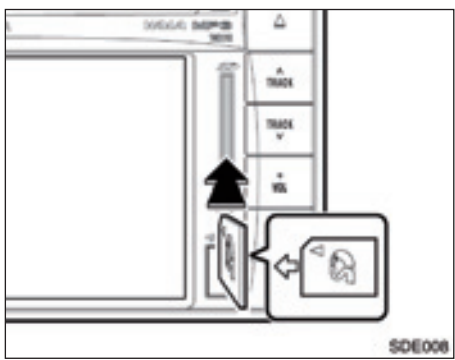

### 6. Sätt in det nya SD-kartminneskortet.

Kartdatabasen uppdateras vanligen en gång om året.

Besök www.toyota-mapupdates.eu eller kontakta en auktoriserad Toyota-återförsäljare, välsorterade biltillbehörsaffärer eller kvalificerade yrkesutövare beträffande möjligheter till uppdatering, samt pris.

# NAVIGATIONSSYSTEM

Vilkoren för programlicensavtalet, som finns bifogat i förpackningen, gäller för använding av detta SD-kort. Innehållet på detta SD-kort eller i dokumentationen får inte kopieras eller på annat sätt reproduceras, vare sig helt eller delvis.

© 2008-2009 **AISIN AW CO., LTD.** 99400-00389 All rights reserved.

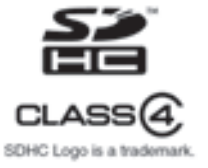

Mer information finns på: www.toyota-mapupdates.eu. Made in Belgium

Ytterligare information om navigationssystemet finns i **"Funktionsregister för navigationssystemet"** på sidan 10.

## Nummer/Symboler

| ? knapp                 | 18 |
|-------------------------|----|
| 3D-landmärke            | 05 |
| 5 närliggande städer47, | 50 |
| 5 senaste städer48,     | 51 |

## Α

| Adress, knapp                               |
|---------------------------------------------|
| Aktuell position                            |
| Aktuell position som sökpunkt               |
| Aktuell position/däckbyte kalibrering 109   |
| Alfabetsknappar                             |
| Alla trafikhändelser                        |
| Ange Bluetooth <sup>®</sup> -spelare        |
| Anpassad volymkontroll                      |
| Ansluta Bluetooth®-telefon                  |
| Ansluta bärbar spelare                      |
| Ansluta eller koppla bort din iPod226       |
| Ansluta (koppla bort)                       |
| bärbar ljudenhet                            |
| Använda Bluetooth <sup>®</sup> -ljudspelare |
| Använda din iPod                            |
| Använda en bärbar liudenhet                 |
| Använda en MP3-/WMA-skiva                   |
| Använda kartskärmen 28                      |
| Använda listskärmen 24                      |
| Använda liud-CD 192                         |
| Använda nekskärmen 23                       |
| Använda SD-minneskort/                      |
| LISB-minne 204                              |
| Användarinställningar 86                    |
| Användning av ALIX 223                      |
| Användning av CD spelaren 100               |
| Användning av iDod                          |
| Användning av radion                        |
| Användning av SD/USP analaran 200           |
|                                             |
| ASL                                         |
| AUDIO, Knapp                                |
| Automatisk ijudnivaregiering                |
| Automatisk rostvagledning                   |
| Automatisk övergång                         |
| Automatiska inställningar                   |
| av ljudvolymen för hög hastighet 149        |
| Automatiskt svar151                         |
| AUX-ingång180, 224                          |
| Avbryt vägledning                           |
| Avbryt vägledning, knapp17                  |
| Avbryta och återuppta vägledning            |
| Av-funktion                                 |

| Avstånd och tid | till | resi | måle | et. | <br> |  | <br>12, | 69  |
|-----------------|------|------|------|-----|------|--|---------|-----|
| Avståndsenhet.  |      |      |      |     | <br> |  | <br>1   | 101 |

## В

| BASS                                    | 4 |
|-----------------------------------------|---|
| Begränsningar i navigationssystemet 252 | 2 |
| Beräknad ankomsttid69                   | 9 |
| Beräknad restid                         | 2 |
| Bluetooth <sup>®</sup>                  | 9 |
| Bluetooth®-information                  | 9 |
| Byta färg                               | 6 |
| Byta SD-kartminneskort                  | 1 |
| Byta skärmbild                          | 3 |
|                                         |   |

## С

| CD-lucka |  |  |  |  |  |  |  |  |  |  |  |  | 18 | 30 | ) |
|----------|--|--|--|--|--|--|--|--|--|--|--|--|----|----|---|
|          |  |  |  |  |  |  |  |  |  |  |  |  |    |    |   |

## D

| DAB                         | <br> |    |   |     | '  | 186 |
|-----------------------------|------|----|---|-----|----|-----|
| Databasversion              | <br> |    |   |     | :  | 261 |
| DEST, knapp                 |      | .1 | 2 | , 1 | 4, | 42  |
| Display av funktionsknappar | <br> |    |   |     | '  | 180 |
| DSP-kontroll                | <br> |    |   |     | '  | 185 |
| Dual map                    | <br> |    |   |     |    | .34 |
|                             |      |    |   |     |    |     |

## Ε

## F

| Favorit                               | 88     |
|---------------------------------------|--------|
| Favorit, knapp                        | 14, 17 |
| Favoriter, information                | 32     |
| Favoriter, skärm                      | 89     |
| Favoriters namn                       | 93     |
| Fjärrkontroller till ljudanläggningen | 234    |
| FOLDER LIST                           | 196    |
| Funktionshjälp                        | 27     |
| Färdriktning uppåt                    | 12, 36 |
| Färdriktningen uppåt                  | 12, 36 |
|                                       |        |

## G

| Gatunamn   |  |  |  |  |  |  |  |  |  |  |   |    | .4  | 16 |
|------------|--|--|--|--|--|--|--|--|--|--|---|----|-----|----|
| Gatunummer |  |  |  |  |  |  |  |  |  |  | 3 | 8, | , 4 | 15 |

| GPS             |  |  |  |  |  |  |  |  | .25 | 52 |
|-----------------|--|--|--|--|--|--|--|--|-----|----|
| GPS, symbol     |  |  |  |  |  |  |  |  | 1   | 2  |
| Gränsvägledning |  |  |  |  |  |  |  |  | 1   | 2  |

## Н

| Handsfree-system         | 129   |
|--------------------------|-------|
| Hem                      | 5, 96 |
| Hem, knapp               | .14   |
| HFP (Hands Free Profile) | 131   |

## I

## κ

## L

| Lista                 |  |  |  |  |  |   |    |     |    |   | 25 |
|-----------------------|--|--|--|--|--|---|----|-----|----|---|----|
| Lista alla kategorier |  |  |  |  |  | 5 | 2, | , { | 54 | , | 77 |

| Ljudanläggning med Bluetooth <sup>®</sup> | 209 |
|-------------------------------------------|-----|
| Ljudsymboler                              | .91 |
| Ljusstyrka                                | 174 |
| Lokal PAI-lista                           | .78 |
| Lyssna på radion                          | 186 |
| Lägga till memo                           | 126 |
| Lägga till och ta bort resmål             | .70 |
| Lägga till resmål                         | .70 |
| Lägga till uppgifter i telefonboken       | 156 |
|                                           |     |

## Μ

| MAP/VOICE, knapp                 |
|----------------------------------|
| Mark, knapp                      |
| Markörens position som favorit   |
| Markörens position som resmål    |
| Memoinformation                  |
| Memolista                        |
| Memon under en angiven period128 |
| MENU, knapp12, 17                |
| Meny, skärm16                    |
| MID                              |
| Mikrofon                         |
| Mobiltelefon                     |
| Motorvägsinformation             |
| MP3/WMA                          |
|                                  |

## Ν

| Namn på områden som ska undvikas. | 98     |
|-----------------------------------|--------|
| Navigation, skärm                 | 17     |
| Nollställa säkerhetskoden         | 167    |
| Norr uppåt                        | 12, 36 |
| Norr uppåt, symbol                | 12, 36 |

# 0

| Område att undvika        |     |
|---------------------------|-----|
| OPP (Object Push Profile) | 131 |
| Ordna resmål              | 71  |
| Ort att söka              |     |
| Ortens centrum            | 53  |
| Ortens namn               |     |

## Ρ

| PAI nära markören, knapp | .14 |
|--------------------------|-----|
| PAI som resmål           | .79 |
| PAI, knapp               | .14 |
| PAI-kategori, ändra      | 104 |
|                          |     |

| PAI:er nära sökpunkten       |
|------------------------------|
| Parkeringsassistanssystemets |
| backkamera                   |
| Pilskärm                     |
| Popupmeddelande              |
| Postnummer                   |
| Postnummer UK, knapp14       |
| Preliminär resväg            |
| PWR, knapp                   |
| På resväg55, 78              |

## R

| Radera favoriter              | .94 |
|-------------------------------|-----|
| Radera hemmaposition          | .96 |
| Radera logguppgifter          | 163 |
| Radera område att undvika     | 100 |
| Radera resmål                 | .72 |
| Radera "Snabbval"             | .92 |
| Radera tidigare platser       | 100 |
| Radera uppgifter              | 158 |
| Radio Data System             | 188 |
| Radio Data System, trafik-    |     |
| meddelandekanal               | 111 |
| RAND, knapp                   | 218 |
| RDS                           | 188 |
| RDS-TMC                       | 111 |
| RDS-TMC informationspil       | 112 |
| RDS-TMC textinformation       | 115 |
| RDS-TMC, knapp                | .16 |
| RDS-TMC, symbol.              | .12 |
| RDS-TMC-indikator             | 112 |
| RDS-TMC-röstvägledning        | 114 |
| RDS-TMC-symbol                | 112 |
| Redigera favoriter            | .90 |
| Redigera gruppnamn            | 162 |
| Redigera memo                 | 127 |
| Redigera namnet               | 155 |
| Redigera område att undvika   | .97 |
| Redigera "Position"           | 123 |
| Redigera snabbnummerton       | 147 |
| Redigera "Telefonnummer"      | 124 |
| Redigera telefonnummer        | 155 |
| Redigera uppgifter            | 157 |
| Redigera "Återförsäljare"     |     |
| eller "Kontakt"               | 123 |
| Registrera Bluetooth®-telefon | 132 |
| Registrera ett gruppnamn      | 161 |
| Registrera favoriter          | .89 |
| Registrera hemmaposition      | 95  |
|                               |     |

| Registrera område att undvika96        |
|----------------------------------------|
| Registrera snabbnummer144              |
| Registrera snabbnummerton146           |
| Registrera telefonboksuppgifter        |
| Ringa med Bluetooth®-telefon           |
| RPT, knapp194, 199, 208, 218, 233      |
| Rulla skärmbilden                      |
| Rulla skärmen med en fingertryckning28 |
| Rutt, knapp                            |
| Ruttspårning                           |
| Röstvägledning i alla lägen            |

### S

| SD-minneskort, springa             | 180  |
|------------------------------------|------|
| SD-minneskort, täckningsområde     | 261  |
| Siffror och symboler.              | .25  |
| Single map.                        | .34  |
| Skalindikator                      | .12  |
| Skriva in bokstäver och siffror    | .24  |
| Skärm med en karta                 | .33  |
| Skärmen Resmål                     | .14  |
| Skärmen Svänglista                 | , 80 |
| Skärmens layout                    | 104  |
| Skärmkonfiguration                 | .12  |
| Slå ett nummer                     | 136  |
| Snabbnr. ton                       | 146  |
| Snabbnummer140,                    | 144  |
| Snabbval av radiostationer         | 187  |
| Snabbval, pekknapp                 | .14  |
| Sortera                            | .26  |
| Spela upp Bluetooth®-ljud          | 216  |
| Spela upp en ljud-CD               | 192  |
| Spela upp en MP3-/WMA-skiva        | 195  |
| Spela upp en skiva                 | 192  |
| Spela upp SD-minneskort/           |      |
| USB-minne                          | 204  |
| Standard18, 150, 152, 167, 172,    | 222  |
| Starta resväg från angränsande väg | .76  |
| Starta vägledning                  | .59  |
| Startskärm                         | .22  |
| Stationsval                        | 187  |
| Sträcka                            | .18  |
| Ställa in Bluetooth®-telefon       | 167  |
| Ställa in ljudsignal               | 177  |
| Ställa in resväg                   | .73  |
| Ställa in skärmen                  | 175  |
| Ställa in återförsäljare           | 122  |
| Stänga av skärmen                  | 174  |
| Säkerhetskod                       | 165  |

| Sända ringsignal med                     |
|------------------------------------------|
| hjälp av snabbton                        |
| Sätta i eller koppla bort                |
| ett USB- minne                           |
| Sätta in eller mata ut SD -minneskort201 |
| Sätta in och mata ut skivor              |
| Sätta på och stänga av systemet182       |
| Söka efter särskild mapp                 |
| Söka efter önskad fil                    |
| Söka efter önskad låt194                 |
| Söka efter önskad musikfil               |
| från Music Menu                          |
| Söka efter önskade musikfiler            |
| från direkt läge                         |
| Söka resmål                              |
| Söka resmål via "Adress"45               |
| Söka resmål via "Favorit"55              |
| Söka resmål via hemmapositionen44        |
| Söka resmål via "Karta"56                |
| Söka resmål via "Koordinater"58          |
| Söka resmål via "Korsning"               |
| Söka resmål via "PAI"                    |
| Söka resmål via "PAI nära markör"52      |
| Söka resmål via "Postnummer UK"59        |
| Söka resmål via Snabbval45               |
| Söka resmål via "Telefonnummer"58        |
| Söka resmål via "Tidigare"               |
| Sökområde, pekknapp knapp 14, 42, 43     |
| Sökpunkt från resmål54                   |
| Sökpunkt via kartskärmen                 |
| Sökvillkor73                             |

## Т

| Ta bort alla gruppnamn          | 163      |
|---------------------------------|----------|
| Ta bort alla snabbnummer        | 145      |
| Ta bort alla snabbnummertoner   | 148      |
| Ta bort alla telefonuppgifter   | 159      |
| Ta bort Bluetooth®-telefon      | 172      |
| Ta bort bärbar spelare          | 222      |
| Ta bort ett snabbnummer i taget | 145      |
| Ta bort gruppnamn               | 162      |
| Ta bort personliga data         | 176      |
| Ta bort snabbnummertonen        |          |
| ett och ett                     | 148      |
| Ta emot samtal med              |          |
| Bluetooth <sup>®</sup> -telefon | 141      |
| TA, knapp                       | 188      |
| Tala med Bluetooth®-telefon     | 141      |
| Tangentbordslayout              | .18, 103 |

| TEL, knapp                  |
|-----------------------------|
| Telefonbok                  |
| Telefonbokslås166           |
| Telefonknapp                |
| Telefonnr., knapp           |
| Tidigare, knapp14           |
| Tidszon                     |
| Ton och balans              |
| TRACK LIST, knapp           |
| Trafik på resvägen116       |
| Trafikmeddelande            |
| TREB                        |
| Två kartor visas på skärmen |

## U

| Underhållspunkter         | .121  |
|---------------------------|-------|
| Undvik trafik automatiskt | . 113 |
| USB-ingång                | 180   |
| Utmatning                 | .191  |

## V

| Val av tre resvägar           |
|-------------------------------|
| Vanliga röstmeddelanden67     |
| Varningsskärm                 |
| Via mottagna samtal           |
| Via samtal till PAI140        |
| Via slagna nummer             |
| Via snabbnummer               |
| Via telefonboken              |
| Visa mottagna samtal151       |
| Visa PAI-symboler             |
| Visa RDS-TMC-information      |
| Visa stationslistan           |
| VOL, knapp                    |
| Volym                         |
| Volym, knapp17                |
| Vägledning längs resvägen     |
| Vägledning på motorväg        |
| Vägledning via korsningar     |
| Vägledningsskärm64            |
| Vägpreferens                  |
| Välja användare, knapp17      |
| Välja en gruppsymbol161       |
| Välja en särskild låt194, 217 |
| Välja grupp156                |
| Välja RDS-TMC-station         |
| Välja språk                   |
| Välja sökområde42             |
|                               |

| Välja vilka PAI:er som ska visas | 77       |
|----------------------------------|----------|
| Välja önskad fil                 | 196, 205 |
| Välja önskad mapp                | 196, 205 |

## Ζ

| Zooma | in |  |  |  |  |  |  |  |  |  |  |  |  | .1 | 2 |
|-------|----|--|--|--|--|--|--|--|--|--|--|--|--|----|---|
| Zooma | ut |  |  |  |  |  |  |  |  |  |  |  |  | .1 | 2 |

# Å

| Återställa Bluetooth <sup>®</sup> - |       |
|-------------------------------------|-------|
| inställningar                       |       |
| Återuppta vägledning.               |       |
| Återuppta vägledning,               | knapp |

# Ä

| Andra Bluetooth <sup>®</sup> inställningar170, 220 |
|----------------------------------------------------|
| Ändra inställningar                                |
| i Bluetooth®-telefon                               |
| Ändra "Namn"                                       |
| Ändra namn på apparat                              |
| Ändra område                                       |
| Ändra "Områdets storlek"                           |
| Ändra "Position"                                   |
| Ändra resväg61                                     |
| Ändra "Snabbval"                                   |
| Ändra "Symbol"                                     |
| Ändra säkerhetskoden                               |
| Ändra "Telefonnummer"                              |

# Ö

| Overföra data              | .153 |
|----------------------------|------|
| Överföra ett telefonnummer | .153 |
| Översikt resväg            | 79   |